Alex Márquez 21/11/2011 Dirigido por Luís Solano, LSI

Facultad de Informática de Barcelona Universitat Politècnica de Catalunya (UPC) BarcelonaTech

# Índice

| Capítul | o 1. | Introducción5                                       |
|---------|------|-----------------------------------------------------|
| 1.1     | Mo   | ptivación y situación inicial5                      |
| 1.2     | έQ   | ué es la virtualización? 5                          |
| 1.3     | έQ   | ué ventajas ofrece la virtualización?7              |
| 1.4     | Ob   | jetivos del proyecto9                               |
| 1.5     | έQ   | ué opciones ofrece el mercado de la virtualización? |
| 1.6     | La   | solución gratuita de VMware 11                      |
| 1.6     | 5.1  | Esquema de la arquitectura de vSphere 4 11          |
| 1.6     | 5.2  | Cómo obtener vSphere 4 12                           |
| Capítul | o 2. | Estudio de la situación inicial 13                  |
| 2.1     | Sei  | rvidores potencialmente virtualizables13            |
| 2.2     | Eva  | aluación del rendimiento de las máquinas actuales   |
| Capítul | o 3. | Solución propuesta 43                               |
| Capítul | o 4. | Virtualización con VMware 47                        |
| 4.1     | Mi   | entorno de pruebas 47                               |
| 4.2     | Ins  | talación ESXi 49                                    |
| 4.2     | 2.1  | Configuración de la contraseña 59                   |
| 4.2     | 2.2  | Configurar red de administración 61                 |
| 4.2     | 2.3  | Ver información de soporte 68                       |
| 4.2     | 2.4  | Ver logs del sistema 69                             |
| 4.2     | 2.5  | Opciones de solución de problemas 70                |
| 4.2     | 2.6  | Otros ajustes 71                                    |
| 4.3     | vSp  | ohere client – El gestor de ESXi73                  |
| 4.3     | 3.1  | Instalación de vSphere73                            |
| 4.3     | 3.2  | Roles                                               |
| 4.3     | 3.3  | System logs                                         |
| 4.3     | 3.4  | Inventory                                           |
| 4.3     | 3.5  | Summary 81                                          |
| 4.3     | 3.6  | Performance                                         |
| 4.3     | 3.7  | Events                                              |
| 4.3     | 3.8  | Local Users & Groups y Permissions                  |

| 4.3.9 Configuration                                                  |
|----------------------------------------------------------------------|
| Capítulo 5. Operativa de máquinas virtuales103                       |
| 5.1.1 Creación de una máquina virtual103                             |
| 5.1.2 VMware Tools 121                                               |
| 5.1.3 Pools de recursos 131                                          |
| Capítulo 6. Convertir una máquina física en una máquina virtual 135  |
| 6.1.1 Requisitos previos136                                          |
| 6.1.2 Instalación del software 136                                   |
| 6.1.3 Uso de vCenter Converter 141                                   |
| 6.1.4 Consideraciones posteriores151                                 |
| Capítulo 7. Copias de seguridad de máquinas virtuales 157            |
| 7.1.1 Snapshots 157                                                  |
| 7.1.2 VMware Consolidated Backup (VCB) script 162                    |
| 7.2 Apagado automático de las máquinas virtuales mediante el SAI 181 |
| 7.2.1 Realización de un test de cierre184                            |
| Capítulo 8. Planificación                                            |
| Capítulo 9. Análisis económico 191                                   |
| Capítulo 10. Valoración final 193                                    |
| Capítulo 11. Anexos 195                                              |
| 11.1 Script de recogida de estadísticas para Sysstat                 |
| 11.2 Requerimientos de hardware de ESXi197                           |
| 11.3 GNU GPL v2.0 198                                                |
| Capítulo 12. Bibliografía 205                                        |
| 12.1 Documentos principales 205                                      |
| 12.2 Bibliografía complementaria 205                                 |
| Capítulo 13. Agradecimientos                                         |

## Capítulo 1. Introducción

## 1.1 Motivación y situación inicial

Desde el primer momento en el que pensé como sería mi proyecto de final de carrera, tenía claro que quería hacer algo que, además de permitirme ampliar mis conocimientos, tuviese una aplicación real y útil. Esta oportunidad ha surgido en

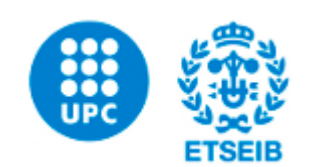

Servicios Informáticos de la Escuela Técnica Superior de Ingeniería Industrial de Barcelona, donde llevo dos años como becario aprendiendo en un entorno de trabajo excepcional.

Actualmente, hay varios servidores que realizan tareas de poco coste computacional en máquinas cuyo hardware está ya fuera del mantenimiento UPC. Ante la necesidad de renovar tantos servidores, ha surgido la idea de estudiar la viabilidad de la virtualización como alternativa.

## 1.2 ¿Qué es la virtualización?

El hardware informático actual se ha diseñado para ejecutar un solo sistema operativo y una sola aplicación, lo que supone la infrautilización de gran parte de las máquinas. La virtualización permite ejecutar varias máquinas virtuales (llamadas *Guest*) en una misma máquina física (llamada *Host*), donde cada una de las máquinas virtuales comparte los recursos de ese ordenador físico. Es decir, una máquina virtual es un contenedor de software perfectamente aislado que puede ejecutar sus propios sistemas operativos y aplicaciones como si fuera un ordenador físico. Una máquina virtual se comporta exactamente igual que lo hace un ordenador físico y contiene sus propios CPU, RAM, disco duro y tarjetas de interfaz de red **virtuales** (es decir, basados en software).

El sistema operativo no puede establecer una diferencia entre una máquina virtual y una máquina física, ni tampoco lo pueden hacer las aplicaciones u otros ordenadores de una red. Incluso la propia máquina virtual considera que es un ordenador "real". Sin embargo, una máquina virtual se compone exclusivamente de software y no contiene ninguna clase de componente de hardware. Por este motivo, las máquinas virtuales ofrecen una serie de atributos que las desmarcan del hardware físico tradicional. Las cuatro características más importantes son:

 Compatibilidad: Al igual que un ordenador físico, una máquina virtual aloja su propios sistema operativo y aplicaciones, y dispone de los mismos componentes (placa base, tarjeta VGA, controlador de tarjeta de red, etc.). Como consecuencia, las máquinas virtuales son plenamente compatibles con la totalidad de sistemas operativos x86, aplicaciones y controladores de dispositivos estándar, de modo que se

puede utilizar una máquina virtual para ejecutar el mismo software que se puede ejecutar en un ordenador x86 físico.

- Aislamiento: Aunque las máquinas virtuales pueden compartir los recursos físicos de un único ordenador, permanecen completamente aisladas unas de otras, como si se tratara de máquinas independientes. Si, por ejemplo, hay cuatro máquinas virtuales en un solo servidor físico y falla una de ellas, las otras tres siguen estando disponibles.
- Encapsulamiento: Una máquina virtual es básicamente un contenedor de software que agrupa o "encapsula" un conjunto completo de recursos de hardware virtuales, así como un sistema operativo y todas sus aplicaciones, dentro de un paquete de software. El encapsulamiento hace que las máquinas virtuales sean extraordinariamente portátiles y fáciles de gestionar. Por ejemplo, se puede mover y copiar una máquina virtual de un lugar a otro como se haría con cualquier otro archivo de software, o guardar una máquina virtual en cualquier medio de almacenamiento de datos estándar, desde una memoria USB de bolsillo hasta las redes de área de almacenamiento (SAN) de una empresa externa, como UPCNet. (al fin y al cabo, una máquina virtual es un conjunto de ficheros)
- de Independencia hardware: Las • máguinas virtuales son completamente independientes de su hardware físico subyacente. Por ejemplo, se puede configurar una máquina virtual con componentes virtuales (CPU, tarjeta de red, controlador SCSI, pongamos por caso) que difieren totalmente de los componentes físicos presentes en el hardware subyacente. Las máquinas virtuales del mismo servidor físico pueden incluso ejecutar distintos tipos de sistema operativo (Windows, Linux, etc.). Si se combina con las bondades de encapsulamiento antes mencionadas, la independencia del hardware proporciona la libertad para mover una máquina virtual de un tipo de ordenador x86 a otro sin necesidad de efectuar ningún cambio en los controladores de dispositivo, en el sistema operativo o en las aplicaciones. La independencia del hardware también significa que se puede ejecutar una mezcla heterogénea de sistemas operativos y aplicaciones en un único ordenador físico.

## 1.3 ¿Qué ventajas ofrece la virtualización?

Por las características comentadas, la virtualización nos permite:

 Sacar más provecho de los recursos: debido a que podemos ejecutar varias máquinas virtuales en un sólo servidor, podemos dejar atrás el modelo "una aplicación por servidor" y consolidar servidores, lo que permite pasar de utilizar el hardware de un servidor en una media de un 10-15% a un 80%

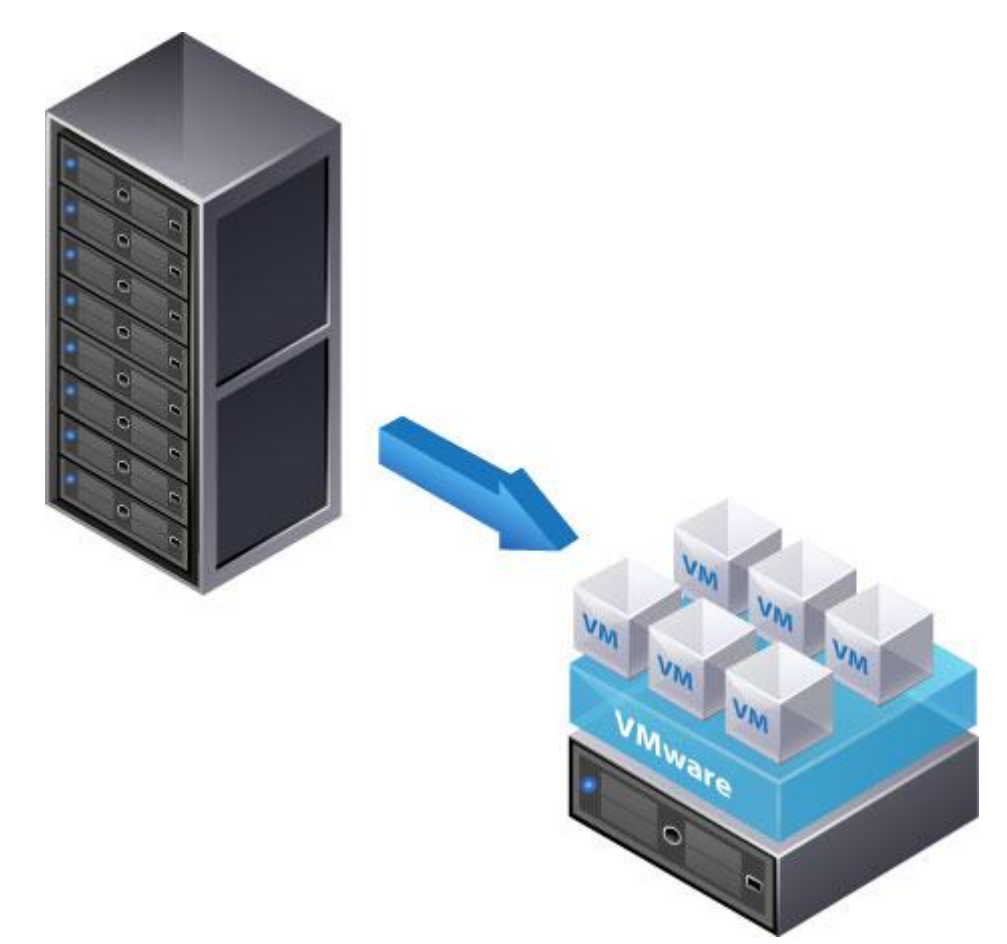

Disminuir los costes reduciendo la infraestructura física y mejorando el índice de servidores que gestionar: la menor cantidad de servidores y de hardware de TI (se estima una reducción de los requisitos de hardware en una relación de 10:1 o más) se traduce en menos requisitos de espacio físico, así como menos consumo energético y refrigeración (aparte del obvio ahorro de tener que comprar un sólo servidor nuevo que puede con las tareas de 10 servidores viejos en vez de comprar 10 servidores nuevos para seguir dando servicio). Las herramientas de gestión del software de virtualización permiten gestionar el servidore Host de forma centralizada y más rápida que gestionar varios servidores físicos, de modo que también son menos los requisitos de personal.

- Aumentar la disponibilidad del hardware y las aplicaciones para mejorar la continuidad del negocio: un entorno virtualizado nos permitirá realizar con seguridad el backup y la migración de entornos virtuales completos sin interrupción alguna del servicio.
- Conseguir flexibilidad operativa: un entorno virtual nos permite realizar una gestión dinámica de los recursos (como por ejemplo, dotar de más CPU o RAM a la máquina virtual del servidor de horarios en época de matrícula), así como un aprovisionamiento de servidores acelerado. Si hoy en día se quiere desplegar una nueva aplicación, hay que estudiar qué servidor necesitamos, hacer el presupuesto, hacer el pedido, instalarlo... y luego empezar a desplegar la aplicación; esto puede llevar semanas. En un entorno virtualizado, si disponemos de los recursos necesarios en el Host, sólo tenemos que crear una nueva máquina virtual: esto es cuestión de minutos.
- Facilidad de creación de mejores entornos de pruebas y desarrollo: si queremos probar una nueva característica hoy en día, tenemos que arriesgarnos a hacerlo en el entorno de producción o probar los cambios en otro entorno que rara vez será idéntico al que se utilizará finalmente. La infraestructura virtual nos permite crear entornos de pruebas idénticos a la máquina virtual en producción, nos permite hacerlo en menos tiempo, y nos permite probar cosas con más flexibilidad gracias a características de backup avanzadas, así como una puesta en producción casi instantánea.

## 1.4 **Objetivos del proyecto**

El objetivo es realizar un estudio sobre la virtualización de los sistemas actualmente en explotación en máquinas cuyo ciclo de vida está llegando a su fin de forma que queden alojados en un nuevo servidor y elaborar la documentación tanto técnica como de operación del servicio que describa su implementación y puesta en marcha.

El estudio se divide en las siguientes etapas:

- Estudiar qué opciones ofrece el mercado para virtualizar servidores, priorizando si es posible las opciones gratuitas u OpenSource para optimizar los costes de la migración.
- Estudiar la situación actual: cuántos servidores hay que migrar, hardware del que disponen, software que utilizan...
- Dimensionar adecuadamente el servidor host de las máquinas virtuales.
- Estudiar cómo realizar la migración de cada máquina física a su homóloga virtual.
- Estudiar otras necesidades como:
  - Cómo realizar el backup de las nuevas máquinas virtuales.
  - El apagado automático de las máquinas virtuales mediante el SAI
- Elaborar la documentación técnica y de operación de servicio para la implementación y puesta en marcha del nuevo servidor.

## 1.5 ¿Qué opciones ofrece el mercado de la virtualización?

Aunque hay múltiples opciones de software de virtualización, hay tres soluciones predominantes:

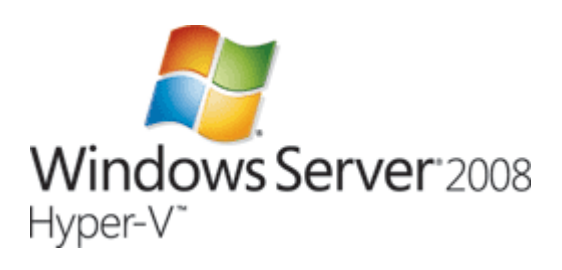

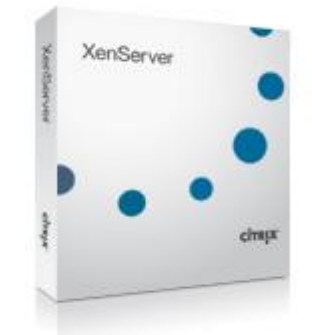

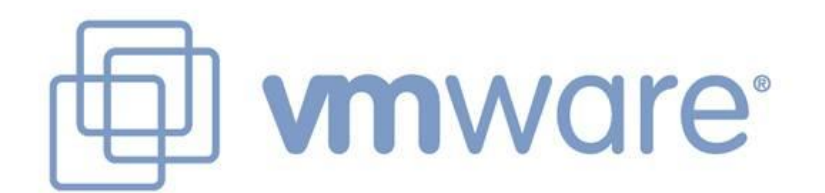

|                                     | VMware ESXi 4.1                                      | Microsoft<br>Windows Server 2008<br>R2 con Hyper-V                                                                               | Citrix<br>XenServer 5.6                                 |
|-------------------------------------|------------------------------------------------------|----------------------------------------------------------------------------------------------------|---------------------------------------------------------|
| Precio                              | Gratuito. Versión sin<br>funcionalidades extras      | Precio de licencia de<br>Windows Server 2008<br>(para Serveis TIC<br>ETSEIB, gratuito).<br>Versión sin<br>funcionalidades extras | 740€<br>(Advanced<br>Edition)                           |
| Independencia<br>de un SO anfitrión | Sí. No depende de ningún SO<br>previamente instalado | No. Depende de la<br>instalación de<br>Windows Server 2008                                                                       | No. Depende<br>de una<br>instalación<br>Linux o Solaris |
| SO's soportados                     | SO's Windows, Linux, Solaris,<br>Novel NetWare       | SO's Windows y Novell<br>SUSE Enterprise                                                                                         | SO's<br>Windows,<br>Linux                               |

En la siguiente tabla podemos ver las características determinantes para mi proyecto de los tres productos:

Debido a que Serveis TIC ETSEIB ya está consultando proveedores externos que le ofrecen opciones comerciales a las necesidades planteadas, mi objetivo es proponer una solución alternativa que optimice al máximo los costes de una futura migración real en Serveis TIC ETSEIB. Por este motivo, inmediatamente descarté estudiar más a fondo XenServer, así como las bondades de las opciones de pago de Microsoft (Microsoft System Center) y VMware (VMware vCenter Server). Entre Hyper-V y VMware ESXi, me decanté por el segundo debido a la mayor documentación y soporte de la comunidad de usuarios, a su mayor implantación en el mercado (además de ser la opción elegida por la mayoría de compañeros de otros departamentos UPC así como compañeros en empresas), a que no depende de un sistema operativo (y por lo tanto, la seguridad y estabilidad del sistema no se ve vinculada a lo seguro o estable que sea Windows, el rendimiento general es mejor) y un cúmulo de características que el sistema de Microsoft no tiene (balanceo de carga de red y tolerancia a fallos nativa, snapshots, pools de recursos...) algunas de las cuales no lo hacen factible para las necesidades del problema planteado en Serveis TIC ETSEIB, como es la necesidad de virtualizar varias distribuciones Linux (Hyper-V sólo da soporte a SUSE Enterprise).

Existe una versión gratuita y limitada de Xen, que podría equipararse más a ESXi que a Hyper-V, pero la descarté por las mismas razones expuestas anteriormente entre Hyper-V y ESXi (con la diferencia de que Xen soporta alguna versión más de Linux). VMware soporta oficialmente más de 45 sistemas operativos/versiones, incluyendo más versiones de Linux de las que Xen puede virtualizar y más versiones de Windows que el propio Hyper-V.

En el CD-ROM que acompaña esta memoria se encuentra un extenso documento, el VMware vSphere Competitive Reviewers guide, que compara a fondo cada aspecto de la mejor versión (la más cara) de cada producto, pero que no he incluido directamente en esta memoria pues las características y funciones comparadas escapan del marco de este proyecto.

#### 1.6 La solución gratuita de VMware

Así pues, mi elección fue el paquete de software VMware vSphere 4, que en su versión más básica (y gratuita) se compone de ESXi y vSphere Client.

#### 1.6.1 Esquema de la arquitectura de vSphere 4

Por un lado, ESXi es el hypervisor de VMware, es decir, la capa de software que queda justo por encima del hardware y se encarga de abstraer los recursos del Host y presentarlos a las máquinas virtuales, que en última instancia ejecutarán las aplicaciones.

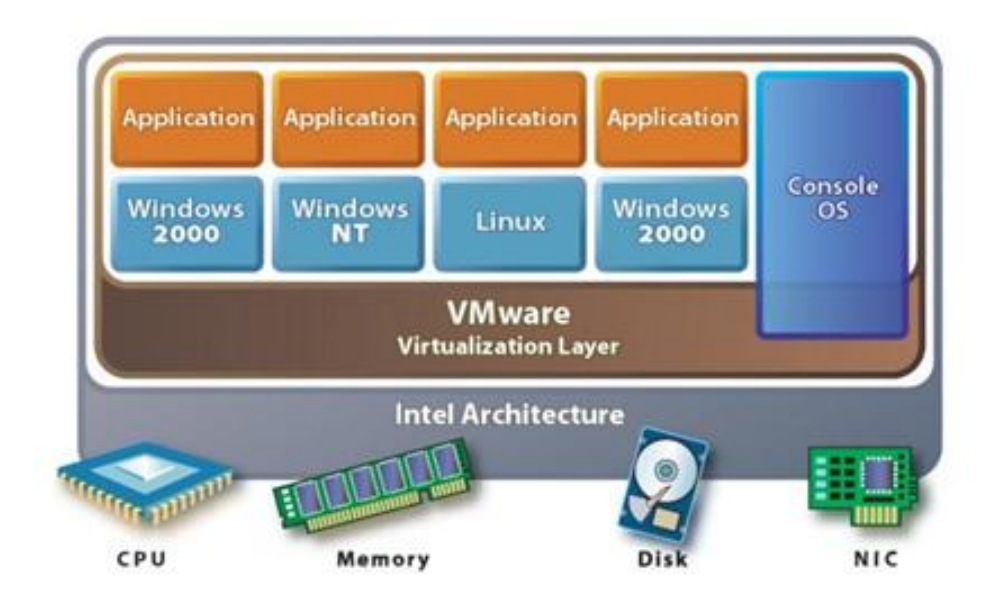

ESXi no depende de ningún sistema operativo instalado previamente, y el núcleo del sistema sólo ocupa 70MB. El tiempo de arranque del sistema en mi servidor de pruebas, que detallaré más adelante, es tan sólo 38 segundos.

Aunque ESXi disponible de una consola de usuario, sólo sirve para realizar la configuración inicial. Todas las tareas de administración, gestión y uso del Host se realizan a través de una aplicación cliente, VMware vSphere Client, que debe estar instalada en una máquina externa.

En el apartado "Virtualizando" de esta memoria veremos con detalle cómo instalar y configurar un Host con ESXi, y descubriremos cuales son las principales funcionalidades que ofrece y cómo se utilizan paso a paso, pues la intención de la segunda parte de esta memoria no es sólo describir el software si no ser utilizada

como manual de referencia si Serveis TIC ETSEIB adopta una solución VMware en el futuro.

#### 1.6.2 Cómo obtener vSphere 4

Para obtener ESXi, debemos realizar un sencillo registro en la web de VMware (http://www.vmware.com/products/vsphere-hypervisor/overview.html), y obtendremos nuestra clave de producto así como los enlaces de descarga de la imagen del CD de instalación de ESXi, del cliente de vSphere y de las VMTools (que explicaré más adelante). Aunque, como veremos, el CD de instalación ya incluye el resto de descargas.

En el CD que acompaña a esta memoria podemos encontrar todo este software (aún así, hay que realizar el registro de todas formas para utilizarlo!).

## Capítulo 2. Estudio de la situación inicial

## 2.1 Servidores potencialmente virtualizables

La causa del problema que nos ocupa, máquinas antiguas fuera de mantenimiento que son una potencial causa de problemas en la continuidad del servicio. Los siguientes servidores son los candidatos principales a ser virtualizados:

#### Balder

Balder es un servidor web para la asignación de prácticas y bolsa de proyectos de final de carrera, basado en tecnología ASP

| Modelo          | CPU                | RAM     | HDD   | Sistema Ope | rativo |
|-----------------|--------------------|---------|-------|-------------|--------|
| Compaq Proliant | Intel PIII 1,4 GHz | 1,25 GB | 54 GB | Windows     | Server |
| DL380 R2        |                    |         |       | 2003 SP2    |        |

#### Kitiara

Kitiara es un servidor Linux que desempeña la función de firewall para las aulas informáticas de la escuela

| Modelo     | CPU              | RAM    | HDD   | Sistema Operativo |
|------------|------------------|--------|-------|-------------------|
| PC Clónico | Intel PIII 1 GHz | 256 MB | 33 GB | Suse Linux 9      |

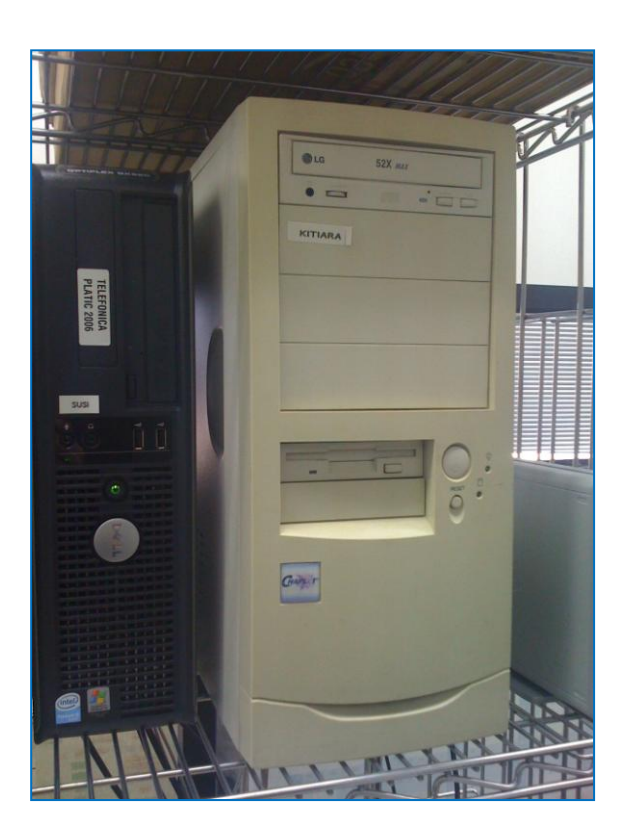

Susi

Susi es el servidor web encargado de alojar la intranet de aulas informáticas

| Modelo          |          | CPU                   | RAM  | HDD   | Sistema Operativo |
|-----------------|----------|-----------------------|------|-------|-------------------|
| Dell C<br>GX620 | Optiplex | Intel Pentium D 3 GHz | 1 GB | 22 GB | OpenSuse 10.3     |

## Xapati

Xapati es el servidor que aloja las licencias del software de simulación Witness

| Modelo |          | CPU                   | RAM  | HDD    | Sistema Operativo |
|--------|----------|-----------------------|------|--------|-------------------|
| Dell   | Optiplex | Intel Pentium D 3 GHz | 1 GB | 150 GB | Windows XP SP3    |
| GX620  |          |                       |      |        |                   |

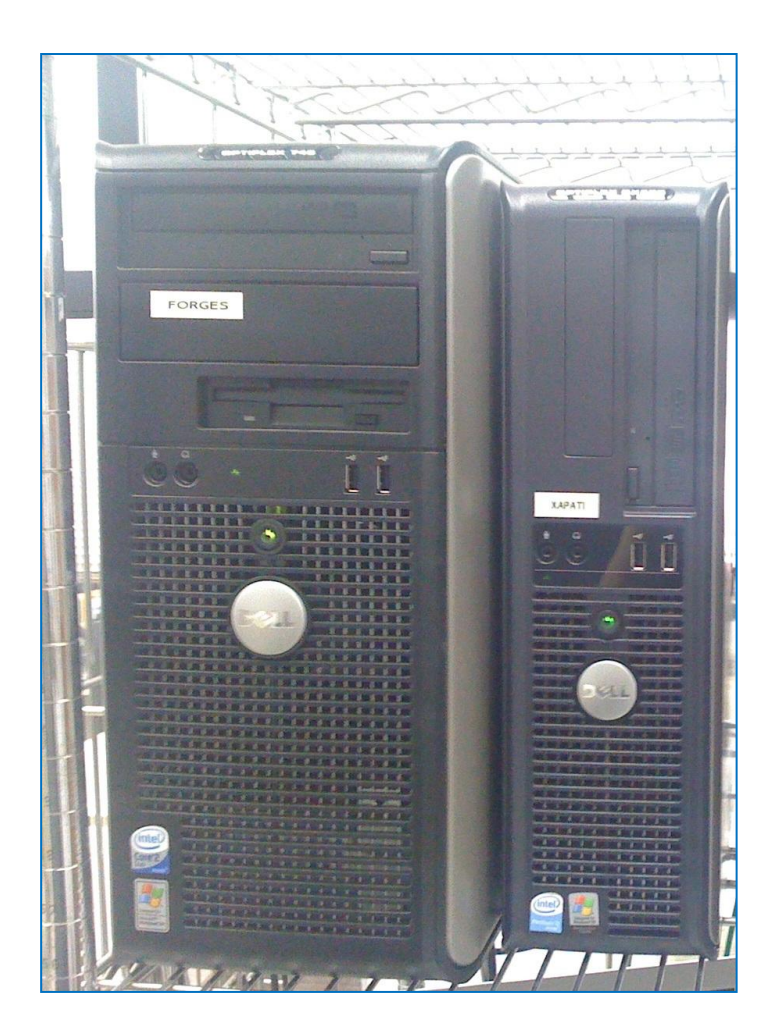

## Forges

Forges es un servidor que aloja dos intranets del fórum ETSEIB

| Modelo C          | CPU                                | RAM  | HDD    | Sistema Operativo |
|-------------------|------------------------------------|------|--------|-------------------|
| Dell Optiplex 745 | Intel Core 2 Duo E6400 2,13<br>GHz | 2 GB | 250 GB | OpenSuse 10.3     |

## Bungle

Bungle es un servidor DNS secundario, sólo utilizado en caso de caer el de UPC

| Modelo     | CPU                | RAM    | HDD   | Sistema Operativo |
|------------|--------------------|--------|-------|-------------------|
| PC Clónico | Intel PIII 933 MHz | 256 MB | 15 GB | Suse Linux 9.3    |

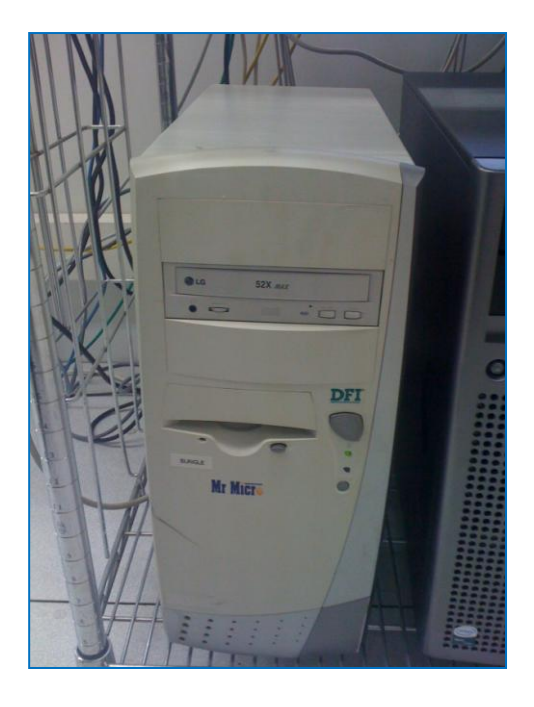

#### **Borsa**

Borsa es el servidor que aloja el aplicativo de la bolsa de convenios ETSEIB

| Modelo         | CPU              | RAM  | HDD   | Sistema Operativo |
|----------------|------------------|------|-------|-------------------|
| Dell PowerEdge | Intel Xeon 3 GHz | 2 GB | 73 GB | Suse Linux 9      |
| 1800           |                  |      |       |                   |

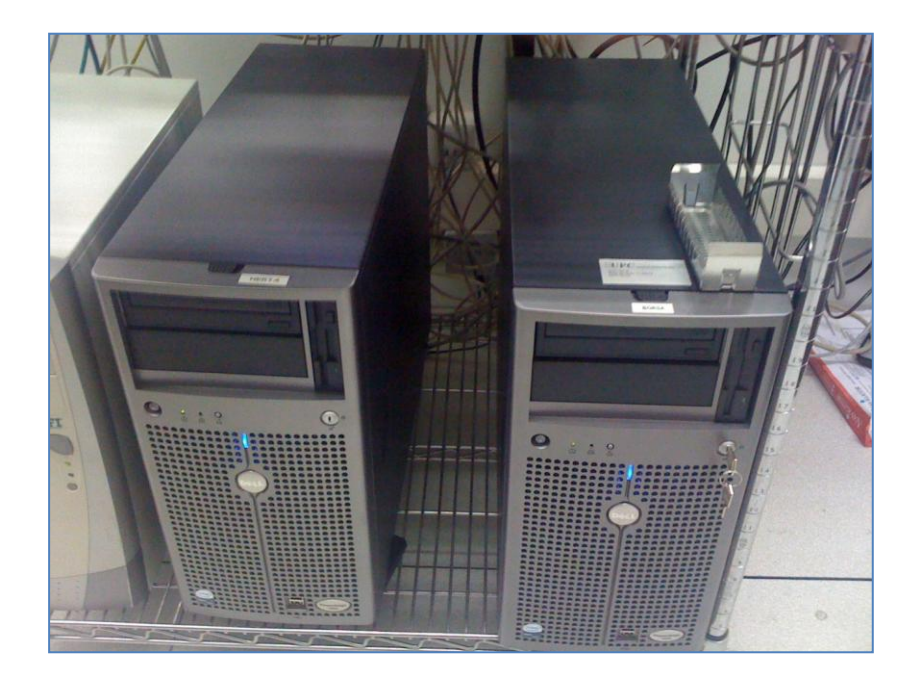

#### Serverproves

Serverproves es un servidor Linux destinado a hacer todo tipo de pruebas, especialmente en páginas web sensibles de modificar en la instancia de producción (web ETSEIB, ETSEIB Motorsport, etc)

| Modelo | )        | CPU                   | RAM  | HDD    | Sistema Operativo |
|--------|----------|-----------------------|------|--------|-------------------|
| Dell   | Optiplex | Intel Pentium D 3 GHz | 1 GB | 150 GB | OpenSuse 10.3     |
| GX620  |          |                       |      |        |                   |

#### Canaletseib

Como su nombre indica, es el servidor que aloja el aplicativo de CanalETSEIB, el canal de información que se muestra por las pantallas repartidas por la escuela. Básicamente es un servidor web (Apache + PHP + MySQL)

| Modelo                | CPU                | RAM  | HDD     | Sistema Operativo |
|-----------------------|--------------------|------|---------|-------------------|
| HP Proliant DL 380 G4 | Intel Xeon 3.4 GHz | 1 GB | 72.8 GB | OpenSuse 10.2     |

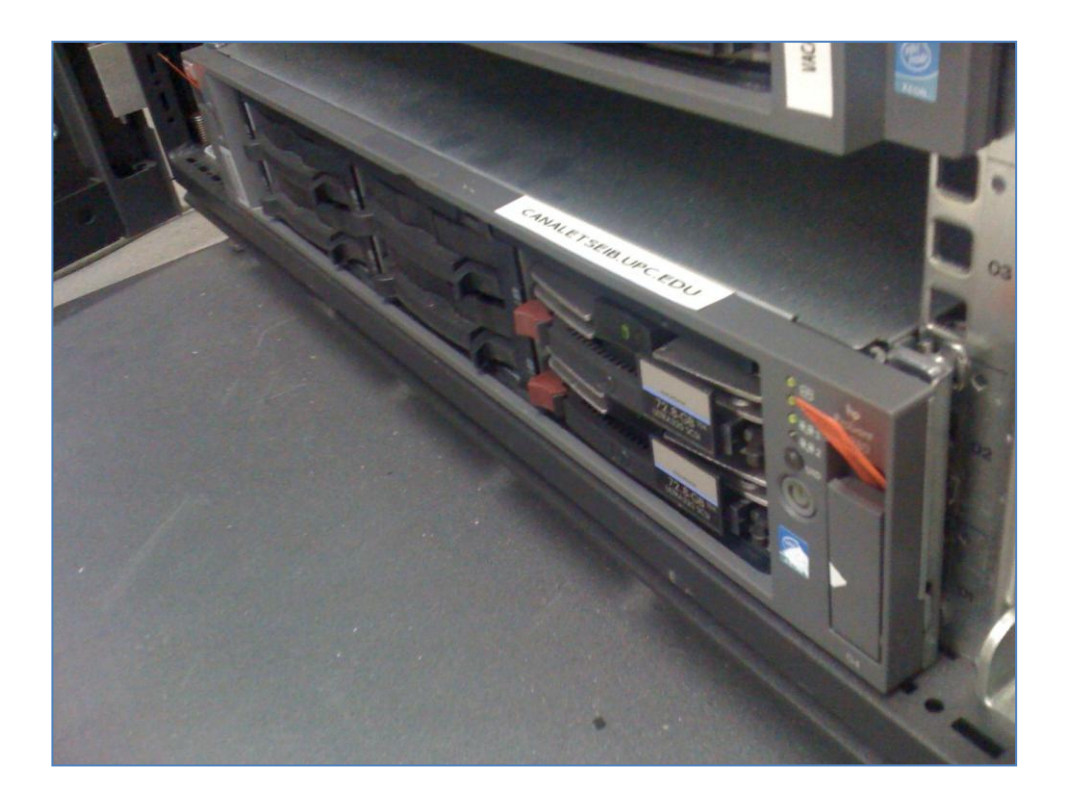

#### **Byron**

Byron es el servidor que contiene la base de datos del AGH, el aplicativo utilizado para generar los horarios de las asignaturas de ETSEIB. Utiliza una BBDD Oracle

| Modelo                 | CPU                | RAM  | HDD     | Sistema Operativo   |
|------------------------|--------------------|------|---------|---------------------|
| HP Proliant DL 360 G4p | Intel Xeon 3.8 GHz | 1 GB | 72.8 GB | Windows Server 2003 |

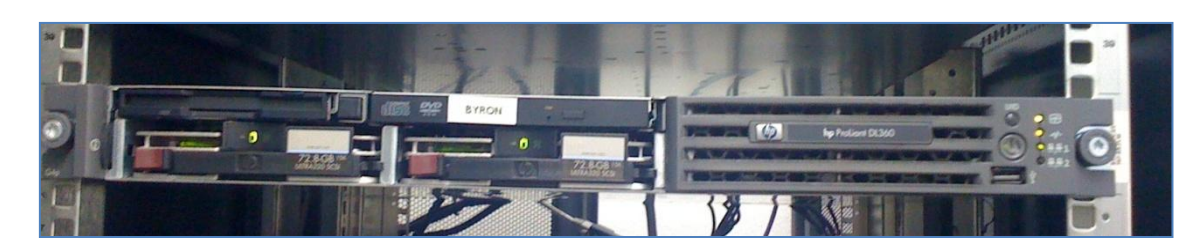

#### Byronp

Byronp es la parte pública del servidor AGH, éste consulta a la base de datos de Byron y muestra los resultados al usuario. El aplicativo está basado en Apache+Tomcat y Samba.

| Modelo                 | CPU              | RAM  | HDD   | Sistema Operativo |
|------------------------|------------------|------|-------|-------------------|
| Compaq Proliant DL 380 | Intel PIII 1 GHz | 1 GB | 15 GB | Suse Linux 10.1   |
| R2                     |                  |      |       |                   |

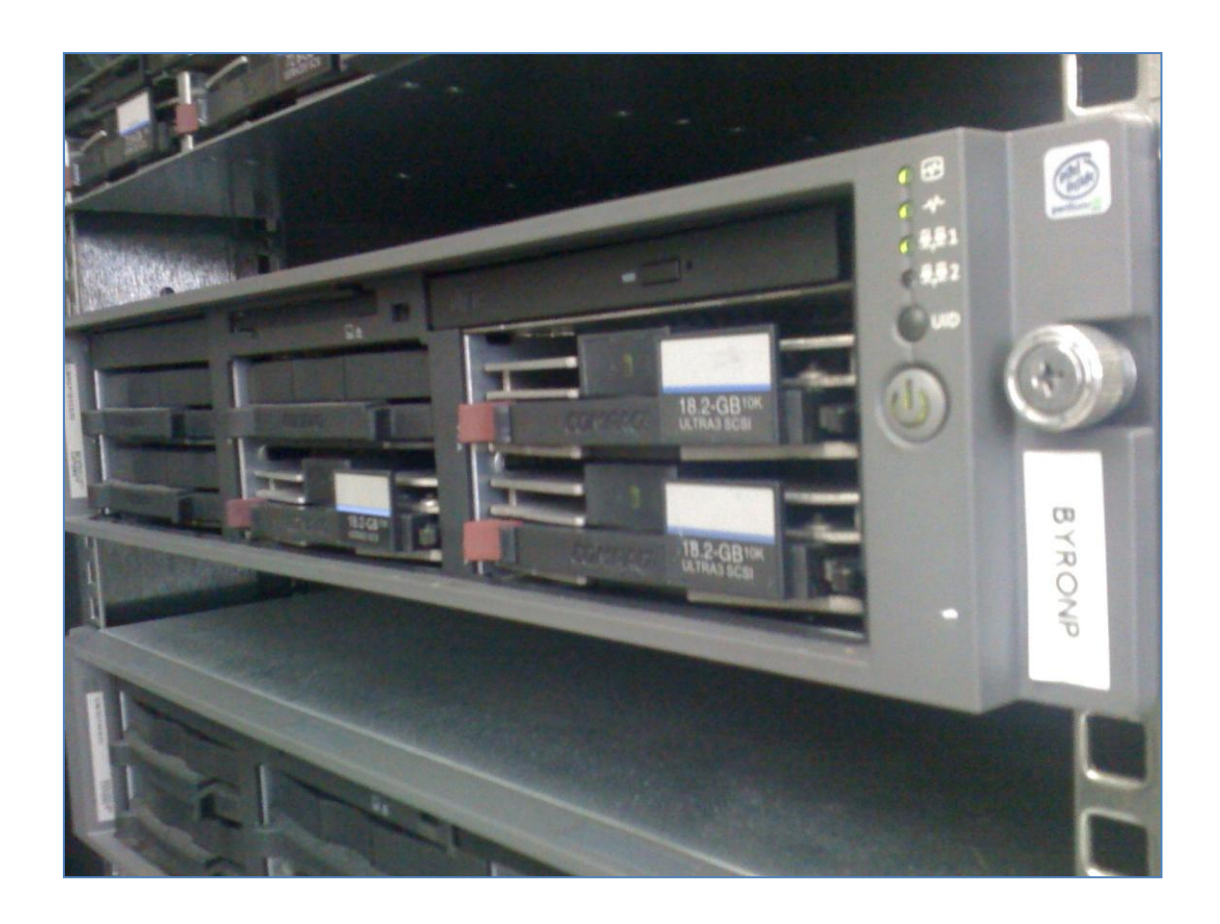

## 2.2 Evaluación del rendimiento de las máquinas actuales

Para poder dimensionar adecuadamente el futuro servidor host donde se alojarán las máquinas virtuales, debemos conocer qué uso se le está dando a las máquinas actualmente en producción (¿realmente sólo utilizamos entre un 5% y 15% del potencial de los servidores?). Para ello, hemos de monitorizar los datos esenciales de rendimiento de una máquina: uso de CPU, uso de memoria del sistema y uso del almacenamiento (discos duros locales en este caso).

Para monitorizar las máquinas Linux utilizaré Sysstat.

Sysstat es un conjunto de utilidades de monitorización de rendimiento para sistemas Linux. Es software Open Source liberado bajo la licencia pública GNU V2<sup>1</sup>.

#### Obtención del software

Descargaremos el software directamente de la página oficial utilizando la herramienta wget, incluida en cualquier distribución Linux actual.

==>] 325,072

876K/s in 0.4s

2011-01-31 12:49:25 (876 KB/s) - `sysstat-9.1.7.tar.gz' saved [325072/325072]

<sup>&</sup>lt;sup>1</sup> Ver anexos

#### Instalación del software

Para instalar el software descomprimimos el paquete, configuramos la instalación y procedemos.

```
serverproves:~/alex # tar -xzf sysstat-9.1.7.tar.gz
serverproves:~/alex # cd sysstat-9.1.7/
serverproves:~/alex/sysstat-9.1.7 # /configure --enable-install-
cron --disable-sensors history=182
.
Check programs:
.
checking for gcc... no
checking for gcc... no
checking for cc... no
checking for cl.exe... no
configure: error: in `/root/alex/sysstat-9.1.7':
configure: error: no acceptable C compiler found in $PATH
```

La opción --*disable-sensors* deshabilita la monitorización de ciertos sensores (temperatura, velocidad de los ventiladores...). Me ha sido necesario utilizarla en varios servidores por cuestiones de compatibilidad.

La opción --*history=182* le indica al programa que debe guardar las estadísticas 182 días (~6 meses). La he añadido en todos para no almacenar datos infinitamente en los discos de los servidores y tener que ir "haciendo limpieza" manualmente cada cierto tiempo.

Siempre debemos recordar que hay que instalar las dependecias de un paquete en Linux antes de instalarlo, aunque si no lo hacemos, el script de configuración nos informará de lo que nos falta. En este caso, no tengo instalado un compilador de C en el servidor de pruebas. Lo recomendable es recurrir al gestor de paquetes de la distribución con la que trabajemos (en este caso utilizaré el gestor de paquetes yast2, puesto que trabajo en SUSE).

serverproves:~/alex/sysstat-9.1.7 # yast2

| YaST2 - menu @ serverp       | roves                                    |         |
|------------------------------|------------------------------------------|---------|
|                              |                                          |         |
| 1qqqqqqqqqqqqqqqqqqqqqqq     | aaaaaaaaaaaaaaaaaaaaaaaaaaaaaaaaaaaaaaa  | ldddddr |
| x                            | YaST2 Control Center                     | ж       |
| mdddddddddddddddddddd        | aaaaaaaaaaaaaaaaaaaaaaaaaaaaaaaaaaaaaaa  | [ddddd] |
|                              |                                          |         |
| <u>jaadaadaadaadaadaadaa</u> | aax jaadaaaaaaaaaaaaaaaaaaaaaaaaaaaaaaaa | lddddgr |
| Software                     | x xOnline Update                         | x       |
| xHardware                    | x xSoftware Management                   | x       |
| xSystem                      | x xAdd-On Products                       | x       |
| xNetwork Devices             | x xInstallation into Directory           | x       |
| xNetwork Services            | x xMedia Check                           | x       |
| xNovell AppArmor             | x xOnline Update Configuration           | x       |
| xSecurity and Users          | x xPatch CD Update                       | x       |
| xVirtualization              | x xSoftware Repositories                 | x       |
| xSupport                     | x x                                      | x       |
| xMiscellaneous               | x x                                      | x       |
| x                            | x x                                      | x       |
| waaaaaaaaaaaaaaaaaaaaaaa     | dd) wdddddddddddddddddddddddddddddddddd  | (ddddd) |
|                              |                                          |         |
| [Help]                       |                                          | [Quit]  |
|                              |                                          |         |
|                              |                                          |         |
| Fl Help F9 Quit              |                                          |         |
|                              |                                          |         |

Accedemos a Software Management y buscamos gcc

| 1qqqqqqqqqqqqqqqqqqqqqqqq                       | qqqklqq                      | dddddddddddddddd                        | daaaaaaaaaaaaaaaaaaaaaaaaaaaaaaaaaaaaa |
|-------------------------------------------------|------------------------------|-----------------------------------------|----------------------------------------|
| xFilter                                         | xx                           | xName                                   | xSummary W                             |
| x <mark>Search</mark> aaaaaaaaaaaaaaa           | xx                           | xcpp33                                  | xThe GCC Preprocessor                  |
| xjdddddddddddddddddddddd                        | qq <b>k x</b> x              | i xcpp43                                | xThe GCC Preprocessor x                |
| xxSearch Phrase                                 | xxx                          | xcross-spu-gcc                          | xThe GNU C Compiler for Cellv          |
| xxgccaaaaaaaaaaaaaaaaaaaaa                      | aaxxx                        | xgcc-ada                                | xThe system GNU Ada Compilerx          |
| xx[x] Ignore Case                               | XXX                          | xgcc-fortran                            | xThe system GNU Fortran Compx          |
| хх                                              | XXX                          | xgcc-gij                                | xThe system GNU Java bytecodx          |
| xxSearch Mode                                   | XXX                          | xgcc-java                               | xThe system GNU Java Compilex          |
| xx <mark>Contains</mark> aaaaaav                | XXX                          | xgcc-obj-c++                            | xThe system GNU Objective C+x          |
| хх                                              | xxx                          | xgcc-objc                               | xThe system GNU Objective C x          |
| xmdddddddddddddddddddddd                        | (qqjxx                       | xgcc33                                  | xThe GNU C Compiler Version x          |
| mqqqqqqqqqqqqqqqqqqqqqqqqq<br>23 packages found | qqqj <mark>mtq</mark><br>Pac | dadadadadadadadadada<br>kage: cpp33     | quqqqqqqqqqqqqqqqqqqqqqqqqqqqqqqqqqqqq |
| 1Search in qqqqqqqqqqqqq                        | qqqklqq                      | ddddddddddddddddd                       | dadadadadadadadadadadadadadadada       |
| x[x] Name of the Package                        | qxep                         | p33 - The GCC Prepro                    | ocessor q                              |
| x[x] Summary                                    | XX                           |                                         | x                                      |
| x[] Description (time-c                         | onsxx Ve                     | rsion: 3.3.3-11.9                       | x                                      |
| mtqqqqqqqqqqqqqqqqqqqqqqq                       | qqqjmqq                      | aaaaaaaaaaaaaaaaaaaaaaaaaaaaaaaaaaaaaaa | qaaaaaaaaaaaaaaaaaaaaaaaaaaaaaaa       |
|                                                 |                              |                                         | [Cancel][Accept                        |
| [Helpv]                                         |                              |                                         |                                        |

e instalamos el paquete deseado.

Ahora volvemos a repetir la configuración del paquete sysstats, y deberíamos obtener un output tal que el siguiente:

```
alex@linux-apag:~/sysstat-9.1.7> ./configure
.
Check programs:
```

checking for gcc... gcc
[...]
config.status: creating contrib/isag/isag
config.status: creating Makefile

| Sysstat version:         | 9.1.7               |
|--------------------------|---------------------|
| Installation prefix:     | /usr/local          |
| rc directory:            | /etc/init.d         |
| Init directory:          | /etc/init.d         |
| Configuration directory: | /etc/sysconfig      |
| Man pages directory:     | \${datarootdir}/man |
| Compiler:                | gcc                 |
| Compiler flags:          | -g -02              |

Una vez comprobado que todo es correcto, procedemos a compilar el programa:

alex@linux-apag:~/sysstat-9.1.7> make

gcc -o sadc.o -c -g -O2 -Wall -Wstrict-prototypes -pipe -O2 -DSA\_DIR=\"/var/log/sa\" -DSADC\_PATH=\"/usr/local/lib/sa/sadc\" -DUSE\_NLS -DPACKAGE=\"sysstat\" -DLOCALEDIR=\"/usr/local/share/locale\" sadc.c

gcc -o act\_sadc.o -c -g -O2 -Wall -Wstrict-prototypes -pipe -O2 -DSOURCE\_SADC -DSA\_DIR=\"/var/log/sa\" -DSADC\_PATH=\"/usr/local/lib/sa/sadc\" -DUSE\_NLS -DPACKAGE=\"sysstat\" -DLOCALEDIR=\"/usr/local/share/locale\" activity.c

[...]

#### Y finalmente lo instalamos:

```
alex@linux-apag:~/sysstat-9.1.7> sudo make install
root's password:
mkdir -p /usr/local/share/man/man1
mkdir -p /usr/local/share/man/man5
[...]
install -m 644 README /usr/local/share/doc/sysstat-9.1.7
install -m 644 FAQ /usr/local/share/doc/sysstat-9.1.7
```

Una vez instalado, hay que añadir los comandos necesarios al Cron<sup>2</sup> para que recoja estadísticas. En este caso, cada 10 minutos. Para ello crearemos el fichero "sysstat" en el directorio /etc/cron.d con el contenido siguiente:

```
# Obtener datos del sistema cada 10 minutos
*/10 * * * * root /usr/local/lib/sa/sa1 1 1
# Generar un resumen diario a las 22:53
53 22 * * * root /usr/local/lib/sa/sa2 -A
```

#### Funcionamiento del software

Cada 10 minutos, Sysstat recogerá todos los datos del estado del servidor y los guardará en formato binario en la carpeta /var/log/saXX, donde XX es el día en que se han recogido los datos. Estos datos los interpretaremos mediante el comando **sadf**.

sadf convierte los datos binarios recogidos por el comando lanzado por cron en datos legibles para el usuario o fácilmente insertables en una base de datos u hoja de cálculo. Veamos un ejemplo de la sintaxis:

sadf -d /var/log/sa/sa02 -- -r -u

linux-apag:/var/log/sa # sadf -d ./sa02 -- -r -u

Este comando nos muestra el uso de memoria y procesador del día 2:

```
#
hostname; interval; timestamp; CPU; %user; %nice; %system; %iowait; %steal; %id
le
      #
hostname; interval; timestamp; kbmemfree; kbmemused; %memused; kbbuffers; kbc
ached;kbcommit;%commit;kbactive;kbinact
      linux-apag;-1;2011-02-02 11:28:36 UTC;LINUX-RESTART
      #
hostname; interval; timestamp; CPU; %user; %nice; %system; %iowait; %steal; %id
le
      linux-apag;580;2011-02-02 11:40:01 UTC;-
1;9,75;4,87;20,39;2,25;0,00;62,75
      #
hostname; interval; timestamp; kbmemfree; kbmemused; %memused; kbbuffers; kbc
ached; kbcommit; %commit; kbactive; kbinact
      linux-apag;580;2011-02-02 11:40:01
UTC; 56152; 703716; 92, 61; 38964; 521828; 328220; 17, 13; 196608; 457440
      linux-apag;-1;2011-02-02 11:47:22 UTC;LINUX-RESTART
```

<sup>&</sup>lt;sup>2</sup> Cron es un administrador regular de procesos en segundo plano (demonio) que ejecuta procesos a intervalos regulares (por ejemplo, cada minuto, día, semana o mes), incluido en todas las distribuciones Linux actuales.

#

hostname;interval;timestamp;CPU;%user;%nice;%system;%iowait;%steal;%id
le

```
linux-apag;598;2011-02-02 12:00:02 UTC;-
1;4,64;0,00;5,48;0,64;0,00;89,25
```

```
linux-apag;599;2011-02-02 12:10:01 UTC;-
1;1,28;0,01;3,57;0,43;0,00;94,71
```

```
linux-apag;600;2011-02-02 12:20:01 UTC;-
1;1,31;0,00;3,46;0,26;0,00;94,97
```

```
linux-apag;600;2011-02-02 12:30:01 UTC;-
1;1,22;0,00;3,18;0,39;0,00;95,21
```

```
linux-apag;599;2011-02-02 12:40:01 UTC;-
1;1,29;0,00;3,49;0,50;0,00;94,72
```

```
linux-apag;599;2011-02-02 12:50:01 UTC;-
1;1,30;0,00;3,46;0,31;0,00;94,93
```

```
linux-apag;599;2011-02-02 13:00:01 UTC;-
1;1,20;0,00;3,18;0,07;0,00;95,5
```

Como vemos, no es un formato muy amigable para el usuario, pero es perfecto para exportarlo a Microsoft Excel u Openoffice Calc. Para guardarnos el informe en un fichero:

```
linux-apag:/var/log/sa # sadf -d ./sa02 -- -r -u > salida.txt
```

#### Interpretación de los datos

Para interpretar los datos recogidos, utilizaré la conocida aplicación de hoja de cálculo Excel del paquete ofimático Office de Microsoft, en su versión 2007.

En este ejemplo, voy a preparar las estadísticas de byronp. El primer paso es acceder al servidor y recoger las estadísticas de los días deseados. Para facilitar la tarea y no tener que recordar comandos y parámetros he realizado un script (disponible en los anexos). En esta captura se muestra como extraer las estadísticas de byronp de CPU, Memoria RAM y Entrada/Salida entre los días 14 y 18 de Febrero de 2011.

| Dibyronp.upc.edu - byronp - SSH Secure Shell                                                                                                    |        |
|----------------------------------------------------------------------------------------------------|--------|
| Eile Edit View Window Help                                                                                                    |        |
| 🖶   🚑 🖻   📕 🏂   🛍 🖻 🕒   👭   🎒 🎾   🦓   🤣 💦                                                                                                    |        |
| 🛛 🛃 Quick Connect 🦳 Profiles                                                                                                    |        |
| <pre>byronp:/var/log/sa/201102 # ./script_recogida_estadisticas.sh<br/>Bienvenido al programa de extracción de estadísticas para Systat<br/>Introduce el primer dia del rango a extraer<br/>14<br/>Introduce el ultimo dia del rango a extraer<br/>18<br/>Introduce el nombre del servidor<br/>byronp<br/>Selecciona que datos quieres extraer<br/>1) CPU<br/>2) Memoria<br/>3) I/O<br/>4) Todos<br/>#? 9<br/>Opcion incorrecta<br/>#? 4<br/>Los datos han sido extraidos<br/>Alex - SI ETSEIB 2011<br/>byronp:/var/log/sa/201102 #</pre> | ^<br>E |
| Connected to byronp.upc.edu SSH2 - aes128-cbc - hmac-md5 - nc 80x24                                                                                                    | -      |

El script generará entre uno y tres ficheros con los datos solicitados

```
byronp:/var/log/sa/201102 # 1
total 2450
drwxr-xr-x 2 root root 1736 Jun 20 10:29 ./
                           776 Jun 20 10:30 ../
drwxr-xr-x 7 root root
-rw-r--r-- 1 root root 49729 Jun 20 10:29 byronp-14-18-cpu.txt
-rw-r--r-- 1 root root 44326 Jun 20 10:29 byronp-14-18-io.txt
-rw-r--r-- 1 root root 68982 Jun 20 10:29 byronp-14-18-mem.txt
-rw-r--r-- 1 root root 22084 Feb 4 23:50 sa04.bz2
-rw-r--r-- 1 root root 20978 Feb 5 23:50 sa05.bz2
-rw-r--r-- 1 root root 21195 Feb 6 23:50 sa06.bz2
-rw-r--r-- 1 root root 22122 Feb 7 23:50 sa07.bz2
-rw-r--r-- 1 root root 22677 Feb 8 23:50 sa08.bz2
-rw-r--r-- 1 root root 22625 Feb 9 23:50 sa09.bz2
-rw-r--r-- 1 root root
                          23325 Feb 10 23:50 sal0.bz2
-rw-r--r-- 1 root root 22217 Feb 11 23:50 sal1.bz2
-rw-r--r-- 1 root root 21317 Feb 12 23:50 sal2.bz2
-rw-r--r-- 1 root root 22205 Feb 13 23:50 sal3.bz2
-rw-r--r-- 1 root root 238476 Jun 20 10:28 sal4
-rw-r--r-- 1 root root 22240 Feb 14 23:50 sal4.bz2
-rw-r--r-- 1 root root 238476 Jun 20 10:28 sa15
-rw-r--r-- 1 root root 22062 Feb 15 23:50 sa15.bz2
-rw-r--r-- 1 root root 238476 Jun 20 10:28 sal6
-rw-r--r-- 1 root root 21864 Feb 16 23:50 sal6.bz2
-rw-r--r-- 1 root root 238476 Jun 20 10:28 sa17
```

que son los que vamos a importar a Excel. Yo he me he creado una hoja de datos-plantilla con las siguientes pestañas para dividir la información:

cpu\_datos / cpu\_graf mem datos mem\_graf io datos io graf

Como se puede inferir, separaré los datos recogidos y las gráficas que generaremos a partir de ellos.

Para añadir los datos de utilización de CPU, haremos click en obtener datos Desde texto, en la pestaña Datos

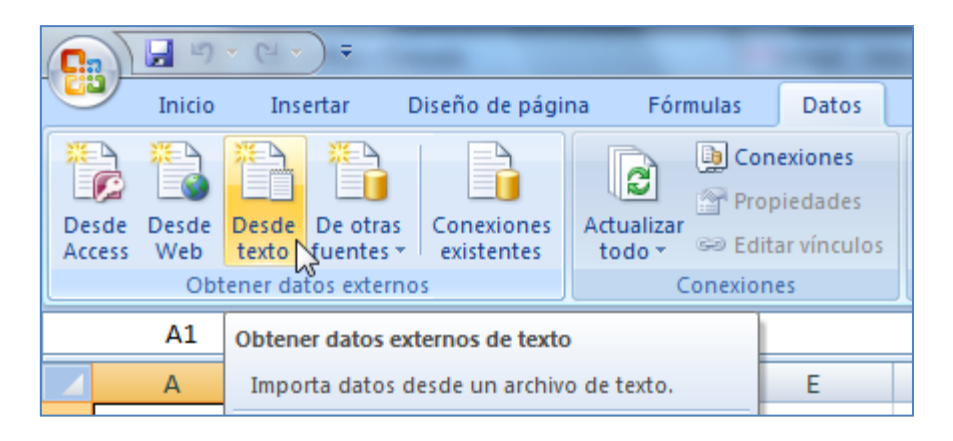

Seleccionamos el fichero correspondiente a la CPU generado por el script en el paso anterior y hacemos click en "Importar"

| Importar archivo de texto |                                        |                          | x             |
|---------------------------|----------------------------------------|--------------------------|---------------|
| 😋 🔍 🗢 📗 « linux 🕨 i       | nterpretacion estadisticas 🕨 👻 🗲       | Search interpretacion    | estadisti 🔎   |
| Organize 👻 New folde      | r                                      |                          |               |
| Documents ^               | Name                                   | Date modified            | Туре          |
| Music                     | 🛃 semana 14-18 febrero                 | 26/04/2011 10:23         | File folder   |
| Pictures                  | byronp-14-18-cpu.txt                   | 20/06/2011 10:29         | Text Docum    |
| T videos                  | byronp-14-18-io.tks                    | 20/06/2011 10:29         | Text Docum    |
| Commuter                  | J byronp-14-18-mem.txt                 | 20/06/2011 10:29         | Text Docum    |
| Computer                  | J byronpdia3_cpu.txt                   | 19/04/2011 13:54         | Text Docum    |
| win/ (C:)                 | J byronpdia3_io.txt                    | 19/04/2011 13:54         | Text Docum    |
|                           | 罻 byronpdia3_memRmayus.txt             | 19/04/2011 13:54         | Text Docum    |
|                           | 罻 byronpdia3_memrminus.txt             | 19/04/2011 13:54         | Text Docum    |
|                           | 罻 byronpdia5_memrminus.txt             | 19/04/2011 13:57         | Text Docum    |
|                           | 避 nagios_memrminus.txt                 | 20/04/2011 11:08         | Text Docum    |
|                           | 避 nagios_memrminus20.txt               | 21/04/2011 9:17          | Text Docum    |
| 📬 Network                 |                                        |                          |               |
| <b>T</b>                  | •                                      |                          | Þ             |
| Nomb                      | ore de archivo: byronp-14-18-cpu.txt 🔹 | Archivos de texto (*.prr | ı;*.txt;*.c ▼ |
|                           | Herramientas 🔻                         | Importar                 | Cancelar      |

En el primer paso del asistente que se nos abre, hay que marcar la opción "delimitados"

| Asistente para importar texto - paso 1 de 3                                                                              |
|----------------------------------------------------------------------------------------------------|
| El asistente estima que sus datos son Ancho fijo.                                                                        |
| Si esto es correcto, elija Siguiente, o bien elija el tipo de datos que mejor los describa.                              |
| Tipo de los datos originales                                                                                             |
| Elija el tipo de archivo que describa los datos con mayor precisión:                                                     |
| Delimitados - Caracteres como comas o tabulaciones separan campos.                                                       |
| 🐼 De <u>a</u> ncho fijo - Los campos están alineados en columnas con espacios entre uno y otro.                          |
|                                                                                                    |
| Comenzar a importar en la fila: 1 🔄 Origen del archivo: MS-DOS (PC-8)                                                    |
|                                                                                                    |
|                                                                                                    |
|                                                                                                    |
| Vista previa del archivo C: \Users\alejandro marquez\Documents\My Dropbox\PFC\Monitorizar rendimient\byronp-14-18-cpu.tx |
| 1 # hostname; interval; timestamp; CPU; %user; %nice; %system; %iowait; %steal; %idle *                                  |
| 2 byronp;600;2011-02-13 23:10:01 UTC;-1;17.46;0.00;5.20;2.36;0.00;74.99                                                  |
| 3 byronp;600;2011-02-13 23:20:01 UTC;-1;11.10;0.00;2.13;2.17;0.00;84.60                                                  |
| 5 byronp;600;2011-02-13 23:40:01 UTC;-1;9:49;0:00;2:68;2:03;0:00;85:79                                                   |
|                                                                                                    |
|                                                                                                    |
| Cancelar     < Atrás                                                                                                    |

En el siguiente, marcar la opción "Punto y coma" como separadores de los datos

| sistente para in                                                                                | nportar texto     | o - paso 2 de 3                                                |                               |                   |         |                       |                  |                |                    |                   | ? <mark>x</mark> |
|-------------------------------------------------------------------------------------------------|-------------------|----------------------------------------------------------------|-------------------------------|-------------------|---------|-----------------------|------------------|----------------|--------------------|-------------------|------------------|
| Esta pantalla le pr<br>Separadores<br>V Tabulación<br>Dunto y com<br>Coma S<br>Espacio<br>Otro: | a Cor<br>Califica | ecer los separad<br>Isiderar separad<br>dor de te <u>x</u> to: | ores contenic<br>ores consecu | los en<br>tivos c | los dai | tos. Se pu<br>no solo | iede ver         | cómo cambia    | a el texto er      | n la vista p      | previa.          |
| <u>V</u> ista previa de los datos                                                               |                   |                                                                |                               |                   |         |                       |                  |                |                    |                   |                  |
| # hostname                                                                                      | interval          | timestamp                                                      |                               |                   | CPU     | &user                 | <pre>%nice</pre> | &system        | <pre>%iowait</pre> | <pre>%steal</pre> | \$idl ^          |
| byronp                                                                                          | 600               | 2011-02-13                                                     | 23:10:01                      | UTC               | -1      | 17.46                 | 0.00             | 5.20           | 2.36               | 0.00              | 74.9             |
| byronp                                                                                          | 600               | 2011-02-13                                                     | 23:20:01                      | UTC               | -1      | 11.10                 | 0.00             | 2.13           | 2.17               | 0.00              | 84.6             |
| byronp                                                                                          | 600               | 2011-02-13                                                     | 23:30:01                      | UTC               | -1      | 5.56                  | 0.00             | 1.51           | 2.19               | 0.00              | 90.7             |
| byronp                                                                                          | 600               | 2011-02-13                                                     | 23:40:01                      | UTC               | -1      | 9.49                  | 0.00             | 2.68           | 2.03               | 0.00              | 85.7 -           |
| •                                                                                               | 1                 | 1                                                              |                               | 111               | 1       | 1                     | 1                | 1              | 1                  | 1                 | •                |
|                                                                                                 |                   |                                                                |                               |                   | C       | ancelar               |                  | At <u>r</u> ás | Siguiente          | >                 | Finalizar        |

Y por último, en el 3er paso tenemos que clickar en "Avanzadas"

| istente para impo                                                                                                    | ortar texto                                  | o - paso 3 de<br>ar cada column                                              | 3<br>a y establece                                                                                                    | r el forr                | mato de                              | e los dato                                        | os.                                             |                                                    |                                                    |                                                           | ? <mark>x</mark>                                 |
|----------------------------------------------------------------------------------------------------|----------------------------------------------|------------------------------------------------------------------------------|----------------------------------------------------------------------------------------------------|--------------------------|--------------------------------------|---------------------------------------------------|-------------------------------------------------|----------------------------------------------------|----------------------------------------------------|-----------------------------------------------------------|--------------------------------------------------|
| -ormato de los dato<br><ul> <li> <u>G</u>eneral</li></ul>                                                                  | os en colun                                  | 'Gene<br>los de                                                              | eneral' convierte los valores numéricos en números, los valores de fechas en fechas y todos<br>s demás valores en texto.<br>Avanzadas |                          |                                      |                                                   |                                                 |                                                    |                                                    |                                                           |                                                  |
| No importar col                                                                                                    | lumna (salt                                  | ar)                                                                          |                                                                                                    |                          |                                      |                                                   | ĺ                                               | 2                                                  |                                                    |                                                           |                                                  |
|                                                                                                    |                                              |                                                                              |                                                                                                    |                          |                                      |                                                   |                                                 |                                                    |                                                    |                                                           |                                                  |
| /ista previa de los (                                                                                                    | datos                                        | General                                                                      |                                                                                                    |                          | Cener                                | Genera                                            | Genera                                          | General                                            | Ceneral                                            | General                                                   | Gene                                             |
| <u>/i</u> sta previa de los o<br>General Ge<br>† hostname ir                                                               | datos<br>eneral<br>nterval                   | <u>Seneral</u>                                                               |                                                                                                    |                          | Gener                                | Genera<br>%user                                   | Genera<br>%nice                                 | General<br>Ssystem                                 | General<br>%iowait                                 | General<br>%steal                                         | Gene<br>%idl ^                                   |
| <u>/i</u> sta previa de los o<br><u>General</u> Ge<br>† hostname ir<br>byronp 60                                           | datos<br>eneral<br>iterval                   | General<br>timestamp<br>2011-02-13                                           | 23:10:01                                                                                                    | UTC                      | Gener<br>CPU<br>-1                   | Genera<br>Suser<br>17.46                          | Genera<br>%nice<br>0.00                         | General<br>%system<br>5.20                         | General<br>%iowait<br>2.36                         | General<br>%steal<br>0.00                                 | Gene<br>%idl ^<br>74.9                           |
| <u>General Ce</u><br>t hostname in<br>byronp 60<br>byronp 60                                                               | datos<br>eneral<br>iterval<br>00             | General<br>timestamp<br>2011-02-13<br>2011-02-13                             | 23:10:01                                                                                                    | UTC                      | Gener<br>CPU<br>-1<br>-1             | Genera<br>%user<br>17.46<br>11.10                 | Genera<br>%nice<br>0.00<br>0.00                 | General<br>%system<br>5.20<br>2.13                 | General<br>Siowait<br>2.36<br>2.17                 | General<br>%steal<br>0.00<br>0.00                         | Gene<br>%idl ▲<br>74.9<br>84.6                   |
| (ista previa de los o<br><u>General</u> <u>Ge</u><br># hostname ir<br>byronp 60<br>byronp 60<br>byronp 60                  | datos<br>eneral<br>iterval<br>00<br>00       | General<br>timestamp<br>2011-02-13<br>2011-02-13<br>2011-02-13               | 23:10:01<br>23:20:01<br>23:30:01                                                                                                    | UTC<br>UTC<br>UTC        | Gener<br>CPU<br>-1<br>-1<br>-1       | Genera<br>%user<br>17.46<br>11.10<br>5.56         | Genera<br>%nice<br>0.00<br>0.00<br>0.00         | General<br>System<br>5.20<br>2.13<br>1.51          | General<br>Siowait<br>2.36<br>2.17<br>2.19         | General<br>%steal<br>0.00<br>0.00<br>0.00                 | Gene<br>%idl ▲<br>74.9<br>84.6<br>90.7           |
| (ista previa de los o<br><u>General</u> <u>Fe</u><br># hostname ir<br>byronp 60<br>byronp 60<br>byronp 60<br>byronp 60     | datos<br>neral<br>nterval<br>00<br>00<br>00  | General<br>timestamp<br>2011-02-13<br>2011-02-13<br>2011-02-13<br>2011-02-13 | 23:10:01<br>23:20:01<br>23:30:01<br>23:40:01                                                                                          | UTC<br>UTC<br>UTC<br>UTC | Gener<br>CPU<br>-1<br>-1<br>-1<br>-1 | Genera<br>%user<br>17.46<br>11.10<br>5.56<br>9.49 | Genera<br>%nice<br>0.00<br>0.00<br>0.00<br>0.00 | General<br>System<br>5.20<br>2.13<br>1.51<br>2.68  | General<br>Biowait<br>2.36<br>2.17<br>2.19<br>2.03 | General<br>%steal<br>0.00<br>0.00<br>0.00<br>0.00         | Gene<br>%idl ▲<br>74.9<br>84.6<br>90.7<br>85.7 ₹ |
| /ista previa de los d<br><u>Ceneral</u> ce<br># hostname in<br>byronp 60<br>byronp 60<br>byronp 60<br>vronp 60<br>vronp 60 | datos<br>eneral<br>hterval<br>00<br>00<br>00 | Seneral<br>timestamp<br>2011-02-13<br>2011-02-13<br>2011-02-13<br>2011-02-13 | 23:10:01<br>23:20:01<br>23:30:01<br>23:40:01                                                                                          | UTC<br>UTC<br>UTC<br>UTC | Gener<br>CPU<br>-1<br>-1<br>-1<br>-1 | Cenera<br>Suser<br>17.46<br>11.10<br>5.56<br>9.49 | Genera<br>Bnice<br>0.00<br>0.00<br>0.00<br>0.00 | Ceneral<br>%system<br>5.20<br>2.13<br>1.51<br>2.68 | General<br>%iowait<br>2.36<br>2.17<br>2.19<br>2.03 | General<br>%steal<br>0.00<br>0.00<br>0.00<br>0.00<br>0.00 | Sene<br>%idl ▲<br>74.9<br>84.6<br>90.7<br>85.7 ▼ |

E indicarle que en el fichero, el separador decimal es un punto, no la coma que utiliza por defecto Excel

|   | Configuración avanzada de importación de textos 🛛 🔋 🔍                 |
|---|-----------------------------------------------------------------------|
| 1 | Valores predeterminados para reconocer datos numéricos                |
|   | Separador <u>d</u> ecimal:                                            |
|   | Separador de miles:                                                   |
|   | Nota: los números se do las opciones de número especificadas en el pa |
|   | Restablecer                                                           |
|   | Aceptar Cancelar                                                      |

Una vez hecho esto, finalizamos el asistente y ya tenemos los datos deseados importados

|    |            |          |                         |     |       |       |         |         |        |       | - |
|----|------------|----------|-------------------------|-----|-------|-------|---------|---------|--------|-------|---|
|    | А          | В        | С                       | D   | E     | F     | G       | Н       | 1      | J     | Ī |
| 1  | # hostname | interval | timestamp               | CPU | %user | %nice | %system | %iowait | %steal | %idle |   |
| 2  | byronp     | 600      | 2011-02-13 23:10:01 UTC | -1  | 17,46 | 0     | 5,2     | 2,36    | 0      | 74,99 |   |
| 3  | byronp     | 600      | 2011-02-13 23:20:01 UTC | -1  | 11,1  | 0     | 2,13    | 2,17    | 0      | 84,6  |   |
| 4  | byronp     | 600      | 2011-02-13 23:30:01 UTC | -1  | 5,56  | 0     | 1,51    | 2,19    | 0      | 90,74 |   |
| 5  | byronp     | 600      | 2011-02-13 23:40:01 UTC | -1  | 9,49  | 0     | 2,68    | 2,03    | 0      | 85,79 |   |
| 6  | byronp     | 599      | 2011-02-13 23:50:01 UTC | -1  | 3,56  | 0     | 0,87    | 1,91    | 0      | 93,67 |   |
| 7  | byronp     | 600      | 2011-02-14 00:00:01 UTC | -1  | 1,26  | 0     | 0,61    | 1,78    | 0      | 96,36 |   |
| 8  | byronp     | 600      | 2011-02-14 00:10:01 UTC | -1  | 3,51  | 0     | 1,23    | 1,58    | 0      | 93,68 |   |
| 9  | byronp     | 600      | 2011-02-14 00:20:01 UTC | -1  | 2,25  | 0     | 0,46    | 1,4     | 0      | 95,89 |   |
| 10 | byronp     | 600      | 2011-02-14 00:30:01 UTC | -1  | 3,37  | 0     | 1       | 1,83    | 0      | 93,8  |   |
| 11 | byronp     | 600      | 2011-02-14 00:40:01 UTC | -1  | 0,66  | 0     | 0,27    | 1,34    | 0      | 97,73 |   |
| 12 | byronp     | 600      | 2011-02-14 00:50:01 UTC | -1  | 0,71  | 0     | 0,26    | 1,27    | 0      | 97,76 |   |
|    |            |          |                         |     |       |       |         |         |        |       |   |

De cara a representar gráficamente los datos, en el caso del procesador he creído conveniente generar la columna "%uso", que indique el porcentaje de CPU usada, a partir de la columna "%idle" recogida por el software que indica el porcentaje de CPU que no se está utilizando en ese momento. Una forma de hacerlo es añadir la fórmula "=100-primer valor de %idle", en este ejemplo =100-J2

| SUMA $\checkmark ( \ \times \checkmark f_x = 100 \text{-J2}$ |            |          |                         |     |       |       |         |         |        |       |         |  |  |
|--------------------------------------------------------------|------------|----------|-------------------------|-----|-------|-------|---------|---------|--------|-------|---------|--|--|
|                                                              | 1 A        | В        | С                       | D   | E     | F     | G       | Н       | 1      | J     | K       |  |  |
| 1                                                            | # hostname | interval | timestamp               | CPU | %user | %nice | %system | %iowait | %steal | %idle | %uso    |  |  |
| 2                                                            | byronp     | 600      | 2011-02-13 23:10:01 UTC | -1  | 17,46 | 0     | 5,2     | 2,36    | 0      | 74,99 | =100-J2 |  |  |
| 3                                                            | byronp     | 600      | 2011-02-13 23:20:01 UTC | -1  | 11,1  | 0     | 2,13    | 2,17    | 0      | 84,6  |         |  |  |
| 4                                                            | byronp     | 600      | 2011-02-13 23:30:01 UTC | -1  | 5,56  | 0     | 1,51    | 2,19    | 0      | 90,74 |         |  |  |
| 5                                                            | byronp     | 600      | 2011-02-13 23:40:01 UTC | -1  | 9,49  | 0     | 2,68    | 2,03    | 0      | 85,79 |         |  |  |
| 6                                                            | byronp     | 599      | 2011-02-13 23:50:01 UTC | -1  | 3,56  | 0     | 0,87    | 1,91    | 0      | 93,67 |         |  |  |
| _                                                            |            |          |                         |     |       |       |         |         |        |       |         |  |  |

y posteriormente clickar en la esquina inferior derecha de la celda y arrastrar hasta el final de la hoja para generar toda la columna

|    | К2         | •        | (• f <sub>x</sub> | =100-J2     |     |       |       |         |         |        |       |         |    |
|----|------------|----------|-------------------|-------------|-----|-------|-------|---------|---------|--------|-------|---------|----|
|    | А          | В        | (                 | 2           | D   | E     | F     | G       | Н       | 1      | J     | К       |    |
| 1  | # hostname | interval | timestamp         |             | CPU | %user | %nice | %system | %iowait | %steal | %idle | %uso    |    |
| 2  | byronp     | 600      | 2011-02-13 2      | 3:10:01 UTC | -1  | 17,46 | 0     | 5,2     | 2,36    | 0      | 74,99 | 25,01   | Ĺ  |
| 3  | byronp     | 600      | 2011-02-13 2      | 3:20:01 UTC | -1  | 11,1  | 0     | 2,13    | 2,17    | 0      | 84,6  | <u></u> | t  |
| 4  | byronp     | 600      | 2011-02-13 2      | 3:30:01 UTC | -1  | 5,56  | 0     | 1,51    | 2,19    | 0      | 90,74 |         |    |
| 5  | byronp     | 600      | 2011-02-13 2      | 3:40:01 UTC | -1  | 9,49  | 0     | 2,68    | 2,03    | 0      | 85,79 |         |    |
| 6  | byronp     | 599      | 2011-02-13 2      | 3:50:01 UTC | -1  | 3,56  | 0     | 0,87    | 1,91    | 0      | 93,67 |         |    |
| 7  | byronp     | 600      | 2011-02-14 0      | 0:00:01 UTC | -1  | 1,26  | 0     | 0,61    | 1,78    | 0      | 96,36 |         | l. |
| 8  | byronp     | 600      | 2011-02-14 0      | 0:10:01 UTC | -1  | 3,51  | 0     | 1,23    | 1,58    | 0      | 93,68 |         | l, |
| 9  | byronp     | 600      | 2011-02-14 0      | 0:20:01 UTC | -1  | 2,25  | 0     | 0,46    | 1,4     | 0      | 95,89 |         |    |
| 10 | byronp     | 600      | 2011-02-14 0      | 0:30:01 UTC | -1  | 3,37  | 0     | 1       | 1,83    | 0      | 93,8  |         |    |
| 11 | byronp     | 600      | 2011-02-14 0      | 0:40:01 UTC | -1  | 0,66  | 0     | 0,27    | 1,34    | 0      | 97,73 |         |    |
| 12 | byronp     | 600      | 2011-02-14 0      | 0:50:01 UTC | -1  | 0,71  | 0     | 0,26    | 1,27    | 0      | 97,76 |         |    |
| 13 | byronp     | 600      | 2011-02-14 0      | 1:00:01 UTC | -1  | 1,01  | 0     | 0,44    | 1,36    | 0      | 97,19 |         |    |
| 14 | byronp     | 600      | 2011-02-14 0      | 1:10:01 UTC | -1  | 0,22  | 0     | 0,18    | 1,16    | 0      | 98,44 |         | 7  |
| 15 | byronp     | 600      | 2011-02-14 0      | 1:20:01 UTC | -1  | 0,16  | 0     | 0,15    | 1,03    | 0      | 98,66 |         | 1  |
| 16 | byronp     | 600      | 2011-02-14 0      | 1:30:01 UTC | -1  | 0,63  | 0     | 0,29    | 1,08    | 0      | 97,99 |         |    |
| 47 |            |          |                   |             |     | 0.45  |       | 0.40    |         |        |       |         |    |

Ahora que tenemos los datos listos, la mejor forma para ver el uso de nuestros recursos de forma rápida es generar unas gráficas a partir de ellos. Como ejemplo,

para generar un gráfico de uso de la CPU, voy a la hoja "cpu\_graf" de mi plantilla, y selecciono el gráfico de línea de la pestaña "Insertar"

| 0           | a) 🖬 "7 -   | (H • ) ÷         | -                             |             | -       | -     | -               |                       |                     | plantilla.xls                | x - Micros          | oft Excel |
|-------------|-------------|------------------|-------------------------------|-------------|---------|-------|-----------------|-----------------------|---------------------|------------------------------|---------------------|-----------|
|             | Inicio      | Insertar         | Diseño de pági                | na Fórm     | ulas D  | atos  | Revisar         | Vi                    | sta                 | Complement                   | tos Ac              | robat     |
| dir         | Tabla Tabla | Imagen I<br>pre  | imágenes Form<br>ediseñadas * | as SmartArt | Columna | Línea | Circular        | Barra                 | Área                | Dispersión                   | Otros<br>gráficos * | Hipervín  |
|             | Tablas      |                  | Ilustraciones                 |             |         | Línea | 2D              |                       |                     |                              | G.                  | Víncul    |
|             | A1<br>A     | <b>-</b> (⊙<br>B | f <sub>x</sub><br>C           | D           | E       |       |                 | 2                     | $\sim$              |                              | H                   | I         |
| 1           |             | 1                |                               |             |         |       | Líneas          |                       |                     |                              |                     |           |
| 3           |             |                  |                               |             |         | Línea | Mues<br>s: años | stra la t<br>) o cate | endenc<br>gorías (  | ia en el tiemp<br>ordenadas. | oo (fechas,         |           |
| 5<br>6<br>7 |             |                  |                               |             |         |       | Es út<br>y el o | il cuan<br>orden e    | do hay i<br>s impor | muchos punt<br>tante.        | os de entra         | da        |
| 8<br>9      |             |                  |                               |             |         | db I  | odos los t      | ipos de               | e gráfico           | )                            |                     |           |
| 10          |             |                  |                               |             |         |       |                 |                       |                     |                              |                     |           |

Aparecerá un gráfico vacío y arriba las diferentes opciones del menú de "Herramientas de gráficos". Hacemos click en "Seleccionar datos"

|                      | -                | -                                        | plantilla         | dsx - Microsoft Excel |  |  |  |  |  |
|----------------------|------------------|------------------------------------------|-------------------|-----------------------|--|--|--|--|--|
| Inicio Insertar      | Diseño de pá     | gina Fórn                                | nulas Datos       | Revisar Vista         |  |  |  |  |  |
|                      |                  |                                          |                   |                       |  |  |  |  |  |
| de gráfico plantilla | filas y columnas | datos                                    |                   |                       |  |  |  |  |  |
| Tipo                 | Dato             | Datos Diseños de gráfico                 |                   |                       |  |  |  |  |  |
| 2 Gráfico 🔫          | f <sub>x</sub>   | Seleccionar d                            | Seleccionar datos |                       |  |  |  |  |  |
| A B                  | С                | Cambia el rango de datos incluidos en el |                   |                       |  |  |  |  |  |
| 1                    |                  | gráfico.                                 |                   |                       |  |  |  |  |  |

y tendremos que cambiar a la hoja "cpu\_datos" y seleccionar los valores a representar, en este caso los de la columna "%uso" que hemos generado antes

| 1 #hos   | stname | interval | A 7          |             |                  |   |         |         |        |         |      |           |
|----------|--------|----------|--------------|-------------|------------------|---|---------|---------|--------|---------|------|-----------|
|          |        |          | timestamp    | CPU         | VU %user 5       |   | %system | %iowait | %steal | %idle   | %uso |           |
| 2 byror  | onp    | 600      | 2011-02-06 2 | -1          | 2,9              | 0 | 0,85    | 3,08    | 0      | 93,17   | 6,83 |           |
| 3 byror  | onp    | 600      | 2011-02-06 2 | Seleccionar | origen de dato   | s |         | 2,000   | 2      | × 91,25 | 8,75 |           |
| 4 byror  | onp    | 599      | 2011-02-06 2 |             | -                |   |         |         |        | 92,81   | 7,19 |           |
| 5 byro   | onp    | 600      | 2011-02-06 2 | =cpu_dato   | s!\$K\$2:\$K\$35 |   |         |         |        | 92,21   | 7,79 |           |
| 6 byro   | onp    | 600      | 2011-02-06 2 | <u> </u>    | 2,20             |   | 0,00    | 0,00    | U      | 93,07   | 6,93 |           |
| 7 byro   | onp    | 600      | 2011-02-07 0 | -1          | 2,7              | 0 | 0,93    | 3,12    | 0      | 93,24   | 6,76 |           |
| 8 byro   | onp    | 600      | 2011-02-07 0 | -1          | 4,69             | 0 | 1,2     | 3,42    | 0      | 90,69   | 9,31 |           |
| 9 byro   | onp    | 600      | 2011-02-07 0 | -1          | 2,91             | 0 | 0,94    | 2,82    | 0      | 93,32   | 6,68 |           |
| 10 byro  | onp    | 600      | 2011-02-07 0 | -1          | 1,71             | 0 | 0,59    | 2,39    | 0      | 95,31   | 4,69 |           |
| 11 byro  | onp    | 600      | 2011-02-07 0 | -1          | 2,34             | 0 | 0,74    | 2,87    | 0      | 94,04   | 5,96 |           |
| 12 byro  | onp    | 600      | 2011-02-07 0 | -1          | 1,91             | 0 | 0,64    | 2,51    | 0      | 94,94   | 5,06 |           |
| 13 byro  | onp    | 600      | 2011-02-07 0 | -1          | 2,54             | 0 | 0,82    | 2,79    | 0      | 93,84   | 6,16 |           |
| 14 byro  | onp    | 600      | 2011-02-07 0 | -1          | 2,27             | 0 | 0,76    | 2,74    | 0      | 94,23   | 5,77 |           |
| 15 byro  | onp    | 600      | 2011-02-07 0 | -1          | 0,98             | 0 | 0,36    | 1,99    | 0      | 96,67   | 3,33 |           |
| 16 byro  | onp    | 600      | 2011-02-07 0 | -1          | 2,13             | 0 | 0,67    | 2,57    | 0      | 94,63   | 5,37 |           |
| 17 byro  | onp    | 599      | 2011-02-070  | -1          | 1,55             | 0 | 0,51    | 2,36    | 0      | 95,58   | 4,42 |           |
| 18 byro  | onp    | 600      | 2011-02-07 0 | -1          | 2,12             | 0 | 0,7     | 2,64    | 0      | 94,54   | 5,46 |           |
| 19 byro  | onp    | 600      | 2011-02-07 0 | -1          | 2,49             | 0 | 0,81    | 2,75    | 0      | 93,95   | 6,05 |           |
| 20 byro  | onp    | 600      | 2011-02-07 0 | -1          | 2,52             | 0 | 0,8     | 2,78    | 0      | 93,9    | 6,1  |           |
| 21 byro  | onp    | 600      | 2011-02-07 0 | -1          | 3,05             | 0 | 1,01    | 3,11    | 0      | 92,84   | 7,16 |           |
| 22 byro  | onp    | 600      | 2011-02-07 0 | -1          | 3,14             | 0 | 1,01    | 3,07    | 0      | 92,78   | 7,22 |           |
| 23 byro  | onp    | 600      | 2011-02-07 0 | -1          | 2,66             | 0 | 0,88    | 2,91    | 0      | 93,54   | 6,46 |           |
| 24 byro  | onp    | 600      | 2011-02-07 0 | -1          | 3,19             | 0 | 1,06    | 3,19    | 0      | 92,55   | 7,45 |           |
| 25 byro  | onp    | 600      | 2011-02-07 0 | -1          | 3,55             | 0 | 1,28    | 3,29    | 0      | 91,88   | 8,12 |           |
| 26 byro  | onp    | 600      | 2011-02-07 0 | -1          | 3,91             | 0 | 1,26    | 3       | 0      | 91,82   | 8,18 |           |
| 27 byro  | onp    | 600      | 2011-02-07 0 | -1          | 3,57             | 0 | 1,17    | 3,12    | 0      | 92,13   | 7,87 |           |
| 28 byro  | onp    | 600      | 2011-02-07 0 | -1          | 3,15             | 0 | 1,07    | 3,08    | 0      | 92,7    | 7,3  |           |
| 29 byro  | onp    | 599      | 2011-02-07 0 | -1          | 2,97             | 0 | 0,95    | 3,03    | 0      | 93,05   | 6,95 |           |
| 30 byroi | onp    | 600      | 2011-02-07 0 | -1          | 3,11             | 0 | 1,09    | 3,17    | 0      | 92,63   | 7,37 |           |
| 31 byro  | onp    | 600      | 2011-02-07 0 | -1          | 2,55             | 0 | 0,79    | 2,72    | 0      | 93,94   | 6,06 |           |
| 32 byro  | onp    | 600      | 2011-02-07 0 | -1          | 2,04             | 0 | 0,69    | 2,66    | 0      | 94,61   | 5,39 |           |
| 33 byro  | onp    | 600      | 2011-02-07 0 | -1          | 2,83             | 0 | 0,91    | 2,94    | 0      | 93,33   | 6,67 |           |
| 34 byro  | onp    | 600      | 2011-02-07 0 | -1          | 3,14             | 0 | 1,08    | 3,13    | 0      | 92,65   | 7,35 |           |
| 35 byro  | onp    | 600      | 2011-02-07 0 | -1          | 3,2              | 0 | 1,08    | 3,22    | 0      | 92,5    | 7,5  |           |
| 36 byro  | onp    | 600      | 2011-02-07 0 | -1          | 3,15             | 0 | 1,04    | 3,17    | 0      | 92,65   | 7,35 | 34E x 1 C |

Como se ve en la captura, la ventana "Seleccionar origen de datos" se hará más pequeña y su contenido será "=hoja\_de\_la\_que\_provienen\_los\_datos!celdas que contienen los datos". Una vez seleccionada toda la columna, pulsamos el botón de la derecha para volver a desplegar todas las opciones

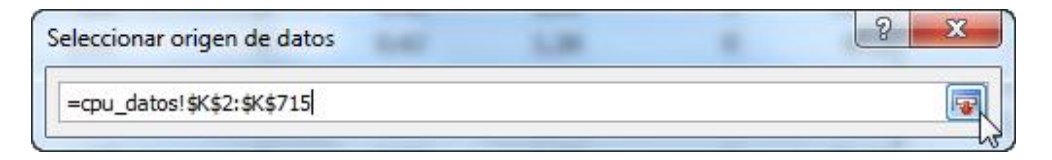

y pulsamos el botón "Editar" indicado para que el gráfico muestre en qué fecha/hora fueron tomados los datos

| Seleccionar origen de datos     | 1.00                       | 8 ×                                      |
|---------------------------------|----------------------------|------------------------------------------|
| Rango de datos del gráfico:     | =cpu_datos!\$K\$2:\$K\$715 |                                          |
| Ţ.                              | Cambiar fila/colum         | nna                                      |
| Entradas de levenda (Series)    |                            | Etiquetas del eje horizontal (categoría) |
| Agregar Zeditar                 | X Quitar                   | Editar                                   |
| Series1                         |                            | 1 5                                      |
|                                 |                            | 2                                        |
|                                 |                            | 3                                        |
|                                 |                            | 4                                        |
|                                 |                            | 5 +                                      |
| Celdas ocultas y <u>v</u> acías |                            | Aceptar Cancelar                         |

Una vez aparece la ventana "Rótulos del eje"

| Rótulos del eje                    |         | ? <mark>x</mark>  |
|------------------------------------|---------|-------------------|
| R <u>a</u> ngo de rótulos del eje: |         | Seleccionar rango |
|                                    | Aceptar | Cancelar          |

procedemos a seleccionar los datos de la tercera columna, aceptamos todo y ya tenemos generado el gráfico

|                   | А                                                                | В                           |                   | С                          |                   |     |
|-------------------|------------------------------------------------------------------|-----------------------------|-------------------|----------------------------|-------------------|-----|
| 1                 | # hostname                                                       | interval                    | timestamp         |                            | 0                 | С   |
| 2                 | byronp                                                           | 600                         | 2011-02-06        | 23:1                       | 0:01 UTC          |     |
| 3                 | byronp                                                           | 600                         | 2011-02-06        | 23:2                       | 0:01 UTC          |     |
| 4                 | byronp                                                           | 599                         | 2011-02-06        | 23:3                       | 0:01 UTC          |     |
| 5                 | byronp                                                           | 600                         | 2011-02-06        | 23:4                       | 0:01 UTC          |     |
| 6                 | byronp                                                           | 600                         | 2011-02-06        | 23:50                      | 0:01 UTC          |     |
| 7                 | byronp                                                           | 600                         | 2011-02-07        | 00:00                      | 0:01 UTC          |     |
|                   |                                                                  |                             |                   |                            |                   | 1   |
| Rót               | tulos del eje                                                    |                             |                   | 9                          | x                 |     |
| Rót<br>R <u>ě</u> | tulos del eje<br>ango de rótulos d                               | el eje:                     | ••••••            | 8                          | ×                 |     |
| Rót<br>Rặ         | tulos del eje<br>ango de rótulos d<br>cpu_datos1\$C\$2           | el eje:<br>\$ <b>C\$715</b> | = 2011            | ିନ<br>-02-0                | <b>x</b><br>6 23: |     |
| Rót               | tulos del eje<br>ango de rótulos d<br>cpu_datos!\$C\$2           | el eje:<br>:\$C\$715        | aceptar           | 2<br>-02-0<br>Can          | 6 23:             |     |
| Rót<br>Rặ<br>14   | tulos del eje<br>ango de rótulos d<br>cpu_datos!\$C\$2<br>byronp | el eje:<br><b>1905715</b>   | = 2011<br>Aceptar | ନ<br>-02-0<br>Can<br>01:10 | 6 23:<br>celar    | *** |

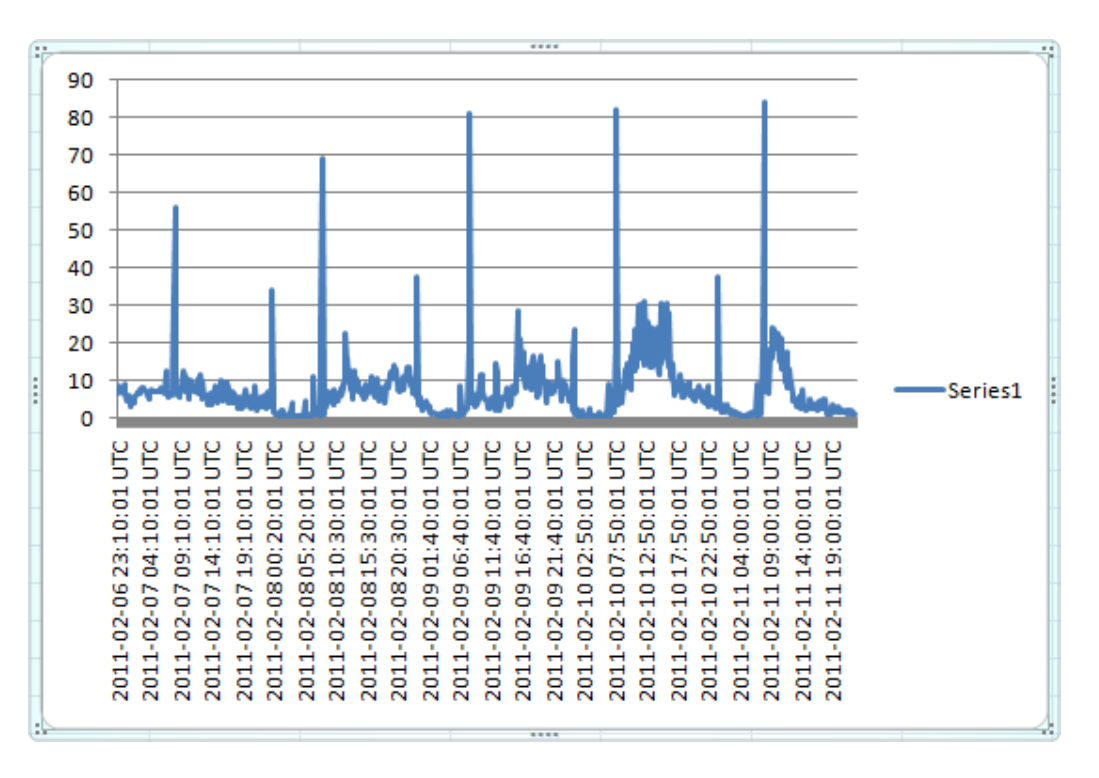

al que le quedan un par de retoques por hacer:

- poner un título al gráfico

| <b>C</b>    | ) 🖬 🤊 -                                       | (2 → ) =                            |                     | p         | olantilla (version 1).xlsb [Autoguardado] - Microsoft Excel |                                                                                   |                                                                         |                                   |                          |                                      |                      | Herramientas de gráficos 1                 |                              |                           |  |
|-------------|-----------------------------------------------|-------------------------------------|---------------------|-----------|-------------------------------------------------------------|-----------------------------------------------------------------------------------|-------------------------------------------------------------------------|-----------------------------------|--------------------------|--------------------------------------|----------------------|--------------------------------------------|------------------------------|---------------------------|--|
|             | Inicio                                        | Insertar                            | Diseño de pá        | gina      | Fórmulas                                                    | Datos                                                                             | Revisar                                                                 | Vista                             | Com                      | plementos                            | Acrobat              | Diseño                                     | Presentación 2               | Formato                   |  |
| Área        | del gráfico<br>plicar format<br>establecer pa | o a la selecciór<br>ara hacer coinc | →<br>idir el estilo | nsertar   | Título del<br>gráfico *                                     | Rótulos<br>del eje y                                                              | Leyenda ¥<br>Etiquetas de<br>Tabla de dato                              | datos 🔹                           | Ejes                     | Líneas de la cuadrícula <del>-</del> | Área de<br>trazado + | 🖻 Cuadro Grá<br>🔄 Plano infer<br>🧊 Giro 3D | ifico *<br>ior del gráfico * | Línea de<br>tendencia 🛪 📾 |  |
| <b>i</b>    | Sele<br>Advertencia o                         | ección actual<br>le seguridad       | Algún contenio      | do activo |                                                             | <b>Ninguno</b><br>No mostrar tí<br><b>Título superp</b><br>Superponer e           | tulo de gráfic<br>ouesto centrac<br>el título centra                    | o<br><b>lo</b><br>ido en el       | gráfico                  | Ejes                                 |                      | Fondo                                      |                              |                           |  |
| 1<br>2<br>3 | A                                             | В                                   | C                   |           |                                                             | sin cambiar d<br>Encima del gi<br>Mostrar título<br>del gráfico y<br>copciones de | le tamaño est<br>ráfico<br>o en la parte s<br>cambiar de ta<br>I título | e último<br>uperior d<br>maño est | 4<br>el área<br>e último | Н                                    | 1                    |                                            | К                            | L                         |  |
| 4<br>5<br>6 | 90                                            |                                     |                     |           |                                                             |                                                                                   |                                                                         | 5 (                               | PU                       |                                      |                      |                                            |                              |                           |  |

- Ajustar la numeración del eje si es necesario

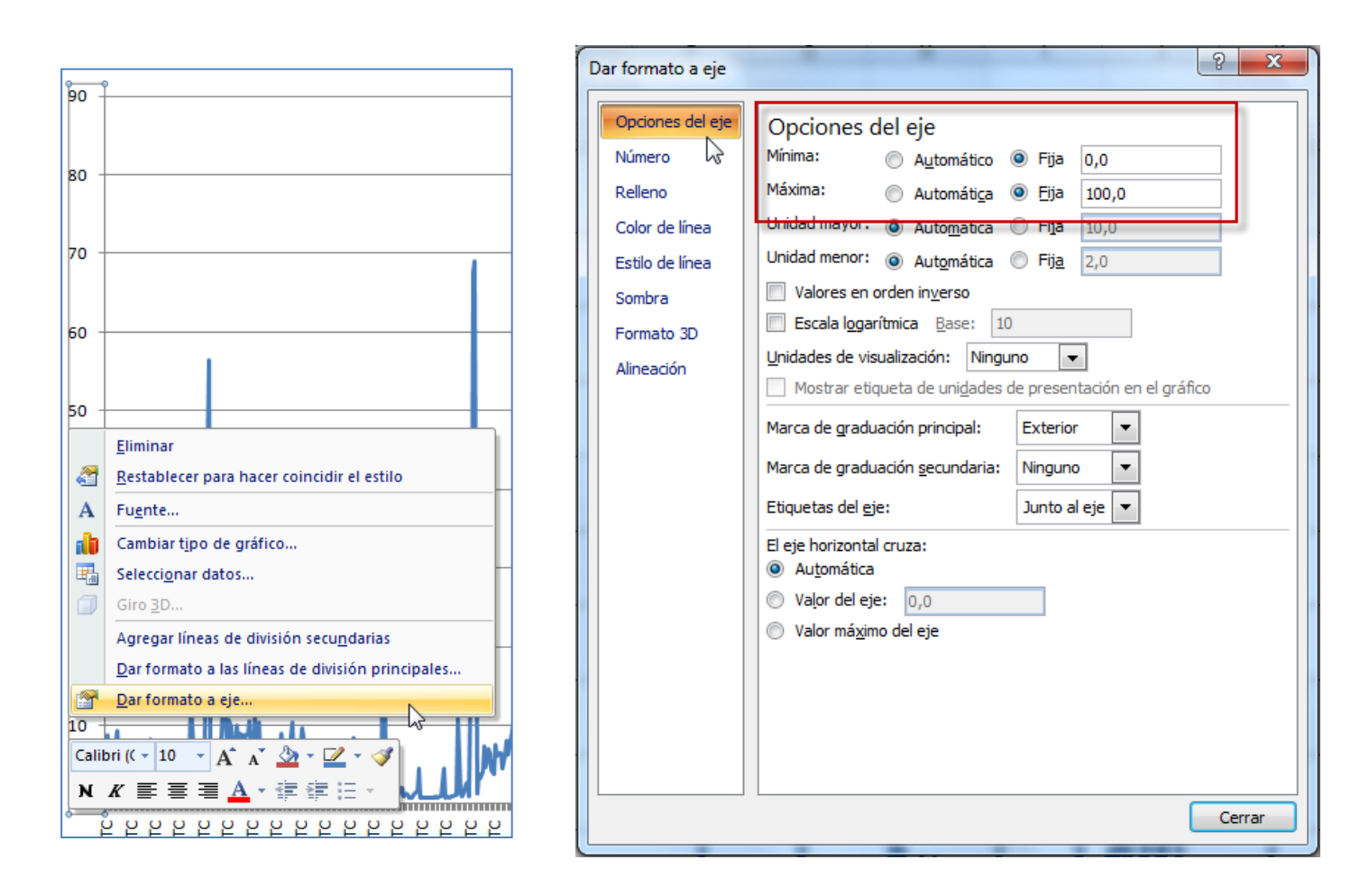

Así he elaborado las estadísticas de los servidores borsa, byronp, canaletseib, forges y kitiara para la semana del 14 al 18 de febrero de 2010. Los resultados son los siguientes:

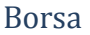

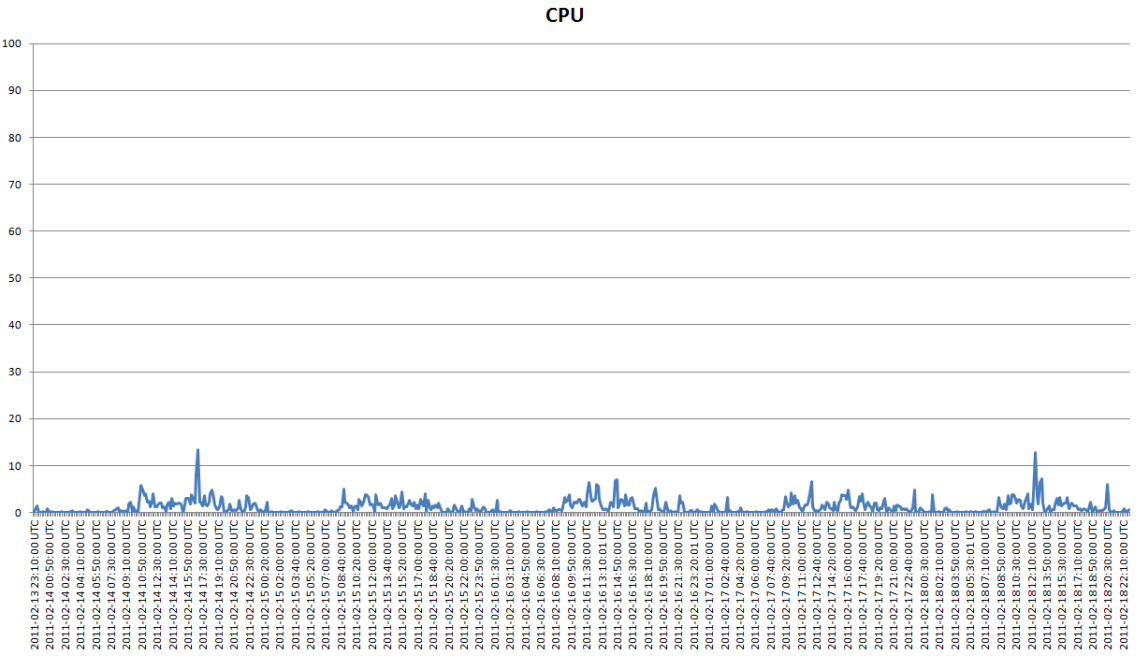

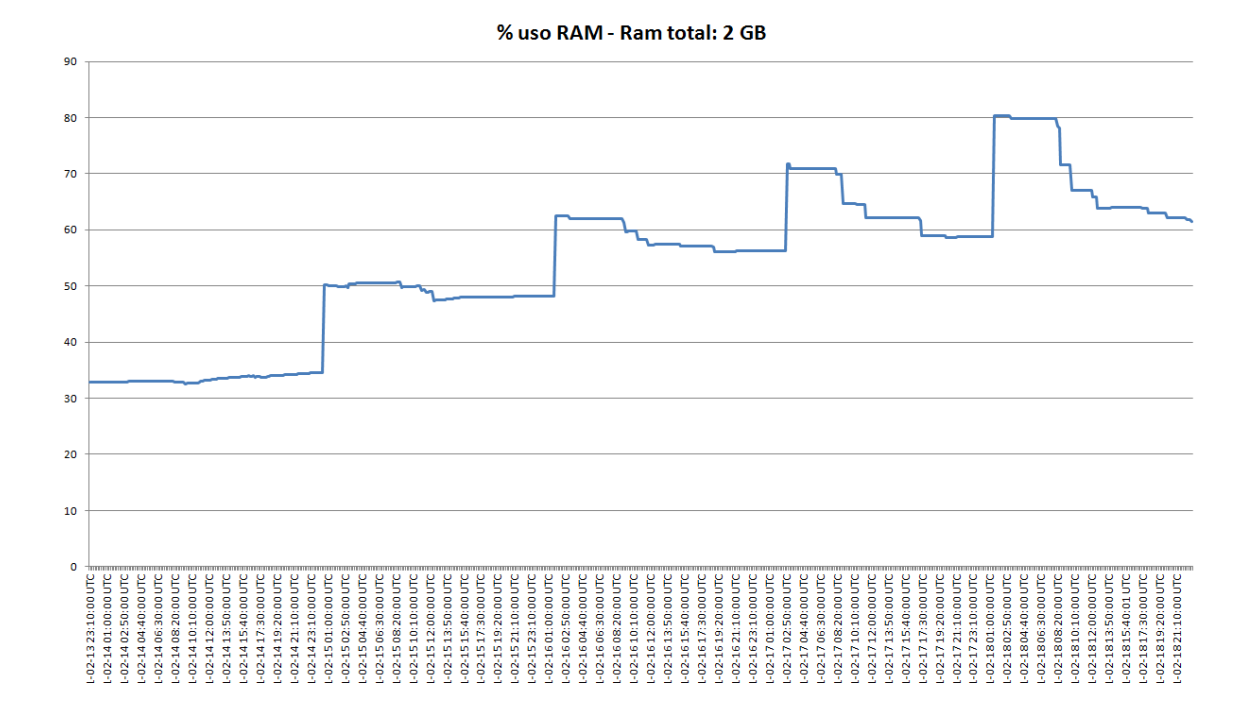

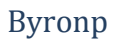

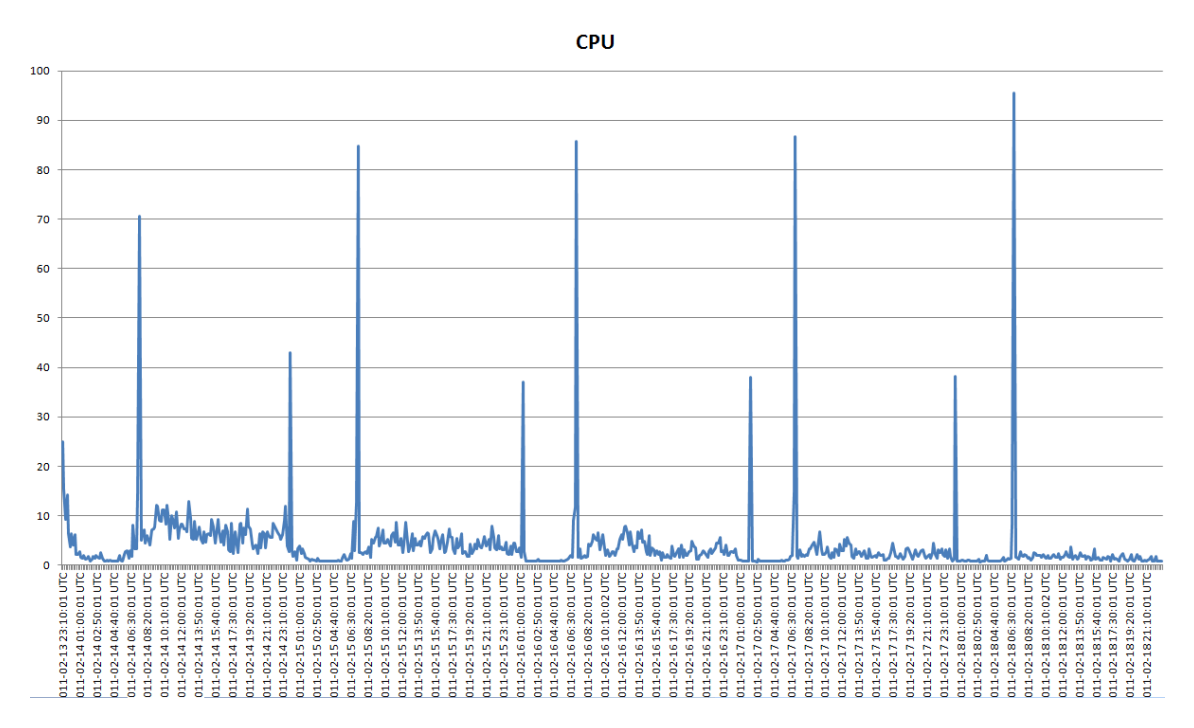

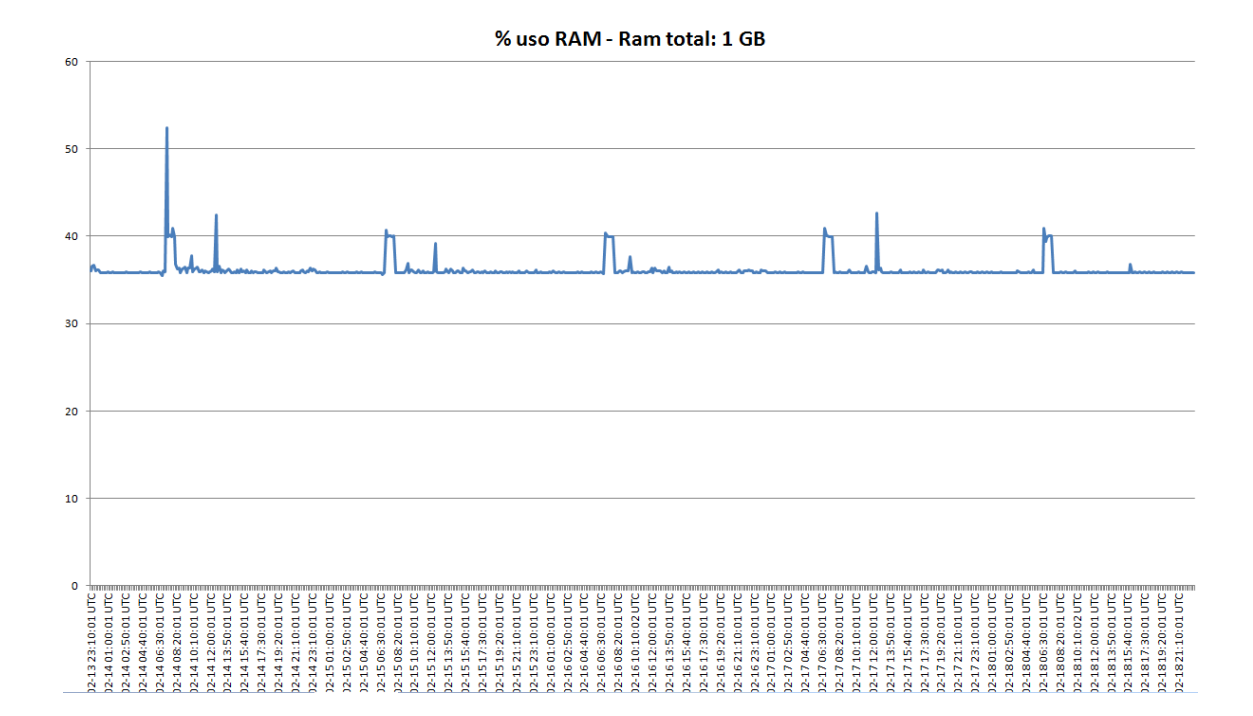

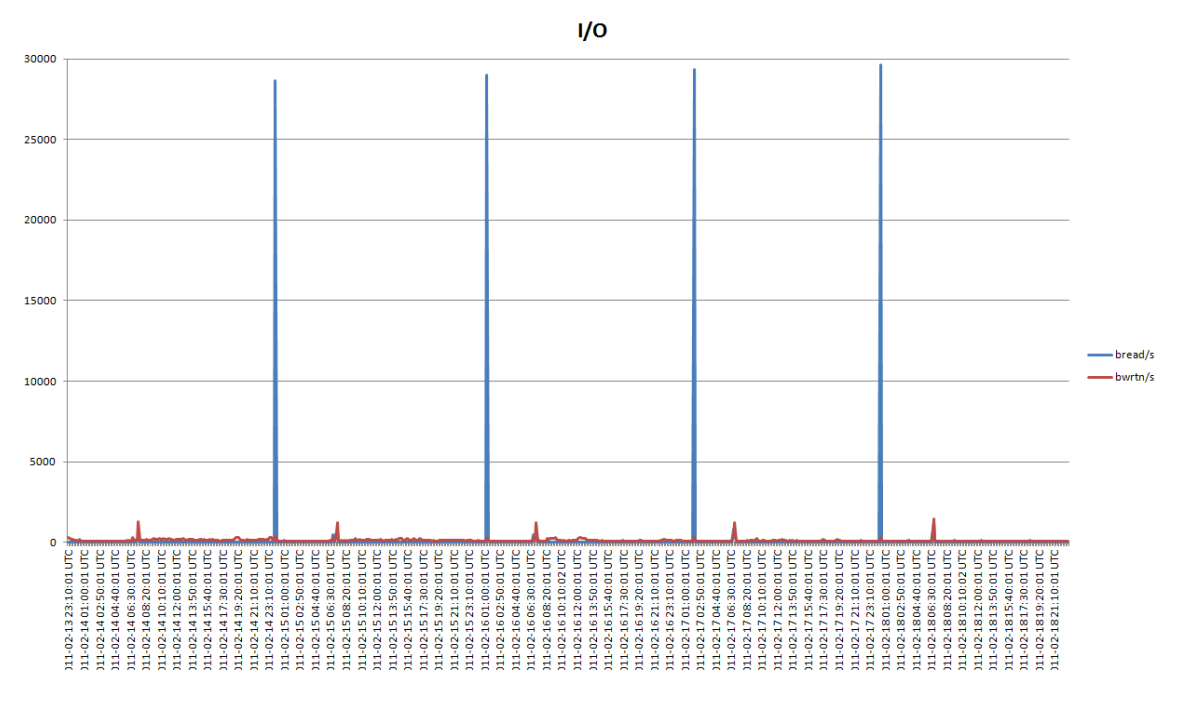

#### Canaletseib

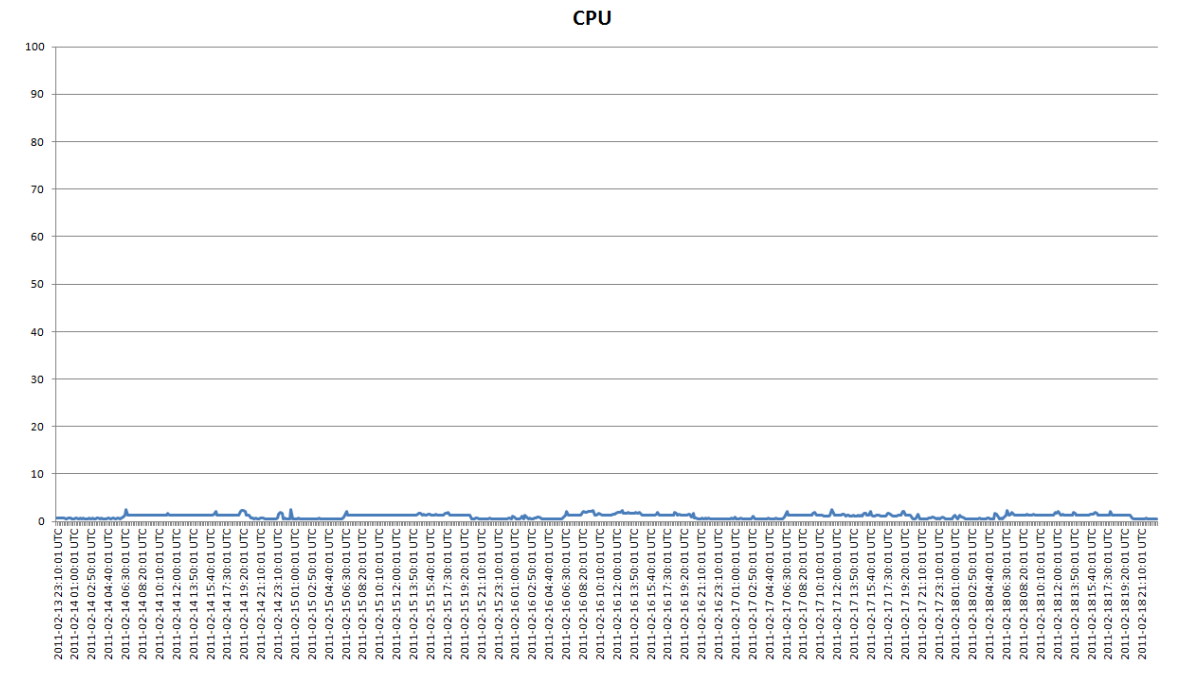
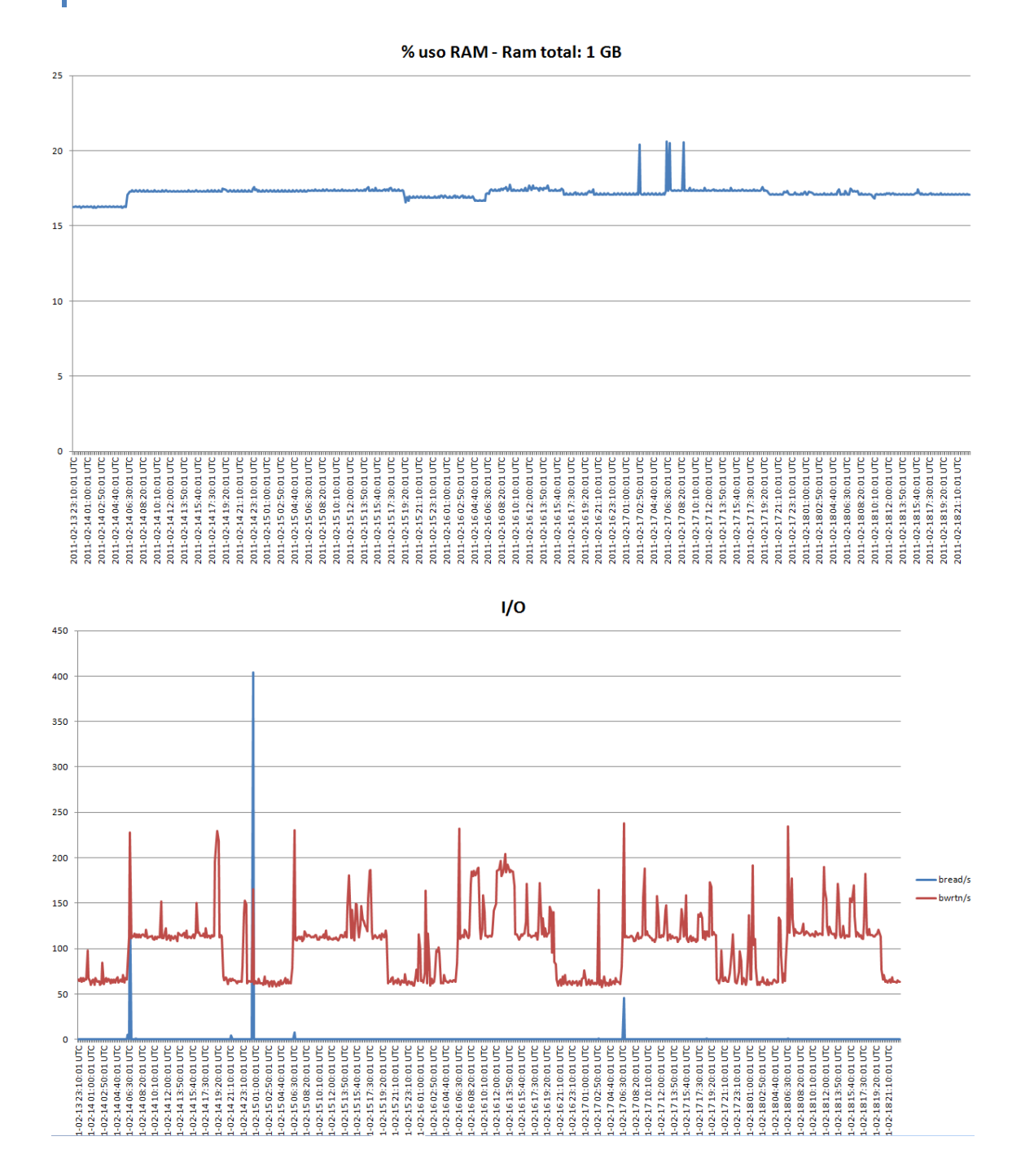

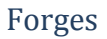

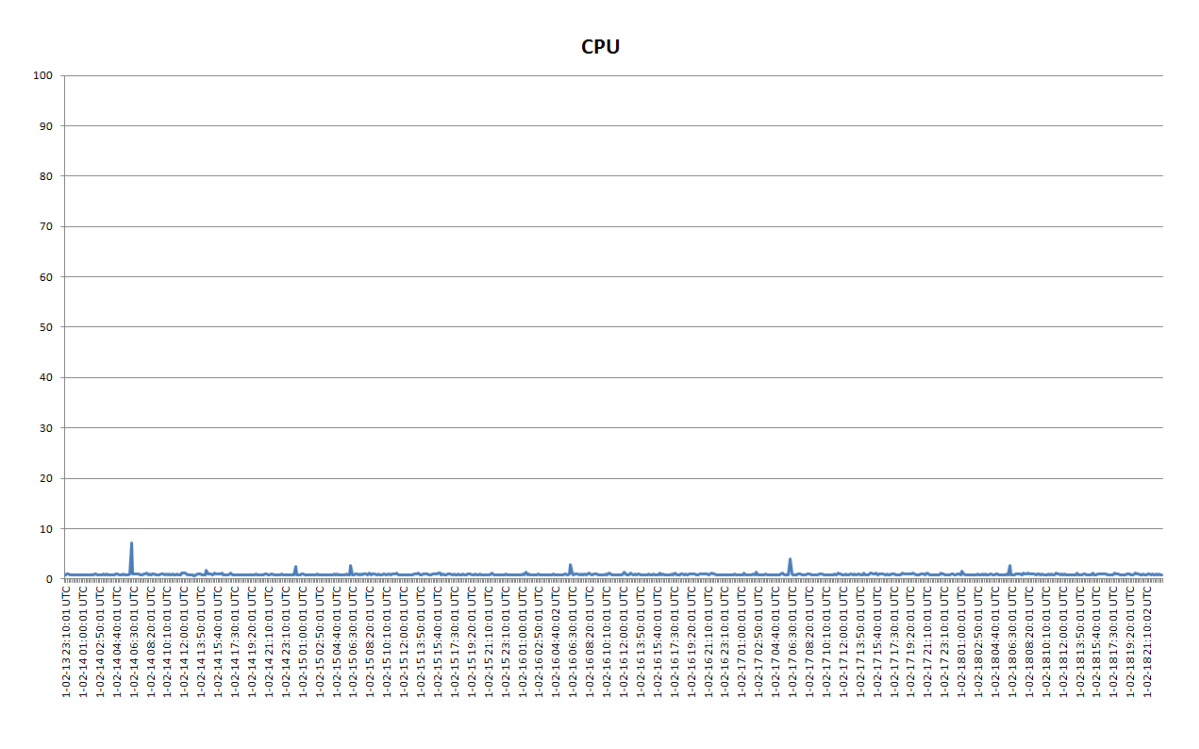

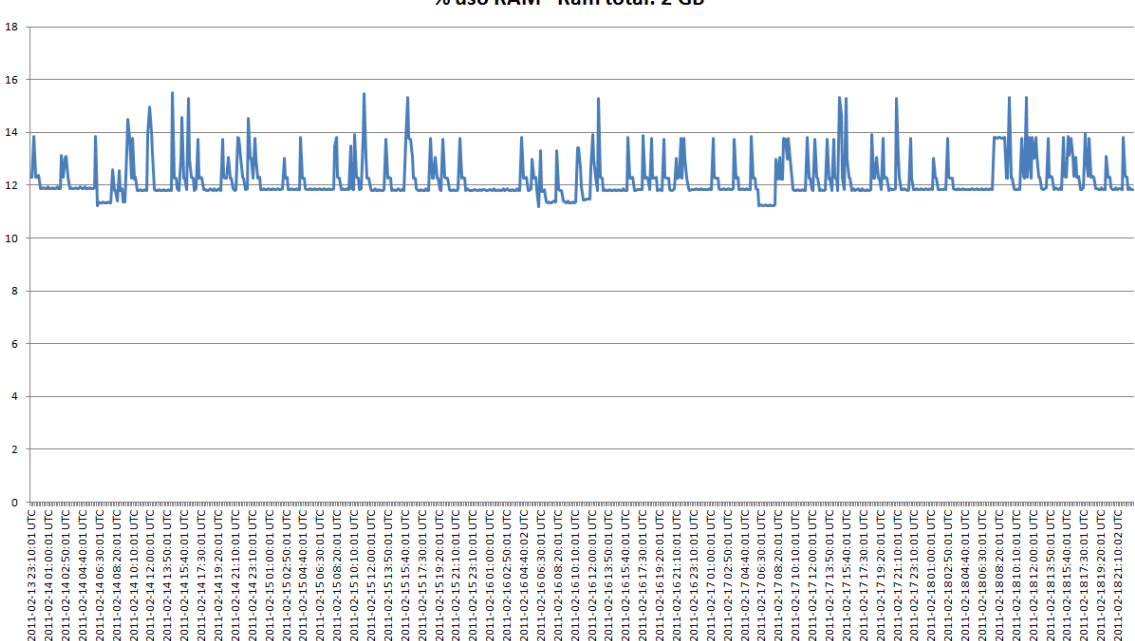

% uso RAM - Ram total: 2 GB

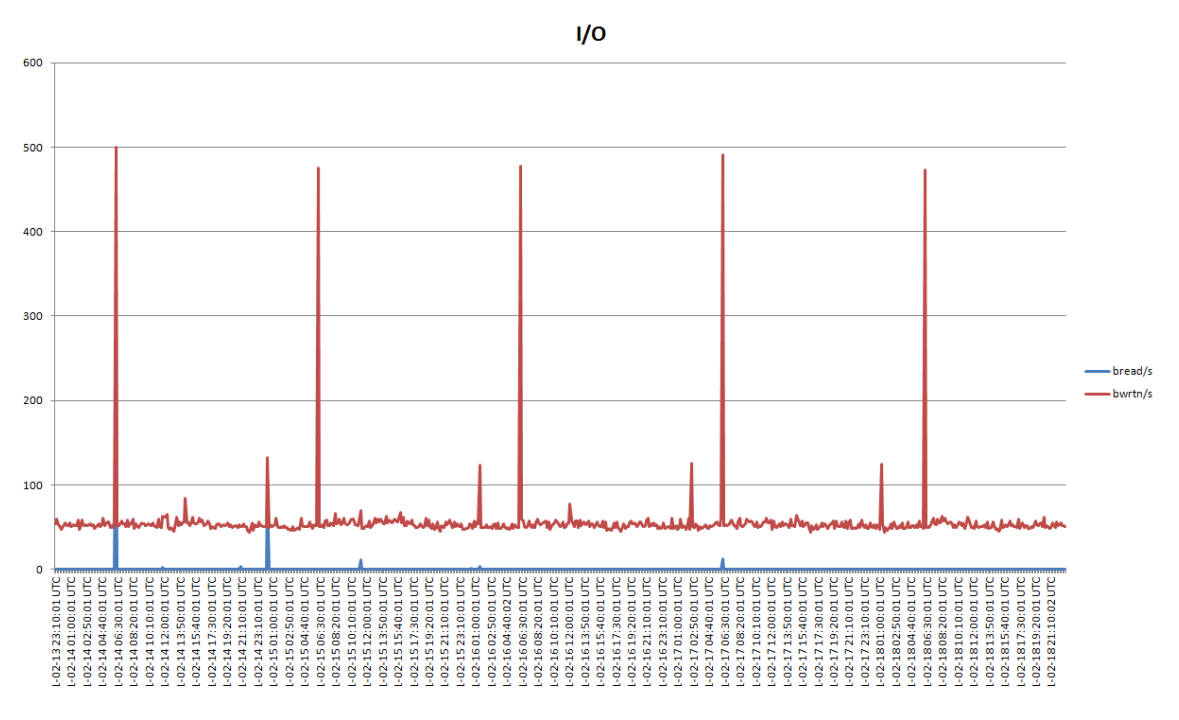

#### Kitiara

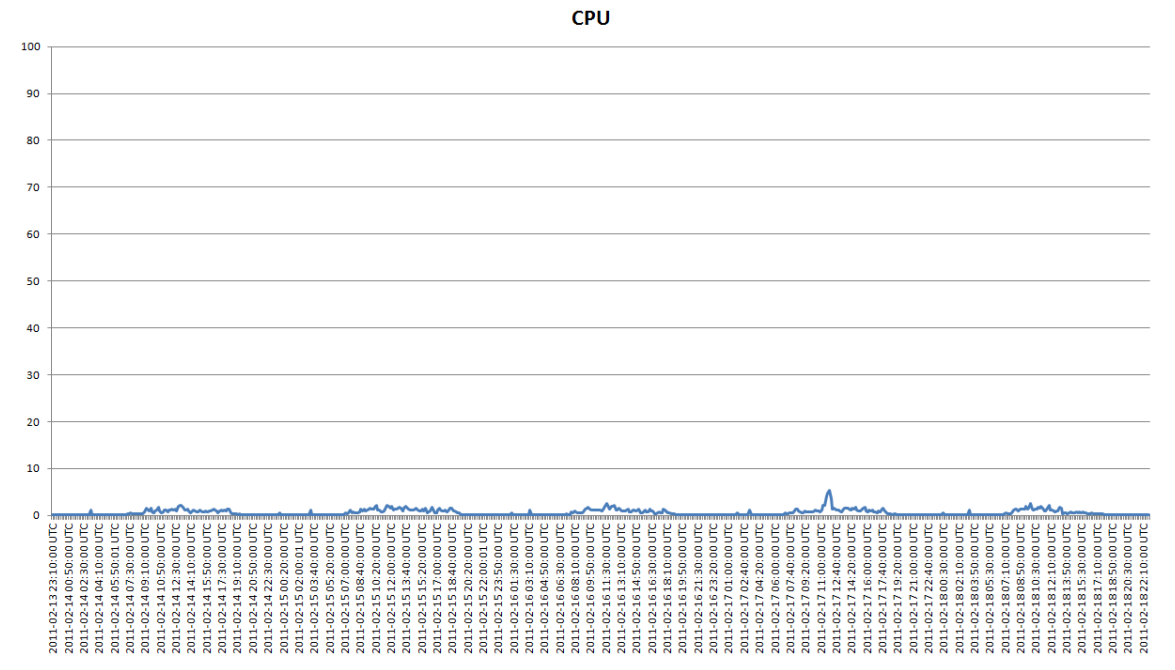

39

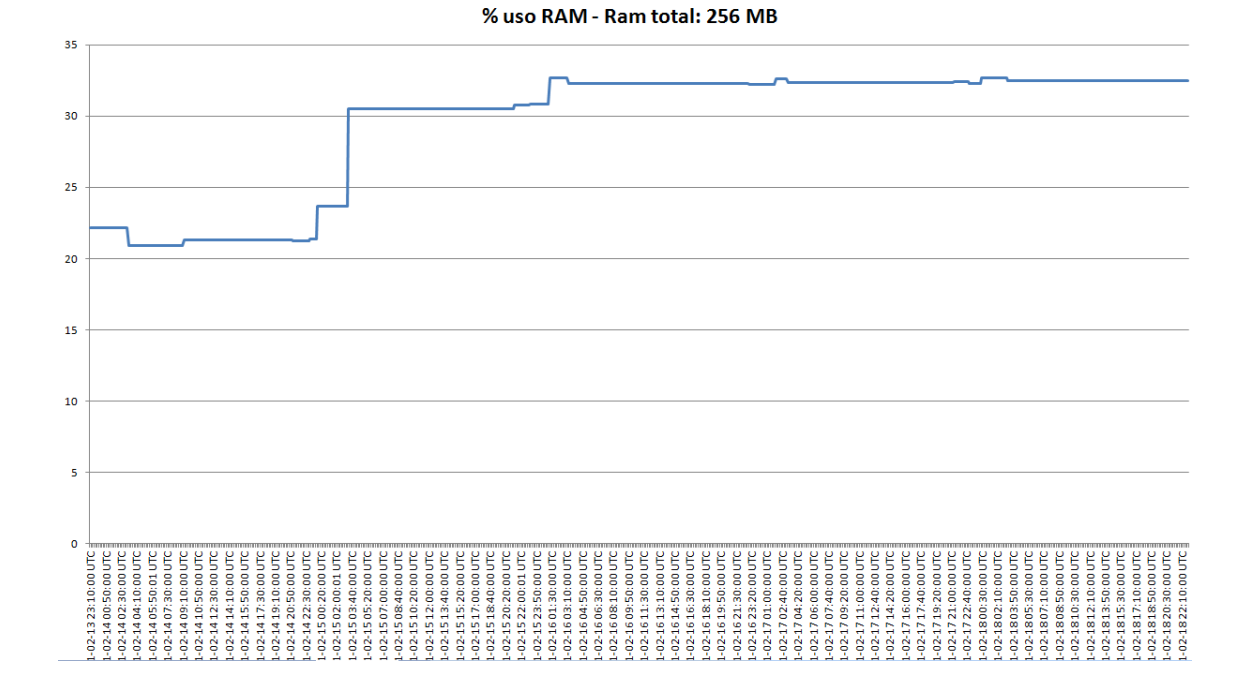

Como podemos observar a simple vista mediante estos gráficos, efectivamente la infrautilización del hardware actual es real y amplia.

El recurso menos utilizado es la CPU. Para varios servidores vemos que apenas tocamos la línea del 10% de gráfica. Exactamente, las medias de uso de CPU de la semana son:

- Borsa: 0.56%
- Byronp: 2.34%
- Canaletseib: 1.26%
- Forges: 0.88%
- Kitiara: 0.25%

Los pocos picos de utilización de CPU, al igual que pasa con las estadísticas de entrada/salida, son muy puntuales y están perfectamente localizados en el tiempo. Cotejando las horas, he visto que se corresponden con las copias de seguridad de las máquinas. Así que en un futuro Host de virtualización, bastaría con escalar en el tiempo los backups para no tener problemas en este sentido.

Y por último, llegamos al que al final es el punto más sensible en un entorno de virtualización: la memoria RAM.

Puede que nuestras aplicaciones (un firewall con poco tráfico, un servidor web sin muchas visitas...) no utilicen recursos de CPU o E/S en exceso, pero están ahí ocupando una determinada memoria. Además, cuando decidamos añadir más aplicaciones

virtualizadas, podemos priorizar y compartir los recursos de CPU con más facilidad que podemos reservar memoria, que acostumbra a agotarse rápidamente.

La media de uso de memoria para cada servidor durante la semana entera fue:

- Borsa: 57%
- Byronp: 36%
- Canaletseib: 17 %
- Forges: 12%
- Kitiara: 32%

Lo que nos da una media global de un 25.6% de uso de memoria.

Como vemos, estamos hablando de porcentajes mucho más elevados que de CPU.

Así, considerando una media de un 25% de uso de la memoria actual disponible en todos los servidores (11.76GB), sin un crecimiento esperado a medio/largo plazo, añadiendo un margen de seguridad de un 15%, obtenemos que el futuro Host debería tener, al menos, 4.7GB de RAM para contener las aplicaciones actuales.

Estos datos recogidos son especialmente relevantes porque fueron recogidos en periodo de matrícula, en el cual el servidor Byronp experimenta la mayor carga de trabajo del año debido a la consulta intensiva de los horarios por parte del alumnado.

El resto de servidores tradicionalmente tienen una carga de trabajo regular en el tiempo.

# Capítulo 3. Solución propuesta

Con todo lo visto hasta ahora, la solución que propongo para implementarse en ETSEIB es la siguiente

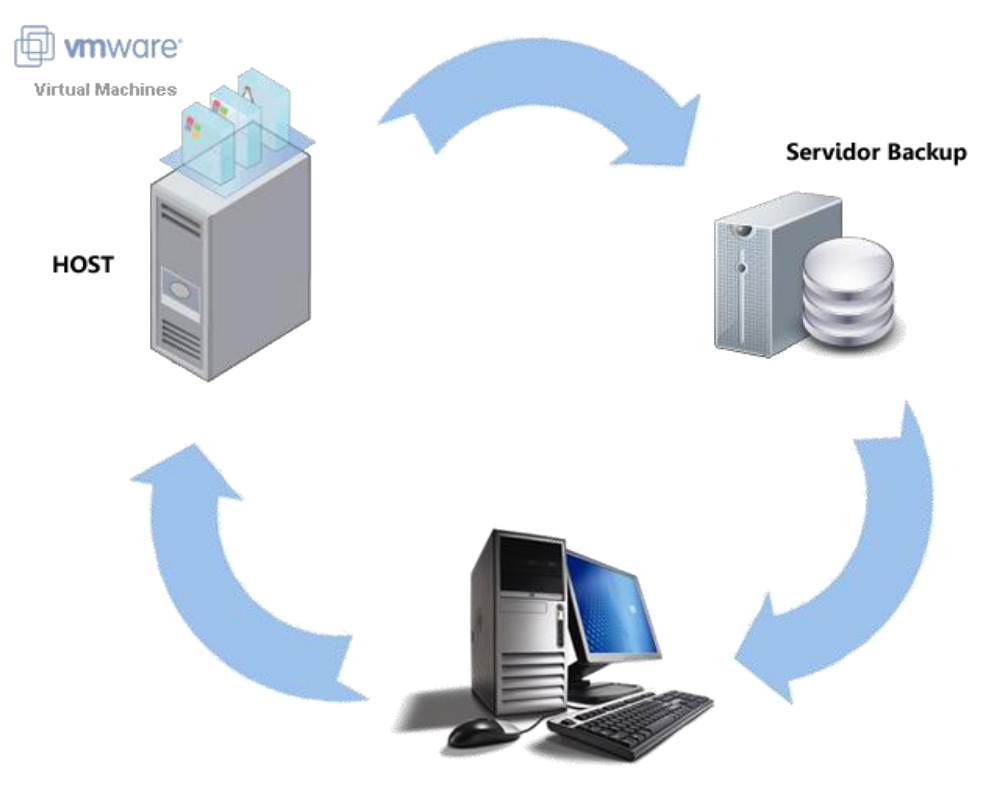

Terminal de administración

• En primer lugar tenemos el elemento principal, el **servidor Host**, con VMware **ESXi** instalado, que albergará las máquinas virtuales.

Teniendo en cuenta que la CPU no será un problema, que no debemos esperar cuellos de botella en cuanto a E/S si distribuimos inteligentemente las copias de seguridad, y que necesitamos al menos 4.7GB de memoria, un buen candidato para futuro host de virtualización sería un servidor HP ProLiant DL380 G7. En Serveis TIC ETSEIB tradicionalmente se han utilizado servidores HP, debido a la fiabilidad mostrada y la experiencia positiva con este tipo de máquinas. Además, el rack es HP, lo que nos asegura no tener problemas a la hora de hacer la instalación física de la máquina.

Un modelo válido para este fin podría ser el HP ProLiant DL380 G7, incluido (importante para recibir soporte futuro) en la lista de compatibilidad de hardware de VMware:

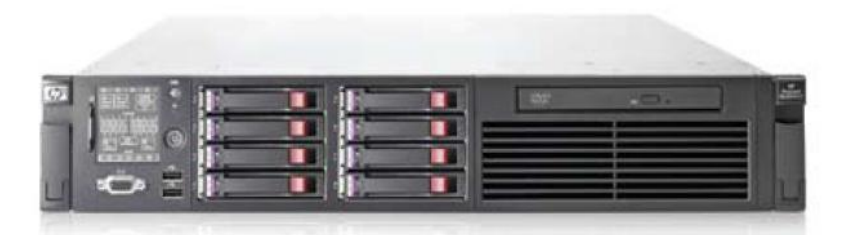

El servidor cuenta con las características necesarias para ofrecer alta disponibilidad a la solución propuesta, con dos fuentes de alimentación y 6 discos duros para poderlos configurar en RAID 5+1. Las características hardware completas son las siguientes:

| HP ProLiant DL380 G7 High Performance Server                                               |
|--------------------------------------------------------------------------------------------|
| Procesador: 2 Intel Xeon E5645 (6 núcleos, 2,66 GHz, 12 MB Caché L3, 95 W, HT, Turbo, DDR3 |
| a 1333MHz)                                                                                 |
| Memoria: 6 GB (6 x 1 GB) DDR3-1333 MHz (ampliables a un máximo de 192GB)                   |
| Red: 2 x HP NC382i Gigabit Ethernet Dual Port (4 puertos en total)                         |
| Disco duro: 6 x 600GB SAS 6 Gbps 10k 2.5" conectable en caliente                           |
| Controladora de disco: HP Smart Array P410i controller, 1GB Flash Backed Cache             |
| Fuente de alimentación: 2 x HP 750W CS HE de conexión en caliente                          |
|                                                                                            |

El precio del equipo según la web de HP es de 12.840\$<sup>3</sup>, e incluye 3 años de garantía y soporte in-situ en un día laboral de plazo.

Otra opción con mejor calidad/precio ha sido la que nos ha proporcionado Dell, con las siguientes características:

| Dell PowerEdge R710                                                                        |
|--------------------------------------------------------------------------------------------|
| Procesador: 2 Intel Xeon E5645 (6 núcleos, 2,40 GHz, 12 MB Caché L3, 80 W, HT, Turbo, DDR3 |
| a 1333MHz)                                                                                 |
| Memoria: 48 GB (6 x 8 GB) DDR3-1333 MHz (ampliables a un máximo de 192GB)                  |
| Red: Intel Gigabit Ethernet PCIe de 4 puertos                                              |
| Disco duro: 6 x 600GB SAS 6 Gbps 15k 3.5" conectable en caliente                           |
| Controladora de disco: PERC H700, 512MB Cache                                              |
| Fuente de alimentación: 2 x 870W                                                           |

También con 3 años de garantía y soporte in-situ en un día, la oferta de Dell es de 6.295€

 En segundo lugar tenemos el servidor de backup. La solución propuesta contempla que se hagan copias de seguridad de las máquinas virtuales alojadas en el servidor Host en otra máquina a través de la red, utilizando un script que se ejecuta de forma programada.

<sup>&</sup>lt;sup>3</sup> consultado a dia 9/11/2011

El único requisito de este servidor es que tenga suficiente espacio en disco para albergar las copias de seguridad de las máquinas virtuales, por lo que podemos re-aprovechar uno de los servidores existentes de los que vamos a virtualizar para que pase a ser el servidor de backup, haciendo una inversión sólo en disco.

Si consideramos que vamos a tener que respaldar todo el espacio en disco existente en las máquinas físicas actuales (~900GB), con un histórico de 3 versiones por máquina, deberíamos dimensionar el servidor de backup con un espacio en disco de al menos **3TB** 

Y por último, deberemos tener un terminal de administración, desde el cual utilizaremos todo este sistema (la configuración del sistema de backups y recuperación de copias de respaldo, la configuración del servidor ESXi, la creación, administración y uso de máquinas virtuales, y demás tareas se harán a través de este terminal). Puede ser un PC de sobremesa cualquiera, el único requisito es que el sistema operativo sea Windows (imperativo por el software de VMware que presentaré más adelante)

# Capítulo 4. Virtualización con VMware

### 4.1 Mi entorno de pruebas

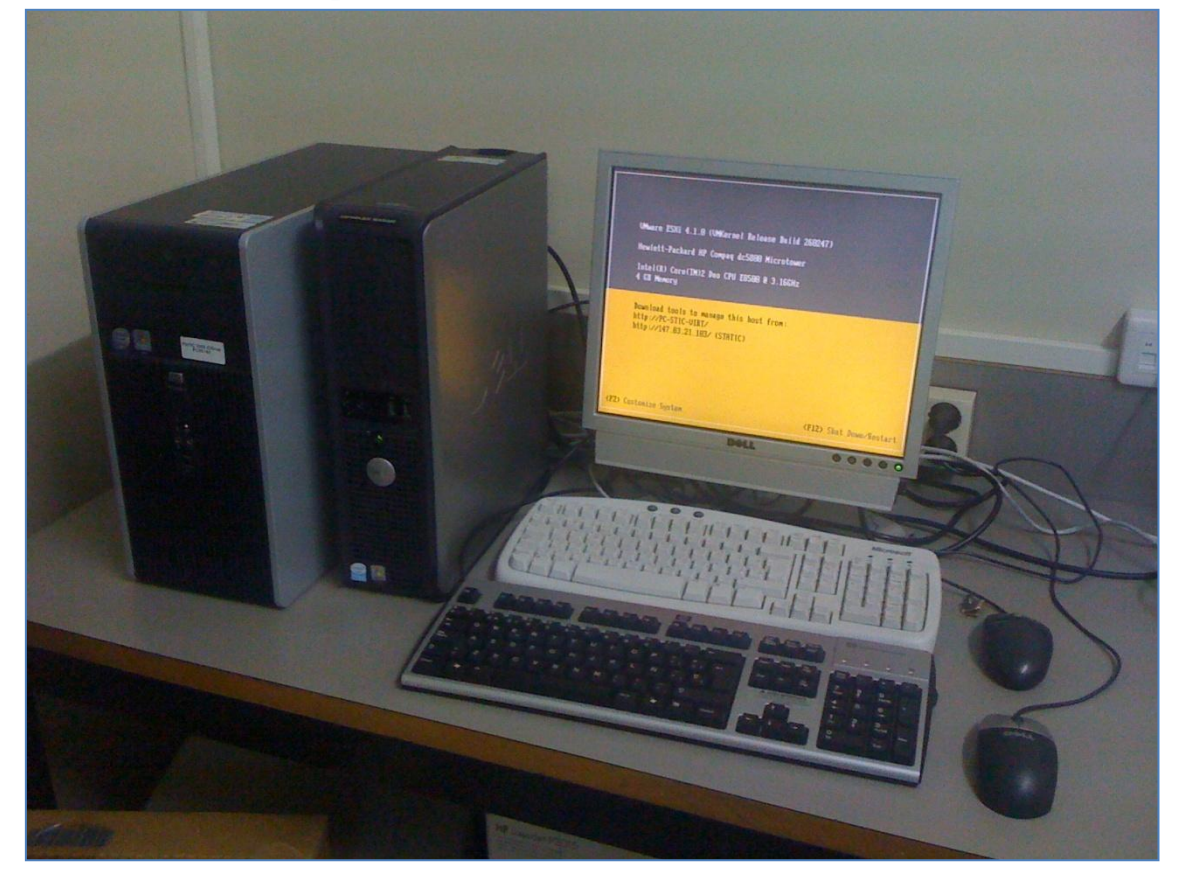

Para llevar a cabo este proyecto y poder cumplir con los objetivos propuestos, era imperativo tener un entorno de virtualización real de pruebas, tanto para probar in-situ las funcionalidades que explico como para elaborar la memoria a modo de manual de operación paso a paso para un futuro uso en Serveis TIC ETSEIB.

En mi caso el piloto consta de tres máquinas, todas PC's de sobremesa:

• El primer PC alberga un VMware ESXi 4.1, hará las funciones de Host para mis pruebas. Sus características son las siguientes:

#### Modelo: Hewlett-Packard HP Compaq dc5800 Microtower

| Chipset | Intel Bearlake Q33                                    |
|---------|-------------------------------------------------------|
| CPU     | DualCore Intel Core 2 Duo E8500, 3166 MHz (9.5 x 333) |
| Memoria | 4 GB DDR2-800                                         |
| HDD     | 500 GB, interfaz SATA-II, 7200 rpm                    |
| Otros   | 2 tarjetas de red a 100Mbps                           |

• El segundo PC variaba su función según el momento del proyecto, utilizado por ejemplo para las pruebas de P2V (conversión del sistema operativo de una máquina física en una máquina virtual), funcionando como servidor de backup, como servidor Nagios, y otras pruebas. Ha contenido Windows XP, Windows Server 2003, Windows Server 2008 y OpenSuse. Sus características son las siguientes:

| Flouenor Den C | pripres ditolo                     |
|----------------|------------------------------------|
| Chipset        | Intel Bearlake Q33                 |
| CPU            | Intel Pentium D 3.00GHz            |
| Memoria        | 512 MB DDR2-800                    |
| HDD            | 500 GB, interfaz SATA-II, 7200 rpm |
| Otros          | 2 tarjetas de red a 100Mbps        |

Modelo: Dell Optiplex GX620

• El tercer PC hace las veces de terminal de administración. Contiene el cliente de vSphere así como el resto de software que ha sido necesario para el projecto (clientes SSH, SCP, FTP, el software de conversión P2V...). Es otro Dell Optiplex GX620 como el anterior.

Todo el hardware me ha sido proporcionado amablemente por Serveis TIC ETSEIB durante la realización del proyecto.

#### 4.2 Instalación ESXi

Y en este momento pasamos a lo que sería la 2ª parte de la memoria, donde iré presentando las características clave del software de VMware y explicando cómo utilizarlas paso a paso, con la intención de poder ser utilizada también como manual de referencia en Serveis TIC ETSEIB si finalmente se utiliza VMware en el futuro.

En primer lugar, instalaremos el Hypervisor en nuestro Host de virtualización.

Para instalar ESXi, insertamos el CD en el host y al arrancarlo aparecerá el siguiente menú, dándonos la opción de arrancar desde el disco duro o de modificar el boot. En principio esto último no será necesario, así que utilizaremos la opción "ESXi Installer"

| Boot from | aller<br>local disk |  |  |
|-----------|---------------------|--|--|
|           |                     |  |  |
|           |                     |  |  |
|           |                     |  |  |
|           |                     |  |  |

Se empezará a iniciar el instalador...

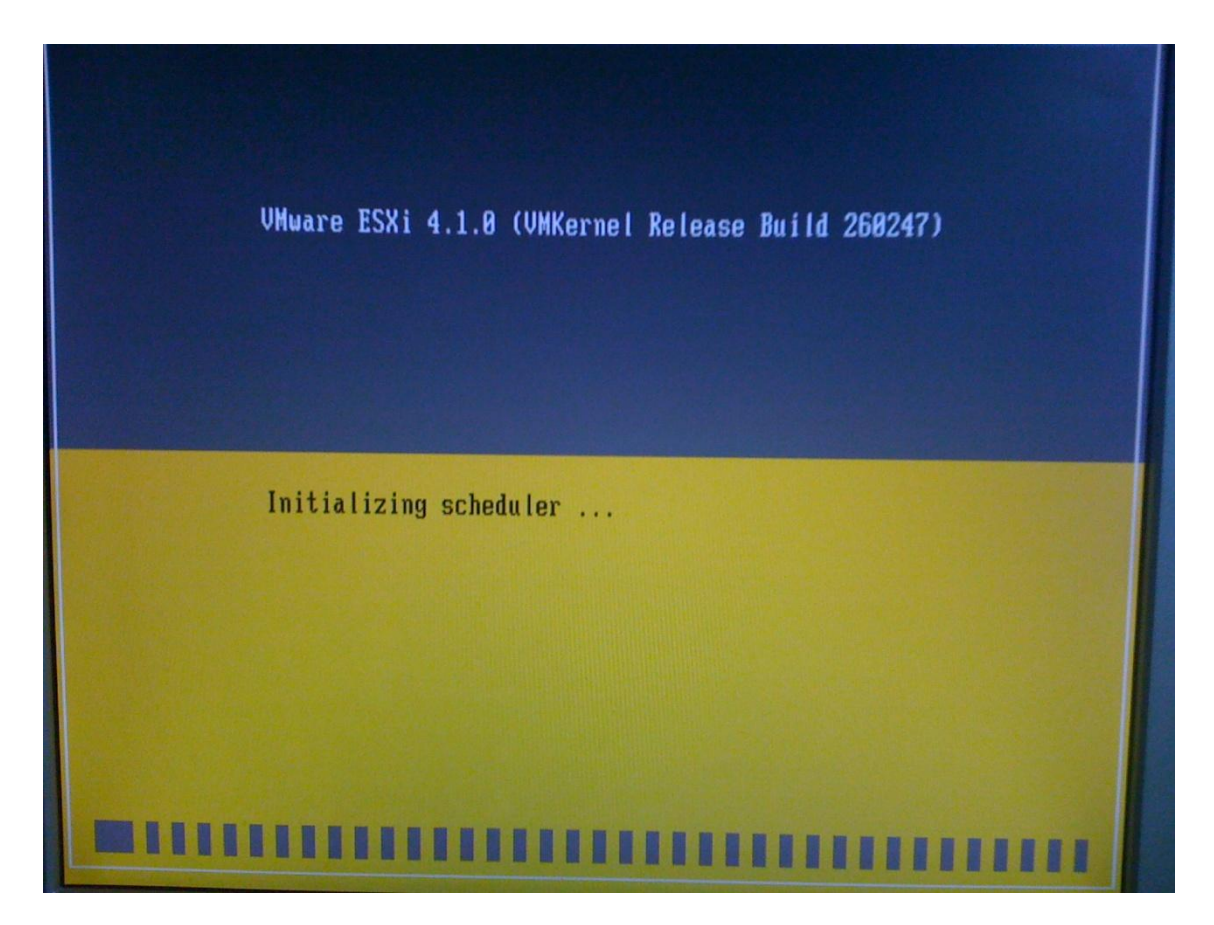

En la siguiente captura vemos como ya ha reconocido el sistema y empieza a cargar los módulos necesarios

| VMware ESXi 4.1.0 (VMKernel Release Build 260247)         |
|-----------------------------------------------------------|
| Hewlett-Packard HP Compag dc5800 Microtower               |
| Intel(R) Core(TM)2 Duo CPU E8500 @ 3.16GHz<br>4 GB Nemory |
| Loading module usb-uhci                                   |
|                                                           |
|                                                           |
|                                                           |

Una vez cargado el instalador, nos recuerda que ESXi solo funciona correctamente en el hardware testeado por VMware. En los anexos de esta memoria hay una lista del hardware compatible con ESXi 4.1.0

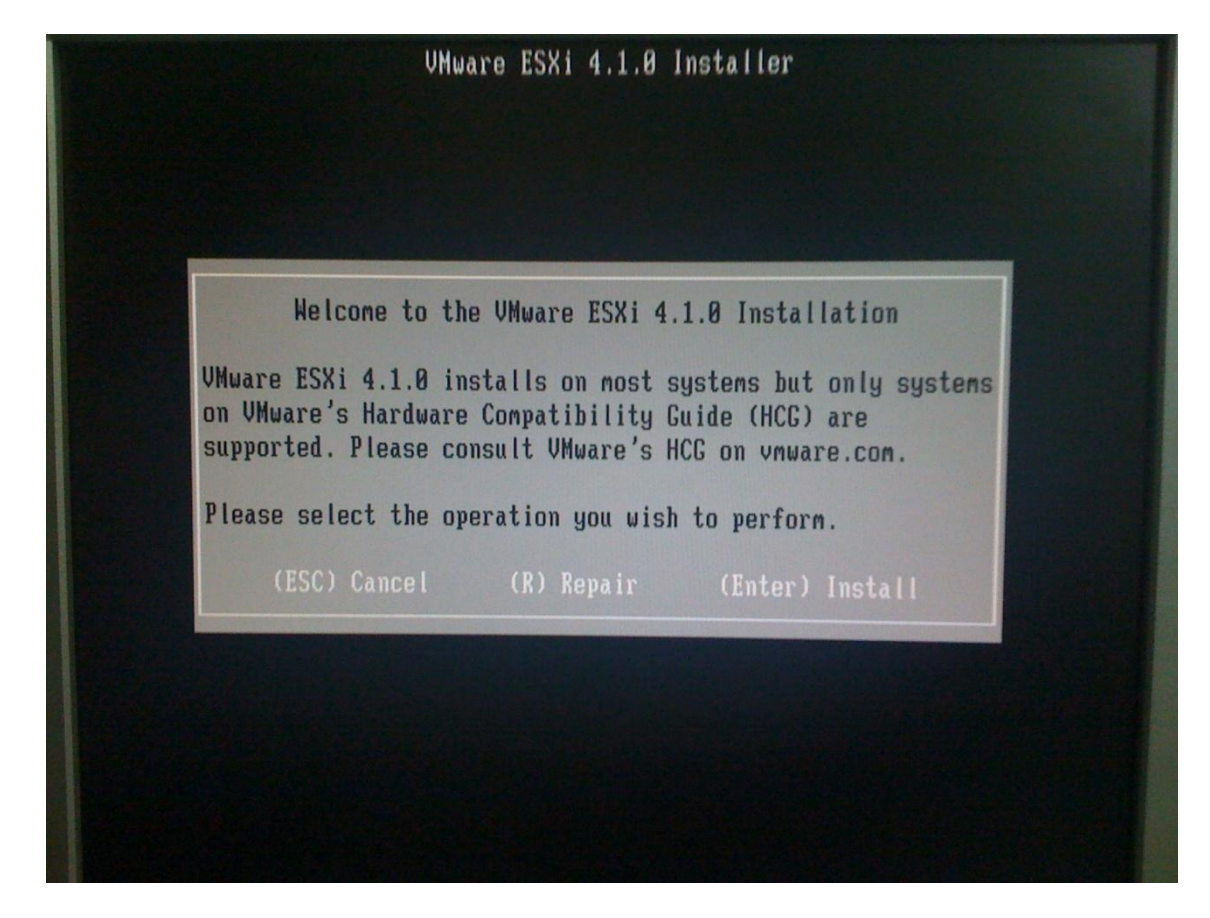

Si nuestro hardware está comprobado por VMware u optamos por arriesgarnos, presionamos Intro y nos aparecerá el contrato de licencia

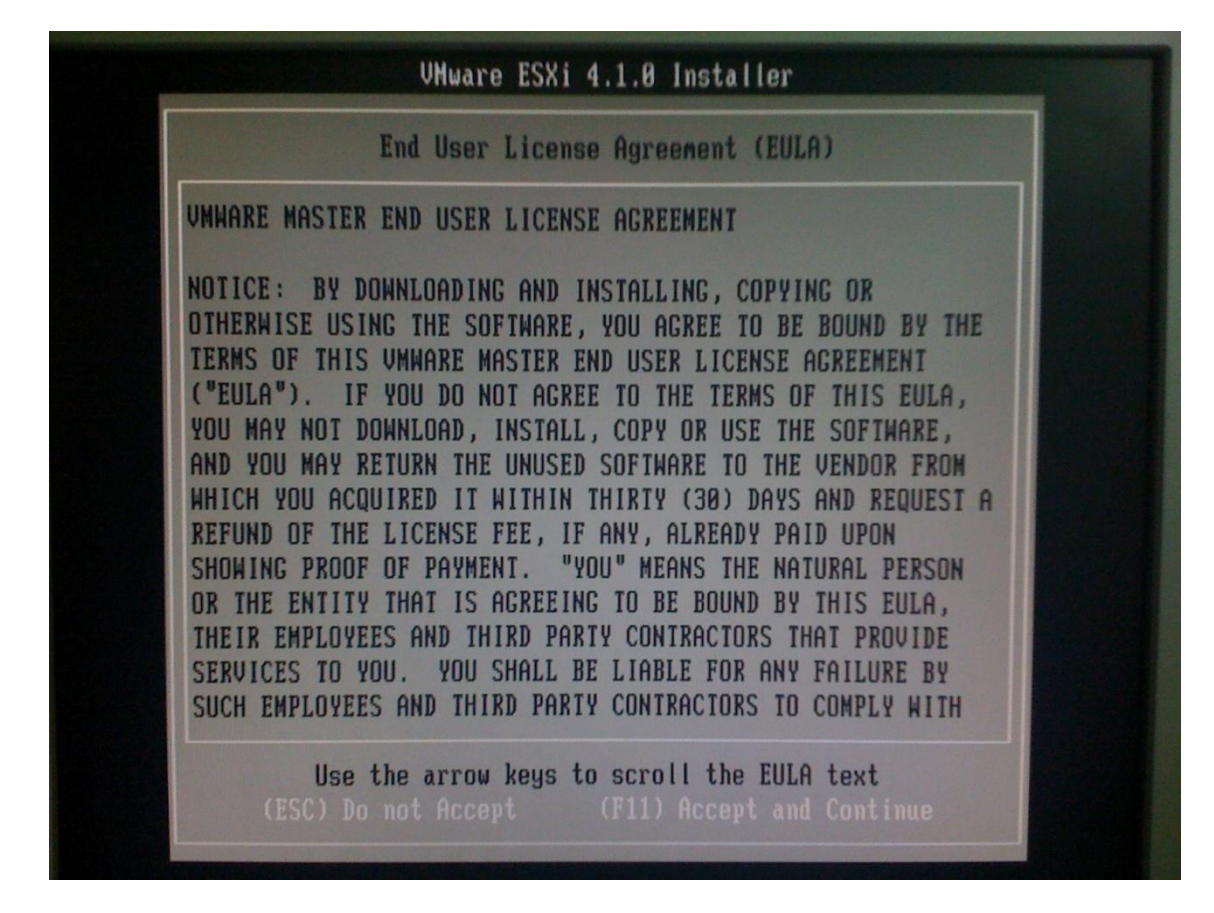

Una vez leído, presionamos F11 para aceptar las condiciones y pasamos a la selección de disco donde se instalará ESXi. Si presionamos F11 de nuevo sobre el disco

|                   |             | Select a l | Disk        |          |
|-------------------|-------------|------------|-------------|----------|
| Storage De        | evice       |            |             | Capacity |
| Local:<br>ATA     | ST3500620AS | (t10.ATA   | ST3500620AS |          |
| Remote:<br>(none) |             |            |             |          |
|                   |             |            |             |          |
|                   |             |            |             |          |

seleccionado veremos varios detalles. Uno importante es la lista de "Datastores", que explicaré en detalle más adelante; esencialmente, si tuviéramos un ESXi instalado en este disco duro, veríamos las agrupaciones de datos que contiene, útil para evitar desastres por despistes si tuviéramos más de un disco. Como vemos en la captura, en este caso no hay ninguno

|                              | l                                           | Mware ESXi 4.1.0 Installer                                        |      |
|------------------------------|---------------------------------------------|-------------------------------------------------------------------|------|
|                              |                                             | Disk Details                                                      | ]    |
| Stora                        | Model/Vendor:<br>Full Disk Name:            | ATA ST3500620AS<br>t10.ATAST3500620AS                             | ity  |
| Local<br>ATA<br>Remot<br>(no | LUN ID:<br>Target ID:<br>Capacity:<br>Path: | 9QMBKYNP<br>0<br>465.76 GB<br>/vmfs/devices/disks/t10.ATAST350062 | 6 GB |
|                              | Datastores:                                 | 0HS9UMBKYNP<br>(none)                                             |      |
|                              |                                             |                                                                   |      |
|                              |                                             |                                                                   |      |

Una vez seleccionado el disco, si contiene una partición de datos de cualquier tipo, nos avisará de que será eliminada

|                     | Select a Disk                                                                                                    |      |
|---------------------|----------------------------------------------------------------------------------------------------|------|
| Stora<br>Loca I     | Confirm Disk Selection                                                                                                    | ity  |
| ATA<br>Remot<br>(no | You have selected a disk that contains at least one<br>partition with existing data.<br>If you continue the selected disk will be overwritten. | 6 GB |
|                     |                                                                                                    |      |

Procedemos y nos recordará por última vez en qué disco se va a instalar el sistema y que todo lo que contenga será eliminado

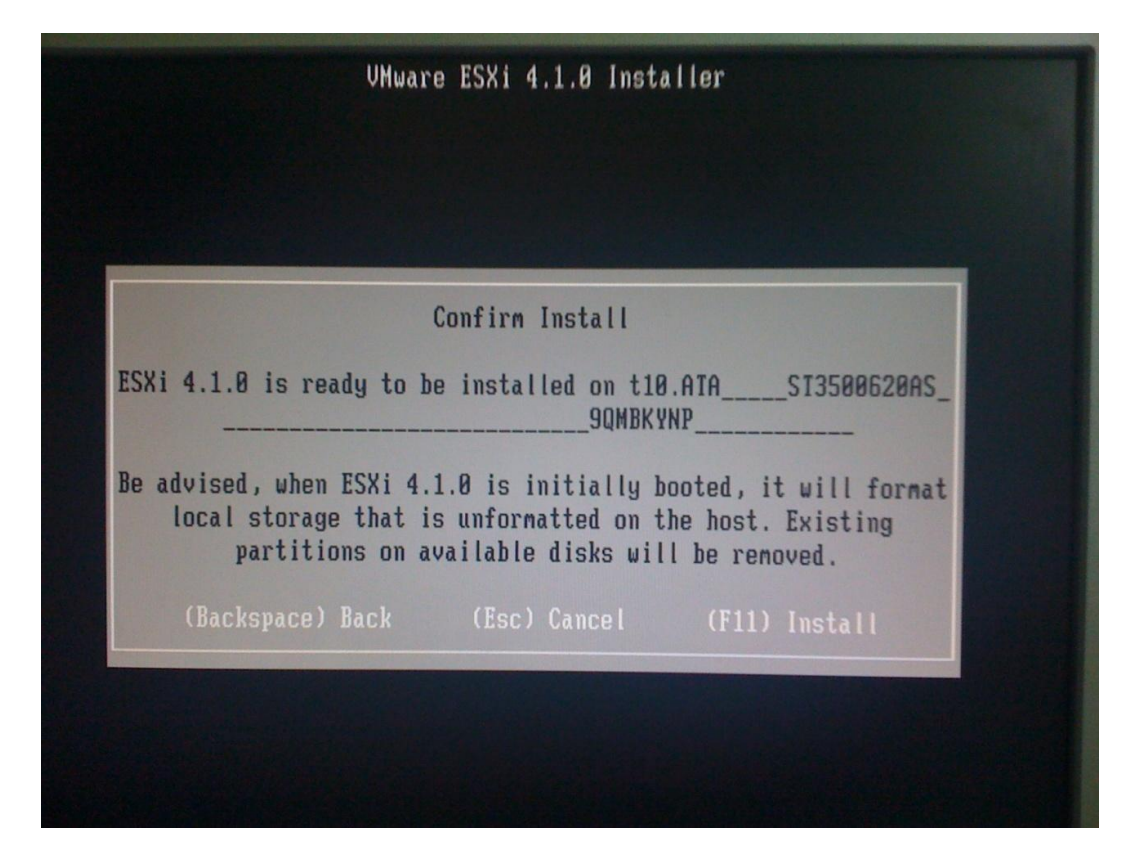

Presionamos F11 y empezamos la instalación...

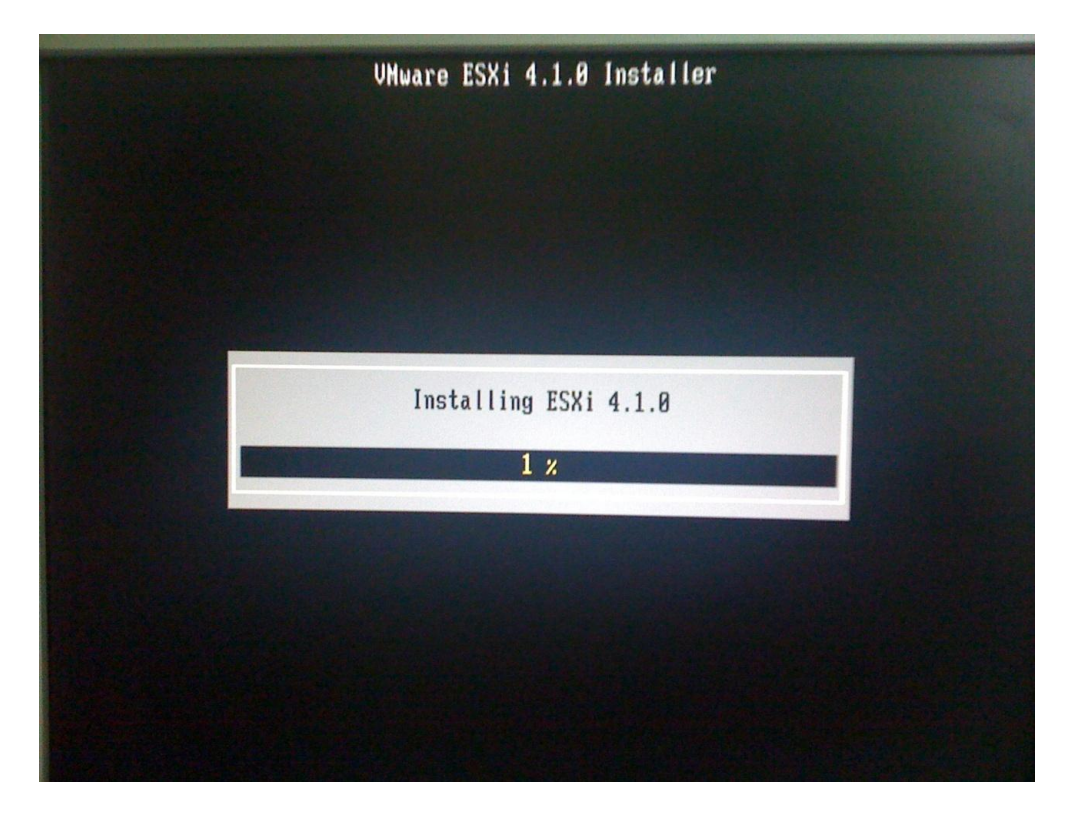

Si todo ha ido bien, veremos la siguiente pantalla. Retiramos el disco de instalación y presionamos Intro para reiniciar y comenzar con los ajustes iniciales del host

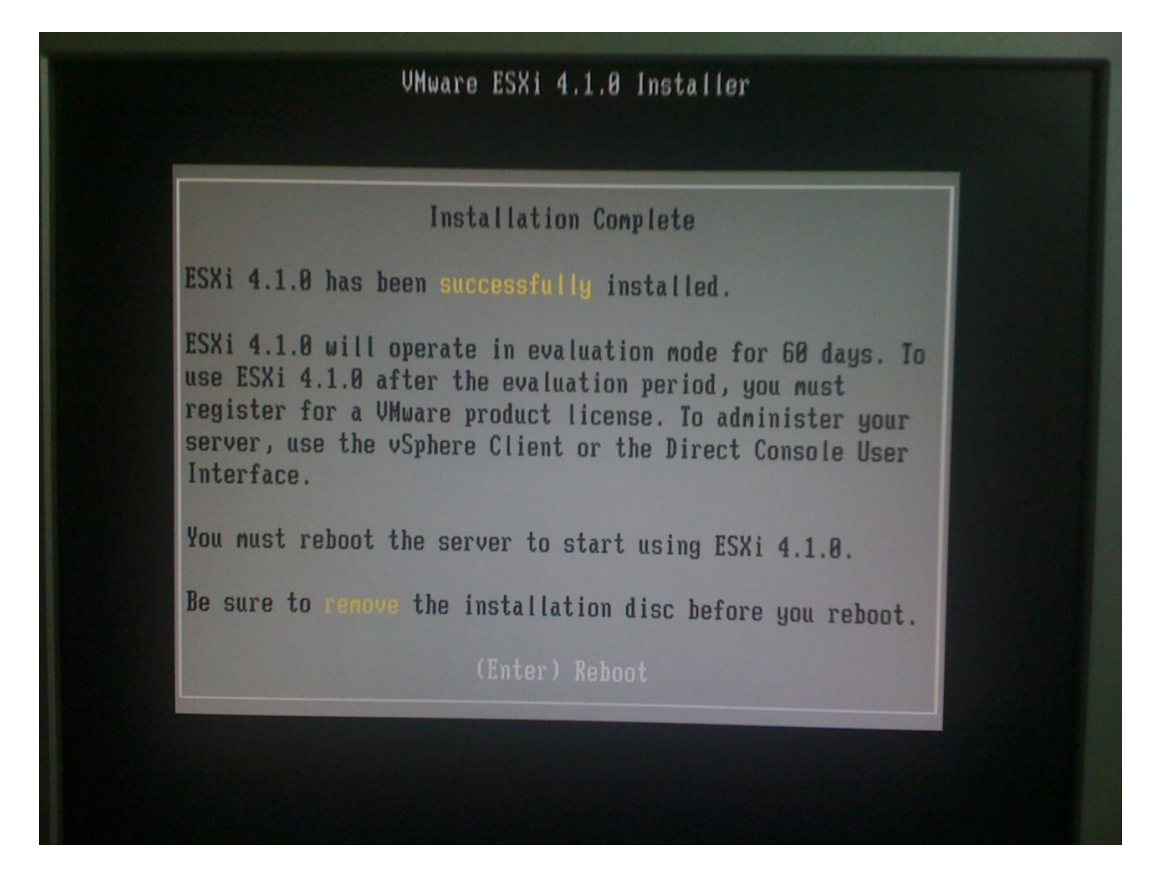

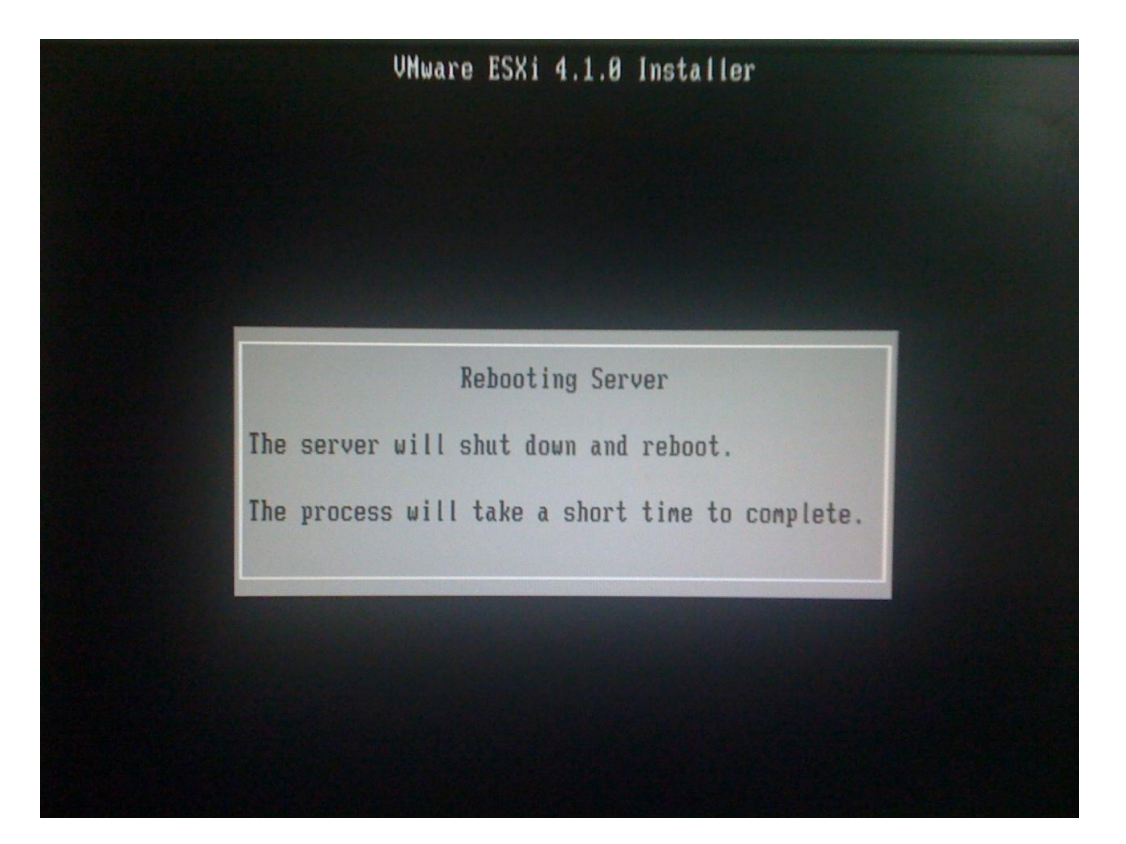

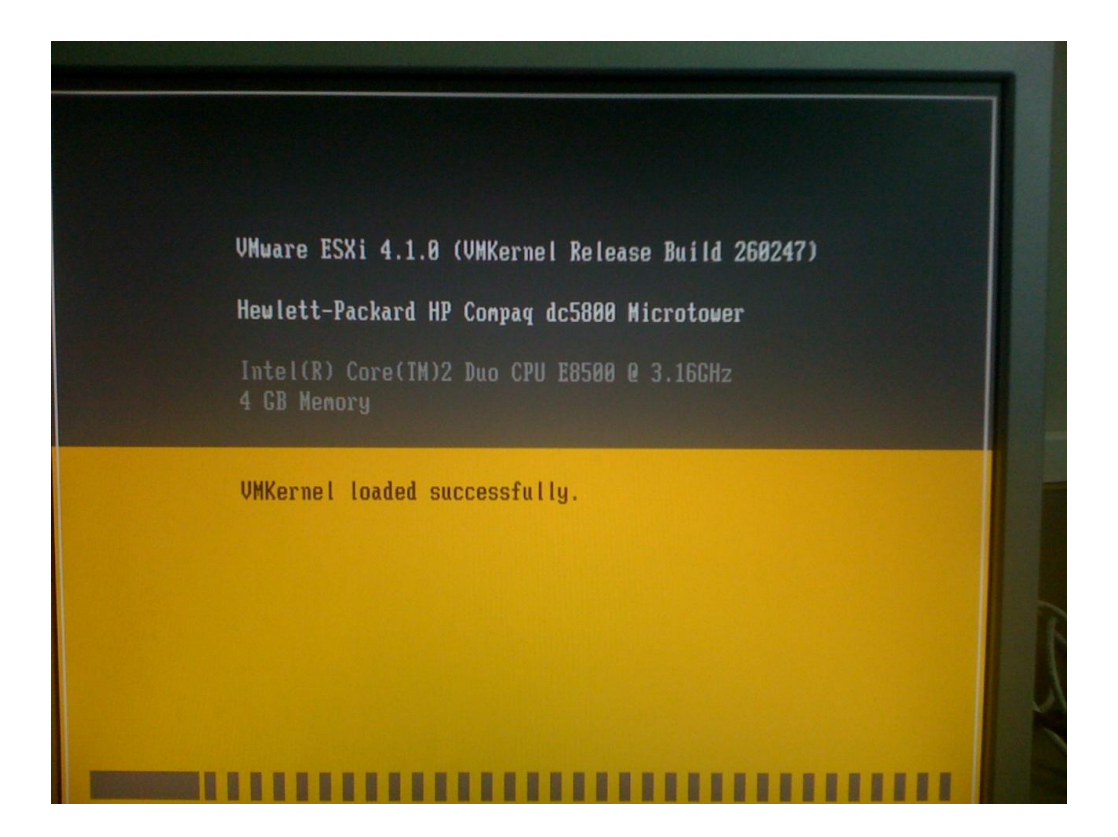

Una vez acaba la carga del nuevo sistema, nos encontraremos con esta pantalla. Para empezar a configurar nuestro sistema, pulsamos F2

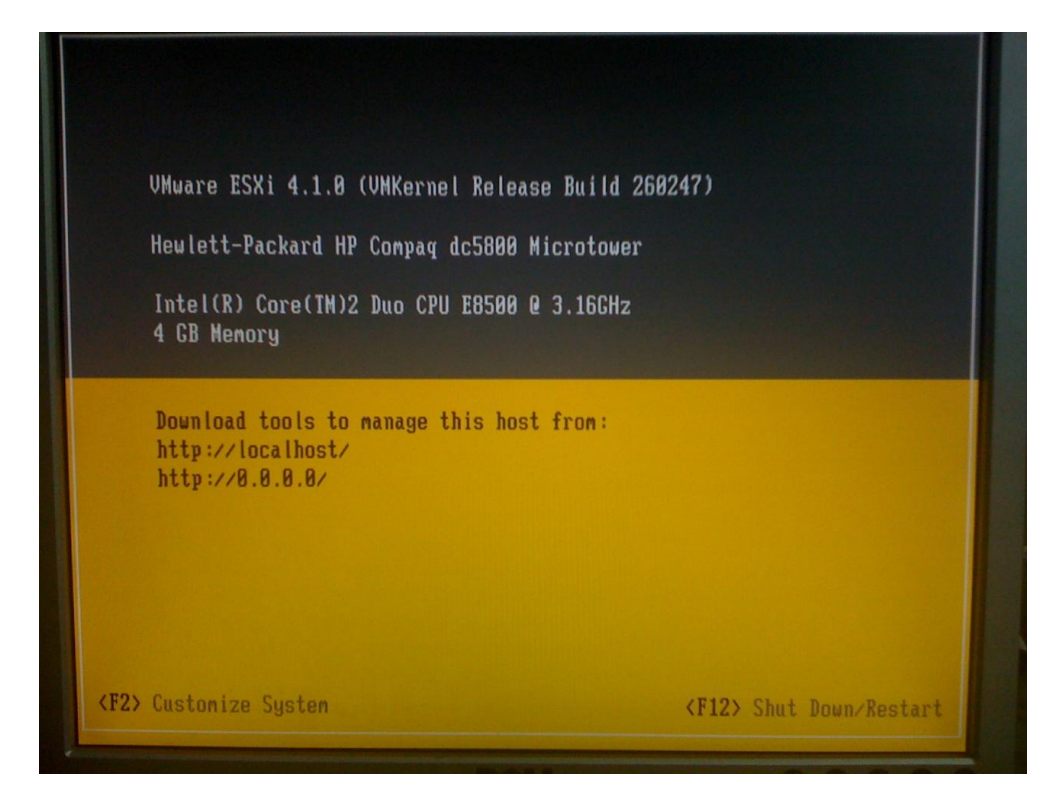

Nos pedirá que nos autentiquemos. Por defecto, el usuario es root y no hay contraseña (esto es lo primero que cambiaremos)

| te  | Authentication Required                         |
|-----|-------------------------------------------------|
| In  | Enter an authorized login name and password for |
| 4   | localhost                                       |
| Do  | Configured Keyboard (Default)                   |
| ht  | Login Name: [root_]]                            |
| III |                                                 |

Elegimos la distribución de teclado adecuada...

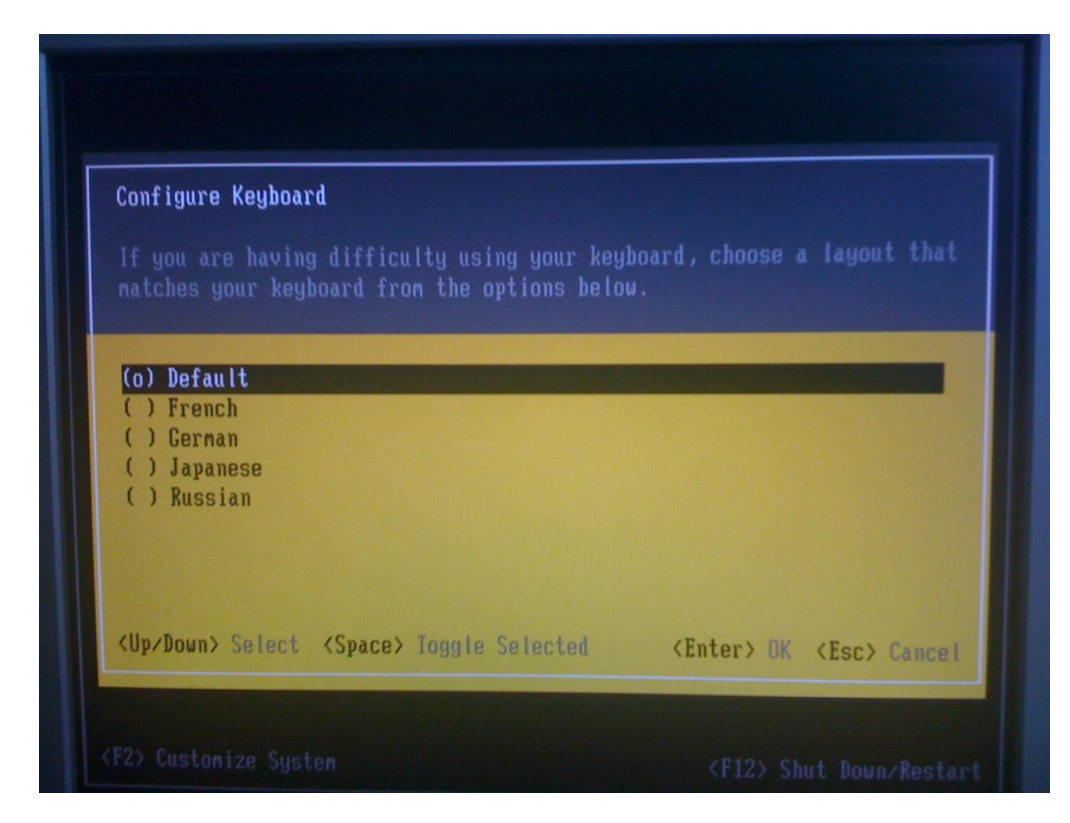

Y empezamos con la configuración inicial del Host

#### 4.2.1 Configuración de la contraseña

La primera opción es la configuración del password de administración del sistema.

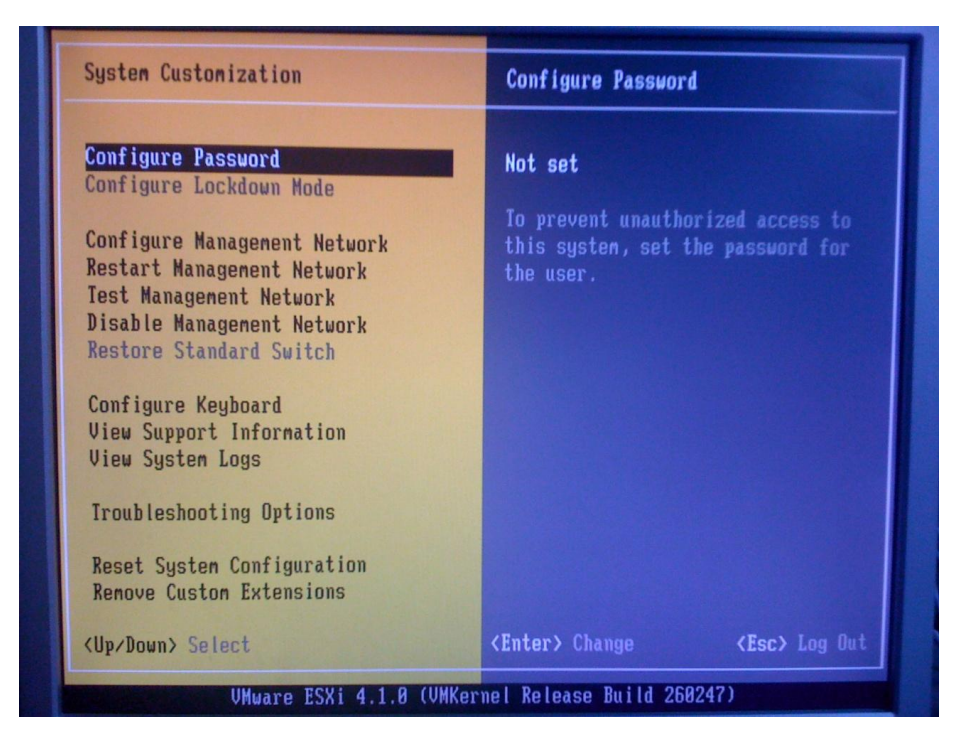

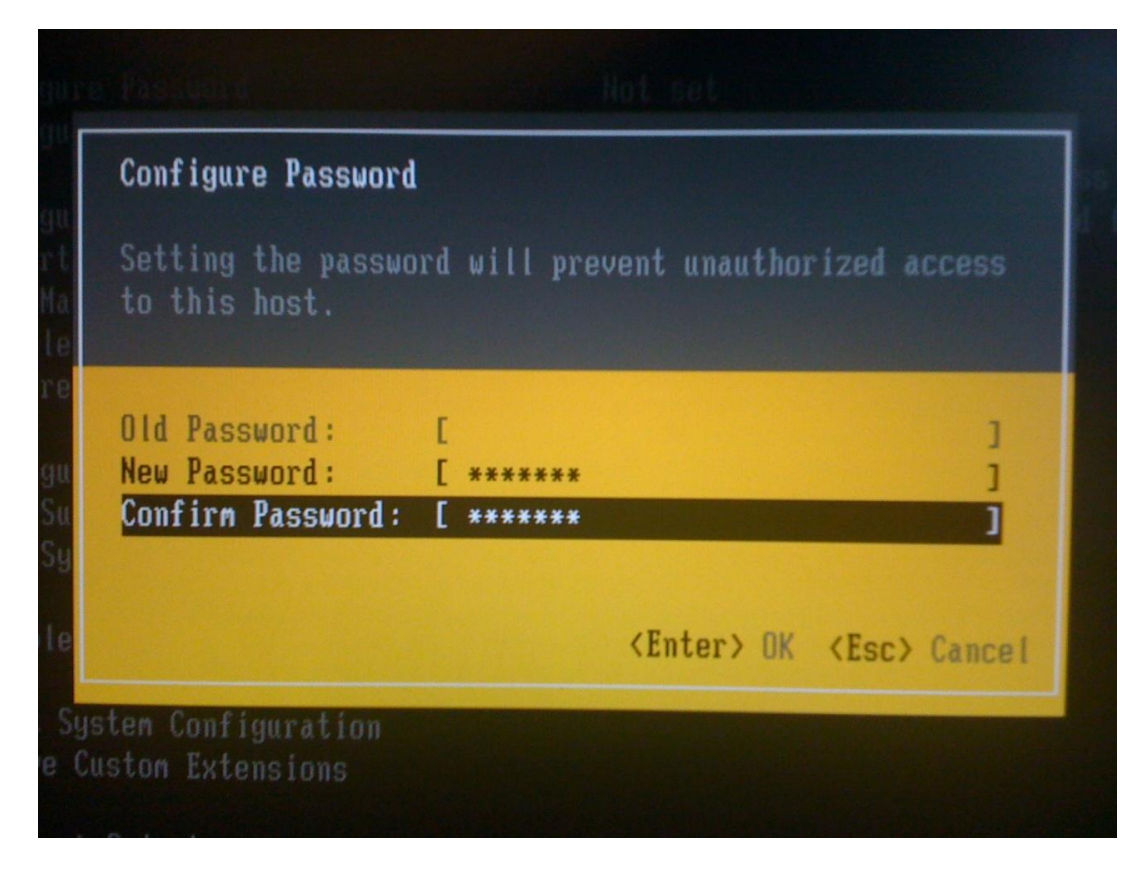

Si introducimos una contraseña demasiado sencilla, el sistema nos hará introducir una más segura

| onfigure Passuord                                                                                                    |                                                          |             |
|----------------------------------------------------------------------------------------------------|----------------------------------------------------------|-------------|
| Configure Password                                                                                                    |                                                          | ss to       |
| Configure Admin Password: I<br>e<br>li The password change operat<br>le Please ensure that your pay<br>set by your administrator. | Error<br>ion failed.<br>ssword meets the complexity crit | eria        |
| Ui<br>Ui                                                                                                    | <en< th=""><th>ter&gt; OK</th></en<>                     | ter> OK     |
| Trouble                                                                                                    | <enter> OK <esc> Canc</esc></enter>                      | el          |
| Reset System Configuration<br>Renove Custon Extensions                                                                            |                                                          |             |
| (Up/Down> Select                                                                                                    | <enter> Change &lt;</enter>                              | Esc> Log Ou |

#### 4.2.2 Configurar red de administración

El siguiente paso es configurar la red de administración, a través de la cual accederemos al host desde un cliente vSphere para administrarlo

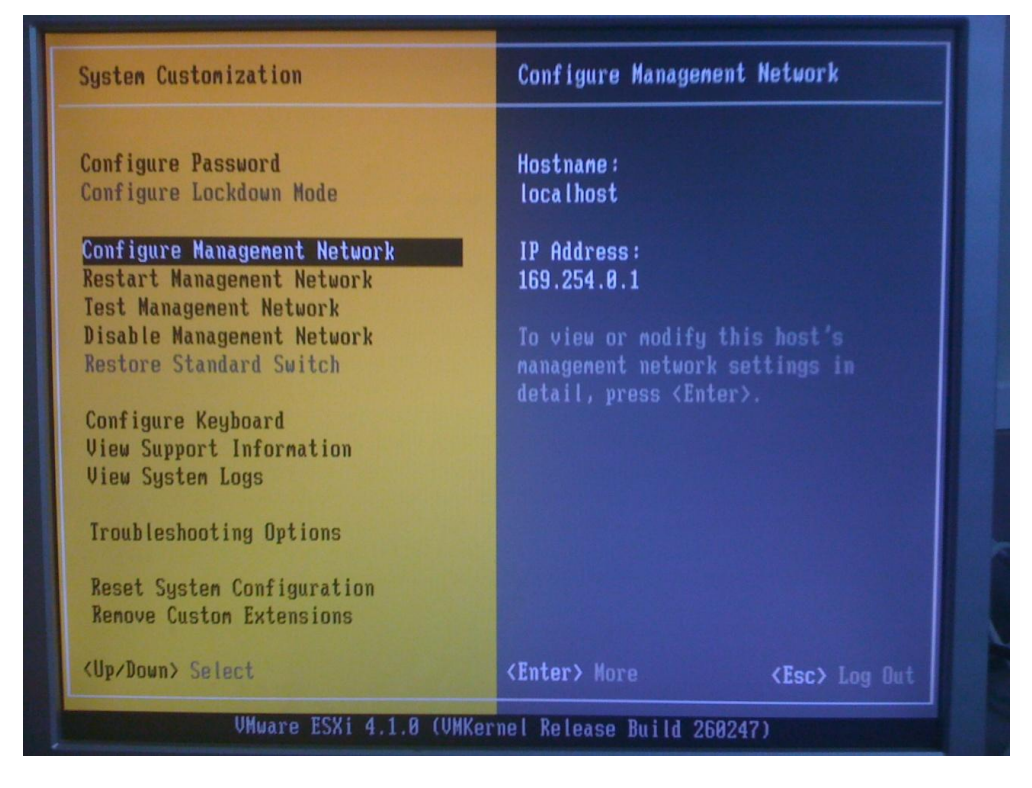

La primera opción del menú de configuración de red son los adaptadores de red

| Configure Management Network                                                                                              | Network Adapters                                                                                                    |
|----------------------------------------------------------------------------------------------------|----------------------------------------------------------------------------------------------------|
| Network Adapters<br>VLAN (optional)<br>IP Configuration<br>IPv6 Configuration<br>DNS Configuration<br>Custon DNS Suffixes | vnnic0 (00:24:81:c7:cd:07)<br>The adapters listed here provide the<br>default network connection to and<br>from this host. When two or more<br>adapters are used, connections will<br>be fault-tolerant and outgoing<br>traffic will be load-balanced. |
| <up down=""> Select</up>                                                                                                  | <pre></pre>                                                                                                    |

Aquí podemos seleccionar el adaptador de red que utilizar. Si seleccionamos más de uno, el sistema será más tolerante a fallos (no dependerá de un solo adaptador) y balanceará la carga entre ellos.

| configure Consumination Belgin to 12                                                |                                          | opten de la                                               |             |
|-------------------------------------------------------------------------------------|------------------------------------------|-----------------------------------------------------------|-------------|
| Network Adapters                                                                    |                                          |                                                           |             |
| Select the adapters for this h<br>connection. Use two or more ad<br>load-balancing. | ost's default mana<br>apters for fault-t | gement network<br>olerance and                            |             |
| Device Name Hardware Labe                                                           | l (MAC Address) S                        | tatus                                                     |             |
| [X] vmic0 N/A (00:24:81                                                             | :c7:cd:07) D                             | isconnected                                               |             |
|                                                                                     |                                          | isconnecteu                                               |             |
| <pre> View Details <space> Toggle</space></pre>                                     | e Selected                               | <enter> OK <e< td=""><td>esc&gt; Cancel</td></e<></enter> | esc> Cancel |
| VMware ESXi 4.1.0                                                                   | (UMKernel Release I                      | Build 260247)                                             |             |

Si el puerto del switch donde irá conectado el Host tiene configuradas varias VLAN's, con esta opción podremos introducir el ID de la VLAN correspondiente al Host para que envíe los paquetes de red con el tag correspondiente.

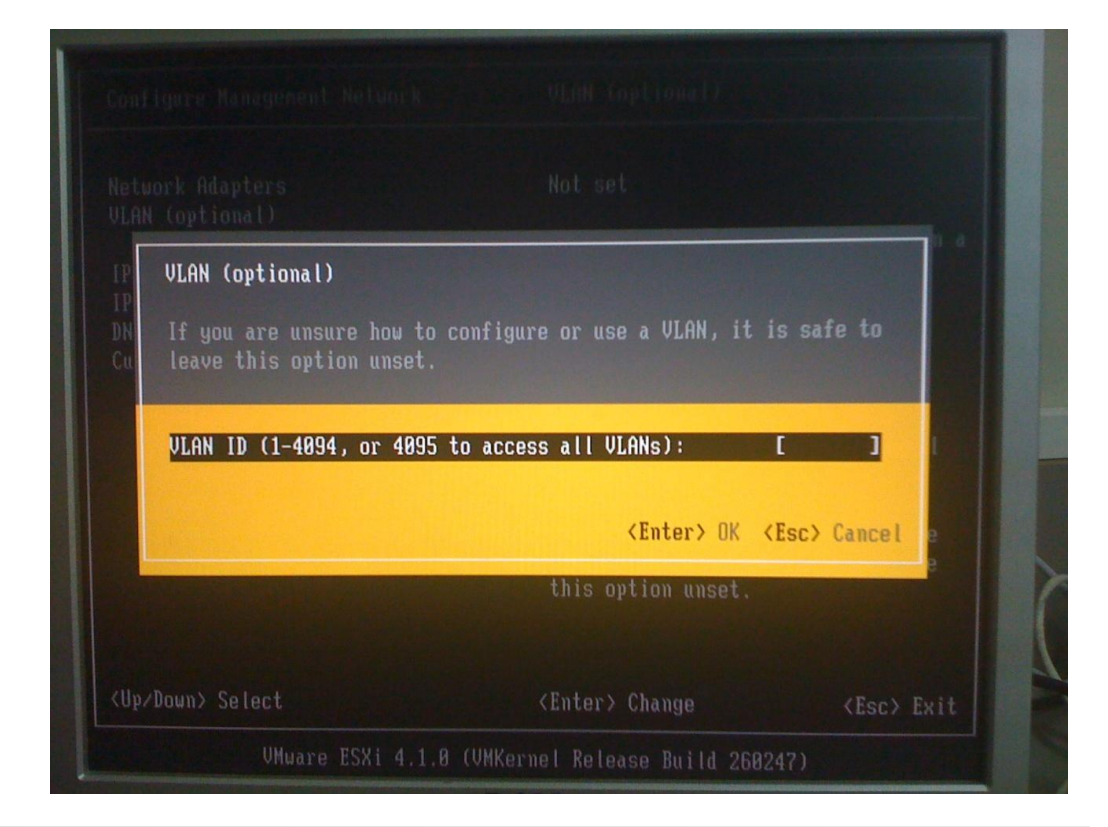

# La siguiente opción es la configuración IP

| Configure Management Network                                                                        | IP Configuration                                                                                                    |
|----------------------------------------------------------------------------------------------------|----------------------------------------------------------------------------------------------------|
| Network Adapters<br>VLAN (optional)<br>IP Configuration<br>DNS Configuration<br>Custom DNS Suffixes | Automatic<br>IP Address: 169.254.0.1<br>Subnet Mask: 255.255.0.0<br>Default Gateway: Not set<br>This host can obtain an IP address<br>and other networking parameters<br>automatically if your network<br>includes a DHCP server. If not, ask<br>your network administrator for the<br>appropriate settings. |
| <up down=""> Select</up>                                                                            | <pre><enter> Change <esc> Exit</esc></enter></pre>                                                                                                    |

Aquí debemos elegir entre que el servidor adquiera una configuración IP a través de un servidor DHCP que tengamos en nuestra o, como en nuestro caso

| II configuración                                                                   |                                                                                |
|------------------------------------------------------------------------------------|--------------------------------------------------------------------------------|
| This host can obtain network set<br>includes a DHCP server. If it do<br>specified: | tings automatically if your network<br>bes not, the following settings must be |
| () Use dynamic IP address and m<br>() Set static IP address and ne                 | etwork configuration:                                                          |
| IP Address<br>Subact Mack                                                          | [ 169.254.0.1 ]<br>[ 255.255.0.0 ]                                             |
| Default Gateway                                                                    | [ 0.0.0.0 ]                                                                    |

asignar una configuración manual y estática a la máquina

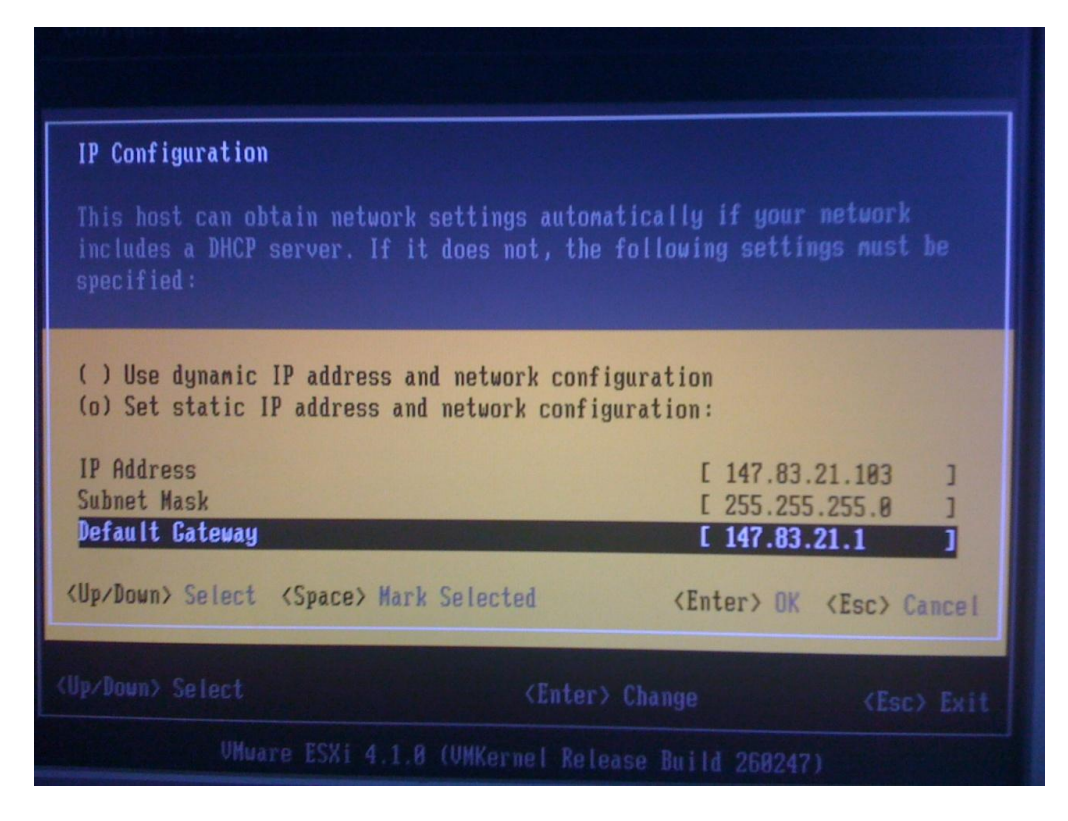

Lo siguiente sería activar la configuración del "nuevo" estándar IPv6, que me saltaré porque no lo utilizamos aún en ETSEIB, así que pasamos a la configuración DNS

| Configure Management Network                                                                                              | DNS Configuration                                                                                                    |
|----------------------------------------------------------------------------------------------------|----------------------------------------------------------------------------------------------------|
| Network Adapters<br>VLAN (optional)<br>IP Configuration<br>IPv6 Configuration<br>DNS Configuration<br>Custom DNS Suffixes | Manual<br>Primary DNS Server:<br>Not set<br>Alternate DNS Server:<br>Not set<br>Hostname<br>localhost.                                                                                                  |
|                                                                                                    | If this host is configured using<br>DHCP, DNS server addresses and other<br>DNS parameters can be obtained<br>automatically. If not, ask your<br>network administrator for the<br>appropriate settings. |
| <up down=""> Select</up>                                                                                                  | <pre><enter> Change</enter></pre> <esc> Exit</esc>                                                                                                    |

Aquí podemos configurar los servidores DNS primario y secundario así como el nombre del Host. De igual forma que la configuración IP, también podemos obtener la configuración DNS por DHCP

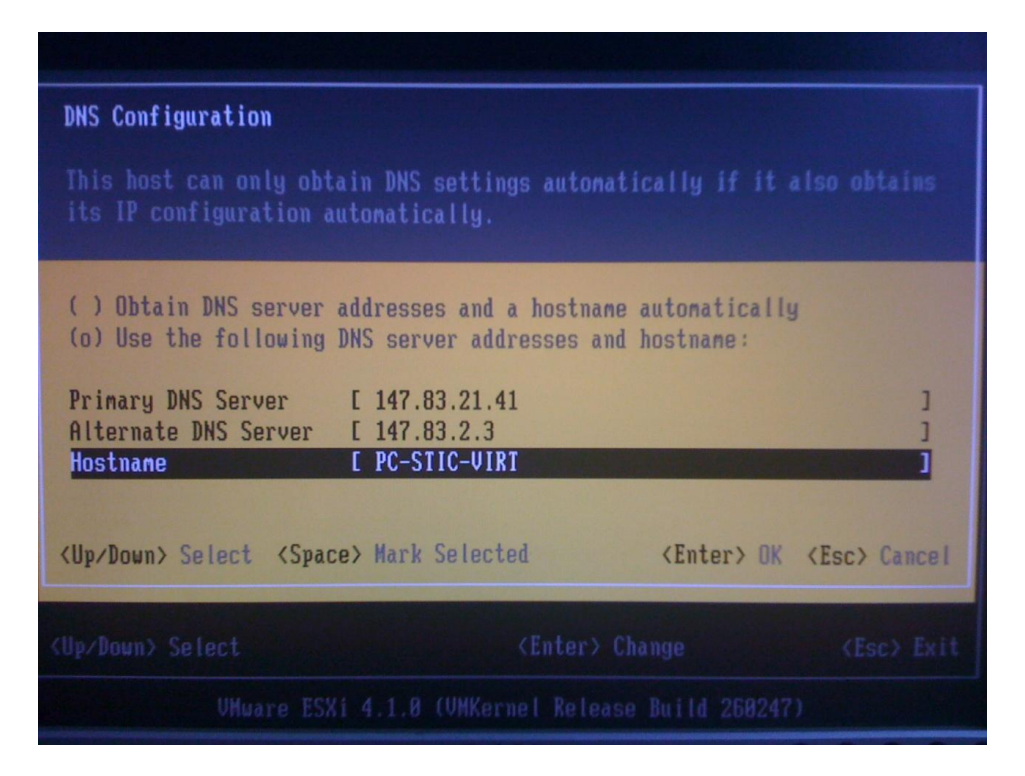

Si lo necesitamos, podemos añadir sufijos DNS que se añadirán a las peticiones. Si no añadimos ninguno, el sufijo por defecto es el nombre del host

| Configure Management Network        | Custon DNS Suffixes                                                                                   |
|-------------------------------------|----------------------------------------------------------------------------------------------------|
| letwork Adapters<br>JLAN (optional) | Not set<br>When using short, ungualified names,                                                       |
| IP Configuration                    | DNS queries will attempt to locate                                                                    |
| Pv6 Configuration                   | the specified host by appending the                                                                   |
| Custon DNS Suffixes                 | suffixes listed here in the order<br>shown until a match is found or the<br>list is exhausted.        |
|                                     | If no suffixes are specified here, a<br>default suffix list is derived from<br>the local domain name. |
|                                     |                                                                                                    |
|                                     |                                                                                                    |
| Up/Down> Select                     | <enter> Change <esc> Exit</esc></enter>                                                               |

En mi caso, necesito añadir los sufijos upc.es y upc.edu para que todo funcione correctamente.

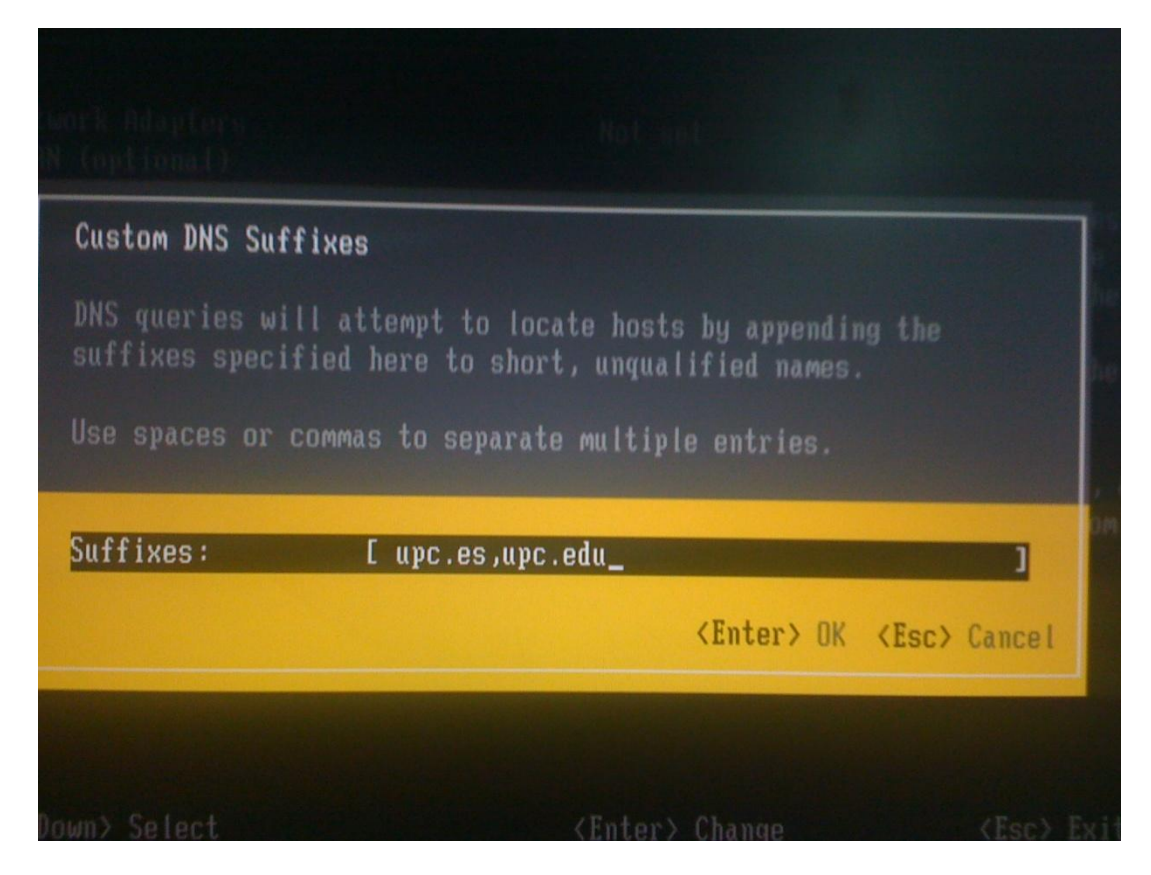

Una vez aplicamos los cambios es conveniente utilizar la opción "Test management network" para comprobar que todo ha ido bien

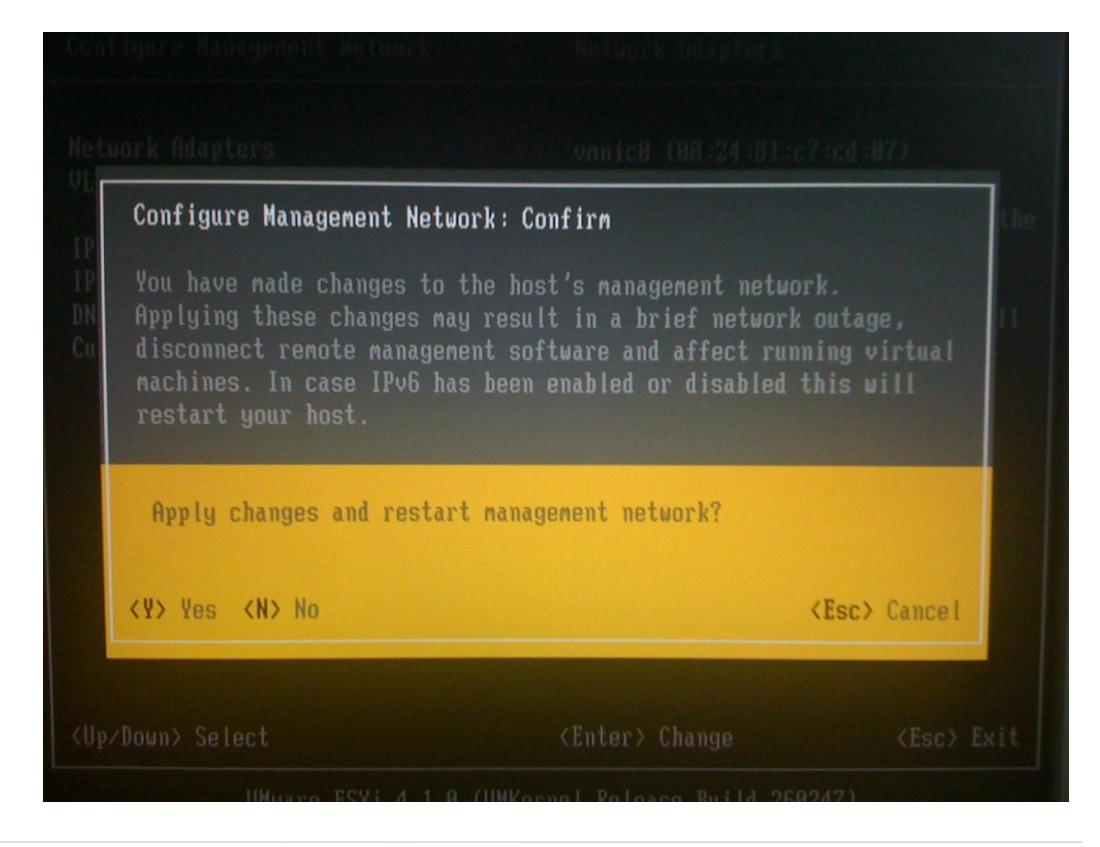

| igure Password                                       |                                                     |                    |
|------------------------------------------------------|-----------------------------------------------------|--------------------|
| Test Management Network                              |                                                     |                    |
| By default, this test will and DNS servers, and reso | ll attempt to ping your defa<br>plve your hostname. | ault gateway       |
| Ping Address #0:                                     | [ 147.83.21.1                                       |                    |
| Ping Address #1:                                     | [ 147.83.21.41                                      |                    |
| Ping Address #2:                                     | E 147.83.2.3                                        | 1                  |
| Resolve Hostname                                     | E PC-STIC-VIRT.                                     | ]                  |
| (Up/Down> Select                                     | <enter> OK</enter>                                  | <esc> Cancel</esc> |
| t System Configuration<br>Je Custom Extensions       |                                                     |                    |
| own> Select                                          | (Futor) Run Tost                                    | (Fee) Los D        |
| Configure Password<br>Coj                            | Tu perform a to fu                                  | nethork fort       |
| Testing Management Networ                            | k                                                   |                    |
| You may interrupt the tes                            | t at any time.                                      |                    |
|                                                      |                                                     |                    |
| Pinging address #1 (147.83                           | .21.1).                                             | OK                 |
| Pinging address #2 (147.83)                          | .21.34).                                            | OK.                |
| Pinging address #3 (147.83.                          | .2.3).                                              | OK.                |
| Resolving nostname (PC-SIIC                          | C-UIRT).                                            | ОК.                |
|                                                      |                                                     | (Fullow) OK        |
| Reset System Configuration                           |                                                     | CLUCEL ) UK        |
|                                                      |                                                     |                    |
|                                                      | (Enter) Run Test                                    |                    |
|                                                      |                                                     |                    |

#### 4.2.3 Ver información de soporte

Aquí podemos ver el número de serie, la versión del firmware, el service tag y otra información útil si tuviéramos que pedir soporte a VMware. También vemos en esta captura que la licencia es de evaluación, esto lo resolveremos más tarde en el cliente vSphere.

| System Customization                                                                                                    | View Support Information                                         |
|----------------------------------------------------------------------------------------------------|------------------------------------------------------------------|
| Configure Password<br>Configure Lockdown Mode<br>Configure Management Network<br>Restart Management Network<br>Test Management Network<br>Disable Management Network<br>Restore Standard Switch | <pre></pre>                                                      |
| Configure Keyboard                                                                                                    | D7 :7B :C2 :37 :1F :B1 :DF :13                                   |
| View Support Information<br>View System Logs                                                                                                    | VMware Global Support Services:<br>http://www.vmware.com/support |
| Troubleshooting Options                                                                                                    |                                                                  |
| Reset Systen Configuration<br>Remove Custon Extensions                                                                                                    |                                                                  |
| <up down=""> Select</up>                                                                                                    | <esc> Log Out</esc>                                              |

#### 4.2.4 Ver logs del sistema

Mediante esta opción podemos consultar los logs de arranque y configuración (como hacemos habitualmente con la herramienta dmesg en sistemas Linux)

| System Customization                                                                                                    | View System Logs                                                                                                    |
|----------------------------------------------------------------------------------------------------|----------------------------------------------------------------------------------------------------|
| Configure Password<br>Configure Lockdown Mode<br>Configure Management Network<br>Restart Management Network<br>Test Management Network<br>Disable Management Network<br>Restore Standard Switch | <pre>&lt;1&gt; Messages &lt;2&gt; Config &lt;3&gt; Management Agent (hostd) Press the corresponding key to view a log. Press <q> to return to this screen.</q></pre> |
| View Support Information<br>View System Logs<br>Troubleshooting Options                                                                                                    |                                                                                                    |
| Reset System Configuration<br>Remove Custom Extensions<br><up down=""> Select</up>                                                                                                    | <pre><esc> Log Out</esc></pre>                                                                                                    |

Hay 3 09:16:42 syslogd started: BusyBox v1.9.1-VMware-visor-klnext-2965 May 3 09:16:42 vmklogger: Successfully daemonized. May 3 09:16:42 vnkernel: ISC: 0 cpu0:0)Init: 245: cpu 0: early measured tsc spe ed is 3158750385 Hz May 3 09:16:42 vnkernel: TSC: 24710 cpu0:0)Cpu: 316: id1.version 1067a May 3 09:16:42 vnkernel: TSC: 33383 cpu0:0)APIC: 153: X2APIC disabled Hay 3 09:16:42 vnkernel: TSC: 41610 cpu0:0)CPUIntel: 294: Unknown level type: 0 for ecx 0 May 3 09:16:42 vnkernel: TSC: 46227 cpu0:0)WARNINC: CPUIntel: 301: Core mask no t available in B-Leaf. May 3 09:16:42 vnkernel: ISC: 51224 cpu0:0)WARNINC: CPUIntel: 306: HT mask not available in B-Leaf. May 3 09:16:42 vnkernel: TSC: 54758 cpu0:0)CPUIntel: 311: Using CPUID B-Leaf fo r topology generation: coreBits = 1, htBits = 0 May 3 09:16:42 vnkernel: TSC: 58872 cpu0:0)APIC: 412: Setting ID masks: coreMas k = 0xfffffffff, packageMask = 0xfffffffe May 3 09:16:42 vmkernel: TSC: 71421 cpu0:0)CPUIntel: 438: C1E enabled by the BI OS May 3 09:16:42 vnkernel: TSC: 75896 cpu0:0)Cpu: 1093: initial APICID=0x0 May 3 89:16:42 vmkernel: TSC: 80921 cpu0:0)MicrocodeIntel: 516: Update signatur e a07000000000, Platform ID 40000008884c91b. May 3 89:16:42 vmkernel: TSC: 86650 cpu8:0)Cpu: 1345: 36 physical bits, 48 virt ual bits May 3 89:16:42 vmkernel: TSC: 98878 cpu8:8)Cpu: 1877: MTRR: cap-8x408 with 8 va <Q> Quit </>
 RegExp Search <H> Help

#### 4.2.5 Opciones de solución de problemas

Aquí podremos activar la consola local así como la consola remota (a través de SSH). Necesitamos activar esta última para el sistema de backups que veremos más adelante.

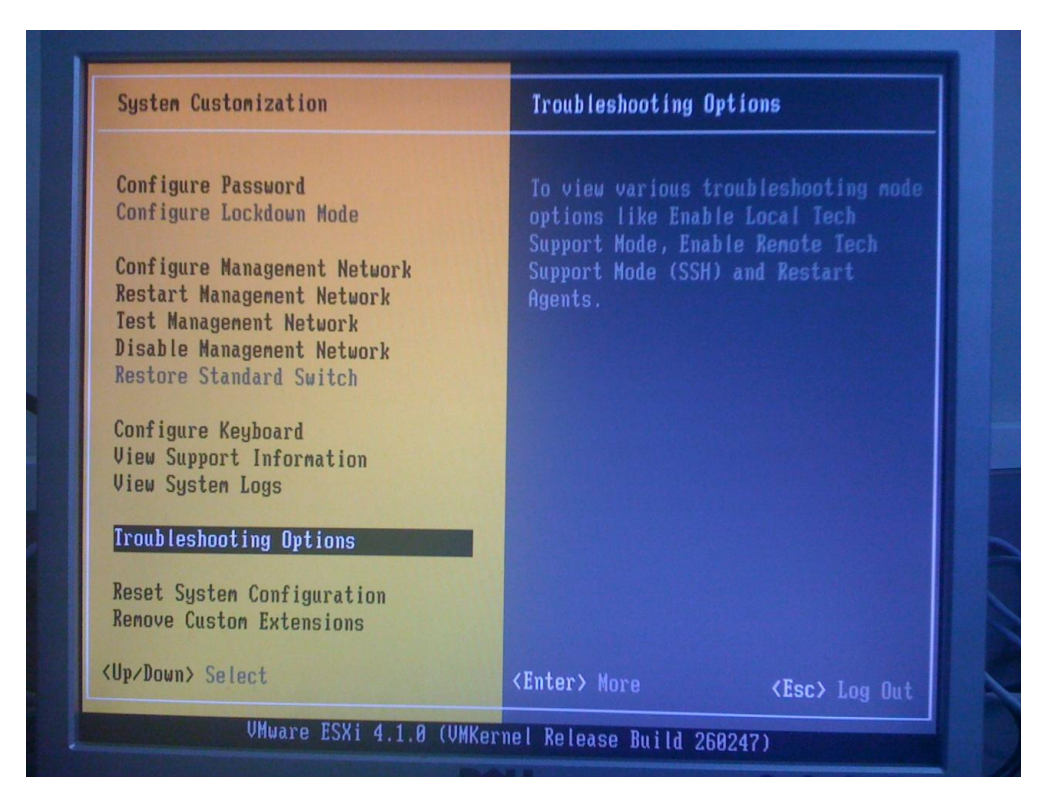

| Troubleshooting Node Options                                                                                               | Remote Tech Support Mode (SSH)                                                           |
|----------------------------------------------------------------------------------------------------|------------------------------------------------------------------------------------------|
| Enable Local Tech Support<br>Disable Remote Tech Support (SSH)<br>Modify Tech Support timeout<br>Restart Management Agents | Remote TSM (SSH) is Enabled<br>Change current state of Remote Tech<br>Support Mode (SSH) |
|                                                                                                    |                                                                                          |
| (Up/Down) Setect                                                                                                    | <pre><enter> Change</enter></pre> <esc> Exil</esc>                                       |

### 4.2.6 Otros ajustes

En caso de un fallo grave de configuración en el host que no sepamos solucionar, en este menú tenemos la opción de "Resetear la configuración del sistema".

| System Customization                   | Reset System Configuration           |
|----------------------------------------|--------------------------------------|
| Configure Password                     | Harning!                             |
| Configure Lockdown Mode                |                                      |
|                                        | All system parameters will be        |
| Configure Management Network           | reverted to their software defaults, |
| Restart Management Network             | including any parameters customized  |
| Test Management Network                | by the hardware manufacturer. The    |
| Disable Management Network             | root password will be reset to       |
| Restore Standard Switch                | nothing, which may allow             |
| Configure Kouheard                     | All wintual machines will be         |
| lieu Sunnert Information               | unregistored                         |
| View Sustem Logs                       | amegratorea.                         |
| ************************************** | This operation requires a restart of |
| Troubleshooting Options                | the host. It is recommended to       |
|                                        | previously shut down or migrate      |
| Reset System Configuration             | running virtual machines off this    |
| Remove Custom Extensions               | host.                                |
| (Up/Down) Select                       | (Enter) Reset (Esc) Log Out          |

Para mejorar el rendimiento del sistema, debemos comprobar que las extensiones de virtualización del procesador de nuestra máquina estén activadas. En mi caso esta opción se encuentra en las opciones de seguridad del sistema de la BIOS

| File Storage | Hewlett-Packard Setup Utility<br>Security Power Advanced                                                                                                    |
|--------------|----------------------------------------------------------------------------------------------------|
|              | Setup Password         Power-On Password         Device Security         Network Service Boot         System IDs         DriveLock Security         System Security         Setup Security Level |
|              | <f1=help></f1=help>                                                                                                    |

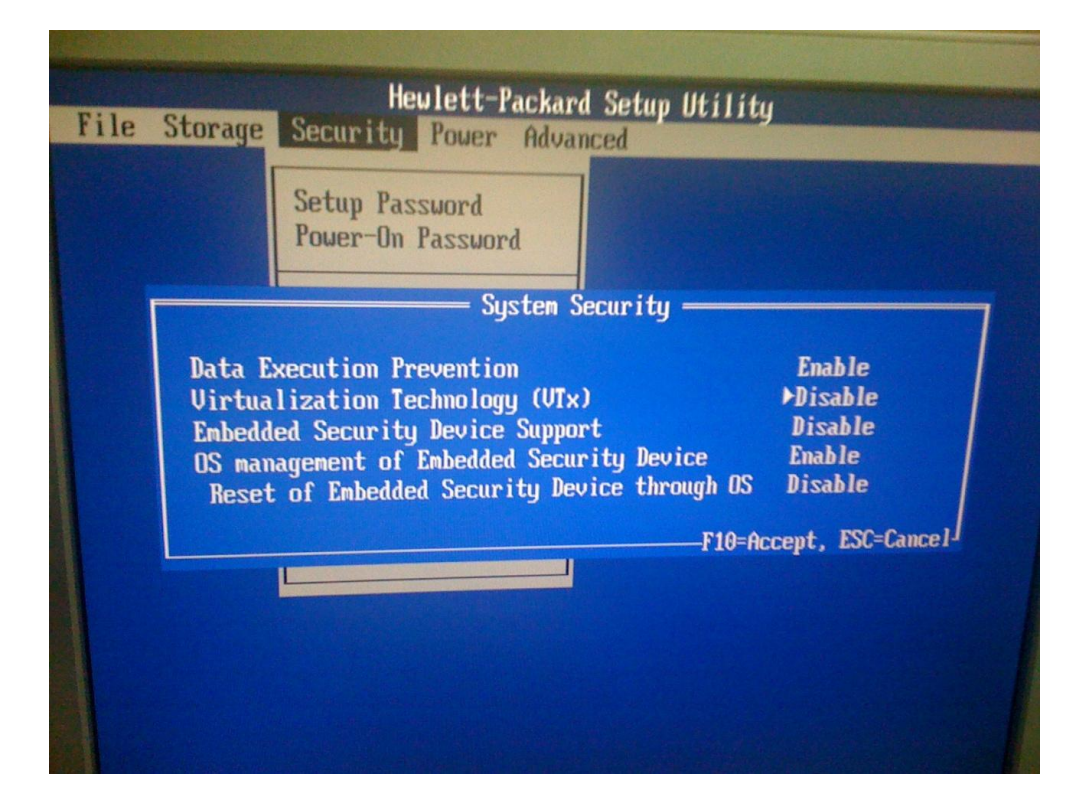
### 4.3 vSphere client – El gestor de ESXi

Una vez hemos completado la instalación y configuración inicial del Host ESXi,

lo administraremos remotamente mediante el cliente vSphere. En esta sección descubriremos sus características principales

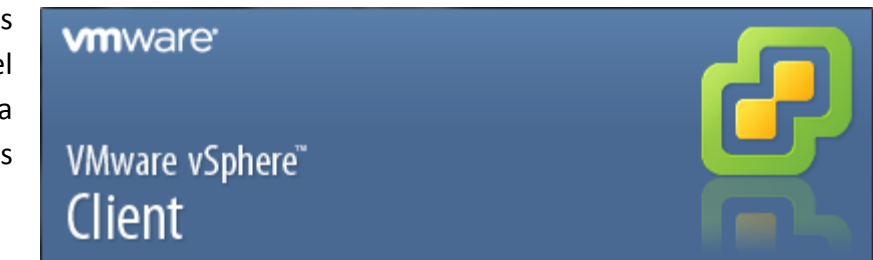

### 4.3.1 Instalación de vSphere

El primer paso es conectarnos (desde una máquina Windows) mediante un navegador web al Host ESXi, mediante la dirección IP o el nombre de host.

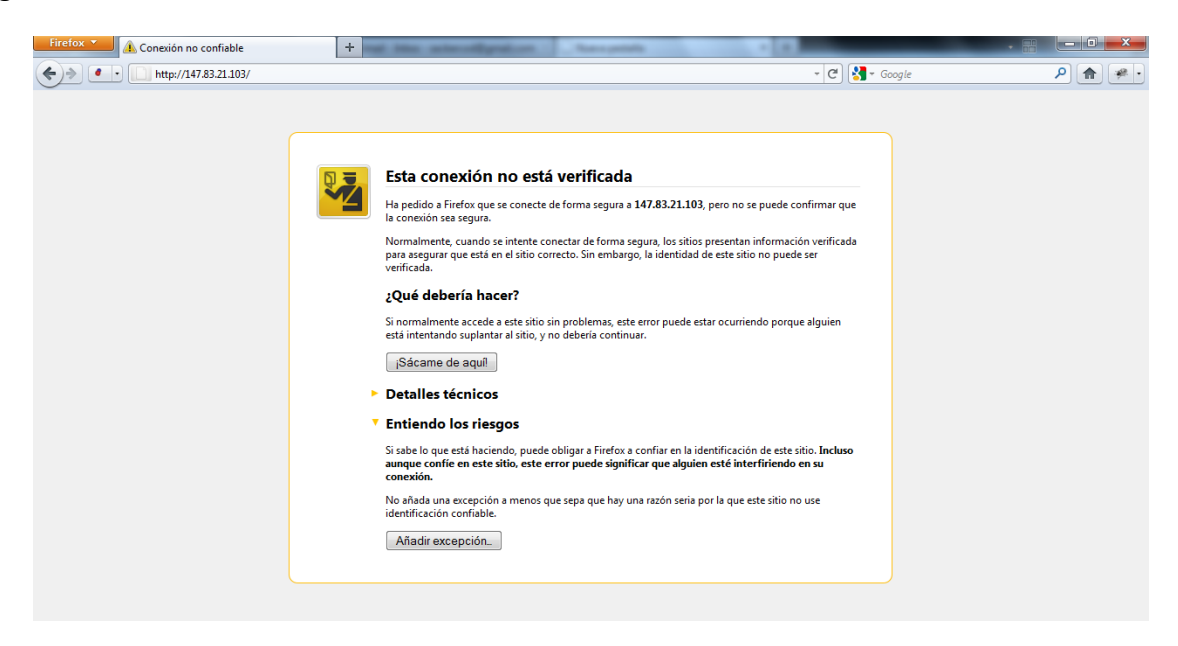

Para cifrar la conexión, tenemos que aceptar el certificado de seguridad. Para asegurarnos completamente de que el certificado es válido, podemos comparar la huella digital "SHA1" que nos enseña el navegador con la obtenida en el paso "Ver información de soporte" del apartado anterior.

| Firefox Conexión no confiable                                                                                                    |                                                                                                    |                                                                                                    | • •                                                                                                    |   | Х          |
|----------------------------------------------------------------------------------------------------|----------------------------------------------------------------------------------------------------|----------------------------------------------------------------------------------------------------|----------------------------------------------------------------------------------------------------|---|------------|
| A • http://147.83.21.103/                                                                                                    |                                                                                                    |                                                                                                    | - C Google                                                                                                    | 2 | <i>i</i> . |
| Añadir excepción de seguridad       23         Image: Está a punto de alterar cómo identifica Firefox este sitio.       Los bancos, tiendas y otros sitios públicos legitimos no le pedirán hacer esto.         Servidor       Dirección: https://147.83.21.103/       Obtener certificado         Estado del certificado       Estado del certificado       Ver         Sitio erróneo       El certificado pertenece a un sitio diferente, lo que podría indicar una suplantación de identidad.       Ver         Identidad desconocida       No se confía en el certificado, porque no ha sido verificado por una autoridad reconocida.       Image: Confirmar excepción de seguridad       Cancelar | No está v<br>se conecte de<br>se intente cone<br>en el sitio corre<br>cer?<br>a este sitio sin<br>ar al sitio, y no<br>s<br>sgos<br>endo, puede ob<br>sitio, este erro<br>n a menos que | Seneral Detalles<br>No se pudo verificar este<br>Emitido para<br>Nombre común (CN)<br>Organización (O)<br>Unidad organizativa (OU)<br>Número de serie<br>Emitido por<br>Nombre común (CN)<br>Organización (O)<br>Unidad organizativa (OU)<br>Validez<br>Emitido el<br>Caduca el<br>Huellas digitales<br>Huella digital SHA1<br>Huella digital MD5 | ocaldomain"<br>certificado por razones desconocidas.<br>localhost.localdomain<br>VMware, Inc<br>VMware ESX Server Default Certificate<br>46:51:41:48:4F:48:52:4F<br><no certificado="" de="" es="" parte="" un=""><br/>VMware Installer<br/><no certificado="" de="" es="" parte="" un=""><br/>03/05/2011<br/>01/11/2022<br/>43:57:91:98:F7:DE:68:87:93:47:93:E7:D7:78:C2:37:1F:B1:DF:13<br/>64:27:14:31:8F:DC:D1:70:53:C1:4A:E0:C3:42:6E:29</no></no> |   |            |

Una vez aceptado el certificado, veremos la siguiente página. Podemos obtener el software clickando en "Download vSphere Client"

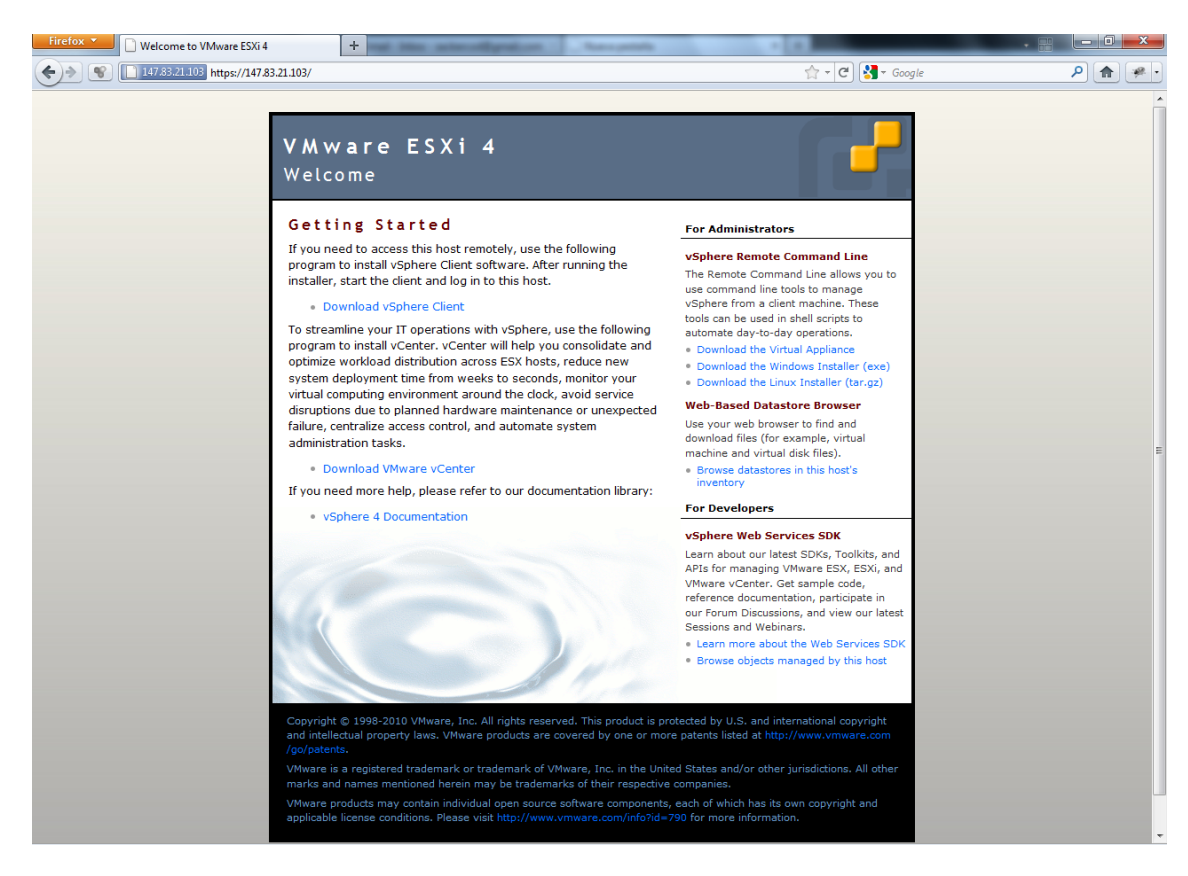

Una vez descargado el instalador, lo instalamos de la forma habitual. Cuando lo ejecutemos aparecerá la siguente pantalla de login, en la que utilizaremos la dirección IP o nombre del Host que hemos configurado antes para la "red de administración"

| 💋 VMware vSphere Client                                                    | <b>x</b>                                                                        |
|----------------------------------------------------------------------------|---------------------------------------------------------------------------------|
| vmware <sup>.</sup><br>VMware vSphere <sup></sup><br>Client                |                                                                                 |
| To directly manage a singl<br>To manage multiple hosts,<br>vCenter Server. | e host, enter the IP address or host name.<br>enter the IP address or name of a |
| IP address / Name:                                                         | https://147.83.21.103/                                                          |
| User name:                                                                 | root                                                                            |
| Password:                                                                  | ******                                                                          |
|                                                                            |                                                                                 |
|                                                                            | Use Windows session credentials                                                 |
|                                                                            | Login Close Help                                                                |

La primera vez nos aparecerá este aviso de seguridad. De igual forma que con el navegador web, tras comprobar su autenticidad marcaremos la casilla inferior para instalar el certificado de forma permanente y pulsamos "Ignore"

| S | ecurity Warning                                                                                                    |                                                                          |                                                             |
|---|----------------------------------------------------------------------------------------------------|--------------------------------------------------------------------------|-------------------------------------------------------------|
| ſ | Certificate Warnings                                                                                                    |                                                                          |                                                             |
|   | An untrusted SSL certificate is installed on "147.83.21.103<br>guaranteed. Depending on your security policy, this issue<br>You may need to install a trusted SSL certificate on your s<br>appearing. | 3" and secure commu<br>e might not represent<br>server to prevent this   | nication cannot be<br>a security concern.<br>s warning from |
|   | The certificate received from "147.83.21.103" was issued<br>communication with "147.83.21.103" cannot be guarantee<br>domain name on the certificate matches the address of th                        | for "localhost.localdo<br>ed. Ensure that the f<br>e server you are tryi | omain". Secure<br>fully-qualified<br>ng to connect to.      |
|   | Click Ignore to continue using the current SSL certificate.                                                                                                    |                                                                          |                                                             |
|   | View Certificate                                                                                                    | Ignore                                                                   | Cancel                                                      |
|   | Install this certificate and do not display any security                                                                                                    | y warnings for "147.                                                     | 83.21.103".                                                 |

Por último, nos aparecerá un aviso recordándonos los días de evaluación que nos quedan

| VMware Evaluation Notice                                                                                                    |
|----------------------------------------------------------------------------------------------------|
| Your evaluation license will expire within 60 days!                                                                                                    |
| When the evaluation license expires, the ESXi host might stop<br>managing all virtual machines in its inventory. In order to manage<br>these machines you must obtain and assign a license to your ESXi<br>host. |
| Assign a license to the ESXì host                                                                                                    |

y accedemos al Home del cliente, donde se nos presentan las opciones "Inventory", "Roles" y "System Logs"

| 🕜 147.83.21.103 - v | Sphere Client               |             |         |              |                               |                    | - • ×          |
|---------------------|-----------------------------|-------------|---------|--------------|-------------------------------|--------------------|----------------|
| File Edit View I    | nventory Administration Plu | ug-ins Help |         |              |                               |                    |                |
|                     | Home                        |             |         |              |                               |                    |                |
| Inventory           |                             |             |         |              |                               |                    |                |
| Ĩ                   |                             |             |         |              |                               |                    |                |
| Inventory           |                             |             |         |              |                               |                    |                |
| Administration      |                             |             |         |              |                               |                    |                |
| 8                   |                             |             |         |              |                               |                    |                |
| Roles               | System Logs                 |             |         |              |                               |                    |                |
|                     |                             |             |         |              |                               |                    |                |
|                     |                             |             |         |              |                               |                    |                |
|                     |                             |             |         |              |                               |                    |                |
| Percent Tasks       |                             |             |         | Nama         | T                             |                    | ~ X            |
| Receilt Tasks       | -                           |             | 0.1.1   | ivame,       | , l'arget or Status contains: | •                  | Clear ^        |
| Name                | larget                      | Status      | Details | Initiated by | Requested Start II ▽          | Start lime         | Completed      |
|                     |                             |             |         |              |                               |                    |                |
|                     |                             |             | III     |              |                               |                    | •              |
| Tasks               |                             |             |         |              | Evalua                        | tion Mode: 60 days | remaining root |

#### 4.3.2 Roles

Una de las funciones más importantes de este software para nosotros. En "Roles" podremos ver los roles, que podríamos definir como "paquetes de permisos", de usuario existentes y los usuarios que contiene cada uno. Como se ve en la siguiente captura, los permisos de cada rol se pueden afinar mucho

| 2 147.83.21.103 - vSphere Client                                                                                                    |
|----------------------------------------------------------------------------------------------------|
| File Edit View Inventory Administration Plug-ins Help                                                                                                    |
| C E Home > 🖗 Administration > 韸 Roles > 🛃 147.83.21.103                                                                                                    |
| 📦 Add Role 🙀 Clone Role                                                                                                    |
| Roles Usage: Administrator                                                                                                    |
| Name E- C ha-folder-root<br>No access<br>Read-only dcui                                                                                                    |
| Add New Role                                                                                                    |
| Edit the role name or select check boxes to change privileges for this role. Name: rol nuevo Privileges                                                                                                    |
| All Privileges Alarms Alarms Datacenter Datastore Obtactore Obtactore Ob                                                  |
| Host prome Host prome Host pro |
| Description: Create folder                                                                                                    |
| Help OK Cancel                                                                                                    |

Para Serveis TIC ETSEIB esta granularidad de usuarios sería muy útil para, por ejemplo:

- Permitir que los becarios pudieran acceder al Host pero sólo para administrar o ver una máquina virtual concreta (una para hacer pruebas web, por ejemplo)
- Que el responsable de una unidad a la que demos servicio pueda conectarse al Host para ver sólo el estado de su máquina (virtual), darle la capacidad de reiniciarla, etc

Para usar los roles, hay que combinarlos con un usuario o grupo. Lo veremos más adelante en el apartado correspondiente.

### 4.3.3 System logs

En este apartado, podemos consultar en el mismo vSphere los logs de servidor /var/log/messages y /var/log/vmware/hostd.log, aunque la opción clave es la de

| 🕜 147.83.21.103 - vSphere Client                                                                                                    |
|----------------------------------------------------------------------------------------------------|
| File Edit View Inventory Administration Plug-ins Help                                                                                               |
| 💽 🛃 Home 🕨 🤻 Administration 🕨 🏢 System Logs                                                                                                    |
| Export System Logs                                                                                                    |
|                                                                                                    |
| Server log [/var/log/messages]  Show All Show next 2048 lines Log Entry contains:                                                                   |
| Server log [/var/log/missages]                                                                                                    |
| Sep 21 14:27:24 Hostd: [2011-09 21 14:27:24.318 62869890 error 'App'] Failed to read header on stream TCP(local=127.0.0.1:55085, peer=127.0.0.1:0): |
| Sep 21 14:28:28 Hostd: [2011-09-21 14:28:28.617 62D81B90 verbose 'Cimsvc']Ticket issued for CIMOM version 1.0, user root                            |
| Sep 21 14:29:58 Hostd: [2011-09-21 14:29:58.701 FFDE4E90 verbose 'Cimsvc']Ticket issued for CIMOM version 1.0, user root                            |
| Sep 21 14:31:28 Hostd: [2011-09-21 14:31:28.780 62869B90 verbose 'Cimsvc']Ticket issued for CIMOM version 1.0, user root                            |
| Sep 21 14:31:28 Hostd: [2011-09-21 14:31:28.906 62869B90 verbose 'DvsManager'] PersistAllDvsInfo called                                             |
| Sep 21 14:32:24 Hostd: [2011-09-21 14:32:24.726 62BC8B90 verbose 'Proxysvc Req05203'] New proxy client TCP(local=127.0.0.1:53358, peer=127.0.0.1:   |
| Sep 21 14:32:24 Hostd: [2011-09-21 14:32:24.727 62D40B90 info 'Vmomi'] Activation [N5Vmomi10ActivationE:0xdfd7298]: Invoke done [waitForUpdates]    |
| Sep 21 14:32:24 Hostd: [2011-09-21 14:32:24.727 62D40B90 verbose 'Vmomi'] Arg version:                                                              |
| Sep 21 14:32:24 Hostd: "197"                                                                                                    |
| Sep 21 14:32:24Hostd: [2011-09-21 14:32:24.727 62D40B90 info 'Vmomi'] Throw vmodl.fault.RequestCanceled                                             |
| Sep 21 14:32:24 Hostd: [2011-09-21 14:32:24.727 62D40B90 info 'Vmomi'] Result:                                                                      |
| Sep 21 14:32:24 Hostd: (vmodl.fault.RequestCanceled) {                                                                                              |
| Sep 21 14:32:24 Hostd: dynamicType = <unset>,</unset>                                                                                               |
| Sep 21 14:32:24 Hostd: faultCause = (vmodl.MethodFault)null,                                                                                        |
| Sep 21 14:32:24 Hostd: msg = ",                                                                                                    |
|                                                                                                    |
| Sep 21 14:52:24 HOSto: [2011-09-21 14:52:24.728 620-HOBU error App] realine to read neader on stream (CP(local=127.0.0.1:01104, peer=127.0.0.1:0);  |
| Sep 21 14:52:54 vmkernet: 15:05:27:04:490 0put/12:153406/WANNING: V7A:155: File_locu                                                                |
| Sep 21 14:32:38 HOStic: [2011-09-21 14:32:38.06 64AD2590 vertoese Clinixy Tricket sisued for Climony version 1.0, user root                         |
|                                                                                                    |
| Recent Tasks Name, Target or Status contains:                                                                                                    |
| Name Target Status Details Initiated by Requested Start Ti                                                                                          |
|                                                                                                    |
|                                                                                                    |
|                                                                                                    |
| Tasks root                                                                                                    |

"Export System Logs", que como vemos en la siguiente captura

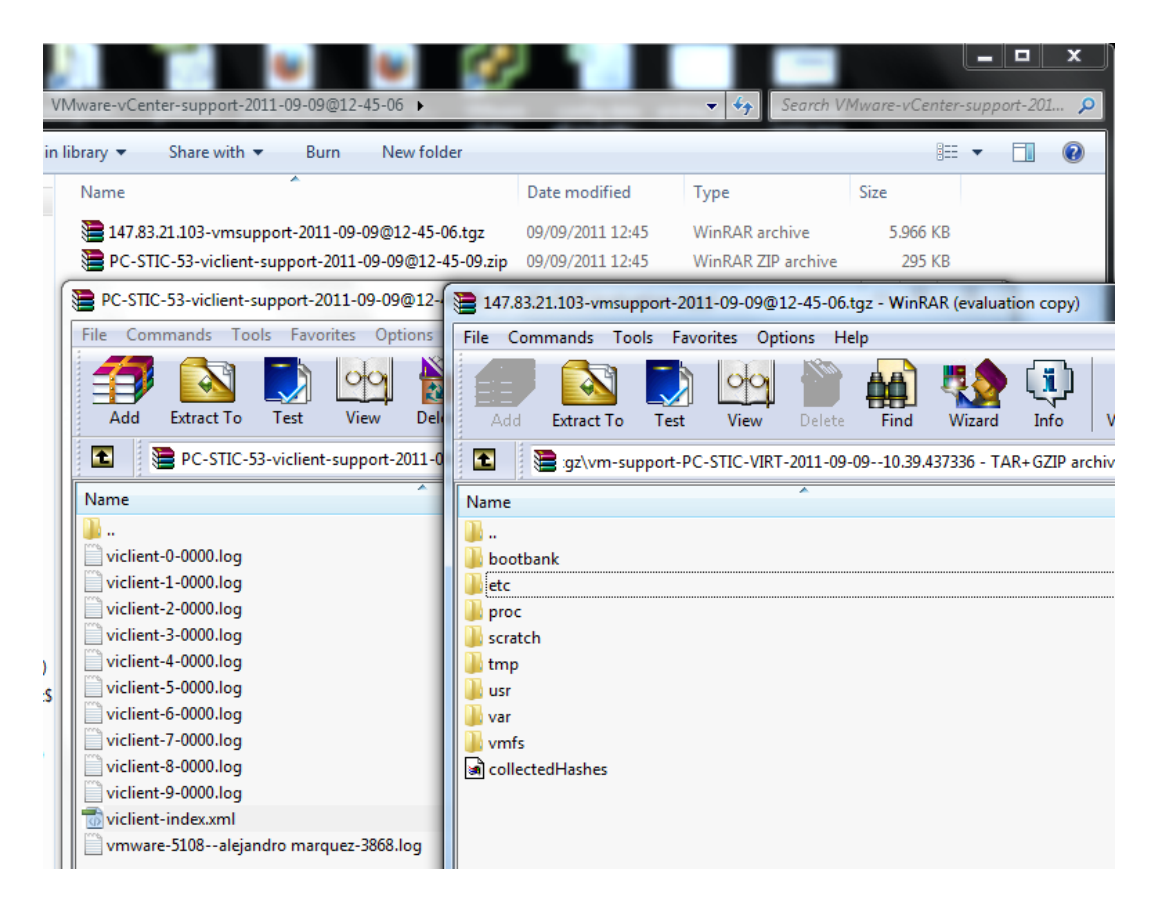

genera dos ficheros comprimidos. Uno contiene todos los logs detallados generados por el cliente vSphere, y el otro contiene una copia de los ficheros de configuración más importantes del host (como la configuración de red, de usuarios, de particiones, de licencia, etc) así como los logs del servidor. Aunque el primero es más información de debug por si tenemos algún problema y necesitamos soporte, el segundo fichero generado puede hacer las veces de copia de seguridad de la configuración del Host.

#### 4.3.4 Inventory

En "Inventory" es donde realmente vamos a gestionar nuestro Host. Como vemos, la interfaz de la ventana principal está basada en una configuración por pestañas. En la parte izquierda nos aparece un árbol con las máquinas virtuales del Host, y en la parte inferior encontramos las "Recent Tasks", que nos indica el progreso de las operaciones en curso.

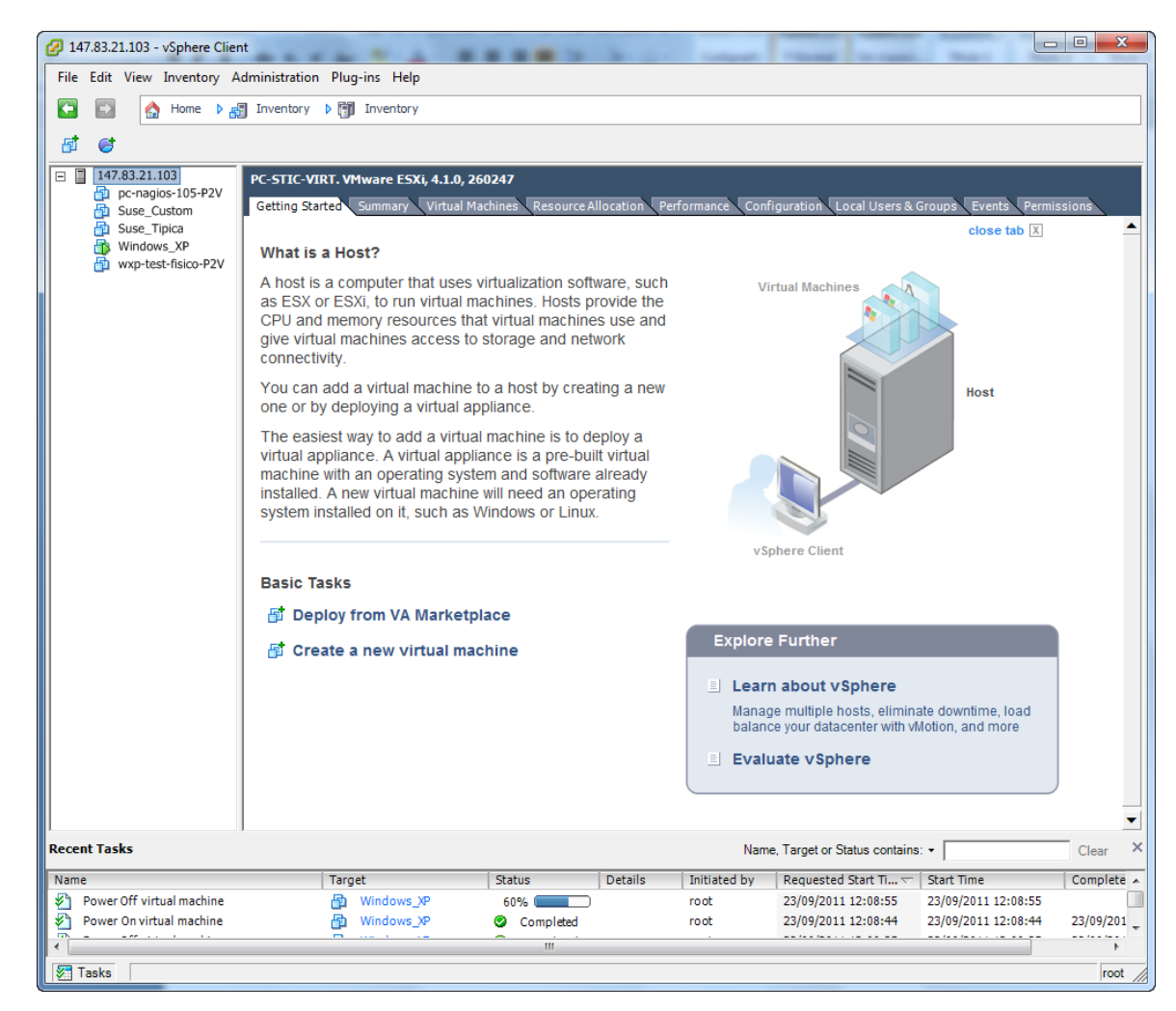

Ahora veamos más a fondo las funciones principales del software:

#### 4.3.5 Summary

En la pestaña summary podremos ver en un vistazo rápido el estado de nuestro Host. El recuadro que más nos interesa es "Resources", donde se nos indica el uso de CPU y de memoria de nuestro Host, así como la ocupación de los dispositivos de almacenamiento y el número de máquinas virtuales conectadas a cada red virtual. En el cuadro "General" tenemos un resumen de las características hardware del equipo y en "Commands" tenemos los controles para reiniciar o apagar el host.

| PC-STIC-VIRT VMware ESXi, 4.1   | .0, 260247   Evaluation (60 day               | ys remaining)               |              |                 |            |
|---------------------------------|-----------------------------------------------|-----------------------------|--------------|-----------------|------------|
| Getting Started Summary Virte   | ual Machines Resource Allocation              | Performance Configuration   | Local Use    | ers & Groups    | Events Pe  |
| General                         |                                               | Resources                   |              |                 |            |
| Manufacturer:                   | Hewlett-Packard                               | CPU usage: 15 MHz           |              | Capacity        |            |
| Model:                          | HP Compaq dc5800 Microto                      |                             |              | 2 x 3,158 GHz   | z          |
| CPU Cores:                      | 2 CPUs x 3,158 GHz                            | Memory usage: 833,00 MB     |              | Capacity        |            |
| Processor Type:                 | Intel(R) Core(TM)2 Duo CPU<br>E8500 @ 3.16GHz |                             |              | 4015,07 MB      |            |
| License:                        | Evaluation Mode                               | Datastore 🛆                 | Capacity     | Free            | Last Updat |
| Processor Sockets:              | 1                                             | datastore1                  | 460,75 GB    | 460,20 GB       | 17/05/2011 |
| Cores per Socket:               | 2                                             | <                           |              |                 | ۰.<br>۲    |
| Logical Processors:             | 2                                             | Network                     | Гуре         |                 |            |
| Hyperthreading:                 | Inactive                                      | S VM Network                | Standard swi | tch network     |            |
| Number of NICs:                 | 2                                             |                             |              |                 |            |
| State:                          | Connected                                     | •                           |              |                 | •          |
| Virtual Machines and Templates: | 0                                             | Cault Talanaaa              |              |                 |            |
| vMotion Enabled:                | N/A                                           | rault folerance             |              |                 |            |
| VMware EVC Mode:                | N/A                                           | Fault Tolerance Version:    | 2.0.1-2.0    | 0.0-2.0.0       |            |
| Host Configured for FT:         | N/A                                           |                             | Refresh      | /irtual Machine | Counts     |
| Active Tasks:                   |                                               | Total Primary VMs:          | 0            |                 |            |
| Host Profile:                   | N/A                                           | Powered On Primary VMs:     | 0            |                 |            |
| Profile Compliance:             | N/A                                           | Total Secondary VMs:        | 0            |                 |            |
| -                               | •                                             | Powered On Secondary VMs:   | 0            |                 |            |
| Commands                        |                                               | Host Management             |              |                 |            |
| New Virtual Machine             |                                               | Manage this host through VM | ware vCente  | r.              |            |
| 😸 New Resource Pool             |                                               |                             |              |                 |            |
| Enter Maintenance Mode          |                                               |                             |              |                 |            |
| Reboot                          |                                               |                             |              |                 |            |
| hutdown                         |                                               |                             |              |                 |            |

#### 4.3.6 Performance

Para ver en más detalle el rendimiento del Host, accederemos a la pestaña performance.

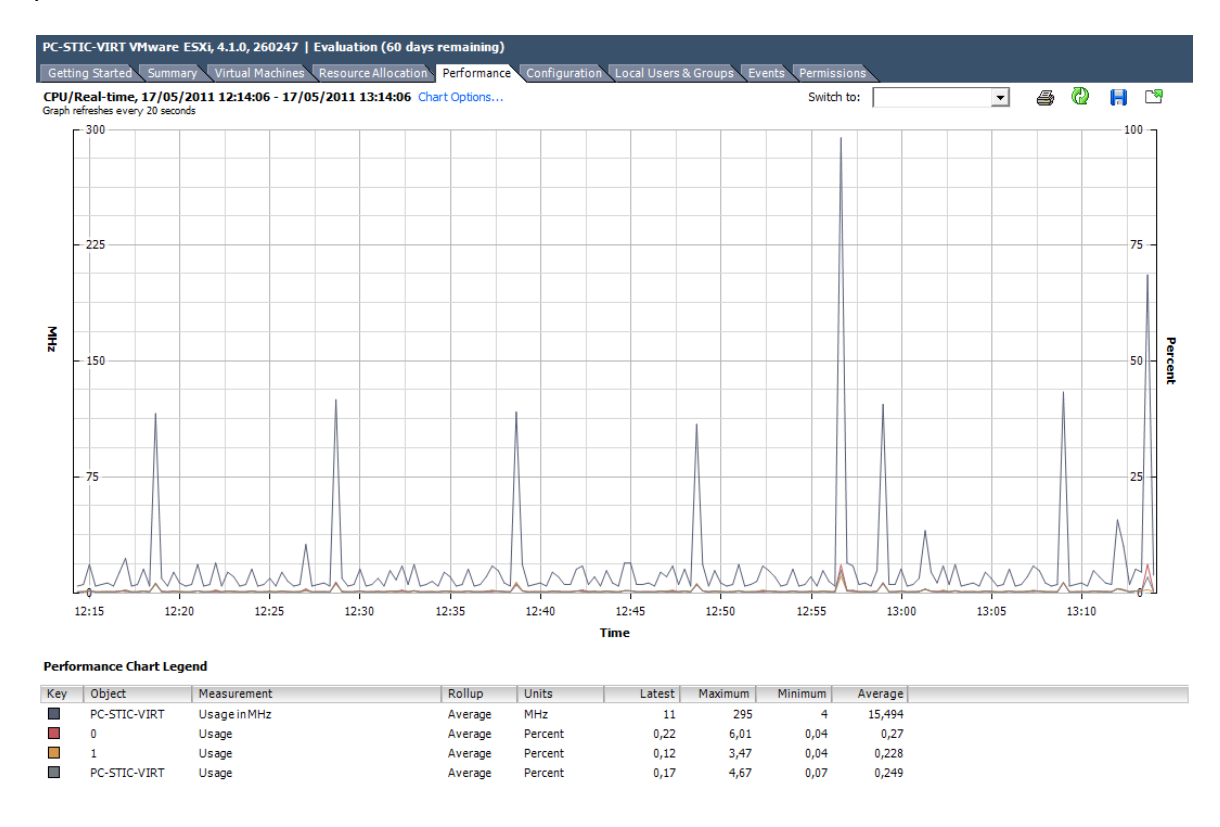

En ella podemos ver gráficas en tiempo real (refresco a intervalos de 20 segundos) del rendimiento de la CPU, memoria, dispositivos de red y dispositivos de almacenamiento (locales y en red). Si queremos ver en detalle los datos mostrados, tenemos la opción de exportarlos a excel utilizando el icono del disco de la parte superior. Por ejemplo, al exportar los datos de CPU:

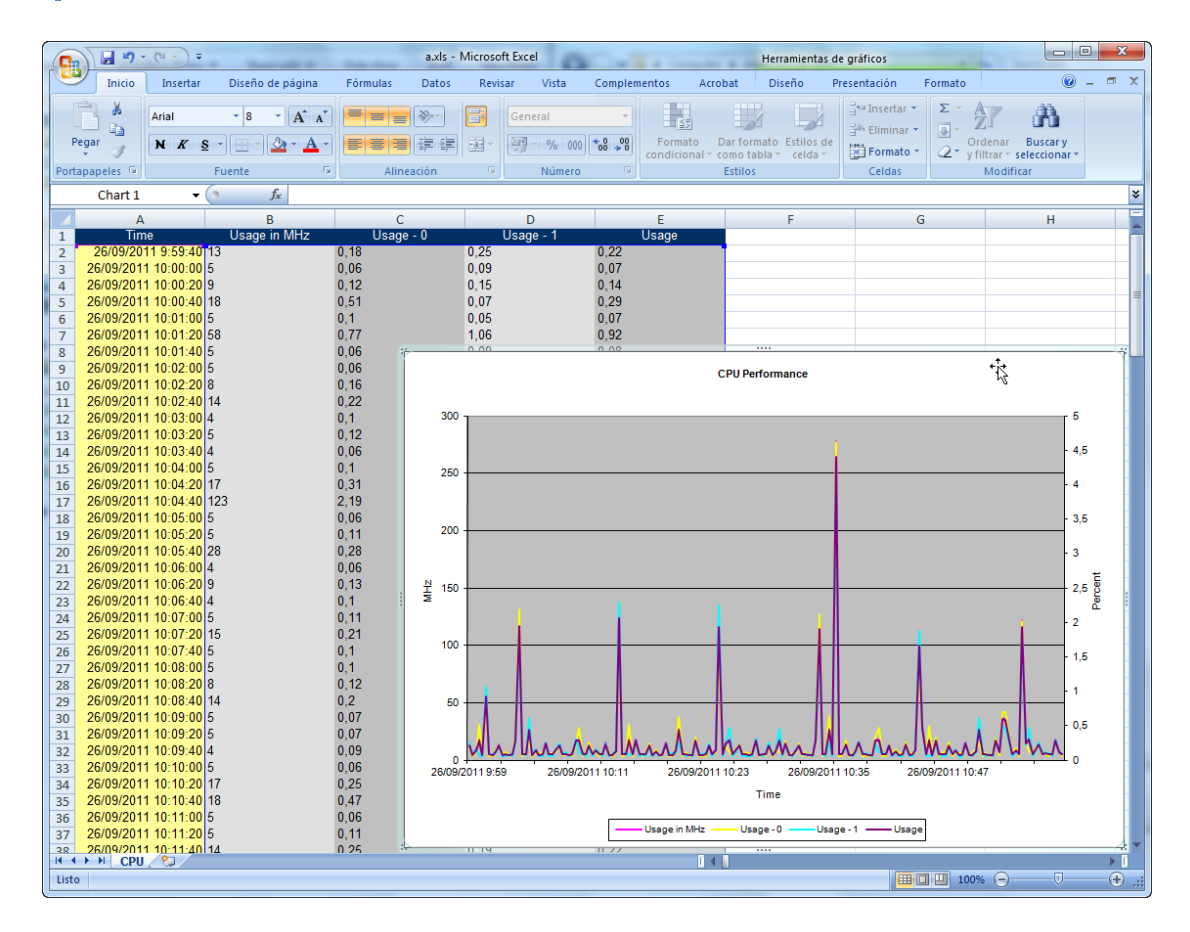

#### **4.3.7 Events**

En esta pestaña podremos controlar todo lo que ha pasado en el Host rápidamente. Quién se ha conectado y cuando, quién se desconectó, que máquina virtual se ha encendido o apagado y quién lo ha hecho, cuál ha tenido alguna incidencia...

| PC-S       | FIC-VIRT. VMware ESXi, 4.1.0, 260247                                                                             | rce Al         | location Per                               | formance Configuration I          | oca      | Illsers & Groups | Event    | Permissions    |                           |                    |
|------------|----------------------------------------------------------------------------------------------------|----------------|--------------------------------------------|-----------------------------------|----------|------------------|----------|----------------|---------------------------|--------------------|
| Show       | vall entries -                                                                                                   | ree A          |                                            |                                   | -000     |                  | Liten    | Description, T | ype or Target contains: • | Clear              |
| Des        | ription                                                                                                    | Тур            | e                                          | Date Time                         | $\nabla$ | Task             | Targ     | et             | User                      |                    |
| 0          | Userroot@147.83.21.53 logged in                                                                                  | 0              | info                                       | 26/09/2011 10:52:54               |          |                  |          |                | root                      |                    |
| 07         | Userroot logged out                                                                                              | 0              | info                                       | 23/09/2011 12:46:43               |          |                  |          |                | root                      |                    |
| 07         | Userroot logged out                                                                                              | 0              | info                                       | 23/09/2011 12:46:37               |          |                  |          |                | root                      | =                  |
| ۳          | Windows_XP is powered off                                                                                        | 0              | info                                       | 23/09/2011 12:08:57               |          |                  | B        | Windows_XP     | root                      |                    |
| ٩          | Windows_XP is stopping                                                                                           | 0              | info                                       | 23/09/2011 12:08:55               |          |                  | Ð        | Windows_XP     | root                      |                    |
| 0          | Windows_XP is powered on                                                                                         | 0              | info                                       | 23/09/2011 12:08:45               |          |                  | Ð        | Windows_XP     | root                      |                    |
| 0          | Warning message on Windows_XP: Insufficient                                                                      | ⚠              | warning                                    | 23/09/2011 12:08:45               |          |                  | Ð        | Windows_XP     | root                      |                    |
|            | video RAM. The maximum resolution of the                                                                         |                |                                            |                                   |          |                  |          |                |                           |                    |
|            | virtual machine will be limited to 1176x885. To                                                                  |                |                                            |                                   |          |                  |          |                |                           |                    |
|            | use the configured maximum resolution of                                                                         |                |                                            |                                   |          |                  |          |                |                           |                    |
|            | 2560x1600, increase the amount of video RAM                                                                      |                |                                            |                                   |          |                  |          |                |                           |                    |
|            | allocated to this virtual machine by setting                                                                     |                |                                            |                                   |          |                  |          |                |                           |                    |
|            | svga.vramSize="16384000" in the virtual machine                                                                  |                |                                            |                                   |          |                  |          |                |                           |                    |
|            | 's configuration file.                                                                                           | _              | _                                          |                                   |          |                  | _        |                |                           |                    |
| <b>Q</b>   | Windows_XP is starting                                                                                           | 0              | info                                       | 23/09/2011 12:08:44               |          |                  | ÷,       | Windows_XP     | root                      |                    |
| <b>Q</b>   | Windows_XP is powered off                                                                                        | 0              | into                                       | 23/09/2011 12:08:36               |          |                  | <b>B</b> | Windows_XP     | root                      |                    |
| <b>2</b>   | Windows_XP is stopping                                                                                           | 0              | into                                       | 23/09/2011 12:08:35               |          |                  | ÷,       | Windows_XP     | root                      |                    |
| <b>2</b>   | Windows_XP is powered on                                                                                         | 0              | into .                                     | 23/09/2011 12:07:55               |          |                  | ÷,       | Windows_XP     | root                      |                    |
| 0          | Warning message on Windows_XP: Insufficient                                                                      |                | warning                                    | 23/09/2011 12:07:54               |          |                  | <b>1</b> | Windows_XP     | root                      |                    |
|            | video RAM. The maximum resolution of the                                                                         |                |                                            |                                   |          |                  |          |                |                           |                    |
|            | virtual machine will be limited to 11/6x885.10                                                                   |                |                                            |                                   |          |                  |          |                |                           |                    |
|            | use the configured maximum resolution or                                                                         |                |                                            |                                   |          |                  |          |                |                           |                    |
|            | 2560X1600, increase the amount of video KAM                                                                      |                |                                            |                                   |          |                  |          |                |                           |                    |
|            | anocated to this virtual machine by setting                                                                      |                |                                            |                                   |          |                  |          |                |                           |                    |
|            | 's configuration file                                                                                            |                |                                            |                                   |          |                  |          |                |                           |                    |
| <b>/</b>   | Windows VDis stating                                                                                             | •              | info                                       | 22/00/2011 12:07:52               |          |                  | æ        | Windows M      | root                      | -                  |
| Ever       | t Details                                                                                                    |                |                                            |                                   |          |                  |          |                |                           | $\bigtriangledown$ |
| Typ<br>Des | e: info User: root Time: 23/09/2011 1<br>oription:<br>23/09/2011 12:08:45, <u>Windows XP</u> on <u>PC-STIC-V</u> | 12:08<br>/IRT. | <b>::45</b> Targe<br>in <u>ha-datacent</u> | t: Windows_XP<br>er is powered on |          |                  |          |                |                           |                    |

```
Related Events: Show
```

Como vemos en la captura, para cada evento se registra a qué máquina virtual afecta, que usuario lo ha provocado y en qué momento. Además, vemos que en caso de encontrar un error conocido, el sistema nos muestra la solución recomendada.

#### 4.3.8 Local Users & Groups y Permissions

Enlazando con la explicación anterior de los roles, ahora explicaré como aplicarlos. Para ello, crearé un nuevo grupo de usuarios para "becarios", añadiré un par de usuarios al grupo y asignaremos a ese grupo un rol específico.

Para ello, utilizaremos primero la pestaña "Local Users & Groups". Utilizando los botones de la opción "View" señalada en la imagen alternamos entre la lista de usuarios y la de grupos. Empezaremos creando un grupo nuevo. La opción de añadir un grupo está un poco escondida, pero sólo tenemos que hacer click derecho en la zona en blanco y nos aparecerá la opción "Add..." en el menú emergente

| 🔗 147.83.21.103 - vSp | here Client       |                          |                         |             |                |                             |             |
|-----------------------|-------------------|--------------------------|-------------------------|-------------|----------------|-----------------------------|-------------|
| File Edit View Inve   | entory Administra | tion Plug-ins Help       |                         |             |                |                             |             |
|                       | and handle        |                          |                         |             |                |                             |             |
|                       | ine p 🚮 Invento   | sry p []] Inventory      |                         |             |                |                             |             |
| 6 6                   |                   |                          |                         |             |                |                             |             |
| 147.83.21.103         | PC-STIC-VIRT. V   | Mware ESXi, 4.1.0, 26024 | 17                      |             |                |                             |             |
| pc-nagios-1           | Getting Started   | Summary Virtual Machir   | nes Resource Allocation | Performance | Configuration  | Local Users & Groups Events | Permissions |
| Suse_Tipica           | View: Users G     | roups 📻                  | ,                       |             | -,             |                             | Refresh     |
| Windows_>             | GID               | Group                    |                         |             |                |                             |             |
| wxp-test-ne           | 0                 | root                     |                         |             |                |                             |             |
|                       | 100               | users                    |                         |             |                |                             |             |
|                       | 2                 | daemon                   |                         |             |                |                             |             |
|                       | 20                | vimuser                  |                         |             |                |                             |             |
|                       | 5                 | tty                      |                         |             |                |                             |             |
|                       | 65534             | nfsnobody                | Add                     |             |                |                             |             |
|                       | 99                | nobody                   | View Col                | umn 🕨       |                |                             |             |
|                       |                   |                          | Export Li               | :t          |                |                             |             |
|                       |                   |                          |                         |             |                |                             |             |
|                       |                   |                          |                         |             |                |                             |             |
|                       |                   |                          |                         |             |                |                             |             |
|                       |                   |                          |                         |             |                |                             |             |
|                       | ]                 |                          |                         |             |                |                             |             |
| Recent Tasks          |                   |                          |                         |             | Name, Target o | r Status contains: 👻        | Clear ×     |
| Name                  |                   | Target                   | Status                  | Details     | Initiated by   | Requested Start Ti 🗸 Start  | Time Co     |
|                       |                   |                          |                         |             |                |                             |             |
|                       |                   |                          |                         |             |                |                             |             |
|                       |                   |                          | III                     |             |                |                             |             |
| 🖉 Tasks               |                   |                          |                         |             |                |                             | root //     |

En la nueva ventana sólo tenemos que rellenar el nombre del grupo. Podemos asignarle un identificador de forma manual o dejar que lo haga el sistema.

| 🕜 Create New Gr   | oup         |            | ×      |
|-------------------|-------------|------------|--------|
| -Group Informat   | on          | 2          |        |
| Group name:       | becarios    |            |        |
| Group ID:         |             | (optional) |        |
| Users in this Gro | oup         |            |        |
| User:             | Select User | ▼ Add      |        |
|                   |             |            |        |
|                   |             |            |        |
|                   |             |            |        |
|                   |             |            |        |
| 1                 |             | Remo       | ove    |
|                   |             |            |        |
|                   |             | ОК         | Cancel |

Ahora hacemos lo propio en la vista de usuarios. De nuevo podemos prescindir de asignar manualmente el identificador de usuario (UID) así como el nombre completo, que cogería del login.

| 🕜 Add New Use    | r X                            |
|------------------|--------------------------------|
| User Information | n                              |
| Login:           | alex UID:                      |
| User Name:       | Alex Marquez                   |
|                  | User name and UID are optional |
| Enter passwo     | rd                             |
| Password:        | ******                         |
| Confirm:         | ******                         |
|                  | L:-                            |
| Group member     | snip                           |
| Group:           | daemon Add                     |
| becarios         |                                |
| 45               |                                |
|                  |                                |
|                  |                                |
|                  |                                |
|                  | Remove                         |
|                  |                                |
|                  | OK Cancel                      |

Como vemos en la captura, un usuario puede pertenecer a más de un grupo a la vez. En este caso, sólo es miembro del grupo becarios.

Para que el usuario/grupo tenga permisos, hemos de asignarle un rol. Para ello, ahora pasamos a la pestaña "Permissions".

| 🕜 147.83.21.103 - vSpher                   | re Client       |                                                         | -                   |                 |                                 |                                                | x    |
|--------------------------------------------|-----------------|---------------------------------------------------------|---------------------|-----------------|---------------------------------|------------------------------------------------|------|
| File Edit View Invent                      | ory Administra  | tion Plug-ins Help                                      |                     |                 |                                 |                                                |      |
| Kan ka ka ka ka ka ka ka ka ka ka ka ka ka | ⊳ 🚮 Invento     | ory 🕨 🛐 Inventory                                       |                     |                 |                                 |                                                |      |
| B 😅                                        |                 |                                                         |                     |                 |                                 |                                                |      |
| E 147.83.21.103                            | C-STIC-VIRT. V  | Mware ESXi, 4.1.0, 260247                               |                     |                 |                                 |                                                |      |
| pc-nagios-1                                | Getting Started | Summary Virtual Machines                                | Resource Allocation | Performance Con | figuration Local Users & Group  | S Events Permissions                           |      |
| Suse_Tipica                                | User/Group      | ·                                                       | Role                | De              | fined in                        |                                                |      |
| 🔁 Windows_>                                | 🔒 dcui          |                                                         | Administrator       | Th              | is object                       |                                                |      |
| ש wxp-test-fi                              | eroot           |                                                         | Administrator       | Th              | is object                       |                                                |      |
|                                            |                 |                                                         |                     |                 |                                 |                                                |      |
| < <u>III</u> Þ                             |                 | Add Permission<br>Refresh<br>View Column<br>Export List |                     |                 |                                 |                                                |      |
| Recent Tasks                               |                 | 1-                                                      |                     | Nam             | e, Target or Status contains: - | Clear                                          | ×    |
| Name                                       |                 | Target                                                  | Status              | Details Initi   | iated by Requested Start Ti     |                                                |      |
| Assign user to group                       |                 | ha-folder-root                                          | Completed           | root            | 26/09/2011 12:02:5              | 5 26/09/2011 12:02:55<br>5 26/09/2011 12:02:55 |      |
| Create user                                |                 |                                                         | Compreted           |                 | 20/09/2011 12:02:5              | 20/05/2011 12:02:55                            | -    |
|                                            |                 |                                                         | 111                 |                 |                                 |                                                | •    |
| 🖉 Tasks                                    |                 |                                                         |                     |                 |                                 | ro                                             | ot / |

Hacemos click con el botón derecho, y pulsamos en "Add Permission ... "

| Assign Permissions                                                                                                 |                                                                                                    |
|----------------------------------------------------------------------------------------------------|----------------------------------------------------------------------------------------------------|
| To assign a permission to an individual or group of users, add<br>one or more of the names and assign a role.      | I their names to the Users and Groups list below. Then select                                                                                          |
| Users and Groups<br>These users and groups can interact with the current<br>object according to the selected role. | Assigned Role<br>Selected users and groups can interact with the current<br>object according to the chosen role and privileges.                        |
| Name Role Propagate                                                                                                | Read-only                                                                                                    |
|                                                                                                    | All Privileges     Alarms     Datacenter     Datastore     dvPort group     Extension     Global     Host  Description: Select a privilege to view its |
| Add Remove                                                                                                    | description                                                                                                    |
| Help                                                                                                    | OK Cancel                                                                                                    |

En la ventana que aparece, pulsamos en "Add..."

| Select Users and Groups                                                                     | ×                                                                              |
|---------------------------------------------------------------------------------------------|--------------------------------------------------------------------------------|
| Select users and groups to include in this ro<br>Check Names feature to validate your entri | le. You can also manually enter names and use the<br>es against the directory. |
| Domain: (server)                                                                            | •                                                                              |
| Users and Groups                                                                            |                                                                                |
| Alphabetical 🗨                                                                              | Search                                                                         |
| Name                                                                                        | Description / Full Name                                                        |
| alex 2                                                                                      | Alex Marquez 📰                                                                 |
| A becarios                                                                                  |                                                                                |
| daemon                                                                                      | daamaa                                                                         |
|                                                                                             | DCUTUser                                                                       |
| 😤 nfsnobody                                                                                 | •                                                                              |
| Add                                                                                         |                                                                                |
| Users:                                                                                      |                                                                                |
| Groups: becarios                                                                            |                                                                                |
| ,<br>Note: Separate multiple name                                                           | s with semicolons.                                                             |
| Check Names                                                                                 |                                                                                |
|                                                                                             | OK Cancel                                                                      |

Y aquí se nos muestran los usuarios (icono de una persona) y los grupos (icono de tres personas) del sistema. Seleccionamos el grupo becarios y volveremos a la ventana anterior, donde podremos asignarle el rol deseado.

| <ul> <li>Assign Permissions</li> <li>To assign a permission<br/>one or more of the na</li> <li>Users and Groups</li> <li>These users and group<br/>object according to the</li> </ul> | to an individual or g<br>mes and assign a ro<br>ps can interact with<br>e selected role. | group of users, ad<br>le.<br>the current | dd their names to the U<br>Assigned Role<br>Selected users an<br>object according t | sers and Groups list<br>d groups can interac<br>o the chosen role an              | below. Then select<br>t with the current<br>d privileges. |
|----------------------------------------------------------------------------------------------------|------------------------------------------------------------------------------------------|------------------------------------------|-------------------------------------------------------------------------------------|-----------------------------------------------------------------------------------|-----------------------------------------------------------|
| Name                                                                                                    | Role                                                                                     | Propagate                                | rol_prueba                                                                          |                                                                                   | -                                                         |
| 😤 becarios                                                                                                    | rol_prueba                                                                               | Yes                                      | No access<br>Read-only<br>Administrator<br>rol_prueba<br>                           | enter<br>tore<br>t group<br>sion<br>r<br>l<br>ect a privilege to view<br>cription | v its                                                     |
|                                                                                                    | Add                                                                                      | Remove                                   | Propagate to                                                                        | Child Objects                                                                     |                                                           |
| Help                                                                                                    |                                                                                          |                                          |                                                                                     | ОК                                                                                | Cancel                                                    |

### 4.3.9 Configuration

Llegamos a la pestaña de configuración del sistema. Está divida en los grupos "Hardware" y "Software". Explicaré los puntos más importantes de cada uno:

### Health Status

Aquí de hecho no podemos configurar nada, pero podemos comprobar el estado de los componentes hardware del sistema. Si algo raro pasa con las máquinas virtuales, en este apartado podemos comprobar si la controladora de disco está fallando, el chipset del USB, etc

| PC-STIC-VIRT VMware ESXi, 4.1.0, 260 | 247   Evaluation (60 days remaining)                                                        |                       |
|--------------------------------------|---------------------------------------------------------------------------------------------|-----------------------|
| Getting Started Summary Virtual Mac  | nines Resource Allocation Performance Configuration Local Users & Groups Events Permissions |                       |
| Hardware                             |                                                                                             | Reset Sensors Refresh |
| <ul> <li>Health Status</li> </ul>    | Sensor Status                                                                               | Reading               |
| Processors                           | 🖃 📱 Hewlett-Packard HP Compag dc5800 Microtower 📀 Normal                                    |                       |
| Memory                               | 🗆 🔲 Processors 🥏 Normal                                                                     |                       |
| Storage                              | 🔲 XU1 PROCESSOR 🤣 Normal                                                                    |                       |
| Networking                           | 🗆 📄 Software Components 📀 Normal                                                            |                       |
| Storage Adapters                     | Hewlett-Packard System BIOS 786F2 v01.55 2009-02-13 00:00:00.000 Source Normal              |                       |
| Network Adapters                     | VMware, Inc. VMware ESXi 4.1.0 build-260247 2010-05-18 00:00:00.000 Ø Normal                |                       |
| Advanced Settings                    | VMware, Inc. VMware ESXi Alternate Boot Bank 4.1.0 build-260247 Source Normal               | -                     |
| Power Management                     | vmware-esx-drivers-net-sky2 400.1.20-1vmw.0.0.260247                                        | E                     |
| r oner Hundgenene                    | vmware-esx-firmware 4.1.0-0.0.260247 🥥 Normal                                               |                       |
| Software                             | vmware-esx-drivers-scsi-megaraid2 400.2.00.4.1-4vmw.0.0.260247                              |                       |
| Lineared Freehouse                   | vmware-esx-drivers-ehci-ehci-hcd 400.1.0.0.1-1vmw.0.0.260247                                |                       |
| Licensed Features                    | vmware-esx-drivers-ipmi-ipmi_msghandler 400.39.2.0.1-1vmw.0.0.260247 Solution Normal        |                       |
| Time Configuration                   | vmware-esx-drivers-uhci-usb-uhci 400.3.0.0.1-1vmw.0.0.260247                                |                       |
| DNS and Routing                      | vmware-esx-drivers-scsi-aic79xx400.3.2.0.1-1vmw.0.0.260247 Solution Normal                  |                       |
| Authentication Services              | vmware-esx-drivers-net-cnic400.1.9.7d.rc2.3.1-1vmw.0.0.260247                               |                       |
| Virtual Machine Startup/Shutdown     | vmware-esx-drivers-char-tpm_tis 400.0.0.1.1-1vmw.0.0.260247                                 |                       |
| Virtual Machine Swapfile Location    | vmware-esx-drivers-net-e1000 400.8.0.3.2-1vmw.0.0.260247                                    |                       |
| Security Profile                     | vmware-esx-drivers-scsi-ips 400.7.12.06.1-3vmw.0.0.260247                                   |                       |
| System Resource Allocation           | 🕨 vmware-esx-drivers-sata-ata_piix400.2.00ac6.1-2vmw.0.0.260247 🛛 🧔 Normal                  |                       |
| Advanced Settings                    | vmware-esx-drivers-usbcore-usb 400.1.0.0.1-1vmw.0.0.260247                                  |                       |
| _                                    | vmware-esx-drivers-net-bnx2x400.1.54.1.v41.1-1vmw.0.0.260247 🔗 Normal                       |                       |
|                                      | vmware-esx-drivers-ata-libata 400.2.00.1-1vmw.0.0.260247 🧇 Normal                           |                       |
|                                      | emulex-cim-provider 410.2.0.32.1-207424 📀 Normal                                            |                       |
|                                      | vmware-esx-drivers-usb-storage-usb-storage 400.1.0.0.1-1vmw.0.0.260247 🔗 Normal             |                       |
|                                      | vmware-esx-drivers-ata-pata_via 400.0.1.14.1-1vmw.0.0.260247                                |                       |
|                                      | vmware-esx-drivers-ata-pata_hpt3x2n 400.0.3.0.1-1vmw.0.0.260247 📀 Normal                    |                       |
|                                      | vmware-esx-drivers-net-cdc_ether 400.1.0.0.1-1vmw.0.0.260247 📀 Normal                       |                       |
|                                      | vmware-esx-drivers-vmklinux-vmklinux 4.1.0-0.0.260247 🧇 Normal                              |                       |
|                                      | vmware-esx-drivers-net-bnx2 400.2.0.7d-2vmw.0.0.260247 🔗 Normal                             |                       |
|                                      | vmware-esx-drivers-net-igb 400.1.3.19.12.2-2vmw.0.0.260247                                  |                       |
|                                      | lsi-provider 410.04.V0.24-140815 📀 Normal                                                   |                       |
|                                      | vmware-esx-drivers-scsi-megaraid_mbox400.2.20.5.1.4-1vmw.0.0.260247                         |                       |
|                                      | vmware-esx-drivers-net-enic 400.1.1.0.157.1-1vmw.0.0.260247                                 |                       |
|                                      | vmware-esx-drivers-char-hpcru 400.1.1.0.1-1vmw.0.0.260247 📀 Normal                          | -                     |

## Processors y Memory

Estos apartados también son meramente informativos. Nos muestran información sobre el procesador, sobre el sistema y la cantidad de memoria.

| PC-STIC-VIRT. VMware ESXi, 4.1.0, 260 | )247                                  |                                                                                                    |         |
|---------------------------------------|---------------------------------------|----------------------------------------------------------------------------------------------------|---------|
| Getting Started Summary Virtual Mac   | hines Resource Allocation Performance | Configuration Local Users & Groups Events Permissions                                                                                                    |         |
| Hardware                              | Processors                            | Proper                                                                                                    | ties. ^ |
| Health Status                         | General                               |                                                                                                    |         |
| <ul> <li>Processors</li> </ul>        | Model                                 | Intel(R) Core(TM)2 Duo CPU E8500 @ 3.16GHz                                                                                                    |         |
| Memory                                | Processor Speed                       | 3,2 GHz                                                                                                    |         |
| Storage                               | Processor Sockets                     | 1                                                                                                    |         |
| Networking                            | Processor Cores per Socket            | 2                                                                                                    |         |
| Storage Adapters                      | Logical Processors                    | 2                                                                                                    |         |
| Network Adapters                      | Hyperthreading                        | Allocation Performance Configuration Local Users & Groups Events Permissions Properties.  The Intel(R) Core(TM)2 Duo CPU E8500 @ 3.16GHz Speed 3,2 GHz Sockets 1 Cores per Socket 2 cessors 2 uding N/A  er Hewlett-Packard HP Compaq dc5800 Microtower on 786F2 v01.55 tte 13/02/2009 0:000 CZC9245CMC |         |
| Advanced Settings                     |                                       |                                                                                                    |         |
| Power Management                      |                                       |                                                                                                    |         |
| - P                                   | System                                |                                                                                                    |         |
| Software                              | Manufacturer                          | Hewlett-Packard                                                                                                    |         |
| Licensed Features                     | Model                                 | HP Compaq dc5800 Microtower                                                                                                    |         |
| Time Configuration                    | BIOS Version                          | 786F2 v01.55                                                                                                    |         |
| DNS and Routing                       | Release Date                          | 13/02/2009 0:00:00                                                                                                    |         |
| Authentication Services               | Asset Tag                             | CZC9245CMC                                                                                                    |         |
| Virtual Machine Startup/Shutdown      |                                       |                                                                                                    |         |
| Virtual Machine Swapfile Location     |                                       |                                                                                                    |         |
| Security Profile                      |                                       |                                                                                                    |         |
| System Resource Allocation            |                                       | 6                                                                                                    | -       |
| •                                     |                                       |                                                                                                    | P       |

| PC-STIC-VIRT. VMware ESXi, 4.1.0, 260 | 247                             |                                                              |    |
|---------------------------------------|---------------------------------|--------------------------------------------------------------|----|
| Getting Started Summary Virtual Mac   | hines Resource Allocation Perfo | rmance Configuration Local Users & Groups Events Permissions |    |
| Hardware                              | Memory                          |                                                              | ^  |
| Health Status                         | Physical                        |                                                              |    |
| Processors                            | Total                           | 4015,1 MB                                                    |    |
| Memory                                | System                          | 372,1 MB                                                     |    |
| Storage                               | Virtual Machines                | 3643,0 MB                                                    |    |
| Networking                            |                                 |                                                              |    |
| Storage Adapters                      |                                 |                                                              |    |
| Network Adapters                      |                                 |                                                              |    |
| Advanced Settings                     |                                 |                                                              | Ξ  |
| Power Management                      |                                 |                                                              |    |
| Software                              | ]                               |                                                              |    |
| Licensed Features                     |                                 |                                                              |    |
| Time Configuration                    |                                 |                                                              |    |
| DNS and Routing                       |                                 |                                                              |    |
| Authentication Services               |                                 |                                                              |    |
| Virtual Machine Startup/Shutdown      |                                 |                                                              |    |
| Virtual Machine Swapfile Location     |                                 |                                                              |    |
| Security Profile                      |                                 |                                                              | -  |
| 4                                     |                                 | 1                                                            | P. |

#### **Storage**

Aquí podemos gestionar los dispositivos de almacenamiento. En ESXi, el almacenamiento se agrupa en "Datastores". Un Datastore es un espacio de almacenamiento para las máquinas virtuales, que puede ser local o remoto. Si necesitamos añadir un espacio de almacenamiento remoto (cabina de discos, etc), lo haremos mediante la opción "Add Storage...".

| Hardware       View:       Datastore       Device         Headth Status       Processors       Refresh       Delete       Add Storage       Rescan AL         Monory       -       Storage Adopters       Datastorei       Device       Capacity       Free       Type Last Update       Hardware Acceleration         Storage Adopters       Network Adopters       Device       Capacity       Free       Type Last Update       Hardware Acceleration         Storage Adopters       Advanced Settings       Datastore Details       Properties       Datastore Details       Properties         Jonation Services       Jonation Virtual Machine Strutug/Stution       Ymmit Virtual Machine Strutug/Stution       Properties       Virtual Machine Strutug/Stution       Properties       Local ATA Disk (t10.ATA                                                                                                    | PC-STIC-VIRT VMware ESXi, 4.1.0, 2602<br>Getting Started Summary Virtual Machi | 47   Evaluation (60 days remaining)<br>ines Resource Allocation Performance, <mark>Configuration</mark> Local Users & Groups Events Permissions |            |
|----------------------------------------------------------------------------------------------------|--------------------------------------------------------------------------------|----------------------------------------------------------------------------------------------------|------------|
| Health Status       Processors       Refresh Dekte Add Storage Rescan Al.         Memory       Storage       Identification I Device Capacity Pree Type Last Update Hardware Acceleration         Memory       Storage Adapters         Networking       Storage Adapters         Advanced Settings       Datastore Details         Detastore Details       Capacity Pree Type Last Update Hardware Acceleration         Detastore Details       Datastore Details         Detastore Details       Properties.         Userned Features       Time Configuration         DNS and Routing       Yintal Machine Swapfile Location         System Resource Advation       Properties.         Value Machine Swapfile Location       Formatting         System Resource Advation       Paths Settice Of BlockStation         Advanced Settings       O Block Size:         Detabled:       0                                                                                                    | Hardware                                                                       | View: Datastores Devices                                                                                                    |            |
| Processors<br>Memory     Torage       Storage<br>Networking<br>Storage Adapters<br>Advanced Settings<br>Power Management     Identification /> Device     Capacity     Free     Type     Last Update     Hardware Acceleration       Software     Advanced Settings     Power Management     Datastore Details     Properties.       Software     Identification Services     Hardware Acceleration:     Unknown     Software       Virtual Machine Startup/Shutdown<br>Wrtual Machine Startup/Shutdown<br>Wrtual Machine Startup/Shutdown<br>Machine Startup/Shutdown<br>Machine Startup/Shutdown<br>Machine Startup/Shutdown<br>Wrtual Machine Startup/Shutdown<br>Machine Startup/Shutdown<br>Machine Startup/Shutdown<br>Machine Startup/Shutdown<br>M                                                                                                    | Health Status                                                                  | Datastores Refresh Delete Add Storage                                                                                                    | Rescan All |
| Memory         • Storage         Networking         Storage Adapters         Advanced Settings         Power Management         Software         Userweit Arangement         Software         Userweit Arangement         Dis and Routing         Authentication Services         Virtual Machine Startup/Shutdown         Virtual Machine Swapfie Location         Sordiance Allowing         Authentication Services         Virtual Machine Swapfie Location         System Resource Allocation         Advanced Settings             Paths             File System:       VMFS 3.46           Broken: 0         Block Size: 1 MB                                                                                                    | Processors                                                                     | Identification         Capacity         Free         Type         Last Update         Hardware Acceleration                                     |            |
| <ul> <li>Storage<br/>Network Adapters<br/>Network Adapters<br/>Advanced Settings</li> <li>Software         <ul> <li>Licensed Features<br/>Time Configuration<br/>DIS and Routing<br/>Authentication Services<br/>Witual Machine Startply/Shutdown<br/>Witual Machine Startply/Shutdown<br/>Advanced Settings</li> <li>Paths Events<br/>Witual Machine Startply/Shutdown<br/>Witual Machine Startply/Shutdown<br/>Witual Machine</li></ul></li></ul> | Memory                                                                         | i] datastore1 Local ATA Disk (t 460,75 GB 460,20 GB vmfs3 17/05/2011 9:57:07 Unknown                                                            |            |
| Networking         Storage Adapters         Advanced Settings         Power Management         Software         Licensed Features         Time Configuration         DNS and Routing         Authentication Services         Wrub Machine Startup/Shutdown         Yrub Machine Startup/Shutdown         Wrub Machine Startup/Shutdown         Wrub Machine Startup/Shutdown         Yrub Machine Startup/Shutdown         Yrub Machine Startup/Shutdown         Yrub Machine Startup/Shutdown         Yrub Machine Startup/Shutdown         System Resource Alocation         Advanced Settings                                                                                                    | <ul> <li>Storage</li> </ul>                                                    |                                                                                                    |            |
| Storage Adapters         Network Adapters         Advanced Settings         Power Management         Software         Licensed Features         Time Configuration         DNS and Roting         Authentication Services         Virbual Machine Straup/Shutdown         Virbual Machine Straup/Shutdown         Advanced Settings           Paths         Fore         Broken:       0         Block Size:       1 MB            Bioled:       0                                                                                                    | Networking                                                                     |                                                                                                    |            |
| Network Adapters         Advanced Settings         Power Management         Detastore Details         Detastore Details         Detastore Name:         datastorel         Detastore Name:         Detastore Name:         Detastore Name:         Detastore Name:         Detastore Name:         Detastor                                                                                                    | Storage Adapters                                                               |                                                                                                    |            |
| Advanced Settings         Power Management         Software         Licensed Features         Time Configuration         DNS and Routing         Authentication Services         Witual Machine Startup/Shutdown         Witual Machine Startup/Shutdown         System Resource Allocation         Advanced Settings    Path Selection          Points         Disabled:       0         Block Size:       1 MB             Path Selection    Properties          Visual Machine Swapfie Location         System Resource Allocation         Advanced Settings           Path Selection          Pixed (Whware)       Properties         Visual Machine Swapfie Location       System:         Advanced Settings       Points:        Properties:          Use of the system:       VMES 3.46         Disabled:       0                                                                                                    | Network Adapters                                                               |                                                                                                    |            |
| Power Management       Datastore Details       Properties.         Software       Licensed Features       Time Configuration       ONS and Routing       460,75 GB       Capacity         ONS and Routing       Authentication Services       Yntual Machine Startup/Shutdown       Ymma Security Profile       563,00 MB       Used       Used         Security Profile       System Resource Allocation       Properties       Extents       Local ATA Disk (10.ATA                                                                                                    | Advanced Settings                                                              |                                                                                                    |            |
| Software     DataStore Details     Properties.       Licensed Features     Time Configuration       DNS and Routing     Authentication Services     Virtual Machine Startup/Shutdown       Virtual Machine Startup/Shutdown     Path Selection       Security Profile     Volume Label:     datastore1       Disstore Network     Disstore Name:     datastore1       System Resource Allocation     Advanced Settings     Path                                                                                                    | Power Management                                                               |                                                                                                    |            |
| Licensed Features       factastore1       460,75 GB       Capacity         DNS and Routing       Authentication Services       Virtual Machine Startup/Shutdown       563,00 MB       Used         Virtual Machine Swapfile Location       Security Profile       Path Selection       Fixed (Mware)       Properties       Extents         System Resource Allocation       Advanced Settings       Total 1       Formatting       Total 573,46         Deabled:       0       Block Size:       1 MB       MFS 3,46                                                                                                    | Software                                                                       | Datastore Details                                                                                                    | Properties |
| Decide of Configuration     Time Configuration     S63,00 MB     Used       DNS and Routing     Authentication Services     Wrual Machine Startup/Shutdown     Fixed (WMware)     Properties     Volume Label:     datastore1       Virtual Machine Swapfile Location     Security Profile     System Resource Allocation     Formatting     Disabled:     1     Formatting       Total:     1     Formatting     Total::     1 MB     Formatting     Total::     1 MB                                                                                                    | Licensed Features                                                              | datastore1 460,75 GB Capacity                                                                                                    |            |
| DNS and Routing     Authentication Services     Yetual Machine Startup/Shutdown       Virtual Machine Startup/Shutdown     Fixed (VMware)       Security Profile     System Resource Allocation       Advanced Settings     Total: 1       Fixed (VMware)     Formatting       Total: 1     Firematting       Broken: 0     Block Size: 1       Disabled: 0     Block Size: 1                                                                                                    | Time Configuration                                                             | Hardware Acceleration: Unknown 563,00 MB Used                                                                                                   |            |
| Path Selection     Properties     Extents       Vrtual Machine Startup/Shutdown     Fixed (Whware)     Properties     Local ATA Disk (t10.ATA 460,88 GB       Security Profile     Paths     Formattig       System Resource Allocation     Advanced Settings     Poils       Broken:     0     Block Size:     1 MB                                                                                                    | DNS and Routing                                                                | 460,20 GB 🔲 Free                                                                                                    |            |
| Virtual Machine Startup/Shutdown     Properties     Extents       Virtual Machine Swapfie Location     Security Profile     Datastore Name: datastore1     Local ATA Disk (110.ATA 460,88 GB       System Resource Allocation     Total:     1     Formatting       Advanced Settings     Total:     0     File System:     VMFS 3.46       Disabled:     0     Block Size:     1 MB                                                                                                    | Authentication Services                                                        | Path Selection                                                                                                    |            |
| Wrtual Machine Swapile Location     Volume Label:     datastore 1     Local ATA Disk (t10,ATA 460,88 GB       Security Profile     Datastore Name:     datastore 1     Total Formatting       System Resource Allocation     Advanced Settings     Formatting     Total:     1       Broken:     0     File System:     VMFS 3.46       Disabled:     0     Block Size:     1 MB                                                                                                    | Virtual Machine Startun/Shutdown                                               | Fixed (VMware) Properties Extents                                                                                                    |            |
| Security Profile     Datasete Hame:     Datasete Hame:     Datasete Ham:     Datasete Ham:     Datasete Ha                                                                                                    | Virtual Machine Swanfile Location                                              | Volume Label: datastore1 Local ATA Disk (t10.ATA 460,88 GB                                                                                      |            |
| System Resource Allocation<br>Advanced Settings       Total:       1       Formatting         Disabled:       0       File System:       VMFS 3.46         Disabled:       0       Block Size:       1 MB                                                                                                    | Security Profile                                                               | Paths Datastore Name: Gatastore1 Total Formatted Capacity 460,75 GB                                                                             |            |
| Advanced Settings     Block Size:     1 MB                                                                                                    | System Resource Allocation                                                     | Total: 1 Formatting                                                                                                    |            |
|                                                                                                    | Advanced Settings                                                              | Broken: 0 File System: VMFS 3.46<br>Disabled: 0 Block Size: 1 MB                                                                                |            |
|                                                                                                    |                                                                                |                                                                                                    |            |

#### Networking

Llegamos al punto de configuración más importante, la configuración de red. Como vemos en la captura, la red de mi prototipo está compuesta de los componentes clásicos de una red de VMware, que son:

| Hardware                          | View: Virtual Switch        |                                   |
|-----------------------------------|-----------------------------|-----------------------------------|
| Health Status                     | Networking                  | Refresh Add Networking Properties |
| Processors                        |                             |                                   |
| Memory                            | Virtual Switch: vSwitch0    | Remove Properties                 |
| Storage                           | -Virtual Machine Port Group | Physical Adapters                 |
| <ul> <li>Networking</li> </ul>    | 🖓 VM Network 🧕 😥            | 🔹 🖕 🕳 🎫 vmnic0 100 Full 🖓         |
| Storage Adapters                  | 5 virtual machine(s)        |                                   |
| Network Adapters                  | Suse_Tipica 🔂               |                                   |
| Advanced Settings                 | Suse_Custom 👜               |                                   |
| Power Management                  | Windows_XP 🔂                |                                   |
| Software                          | pc-nagios-105-P2V           | 6                                 |
|                                   | wxp-test-fisico-P2V         |                                   |
| Licensed Features                 | VMkernel Port               |                                   |
| Time Configuration                |                             | T I                               |
| DNS and Routing                   | VIIK0 : 147.85.21.105       |                                   |
| Authentication Services           |                             |                                   |
| Virtual Machine Startup/Shutdown  |                             |                                   |
| Virtual Machine Swapfile Location |                             |                                   |
| Security Profile                  |                             |                                   |
| System Resource Allocation        |                             |                                   |

- Virtual Switch: El switch virtual es el eslabón más alto de la cadena de la infraestructura virtual que contiene al resto de objetos. Podemos tener tantos switches virtuales como tarjetas de red. Un switch virtual puede contener dos tipos de objetos:
  - VMNetwork: Es el objeto de red estándar que contiene a las máquinas virtuales.
  - VMKernel: Es un objeto de red especial que se utiliza para:
    - La red de administración (por la cual estamos conectados al Host con el cliente vSphere)
    - Conexiones iSCSI
    - Conexión a un espacio de almacenamiento remoto NFS
    - La función vMotion de VMware (copia de máquinas virtuales entre Hosts ESXi, de pago, que no utilizaré)

Ahora explicaré como agregar una segunda tarjeta de red a nuestro Virtual Switch, para dotar a nuestro sistema de **tolerancia a fallos** y **balanceo de carga** de una forma rápida y sencilla. Para ello, clickamos aquí para acceder a las propiedades del switch

| Hardware                          | Vie  | w: Virtual Switch                        |            |                                   |
|-----------------------------------|------|------------------------------------------|------------|-----------------------------------|
| Health Status                     | Net  | tworking                                 |            | Refresh Add Networking Properties |
| Processors                        |      |                                          |            |                                   |
| Memory                            | Virt | ual Switch: vSwitch0                     |            | Remove Properties                 |
| Storage                           |      | -Virtual Machine Port Group              |            | Physical Adapters                 |
| <ul> <li>Networking</li> </ul>    | - F  | VM Network                               | <u>o</u> – | 🛶 🌆 vmnic0 100 Full 🖓             |
| Storage Adapters                  | =    | 5 virtual machine(s)                     |            |                                   |
| Network Adapters                  |      | Suse_Tipica                              | - <b>B</b> |                                   |
| Advanced Settings                 |      | Suse_Custom                              | Ð          |                                   |
| Power Management                  |      | Windows_XP                               | <b>B</b>   |                                   |
| Software                          |      | pc-nagios-105-P2V<br>wxp-test-fisico-P2V | B<br>B     | $\square$                         |
| Licensed Features                 |      | -VMkernel Port                           |            |                                   |
| Time Configuration                | 두    | Management Network                       | <u>o</u>   |                                   |
| DNS and Routing                   |      | vmk0:147.83.21.103                       |            |                                   |
| Authentication Services           |      |                                          |            | 1                                 |
| Virtual Machine Startup/Shutdown  |      |                                          |            |                                   |
| Virtual Machine Swapfile Location |      |                                          |            |                                   |
| Security Profile                  |      |                                          |            |                                   |
| System Resource Allocation        |      |                                          |            |                                   |

Ahora vamos a la pestaña "Network adapters", donde veremos una lista de las tarjetas de red actualmente activas e información de la velocidad que ofrecen. Para añadir una nueva tarjeta, pulsamos en "Add..."

| orts Network Adapter | s                 |                                                 |                                                                                                    |                                                                                                    |
|----------------------|-------------------|-------------------------------------------------|----------------------------------------------------------------------------------------------------|----------------------------------------------------------------------------------------------------|
| Network Adapter      | Speed<br>100 Full | Observed IP ranges<br>147.83.21.1-147.83.21.254 | Adapter Details<br>Intel Corporation 82566DM-<br>Name:<br>Location:<br>Driver:<br>Status<br>Link Status:<br>Configured Speed, Duplex:<br>Actual Speed, Duplex:<br>Networks: | 2 Gigabit Network Connection<br>vmnic0<br>PCI 00:19.0<br>e1000e<br>Connected<br>100 Mb, Full Duplex<br>100 Mb, Full Duplex<br>147.83.21.1-147.83.21.254 |
| Add                  |                   | Edit Remove                                     |                                                                                                    |                                                                                                    |

Nos aparecerá la siguiente ventana. Aquí, mediante los botones "Move Up"

| 🕝 Add Adapter Wiz                            | ard                                                                                             |                                                                      |           |
|----------------------------------------------|-------------------------------------------------------------------------------------------------|----------------------------------------------------------------------|-----------|
| Failover Order<br>New adapters<br>otherwise. | will carry traffic for the virtual switch a                                                     | and its port groups unless specified                                 |           |
| Adapter<br>NIC Order<br>Summary              | Policy Failover Order:<br>Select active and standby adapte<br>failover, standby adapters activa | rs for this port group. During a<br>te in the order specified below. |           |
|                                              | Configuration                                                                                   | Summary                                                              | T         |
|                                              | vSwitch                                                                                         | 32 Ports                                                             |           |
|                                              | Management Network                                                                              | vMotion and IP StoragePort                                           | -         |
|                                              |                                                                                                 |                                                                      |           |
|                                              |                                                                                                 |                                                                      |           |
|                                              | Name Speed                                                                                      | Networks                                                             | Move Up   |
|                                              | Active Adapters                                                                                 |                                                                      |           |
|                                              | vmnic0 100 Full                                                                                 | 147.83.21.1-147.83.21.2                                              | Move Down |
|                                              | Standby Adapters                                                                                |                                                                      |           |
|                                              | wmnic1 Down                                                                                     | None                                                                 |           |
|                                              | 1                                                                                               | 5                                                                    |           |
|                                              |                                                                                                 |                                                                      |           |
|                                              |                                                                                                 |                                                                      |           |
|                                              |                                                                                                 |                                                                      |           |
|                                              |                                                                                                 |                                                                      |           |
| Help                                         |                                                                                                 | < Back Next > Ca                                                     | incel     |

y "Move Down" colocaremos las tarjetas de red en el sitio deseado. El sistema funciona de la siguiente forma:

- Active Adapters: las tarjetas de red colocadas en este apartado se utilizarán por todas las máquinas virtuales del switch activamente, balanceando la carga entre ellas.
- Standby Adapters: las tarjetas de red colocadas en este apartado no se utilizarán, quedan como "tarjetas backup" que entran en juego en caso de que los adaptadores activos fallen. El orden de las tarjetas en esta lista determina cuál será utilizada primero en caso de fallo.

Para cambiar esta configuración a posteriori o afinar más las opciones de balance de carga y tolerancia a fallos, volvemos a entrar a las propiedades del switch virtual, esta vez a la pestaña "Ports", seleccionamos el vSwitch y clickamos en "Edit..."

| 🕜 vSwi | itch0 Properties |                 |                             |                  |
|--------|------------------|-----------------|-----------------------------|------------------|
| Ports  | Network Adapters |                 |                             |                  |
| Cor    | nfiguration      | Summary         | vSwitch Properties          |                  |
| 打      | vSwitch          | 24 Ports        | Number of Ports:            | 24               |
|        | VM Network       | Virtual Machine |                             |                  |
|        | Management Net   | vMotion and IP  | Default Policies            |                  |
|        |                  |                 | Security                    |                  |
|        |                  |                 | Promiscuous Mode:           | Accept           |
|        |                  |                 | MAC Address Changes:        | Accept           |
|        |                  |                 | Forged Transmits:           | Accept           |
|        |                  |                 | Traffic Shaping             |                  |
|        |                  |                 | Average Bandwidth:          | -                |
|        |                  |                 | Peak Bandwidth:             |                  |
|        |                  |                 | Burst Size:                 |                  |
|        |                  |                 | Failover and Load Balancing |                  |
|        |                  |                 | Load Balancing:             | Port ID          |
|        |                  |                 | Network Failure Detection:  | Link status only |
|        |                  |                 | Notify Switches:            | Yes              |
|        |                  |                 | Failback:                   | Yes              |
|        |                  |                 | Active Adapters:            | vmnic0           |
|        |                  |                 | Standby Adapters:           | vmnic1           |
|        | una I            | Edit Romeure    | Unused Adapters:            | None             |
|        |                  | Kemove          |                             |                  |
|        |                  |                 |                             | Close Help       |

y accedemos a pestaña "NIC la Teaming". Aquí encontramos un de diálogo cuadro similar anterior al para configurar las tarjetas de red. En la pestaña "General" podemos cambiar el número de puertos del switch virtual (si cada vez tenemos más y más máquinas virtuales...). En la pestaña Traffic Shaping podemos limitar la velocidad a la que trabaja nuestra red y por último, en la pestaña security podemos definir si dejamos que las tarjetas de red virtuales trabajen en modo promíscuo, si

| neral   Security                                                                                                    | Traffic Shaping                                                   | g NIC Team                                | ing                                  |                      |
|----------------------------------------------------------------------------------------------------|-------------------------------------------------------------------|-------------------------------------------|--------------------------------------|----------------------|
| Policy Exception                                                                                                    | s                                                                 |                                           |                                      |                      |
| Load Balancing:                                                                                                    |                                                                   |                                           | Route based on the originati         | ng virtual port ID 💌 |
| Network Failove                                                                                                    | r Detection:                                                      |                                           | Link status only                     | •                    |
| Notify Switches                                                                                                    | :                                                                 |                                           | Yes                                  |                      |
| Failback:                                                                                                    |                                                                   |                                           | Yes                                  |                      |
| Select active an<br>adapters activa                                                                                       | d standby adapt<br>te in the order s                              | ters for this p<br>specified belo         | ort group. In a failover situa<br>w. | tion, standby        |
| Name                                                                                                    | Speed                                                             | Netwo                                     | orks                                 | Move Up              |
|                                                                                                    |                                                                   |                                           |                                      |                      |
| Active Adapt                                                                                                    | ers                                                               |                                           |                                      | Maura Davura         |
| Active Adapt                                                                                                    | ers<br>100 Full                                                   | 147.83                                    | 3.21.1-147.83.21.254                 | Move Down            |
| Active Adapt<br>wmnic0<br>Standby Adap<br>wmnic1<br>Unused Adap                                                           | ers<br>100 Full<br>oters<br>Down<br>ters                          | 147.8:<br>None                            | 3.21.1-147.83.21.254                 | Move Down            |
| Active Adapt<br>wmnic0<br>Standby Adap<br>wmnic1<br>Unused Adap                                                           | ers<br>100 Full<br>pters<br>Down<br>ters<br>Is                    | 147.8:<br>None                            | 3.21.1-147.83.21.254                 | Move Down            |
| Active Adapt<br>wmnic0<br>Standby Adap<br>wmnic1<br>Unused Adap<br>-Adapter Detai<br>Intel Corporat<br>Name:              | ers<br>100 Full<br>pters<br>Down<br>ters<br>ls<br>ion 82566DM-2 ( | 147.8<br>None<br>Gigabit Netwo            | 3.21.1-147.83.21.254                 | Move Down            |
| Active Adapt<br>wmnic0<br>Standby Adap<br>wmnic1<br>Unused Adap<br>-Adapter Detai<br>Intel Corporat<br>Name:<br>Location: | ers<br>100 Full<br>pters<br>Down<br>ters<br>ls<br>ion 82566DM-2 ( | 147.8:<br>None<br>Gigabit Netwo<br>vmnic0 | 3.21.1-147.83.21.254                 | Move Down            |

OK

Cancel

Help

pueden cambiar su MAC y la opción "Forget transmits", que elimina todos los paquetes enviados con una MAC diferente de la definida por el adaptador.

Si tenemos varias redes virtuales de máquinas (varios objetos VMNetwork), podemos redefinir todas estas variables sólo para esa red, pudiendo crear subredes con necesidades de rendimiento y seguridad muy dispares (por ejemplo, una subred que contenga la máquina virtual del servidor de la web ETSEIB que utilice cuatro tarjetas de red y opciones de seguridad altas y otra que contenga máquinas de prueba que utilice una sola tarjeta de red y una configuración de seguridad más relajada).

#### **Power Management**

En este apartado, podemos escoger entre varias políticas de administración de energía, siempre jugando con la relación energía consumida/rendimiento.

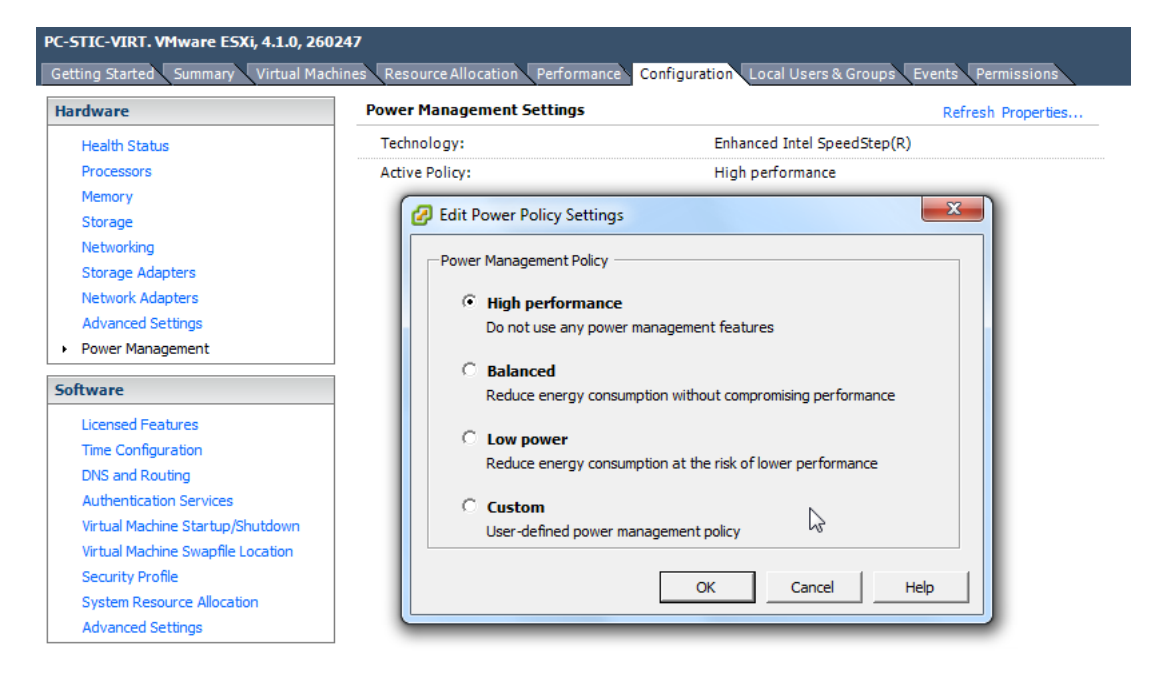

#### **Licensed Features**

Aquí podemos ver y cambiar la licencia de producto que estamos utilizando, y que funciones del software tenemos disponibles. Como vemos en la captura,

| -STIC-VIRT VMware ESXi, 4.1.0, 260247   Evaluation (60 days remaining)                                                          |                                                 |      |  |  |
|----------------------------------------------------------------------------------------------------|-------------------------------------------------|------|--|--|
| Getting Started Summary Virtual Machines Resource Allocation Performances Configuration Local Users & Groups Events Permissions |                                                 |      |  |  |
| Hardware                                                                                                    | Licensed Features                               |      |  |  |
| Health Status                                                                                                    | ESX Server License Type                         | Edit |  |  |
| Processors                                                                                                    |                                                 |      |  |  |
| Memory                                                                                                    | Product: Evaluation Mode<br>Expires: 16/07/2011 |      |  |  |
| Storage                                                                                                    |                                                 |      |  |  |
| Networking                                                                                                    | Product Features:                               |      |  |  |
| Storage Adapters                                                                                                    | vCenter agent for ESX Server                    |      |  |  |
| Network Adapters                                                                                                    | vStorage APIs                                   |      |  |  |
| Advanced Settings                                                                                                    | dvFilter                                        |      |  |  |
| Power Management                                                                                                    | VMware HA<br>Hot-Pluggable virtual HW           |      |  |  |
| Software                                                                                                    | VMotion<br>VMware FT                            |      |  |  |
| Licensed Features                                                                                                    | Data Recovery<br>vShield Zones                  |      |  |  |
| Time Configuration                                                                                                    | VMware DRS                                      |      |  |  |
| DNS and Routing                                                                                                    | MPIO / Third-Party Multi-Pathing                |      |  |  |
| Authentication Services                                                                                                    | vNetwork Distributed Switch                     |      |  |  |
| Virtual Machine Startup/Shutdown                                                                                                | Remote virtual Serial Port Concentrator         |      |  |  |
| Virtual Machine Swapfile Location                                                                                               | Storage I/O Control                             |      |  |  |
| Security Profile                                                                                                    | dpvmotion<br>vaai                               |      |  |  |
| System Resource Allocation                                                                                                    |                                                 |      |  |  |
| Advanced Settings                                                                                                    |                                                 |      |  |  |

este host está en período de evaluación (con todas las funciones de la versión de pago disponibles dos meses). Para licenciar el software con nuestra clave gratuita, clickamos en "Edit..." y en "Assign a new license key to this host"

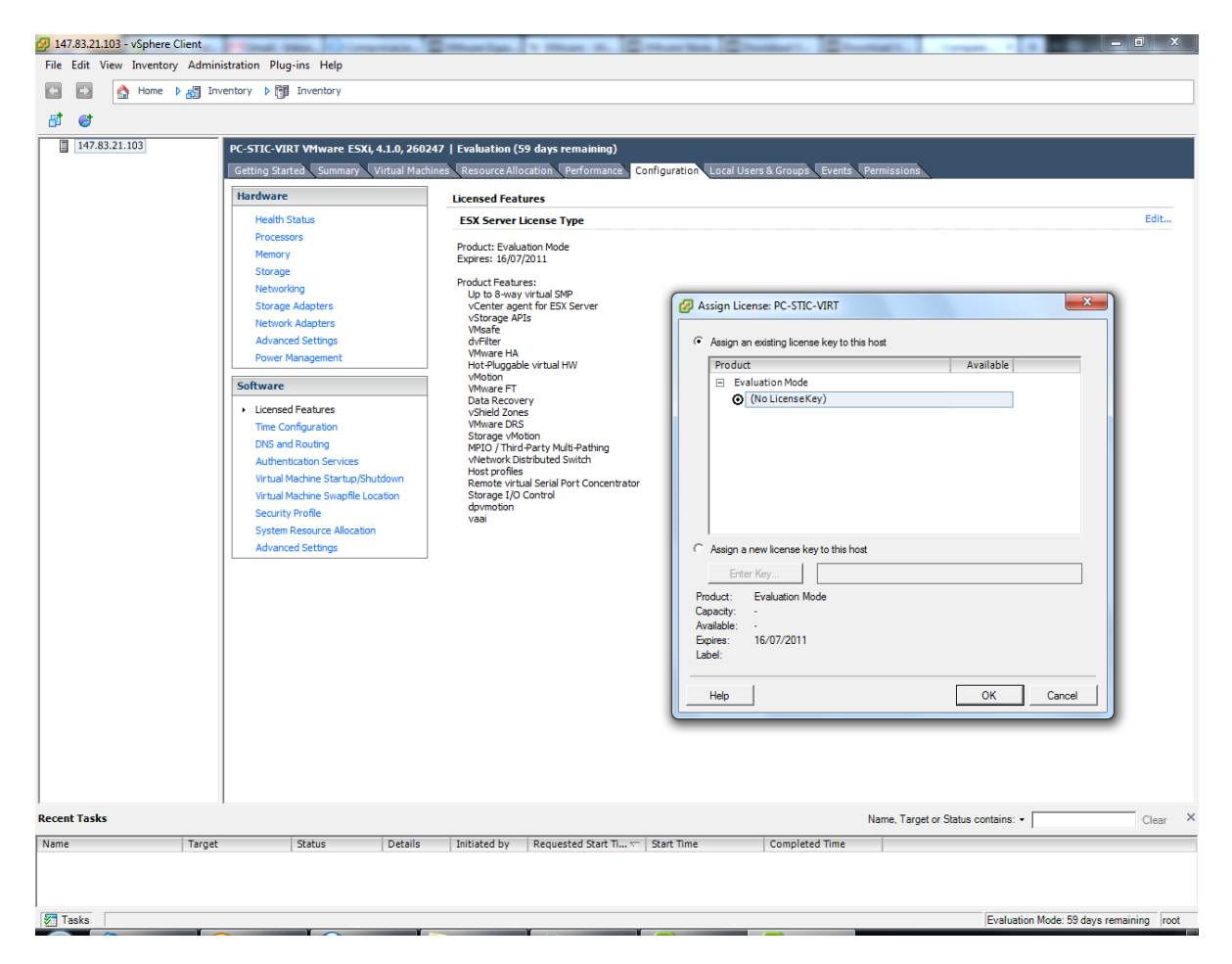

Y una vez introducida, comprobamos que tenemos licenciado "vSphere 4 Hypervisor" y que no expira nunca.

| 🕜 As: | sign License: PC-STIC-VIRT                     | x          |
|-------|------------------------------------------------|------------|
| 0.    | Assign an existing license key to this host    |            |
| ] [   | Product                                        | Available  |
|       | <ul> <li>Evaluation Mode</li> </ul>            |            |
|       | <ul> <li>(No LicenseKey)</li> </ul>            |            |
|       |                                                |            |
|       |                                                |            |
|       |                                                |            |
|       |                                                |            |
|       |                                                |            |
|       |                                                |            |
|       |                                                |            |
| œ     | Assign a new license key to this host          |            |
| Г     |                                                |            |
| L     | Enter Key 4J695-6E24M-J8M38-00                 | 09R6-A96KJ |
| Pro   | duct: vSphere 4 Hypervisor (1-6 cores per CPU) |            |
| Cap   | acity: Unlimited CPUs                          |            |
| Exp   | iliable: Unlimited CPUs<br>ires: Never         |            |
| Lab   | el:                                            |            |
|       |                                                |            |
|       | Help                                           | OK Cancel  |
|       |                                                |            |

#### Time configuration

Aquí podemos verificar la configuración horaria de nuestro servidor. Por defecto utilizará el reloj interno de la máquina, pero es recomendable sincronizar nuestro Host con un servidor de tiempo de confianza. Para ello accedemos a "Properties..."

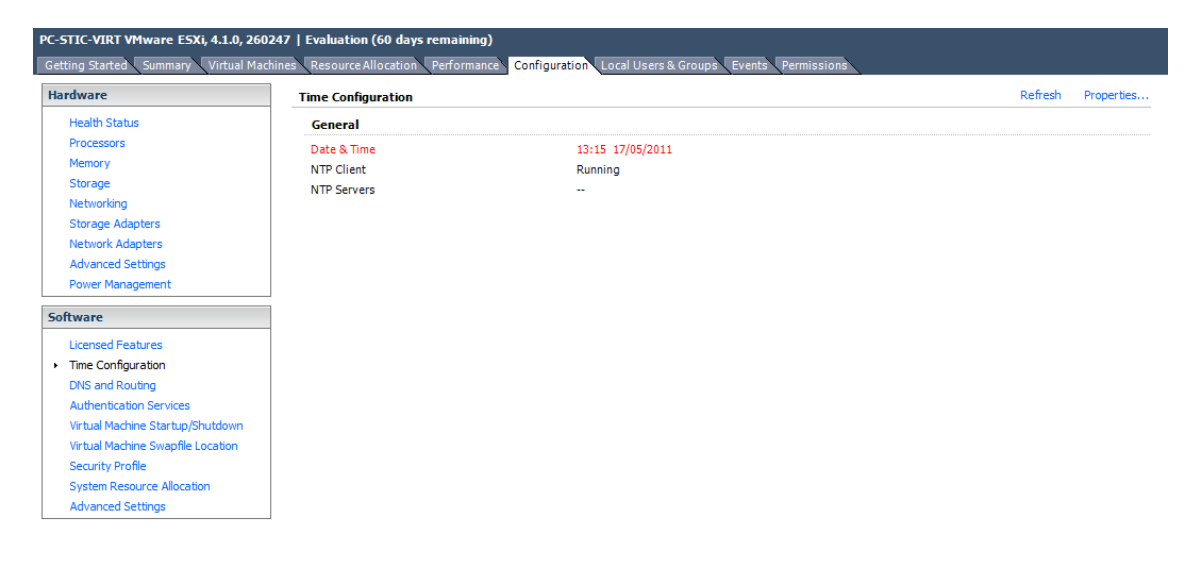

Note: The date and time values of the host have been translated into the local time of this vSphere Client.

Accedemos a las opciones del apartado "NTP Configuration"

| 7 Time Configuration                                                                                                    |
|----------------------------------------------------------------------------------------------------|
| General                                                                                                    |
| Date and Time<br>Set the date and time for the host in the vSphere Client's local time.                                                            |
| Time: 12:43:43 ÷                                                                                                    |
| Date: martes , 27 de septiembre de 2011 💌                                                                                                    |
| Note: The host will handle the date and time data such that the vSphere<br>Client will receive the host's data in the vSphere Client's local time. |
| Outgoing Port:                                                                                                    |
| Protocols:                                                                                                    |
| NTP Client Enabled     Options                                                                                                    |
| OK Cancel Help                                                                                                    |

Y en el apartado "NTP Settings" pulsamos en "Add..." en introducimos nuestro servidor de tiempo elegido (el de la captura es una servidor válido para España)

| NTP Daemon (ntpd) Op    | otions        |                                                                                                    |
|-------------------------|---------------|----------------------------------------------------------------------------------------------------|
| General<br>NTP Settings | NTP Servers - | Add NTP Server          NTP Server       X         Address:       es.pool.ntp.org         OK       Cancel         Help         Add       Edit         Remove         TP service to apply changes |
|                         |               | OK Cancel Help                                                                                                    |

### Virtual Machine Startup/Shutdown

En el caso de tener que apagar el sistema de forma programada, podríamos pensar que el método a seguir sería entrar en cada máquina virtual que tengamos, apagar su SO de forma correcta y luego apagar el Host. Y posteriormente, encender las máquinas virtuales una a una. Pero no es necesario!

| C-STIC-VIRT. VMware ESXi, 4.1.0, 260247<br>Getting Started Summary Virtual Machines Resource Allocation Performance Configuration Local Users & Groups Events Permissions |         |                                         |              |               |                    |                |
|----------------------------------------------------------------------------------------------------|---------|-----------------------------------------|--------------|---------------|--------------------|----------------|
| Hardware                                                                                                    | Virtual | Machine Startup and Sh                  | utdown       | tem D         | isabled            | Properties     |
| Health Status<br>Processors                                                                                                    | Defa    | ult Startup Delay<br>ult Shutdown Delay | with the aya | 2<br>2        | minutes<br>minutes |                |
| Storage                                                                                                    | Startu  | p Order                                 |              |               |                    |                |
| Networking                                                                                                    | Order   | Virtual Machine                         | Startup      | Startup Delay | Shutdown           | Shutdown Delay |
| Storage Adapters                                                                                                    | Manua   | Startup                                 | Disabled     | 120 seconds   | Power Off          | 120 seconds    |
| Network Adapters                                                                                                    |         | nc-nagios-105-P2V                       | Disabled     | 120 seconds   | Power Off          | 120 seconds    |
| Advanced Settings                                                                                                    |         | Windows XP                              | Disabled     | 120 seconds   | Power Off          | 120 seconds    |
| Power Management                                                                                                    |         | Suse Custom                             | Disabled     | 120 seconds   | Power Off          | 120 seconds    |
| Software                                                                                                    |         | 🔁 Suse_Tipica                           | Disabled     | 120 seconds   | Power Off          | 120 seconds    |
| Licensed Features                                                                                                    |         |                                         |              |               |                    |                |
| Time Configuration                                                                                                    |         |                                         |              |               |                    |                |
| DNS and Routing                                                                                                    |         |                                         |              |               |                    |                |
| Authentication Services                                                                                                    |         |                                         |              |               |                    |                |
| <ul> <li>Virtual Machine Startup/Shutdown</li> </ul>                                                                                                    |         |                                         |              |               |                    |                |
| Virtual Machine Swapfile Location                                                                                                    |         | 2                                       |              |               |                    |                |
| Security Profile                                                                                                    |         | -0                                      |              |               |                    |                |
| System Resource Allocation                                                                                                    |         |                                         |              |               |                    |                |
| Advanced Settings                                                                                                    |         |                                         |              |               |                    |                |

ESXi permite hacer todo esto de forma automática, y lo configuraremos en este apartado. Para ello, hacemos click en "Properties..." y marcamos la casilla superior.

| Virtual Machi                    | ne Startup and Shutd                         | lown          |                      |                  |                    |                                                                 | ×         |
|----------------------------------|----------------------------------------------|---------------|----------------------|------------------|--------------------|-----------------------------------------------------------------|-----------|
| System Setti                     | ngs                                          |               |                      |                  |                    |                                                                 |           |
| Allow virtual                    | machines to start and                        | stop automa   | tically with the sys | tem              |                    |                                                                 |           |
| Default Startup Delay            |                                              |               | Default Shut         | down Delay       |                    |                                                                 |           |
| For each virtu                   | For each virtual machine, delay startup for: |               |                      | For each virt    | tual machine, dela | y shutdown for:                                                 |           |
| 120 \$                           | seconds                                      |               |                      | 120              | seconds            |                                                                 |           |
| Continue                         | immediately if the VMv                       | vare Tools st | art                  | Shutdown         | Action:            | Power Off                                                       | R         |
| Startup Order<br>Power on the sp | r<br>becified virtual machine                | s when the s  | ystem starts. Duri   | ng shutdown, the | ey will be stopped | Guest Shutdown<br>Power Off<br>Suspend<br>in the opposite order |           |
| Order Virt                       | ual Machine                                  | Startup       | Startup Delay        | Shutdown S       | hutdown Delay      | *                                                               |           |
| Automatic                        | Startup                                      |               |                      |                  |                    |                                                                 | Move Up   |
| 1 🗗                              | wxp-test-fisico-P2V                          | Enabled       | 120 seconds          | Power 0 12       | 20 seconds         |                                                                 |           |
| Any Order<br>Manual Sta          | rtup                                         |               |                      |                  |                    | E                                                               | Move Down |
| 6                                | pc-nagios-105-P2V                            | Disabled      | 120 seconds          | Power 0 12       | 20 seconds         |                                                                 | Edit      |
| 6                                | Windows_XP                                   | Disabled      | 120 seconds          | Power 0 12       | 20 seconds         |                                                                 |           |
| 6                                | Suse_Custom                                  | Disabled      | 120 seconds          | Power 0 12       | 20 seconds         |                                                                 |           |
| - Pa                             | Suse_Tipica                                  | Disabled      | 120 seconds          | Power 0 12       | 20 seconds         | -                                                               |           |
|                                  |                                              |               |                      |                  | ОК                 | Cancel                                                          | Help      |

Después podemos definir un retardo entre arranque/parada de máquina y máquina. Para la parada, podemos elegir entre hibernarla ("Suspend"), apagarla "de golpe" como si de un corte de luz se tratara ("Power Off") o, la opción recomendable, enviar una señal al SO virtualizado para que se apague por sí solo ("Guest Shutdown").

| Virtual Machine Autostart Settings                                                                                                    |
|----------------------------------------------------------------------------------------------------|
| Startup Settings<br>After starting this virtual machine, continue starting other<br>virtual machines according to the following settings.  |
| C Use default                                                                                                    |
| Use specified settings                                                                                                    |
| Startup Delay: 80 seconds                                                                                                    |
| Continue immediately if the VMware Tools start.                                                                                            |
| Shutdown Settings<br>After stopping this virtual machine, continue stopping other<br>virtual machines according to the following settings. |
| O Use default                                                                                                    |
| <ul> <li>Use specified settings</li> </ul>                                                                                                 |
| Shutdown Delay: 60 seconds                                                                                                    |
| Perform shutdown action: Guest Shutdown                                                                                                    |
| Power Off                                                                                                    |
| OK Suspend<br>Cancel Help                                                                                                    |

Estas opciones son personalizables para cada máquina virtual. Sólo tenemos que seleccionar una de la lista de abajo, pulsar el botón "Edit..." y usar la opción "Use specified settings", como vemos en la captura que acompaña estas líneas.

Por último, mediante los botones "Move up" y "Move down" configuraremos el comportamiento de las máquinas virtuales. Por defecto están todas en "Manual Startup". Para que arranquen/se apaguen con el Host, tendremos que moverlas a "Any Order", si no nos importa el orden en que arranquen/se apaguen. Para decidir este orden, las moveremos a "Automatic Startup". El orden en la lista determinará que máquina virtual arranca primero. En el momento del apagado, se seguirá el orden inverso.

### Capítulo 5. Operativa de máquinas virtuales

Después de ver todo lo que las rodea, llega el momento de abordar las máquinas virtuales propiamente. En este apartado veremos cómo crear desde cero una máquina virtual con OpenSuse (el sistema Linux más utilizado en Serveis TIC ETSEIB), que son las VMTools y cómo instalarlas, y como repartir los recursos entre máquinas virtuales utilizando Pools de recursos.

### 5.1.1 Creación de una máquina virtual

Hay dos formas de crear una máquina virtual: desde cero, o convirtiendo una máquina física existente en máquina virtual. Explicaré esto último en el siguiente apartado, ahora expondré paso a paso como crear una máquina virtual completamente nueva con la distribución linux OpenSuse. El proceso para crear una máquina virtual con Windows es muy similar.

Nos dirigimos a pestaña "Virtual Machines" del Inventory. Aquí hacemos click con el botón derecho en la zona en blanco y seleccionamos la opción "New Virtual Machine..." del menú contextual emergente

| PC-STIC-VIRT VMware ESXi, 4.1 | .0, 260247              |                                    |                                  |                                     |       |
|-------------------------------|-------------------------|------------------------------------|----------------------------------|-------------------------------------|-------|
| Getting Started Summary Vir   | tual Machines Resource. | Allocation Performance Configurati | on Local Users & Groups Events I | Permissions                         |       |
|                               |                         |                                    |                                  | Name, State or Guest OS contains: - | Clear |
| Name                          | State                   | Provisioned Space Used Space       | Host CPU - MHz Host Mem - MB     | Guest Mem - % Notes                 |       |
|                               |                         |                                    |                                  |                                     |       |
|                               |                         |                                    |                                  |                                     |       |
|                               | New Virtual Machi       | ne                                 |                                  |                                     |       |
|                               | Refresh                 |                                    |                                  |                                     |       |
|                               | View Column             | •                                  |                                  |                                     |       |
|                               | Export List             |                                    |                                  |                                     |       |
|                               |                         |                                    |                                  |                                     |       |
|                               |                         |                                    |                                  |                                     |       |
|                               |                         |                                    |                                  |                                     |       |
|                               |                         |                                    |                                  |                                     |       |
|                               |                         |                                    |                                  |                                     |       |
|                               |                         |                                    |                                  |                                     |       |
|                               |                         |                                    |                                  |                                     |       |
|                               |                         |                                    |                                  |                                     |       |
|                               |                         |                                    |                                  |                                     |       |
|                               |                         |                                    |                                  |                                     |       |
|                               |                         |                                    |                                  |                                     |       |
|                               |                         |                                    |                                  |                                     |       |
|                               |                         |                                    |                                  |                                     |       |
|                               |                         |                                    |                                  |                                     |       |
|                               |                         |                                    |                                  |                                     |       |
|                               |                         |                                    |                                  |                                     |       |
|                               |                         |                                    |                                  |                                     |       |
|                               |                         |                                    |                                  |                                     |       |
|                               |                         |                                    |                                  |                                     |       |
|                               |                         |                                    |                                  |                                     |       |

A continuación, se nos presentan dos opciones: utilizar una configuración "Típica", que como vemos en esta captura consta de apenas 2 pasos reales (seleccionar el SO de la máquina virtual y donde queremos guardarla)

| 🕜 Create New Virtual Machine                                                                                    |                                   |
|----------------------------------------------------------------------------------------------------|-----------------------------------|
| Configuration<br>Select the configuration fo                                                                    | or the virtual machine Version: 7 |
| Configuration<br>Name and Location<br>Datastore<br>Guest Operating System<br>Create a Disk<br>Ready to Complete | Configuration                     |
| Help                                                                                                    | < Back Next > Cancel              |

O una configuración "Custom", mucho más personalizada. Debido a que la típica está englobada en la Custom, explicaré esta última

| Select the configuration f                                     | for the virtual machine                                                              |
|----------------------------------------------------------------|--------------------------------------------------------------------------------------|
| Configuration                                                  | Configuration                                                                        |
| Name and Location                                              | C Typical                                                                            |
| Datastore<br>Virtual Machine Version<br>Guest Operating System | Create a new virtual machine with the most common devices and configuration options. |
| CPUs                                                           | • Custom                                                                             |
| Memory                                                         | Create a virtual machine with additional devices or specific configuration options.  |
| Network<br>SCSI Controller                                     |                                                                                      |
| Select a Disk                                                  |                                                                                      |
| Ready to Complete                                              |                                                                                      |
|                                                                |                                                                                      |
|                                                                |                                                                                      |
|                                                                |                                                                                      |
|                                                                |                                                                                      |
|                                                                |                                                                                      |
|                                                                |                                                                                      |
|                                                                |                                                                                      |
|                                                                |                                                                                      |

El primer paso es darle un nombre a la máquina virtual

| Create New Virtual Machine                                                                                                    |                                                                                                    |
|----------------------------------------------------------------------------------------------------|----------------------------------------------------------------------------------------------------|
| Name and Location<br>Specify a name and locatio                                                                                                    | n for this virtual machine                                                                                                    |
| Configuration<br>Name and Location<br>Datastore<br>Virtual Machine Version<br>Guest Operating System<br>CPUs<br>Memory<br>Network<br>SCSI Controller<br>Select a Disk<br>Ready to Complete | Name:<br>Suse_Custom<br>Virtual machine (VM) names may contain up to 80 characters and they must be unique within each<br>vCenter Server VM folder.<br>VM folders are not viewable when connected directly to a host. To view VM folders and specify a location<br>for this VM, connect to the vCenter Server. |
| Help                                                                                                    | < Back Next > Cancel                                                                                                    |

Luego seleccionamos en qué Datastore (de los que hemos configurado antes en el apartado "Storage") se almacenarán los archivos que forman la máquina virtual

| Create New Virtual Machin                | e                         |                   |                  |           |      |                   | ×      |
|------------------------------------------|---------------------------|-------------------|------------------|-----------|------|-------------------|--------|
| Datastore<br>Select a datastore in which | ch to store the virtual m | achine files      |                  |           |      |                   |        |
|                                          |                           |                   |                  |           |      |                   |        |
|                                          |                           |                   |                  | -         |      |                   |        |
| Configuration                            | Select a datastore in     | which to store th | e virtual machin | e files:  |      |                   |        |
| Name and Location                        | Name                      | Capacity          | Provisioned      | Free      | Туре | Thin Provisioning | Acces  |
| Virtual Machine Version                  | [datastore1]              | 460,75 GB         | 20,55 GB         | 440,20 GB | VMFS | Supported         | Single |
| Guest Operating System                   |                           |                   |                  |           |      |                   |        |
| CPUs                                     |                           |                   |                  |           |      |                   |        |
| Memory                                   |                           |                   |                  |           |      |                   |        |
| Network<br>SCSI Controller               |                           |                   |                  |           |      |                   |        |
| Select a Disk                            |                           |                   |                  |           |      |                   |        |
| Ready to Complete                        |                           |                   |                  |           |      |                   |        |
|                                          |                           |                   |                  |           |      |                   |        |
|                                          |                           |                   |                  |           |      |                   |        |
|                                          |                           |                   |                  |           |      |                   |        |
|                                          |                           |                   |                  |           |      |                   |        |
|                                          |                           |                   |                  |           |      |                   |        |
|                                          |                           |                   |                  |           |      |                   |        |
|                                          |                           |                   |                  |           |      |                   |        |
|                                          |                           |                   |                  |           |      |                   |        |
|                                          |                           |                   |                  |           |      |                   |        |
|                                          |                           |                   |                  |           |      | _                 |        |
|                                          |                           |                   |                  |           | _    |                   | •      |
|                                          |                           |                   |                  |           | . 10 |                   |        |
| нер                                      |                           |                   |                  | < B       | ack  | Next > Ca         | ancel  |
|                                          |                           |                   |                  |           |      |                   |        |

Después seleccionamos la versión de máquina virtual de VMware que queramos. Sólo seleccionaríamos la versión 4 si tuviésemos servidores ESX de versiones antiguas (<3.5) por cuestiones de compatibilidad. Como no es el caso, seleccionamos la 7 y continuamos

| 🕝 Create New Virtual Machine                                                                                                    |                                                                                                    |
|----------------------------------------------------------------------------------------------------|----------------------------------------------------------------------------------------------------|
| Virtual Machine Version                                                                                                    |                                                                                                    |
| Configuration<br>Name and Location<br>Datastore<br>Virtual Machine Version<br>Guest Operating System<br>CPUs<br>Memory<br>Network<br>SCSI Controller<br>Select a Disk<br>Ready to Complete | <ul> <li>Virtual Machine Version</li> <li>This host or duster supports more than one VMware virtual machine version. Specify the virtual machine version to use.</li> <li><b>Virtual Machine Version: 4</b></li> <li>This version will run on VMware ESX Server version 3.0 and later, and VMware Server 1.0 and later. This version is recommended when sharing storage or virtual machines with ESX Server versions up to 3.5.</li> <li><b>Virtual Machine Version: 7</b></li> <li>This version will run on VMware ESX Server version 4.0 and later, and VMware Server 2.0. Choose this version if you need the latest virtual machine features and do not need to migrate to ESX 3.</li> </ul> |
| Help                                                                                                    | Kext > Cancel                                                                                                    |

A continuación debemos seleccionar que sistema operativo contendrá la máquina virtual que estamos creando. Esta esta captura podemos ver la lista de SO Linux soportados por vSphere (28 distribuciones/versiones)

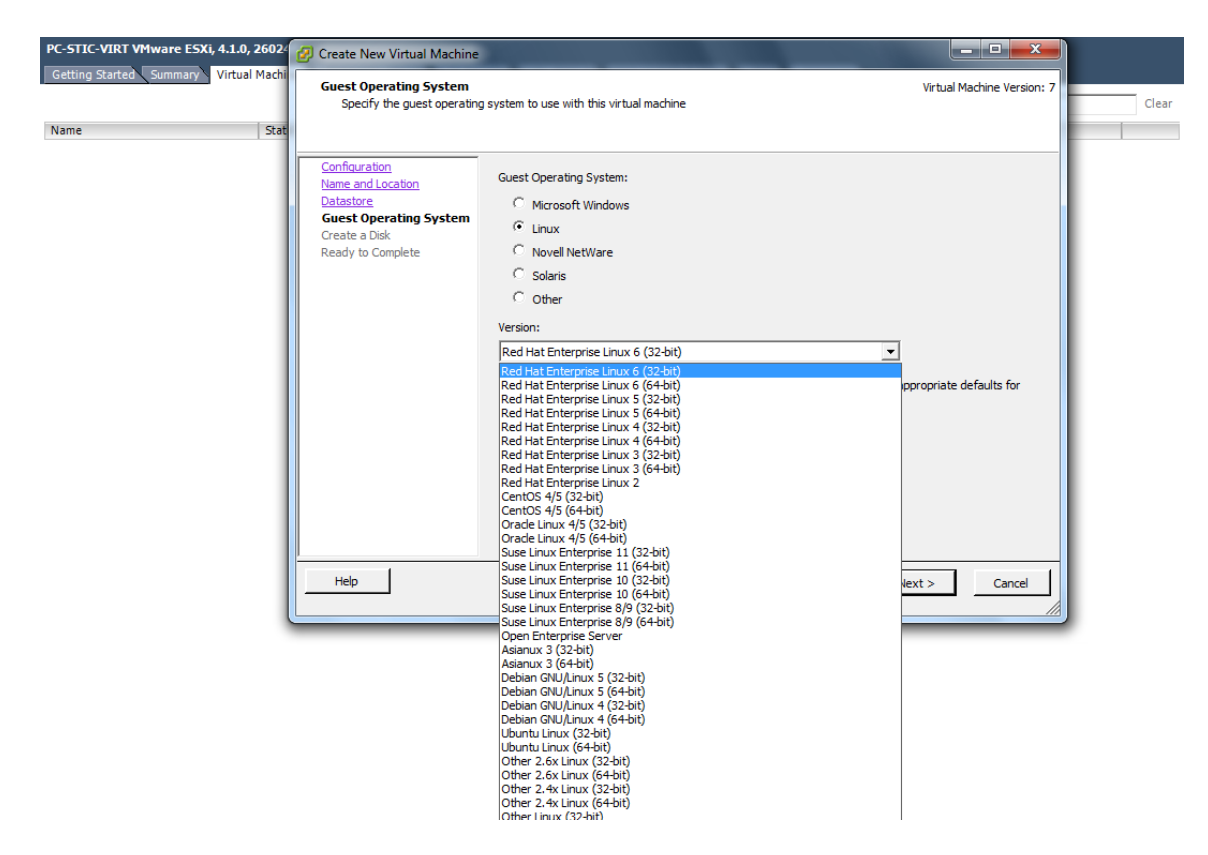

En caso de que quisiéramos crear una máquina Windows, el abanico de opciones también es muy amplio (24 versiones de Windows, desde el 3.1 hasta el actual 7)

|                                                       |                                                                                                    |                                                                                                    |                                                                                                    |                                                                    |               | Name, State or G | uest OS contains: - | Cle |
|-------------------------------------------------------|----------------------------------------------------------------------------------------------------|----------------------------------------------------------------------------------------------------|----------------------------------------------------------------------------------------------------|--------------------------------------------------------------------|---------------|------------------|---------------------|-----|
| State                                                 |                                                                                                    | Provisioned Space                                                                                                    | Used Space                                                                                                    | Host CPU - MHz                                                     | Host Mem - MB | Guest Mem - %    | Notes               |     |
| Create New Virtual Machine                            |                                                                                                    |                                                                                                    |                                                                                                    |                                                                    |               |                  |                     |     |
| Guest Operating System<br>Specify the guest operating | system to use                                                                                                    | e with this virtual mach                                                                                                    | ine                                                                                                    |                                                                    | Virtual Ma    | chine Version: 7 |                     |     |
| Configuration<br>Name and Location<br>Datastore       | Guest Oper                                                                                                    | ating System:                                                                                                    |                                                                                                    |                                                                    |               |                  |                     |     |
| Create a Disk<br>Ready to Complete                    | C Linu:<br>C Novi<br>C Sola                                                                                          | «<br>ell NetWare<br>ris                                                                                                    |                                                                                                    |                                                                    |               |                  |                     |     |
|                                                       | C Othe<br>Version:                                                                                                   | er                                                                                                    |                                                                                                    |                                                                    |               |                  |                     |     |
|                                                       | Microsoft<br>Microsoft<br>Microsoft<br>Microsoft<br>Microsoft<br>Microsoft                                           | Windows Server 2008 F<br>Windows Server 2008 F<br>Windows Server 2008 (<br>Windows Server 2008 (<br>Windows 7 (32-bit)<br>Windows 7 (64-bit)                                                     | R2 (64-bit)<br>R2 (64-bit)<br>(32-bit)<br>(64-bit)                                                                                              |                                                                    | ppropriate de | faults for       |                     |     |
|                                                       | Microsoft /<br>Microsoft /<br>Microsoft /<br>Microsoft /<br>Microsoft /<br>Microsoft /<br>Microsoft /<br>Microsoft / | Vindows Vista (32-bit)<br>Vindows Vista (32-bit)<br>Vindows Server 2003,<br>Vindows Server 2003,<br>Vindows Server 2003,<br>Vindows Server 2003,<br>Vindows Server 2003,<br>Vindows Server 2003, | Enterprise Edition<br>Enterprise Edition<br>Datacenter Editior<br>Datacenter Editior<br>Standard Edition (<br>Standard Edition (<br>Web Edition | (32-bit)<br>(64-bit)<br>(32-bit)<br>(64-bit)<br>32-bit)<br>54-bit) |               |                  |                     |     |
| Help                                                  | Microsoft Microsoft Microsoft Microsoft Microsoft                                                                    | Vindows Small Business<br>Vindows XP Profession<br>Vindows XP Profession<br>Vindows 2000 Advance                                                                                                 | s Server 2003<br>al (32-bit)<br>al (64-bit)<br>ed Server                                                                                        |                                                                    | lext >        | Cancel           |                     |     |

También hemos de tener en cuenta que, aunque no estén en estas listas, es muy posible que nuestra vieja versión de Linux instalada en un servidor con 5 o 6 años de antigüedad que necesitamos virtualizar funcione correctamente en VMware. Lo malo: si tenemos problemas de rendimiento o fallos con esta máquina virtual, no obtendremos soporte oficial de VMware. Lo bueno: al tener una comunidad de usuarios tan grande, normalmente es posible obtener soporte "extraoficial".

En el caso del ejemplo, al no existir la opción "OpenSUSE 11" utilizaremos la "Suse Linux Enterprise 11"

| Create New Virtual Machine<br>Guest Operating System<br>Specify the guest operating                                                                                                    | system to use with this virtual machine                                                                                                    | Virtual Machine Version:       |
|----------------------------------------------------------------------------------------------------|----------------------------------------------------------------------------------------------------|--------------------------------|
| Configuration<br>Name and Location<br>Datastore<br>Virtual Machine Version<br>Guest Operating System<br>CPUs<br>Memory<br>Network<br>SCSI Controller<br>Select a Disk<br>Ready to Complete | Guest Operating System:  C Microsoft Windows  Linux  Novell NetWare  Solaris  Other Version:  Suse Linux Enterprise 11 (64-bit)  Identifying the guest operating system here allows the wizard to provide the operating system installation. | • the appropriate defaults for |
| Help                                                                                                    | < Back                                                                                                    | Next > Cancel                  |
A continuación, seleccionamos el número de procesadores virtuales para la máquina (podrá tener tantos como núcleos reales tenga el procesador del Host)

| 🕜 Create New Virtual Machine                                                                                                    |                                       |               |                    |
|----------------------------------------------------------------------------------------------------|---------------------------------------|---------------|--------------------|
| CPUs<br>Select the number of virtu                                                                                                    | al processors in the virtual machine. | Virtual M     | lachine Version: 7 |
| Configuration<br>Name and Location<br>Datastore<br>Virtual Machine Version<br>Guest Operating System<br>CPUs<br>Memory<br>Network<br>SCSI Controller<br>Select a Disk<br>Ready to Complete | Number of virtual processors:         |               |                    |
| Help                                                                                                    |                                       | < Back Next > | Cancel             |

Y la memoria RAM de la máquina virtual. Como vemos en la captura, VMware nos marca una cantidad mínima, recomendada por defecto y máxima de RAM en función del SO que vayamos a instalar.

| Create New Virtual Machin<br>Memory<br>Configure the virtual mac                                                                                                    | e<br>hine's memory size                                                                                                    | Virtual Machine Version: 7                                                                                                    |
|----------------------------------------------------------------------------------------------------|----------------------------------------------------------------------------------------------------|----------------------------------------------------------------------------------------------------|
| Configuration<br>Name and Location<br>Datastore<br>Virtual Machine Version<br>Guest Operating System<br>CPUs<br>Memory<br>Network<br>SCSI Controller<br>Select a Disk<br>Ready to Complete | Memory Config<br>255 GB ◀<br>128 GB<br>64 GB<br>32 GB<br>16 GB<br>4 GB<br>4 GB<br>4 GB<br>1 GB<br>512 MB<br>128 MB<br>64 MB<br>32 MB<br>16 MB<br>8 MB<br>4 MB<br>4 MB | Junction         Memory Size:         Maximum recommended for this         guest OS: 255 GB.         Maximum recommended for best performance: 4016 MB.         Default recommended for this         guest OS: 512 MB.         Minimum recommended for this         guest OS: 256 MB. |
| Help                                                                                                    |                                                                                                    | < Back Next > Cancel                                                                                                    |

El siguiente paso es configurar cuantas tarjetas de red virtuales tendrá nuestra máquina, entre una y cuatro. Excepto casos excepcionales en que tengamos que conectarnos a dos redes a la vez con configuraciones IP diferentes, aquí solo creamos una tarjeta de red. El balanceo de carga y la tolerancia a fallos de red si tenemos más de una tarjeta física se gestionará a nivel de switch virtual como configuramos anteriormente.

| Create New Virtual Machine Network Which network connections                                                                                                    | will be used by the virtual machine?                                                                                                    | Virtual Machine Version: 7                                                                                                    |
|----------------------------------------------------------------------------------------------------|----------------------------------------------------------------------------------------------------|----------------------------------------------------------------------------------------------------|
| Configuration<br>Name and Location<br>Datastore<br>Virtual Machine Version<br>Guest Operating System<br>CPUs<br>Memory<br>Network<br>SCSI Controller<br>Select a Disk<br>Ready to Complete | Create Network Connections<br>How many NICs do you want to connect?<br>Network<br>NIC 1: VM Network<br>If supported by this virtual machine version<br>virtual machine is created, via its Edit Sett<br>Adapter choice can affect both networking pe<br>the VMware KnowledgeBase for more inform<br>supported for various guest operating system | Image: Connect at Power On Adapter       Connect at Power On Encoded and the Power On Encoded and the Power On Encoded and the Power On Encoded and the Encoded and the Encoded and th |
| Help                                                                                                    |                                                                                                    | < Back Next > Cancel                                                                                                    |

A continuación, seleccionamos el controlador SCSI. Normalmente, utilizaremos la selección por defecto por VMware para el SO que vamos a virtualizar. En líneas generales, BusLogic es compatible con SO's más antiguos, mientras LSI Logic Parallel es compatible con los más nuevos. Su rendimiento es similar. En la versión 4 de ESXi se introdujeron LSI Logic SAS y VMware Paravirtual, que a priori mejoran el rendimiento de E/S pero son compatibles con menos sistemas.

| Create New Virtual Machine                                                                                                    |                                                                                                    |                            |
|----------------------------------------------------------------------------------------------------|----------------------------------------------------------------------------------------------------|----------------------------|
| SCSI Controller<br>Which SCSI controller type                                                                                                    | would you like to use?                                                                                                    | Virtual Machine Version: 7 |
| Configuration<br>Name and Location<br>Datastore<br>Virtual Machine Version<br>Guest Operating System<br>CPUs<br>Memory<br>Network<br>SCSI Controller<br>Select a Disk<br>Ready to Complete | SCSI controller<br>C BusLogic Parallel (not recommended for this guest OS)<br>(LSI Logic Parallel<br>C LSI Logic SAS<br>C VMware Paravirtual |                            |
| Help                                                                                                    | < Back                                                                                                    | Next > Cancel              |

El siguiente paso es crear el disco de la máquina virtual (que en última instancia es crear un fichero). Si quisiéramos mover una máquina virtual de otro hipotético server ESXi o restaurar una máquina virtual que hemos eliminado del Host pero que tenemos salvaguardada en un backup, crearíamos una máquina virtual de las mismas características que queremos restaurar y en este punto seleccionaríamos "Use an existing virtual disk", y luego eligiendo el archivo de la máquina virtual a restaurar (normalmente de extensión .vmdk).

En este caso, como estamos creando una máquina nueva, seleccionaremos "Create a new virtual disk"

| Select a Disk                                                                                                    | e<br>Virtual Machine Version                                                                                                    |
|----------------------------------------------------------------------------------------------------|----------------------------------------------------------------------------------------------------|
| Configuration<br>Name and Location<br>Datastore<br>Virtual Machine Version<br>Guest Operating System<br>CPUs<br>Memory<br>Network<br>SCSI Controller<br>Select a Disk<br>Advanced Options<br>Ready to Complete | A virtual disk is composed of one or more files on the host file system. Together these files appear as a single hard disk to the guest operating system.<br>Select the type of disk to use.<br>Disk<br>C Create a new virtual disk<br>C Use an existing virtual disk<br>Reuse a previously configured virtual disk.<br>C Raw Device Mappings<br>Give your virtual machine direct access to SAN. This option allows you to<br>use existing SAN commands to manage the storage and continue to<br>access it using a datastore.<br>C Do not create disk |
| Help                                                                                                    | < Back Next > Cancel                                                                                                    |

Y ahora seleccionamos el tamaño del disco. Debajo aparecen dos opciones que se anulan una a la otra:

- Allocate and commit space on demand (Thin Provisioning): si activamos esta opción, la capacidad que hemos indicado arriba servirá como cantidad máxima de disco que puede utilizar la máquina virtual, pero realmente no reservará todo ese espacio, si no que se creará un disco vacío que irá cambiando de tamaño dinámicamente a medida que lo vaya necesitando.
- Support clustering features such as Fault Tolerance: esta opción sirve para dar formato al disco de forma que sea compatible con la utilidad Fault Tolerance de VMware (de pago). No marcaremos esta opción debido a que no la podemos utilizar.

Por último, especificaremos si queremos que el disco se guarde junto a la máquina virtual o en un Datastore distinto (normalmente lo almacenaremos todo junto, a no ser que tengamos Datastores destinados a ese fin por cuestiones propias de organización personal)

| Create New Virtual Machine<br>Create a Disk<br>Specify the virtual disk size                                                                                                    | e and provisioning policy                                                                                                    | irtual Machine Version: 7 |
|----------------------------------------------------------------------------------------------------|----------------------------------------------------------------------------------------------------|---------------------------|
| Configuration<br>Name and Location<br>Datastore<br>Virtual Machine Version<br>Guest Operating System<br>CPUs<br>Memory<br>Network<br>SCSI Controller<br>Select a Disk<br>Create a Disk<br>Advanced Options<br>Ready to Complete | Capacity Disk Size: 10 GB  Disk Provisioning Allocate and commit space on demand (Thin Provisioning) Support dustering features such as Fault Tolerance Location Specify a datastore: Browse |                           |
| Help                                                                                                    | < Back Next :                                                                                                    | > Cancel                  |

Después de echar un vistazo al resumen y comprobar que está todo correcto, pulsamos "Finish" y empezará la creación de nuestra máquina virtual.

| Create New Virtual Machine<br>Ready to Complete<br>Click Finish to start a task t                                                                                                    | hat will create the new v                                                                                                    | virtual machine                                                                                                    | Virtua                                 | al Machine Version: 7 |
|----------------------------------------------------------------------------------------------------|----------------------------------------------------------------------------------------------------|----------------------------------------------------------------------------------------------------|----------------------------------------|-----------------------|
| Configuration<br>Name and Location<br>Datastore<br>Virtual Machine Version<br>Guest Operating System<br>CPUs<br>Memory<br>Network<br>SCSI Controller<br>Select a Disk<br>Create a Disk<br>Advanced Options<br>Ready to Complete | Settings for the new v<br>Name:<br>Host/Cluster:<br>Datastore:<br>Guest OS:<br>CPUs:<br>MEMORY:<br>NIC 1 Network:<br>NIC 1 Network:<br>NIC 1 Type:<br>SCSI Controller:<br>Create disk:<br>Disk capacity:<br>Datastore:<br>Virtual Device Node:<br>Disk mode: | virtual machine:<br>Suse_Custom<br>PC-STIC-VIRT.<br>datastore 1<br>Suse Linux Enterprise 11 (64-bit)<br>2<br>1024 MB<br>1<br>VM Network<br>E1000<br>LSI Logic Parallel<br>New virtual disk<br>10 GB<br>datastore 1<br>SCSI (0:0)<br>Persistent |                                        |                       |
|                                                                                                    | Edit the virtual ma                                                                                                    | chine settings before completion<br>irtual machine (VM) does not include a<br>guest OS on the VM after creating the                                                                                                    | utomatic installation of the gu<br>vM. | lest operating        |
| Help                                                                                                    |                                                                                                    |                                                                                                    | < Back Finish                          | Cancel                |

Cuando se complete, aparecerá en la pestaña "Virtual Machines" así como en el árbol de la izquierda.

| 147.83.21.103 - vSphere Clien  | nt                          |                             |                       |                         |                       |                                     |       |
|--------------------------------|-----------------------------|-----------------------------|-----------------------|-------------------------|-----------------------|-------------------------------------|-------|
| File Edit View Inventory A     | dministration Plug-ins Help |                             |                       |                         |                       |                                     |       |
| 🖸 💽 🔥 Home 🕨 💰                 | Inventory                   |                             |                       |                         |                       |                                     |       |
| us us                          |                             |                             |                       |                         |                       |                                     |       |
|                                |                             |                             |                       |                         |                       |                                     |       |
| I 147.83.21.103<br>Suse Custom | PC-STIC-VIRT VMware ESXi, 4 | .1.0, 260247                |                       |                         |                       |                                     |       |
| Suse_Tipica                    | Getting Started Summary V   | irtual Machines Resource Al | location Performance  | Configuration Local Use | ers & Groups Events i | Permissions                         |       |
|                                |                             |                             |                       |                         |                       | Name, State or Guest OS contains: - | Clear |
|                                | Name                        | State                       | Provisioned Space Use | d Space Host CPU        | - MHz Host Mem - MB   | Guest Mem - % Notes                 |       |
|                                | 👘 Suse_Tipica               | Powered Off                 | 20,50 GB 20,0         | 0 GB 0                  | 0                     |                                     |       |
|                                | Suse_Custom                 | Powered Off                 | 11,00 GB 10,0         | 0 GB 0                  | 0                     |                                     |       |
|                                |                             |                             |                       |                         |                       |                                     |       |
|                                |                             |                             |                       |                         |                       |                                     |       |
|                                |                             |                             |                       |                         |                       |                                     |       |
|                                |                             |                             |                       |                         |                       |                                     |       |
|                                |                             |                             |                       |                         |                       |                                     |       |
|                                |                             |                             |                       |                         |                       |                                     |       |
|                                |                             |                             |                       |                         |                       |                                     |       |
|                                |                             |                             |                       |                         |                       |                                     |       |
|                                |                             |                             |                       |                         |                       |                                     |       |
|                                |                             |                             |                       |                         |                       |                                     |       |
|                                |                             |                             |                       |                         |                       |                                     |       |
|                                |                             |                             |                       |                         |                       |                                     |       |
|                                |                             |                             |                       |                         |                       |                                     |       |
|                                |                             |                             |                       |                         |                       |                                     |       |
|                                |                             |                             |                       |                         |                       |                                     |       |
|                                |                             |                             |                       |                         |                       |                                     |       |
|                                |                             |                             |                       |                         |                       |                                     |       |
|                                |                             |                             |                       |                         |                       |                                     |       |
|                                |                             |                             |                       |                         |                       |                                     |       |
|                                |                             |                             |                       |                         |                       |                                     |       |
|                                |                             |                             |                       |                         |                       |                                     |       |
|                                |                             |                             |                       |                         |                       |                                     |       |
|                                |                             |                             |                       |                         |                       |                                     |       |
|                                |                             |                             |                       |                         |                       |                                     |       |
|                                |                             |                             |                       |                         |                       |                                     |       |
|                                |                             |                             |                       |                         |                       |                                     |       |
|                                |                             |                             |                       |                         |                       |                                     |       |
|                                |                             |                             |                       |                         |                       |                                     |       |
| ecent Tasks                    | 1                           |                             |                       |                         |                       | Name. Target or Status contains: -  | Clear |
| Jama T.                        | status                      | Details Initiated by        | Requested Start Till  | - Start Time            | Completed Time        |                                     |       |
| Create virtual machine         | 147.83.21.103 Completed     | root                        | 18/05/2011 12:56-39   | 18/05/2011 12:56:39     | 18/05/2011 12:56:42   |                                     |       |
| Create virtual machine         | 147.83.21.103 O Completed   | root                        | 18/05/2011 12:51:29   | 18/05/2011 12:51:29     | 18/05/2011 12:51:33   |                                     |       |
|                                |                             |                             |                       |                         |                       |                                     |       |
| Taska                          |                             |                             |                       |                         |                       |                                     |       |
| V I dokS                       |                             |                             |                       |                         |                       |                                     | root  |

En este punto, la máquina virtual es como un PC con el disco duro recién formateado. Para utilizar la máquina virtual, primero la encenderemos (botón derecho sobre ella -> Power -> Power On).

|      |      |                    | State        | Provisioned Space | e Used Space | Host CPU - M | Hz Host Mem - MB | Guest Mem - % Notes |  |
|------|------|--------------------|--------------|-------------------|--------------|--------------|------------------|---------------------|--|
| Suse | Tipi | а                  | Powered Off  | 20.50 GB          | 20,00 GB     | 0            | 0                |                     |  |
| Suse |      | Power              | •            | Power On          | Ctrl+B       | 0            | 0                |                     |  |
|      |      | Guest              | +            | Power Off         | Ctrl+E       |              |                  |                     |  |
|      |      | Snapshot           | •            | Suspend           | Ctrl+Z       |              |                  |                     |  |
| Ç    | 2    | Open Console       |              | Reset             | Ctrl+T       |              |                  |                     |  |
| d    | 5    | Edit Settings      |              | Shut Down         | Guest Ctrl+D |              |                  |                     |  |
|      |      | Add Permission     | Ctrl+P       | Restart Gue       | est Ctrl+R   |              |                  |                     |  |
|      |      | Report Performance |              |                   |              | _            |                  |                     |  |
|      |      | neport Performance |              | -                 |              |              |                  |                     |  |
|      |      | Rename             |              | 1                 |              |              |                  |                     |  |
|      |      | Edit Notes         |              | -                 |              |              |                  |                     |  |
|      |      | Open in New Windo  | w Ctrl+Alt+N | 1                 |              |              |                  |                     |  |
|      |      | Remove from Invent | ory          |                   |              |              |                  |                     |  |
|      |      | Delete from Disk   |              |                   |              |              |                  |                     |  |
|      |      | Copy to Clipboard  | Ctrl+C       |                   |              |              |                  |                     |  |
| Ļ    | 1    | Copy to Clipboard  | Ctrl+C       |                   |              |              |                  |                     |  |
|      |      |                    |              |                   |              |              |                  |                     |  |
|      |      |                    |              |                   |              |              |                  |                     |  |
|      |      |                    |              |                   |              |              |                  |                     |  |
|      |      |                    |              |                   |              |              |                  |                     |  |
|      |      |                    |              |                   |              |              |                  |                     |  |
|      |      |                    |              |                   |              |              |                  |                     |  |
|      |      |                    |              |                   |              |              |                  |                     |  |
|      |      |                    |              |                   |              |              |                  |                     |  |
|      |      |                    |              |                   |              |              |                  |                     |  |

Para utilizar la máquina, seleccionaremos la opción "Open Console", que abrirá una ventana que nos mostrará lo que se está ejecutando en ella (la consola en este caso sería el "monitor" de nuestro PC virtual). Si siguiendo los pasos de esta memoria, en el apartado "Otros ajustes" olvidamos activar las extensiones de virtualización del procesador en la BIOS de nuestro Host, al arrancar la máquina virtual vSphere nos mostrará el siguiente mensaje para recordarnos que lo hagamos:

| 🖉 Virtu | al Machine Question                                                                                                    |
|---------|----------------------------------------------------------------------------------------------------|
| ?       | Virtual Machine Message<br>msg.cpuid.noLongmodeQuestionFmt:This virtual machine is configured for 64-bit guest<br>operating systems. However, 64-bit operation is not possible.<br>This host is VT-capable, but VT is disabled.<br>VT might be disabled if it has been disabled in the BIOS settings or the host has not been<br>power-cycled since changing this setting.<br>(1) Verify that the BIOS settings enable VT and disable 'trusted execution.'<br>(2) Power-cycle the host if either of these BIOS settings have been changed.<br>(3) Power-cycle the host if you have not done so since installing VMware ESX.<br>(4) Update the host's BIOS to the latest version.<br>For more detailed information, see http://vmware.com/info?id=152.<br>Continue without 64-bit support? |
|         | C Yes<br>© No                                                                                                    |
|         | ОК                                                                                                    |

Una vez arrancada la máquina virtual, en la consola virtual veremos como el arranque falla indicándonos que no ha encontrado un sistema operativo. Para "insertar" el CD de instalación de nuestro SO, pulsaremos sobre el icono del CD, y seleccionaremos "Connect to ISO image on local disk…"

| Suse_Tipica on PC-STIC-VIRT                                                                                                    |                                                               |
|----------------------------------------------------------------------------------------------------|---------------------------------------------------------------|
| File         View         VM           Image: Image: I | _                                                             |
| S CD/DVD Drive 1 ►                                                                                                    | Connect to D:                                                 |
|                                                                                                    | Connect to ISO image on local disk                            |
| Network boot from Intel E1000<br>Copyright (C) 2003–2008  VMware, Inc.<br>Copyright (C) 1997–2000  Intel Corporation                                                                                                    | Connect to host device<br>Connect to ISO image on a datastore |
| CLIENT MAC ADDR: 00 0C 29 06 50 35 GUID: 564DA7<br>PXE-E51: No DHCP or proxyDHCP offers were receiv                                                                                                    | 26-591A-2989-9B6A-AA47FA065035<br>ed.                         |
| РХЕ-М0F: Exiting Intel РХЕ ROM.<br>Operating System not found                                                                                                    |                                                               |
|                                                                                                    |                                                               |
|                                                                                                    |                                                               |
|                                                                                                    |                                                               |
|                                                                                                    |                                                               |
|                                                                                                    |                                                               |
|                                                                                                    |                                                               |

Y en el menú que se nos muestra, seleccionamos la ISO alojada en el disco duro de nuestra máquina cliente

| 🕜 Open                                                                                                    |                                   |       |                              | x            |
|----------------------------------------------------------------------------------------------------|-----------------------------------|-------|------------------------------|--------------|
| G 🗢 🗸 « datos (E                                                                                                    | ) ► distros ► opensuse -          | • ••• | Search opensuse              | Q            |
| Organize 🔻 New fol                                                                                                    | er                                |       |                              |              |
| 📃 Desktop 🧳                                                                                                    | Name                              |       | Date modified                | Туре         |
| Downloads                                                                                                    | iso openSUSE-10.2-GM-i386-CD1.iso |       | 04/02/2011 12:25             | Disc Image F |
|                                                                                                    | openSUSE-10.2-GM-i386-CD4.iso     |       | 04/02/2011 13:08             | Disc Image F |
| Johoppox -                                                                                                    | iso openSUSE-11.3-DVD-i586.iso    |       | 01/02/2011 12:34             | Disc Image F |
| <ul> <li>□ Libraries</li> <li>□ Documents</li> <li>□ Music</li> <li>□ Pictures</li> <li>□ Videos</li> <li>□ Computer</li> <li>△ win7 (C:)</li> <li>□ datos (E:)</li> <li>□ GRUPS (\\TOR) (total)</li> </ul> | e openSUSE-11.4-DVD-x86_64.iso    |       | 18/05/2011 12:27             | Disc Image F |
| 🖵 Alejandro Marqu 🤻                                                                                                    | •                                 |       |                              | ÷.           |
| File                                                                                                    | ame: openSUSE-11.4-DVD-x86_64.iso | •     | ISO Image files (*.iso) Open | ▼<br>Cancel  |

Una vez hemos "introducido" el CD en nuestro "PC", pulsamos intro y arrancará el menú de instalación

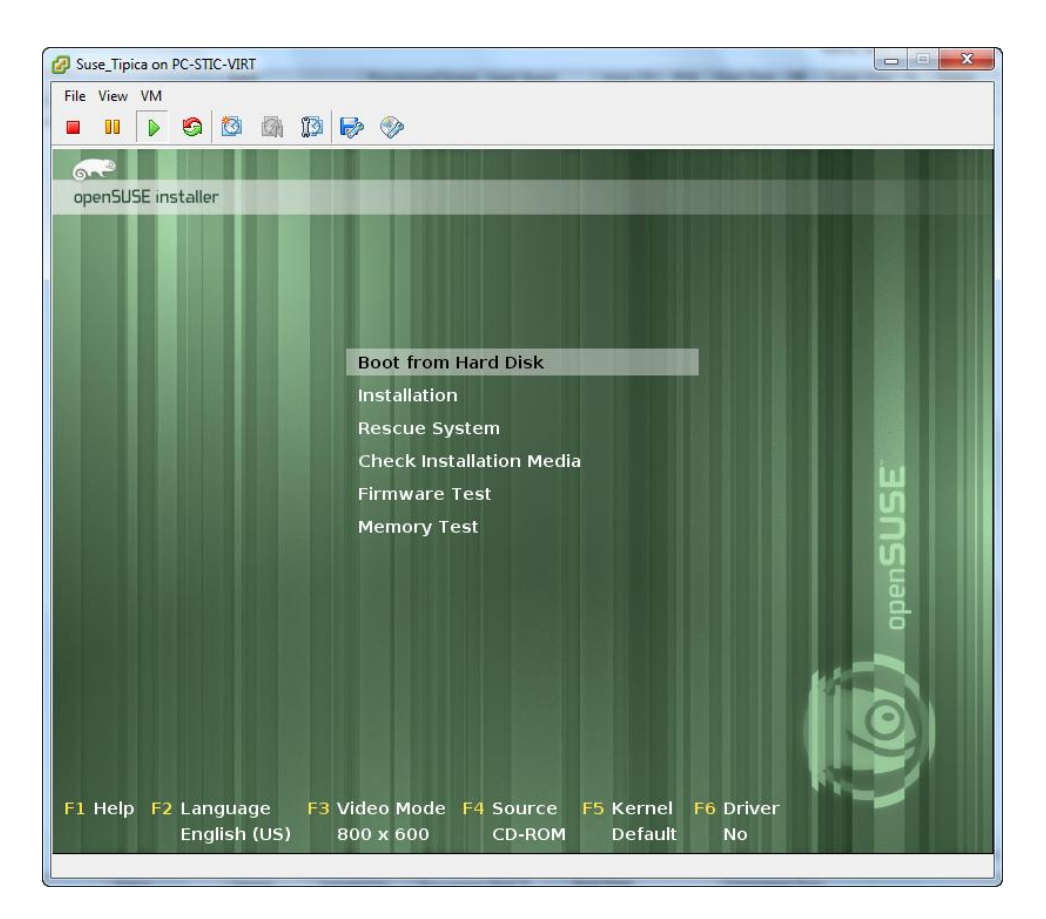

A partir de aquí, procedemos con la instalación de nuestro SO como si de un PC físico se tratase. Como vemos en la captura, los dispositivos virtuales de VMware no suponen ningún problema adicional de drivers...

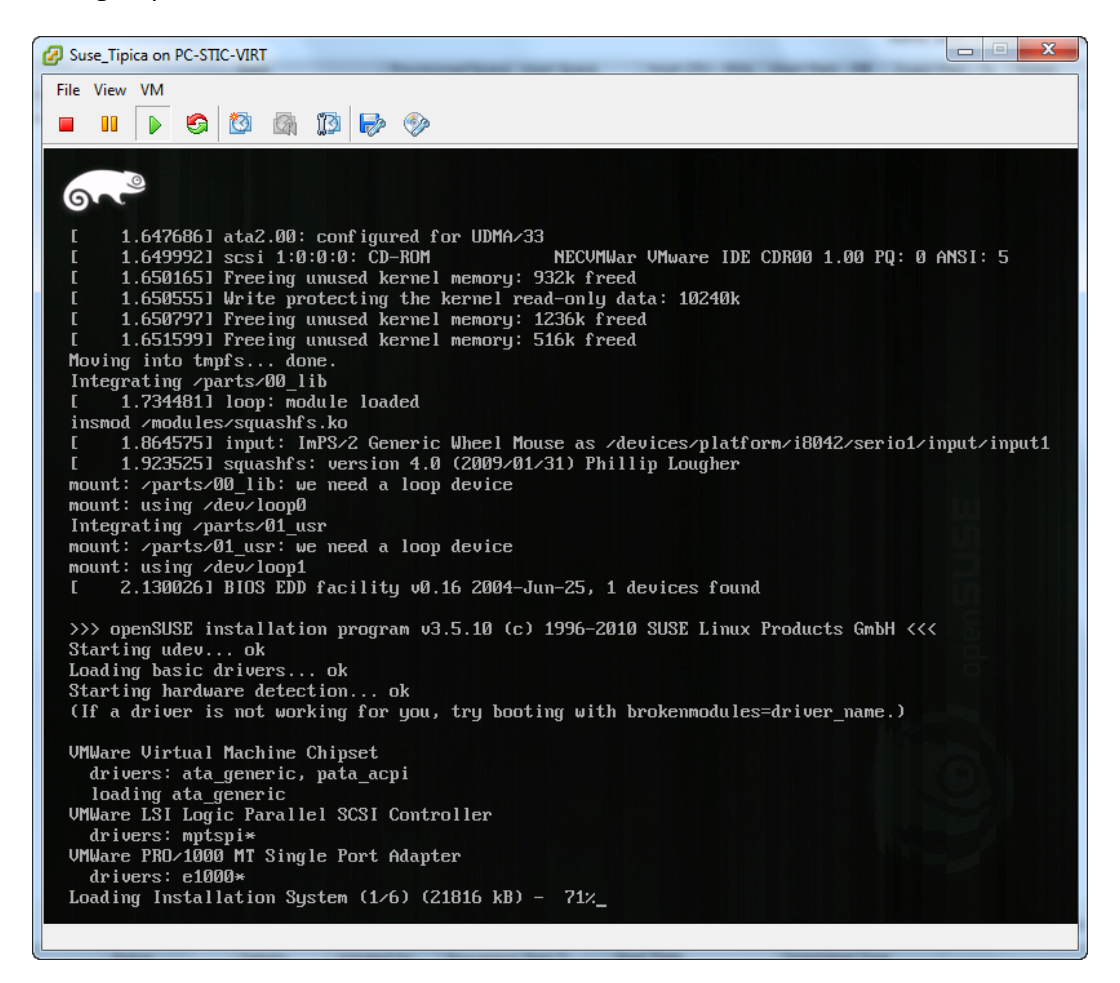

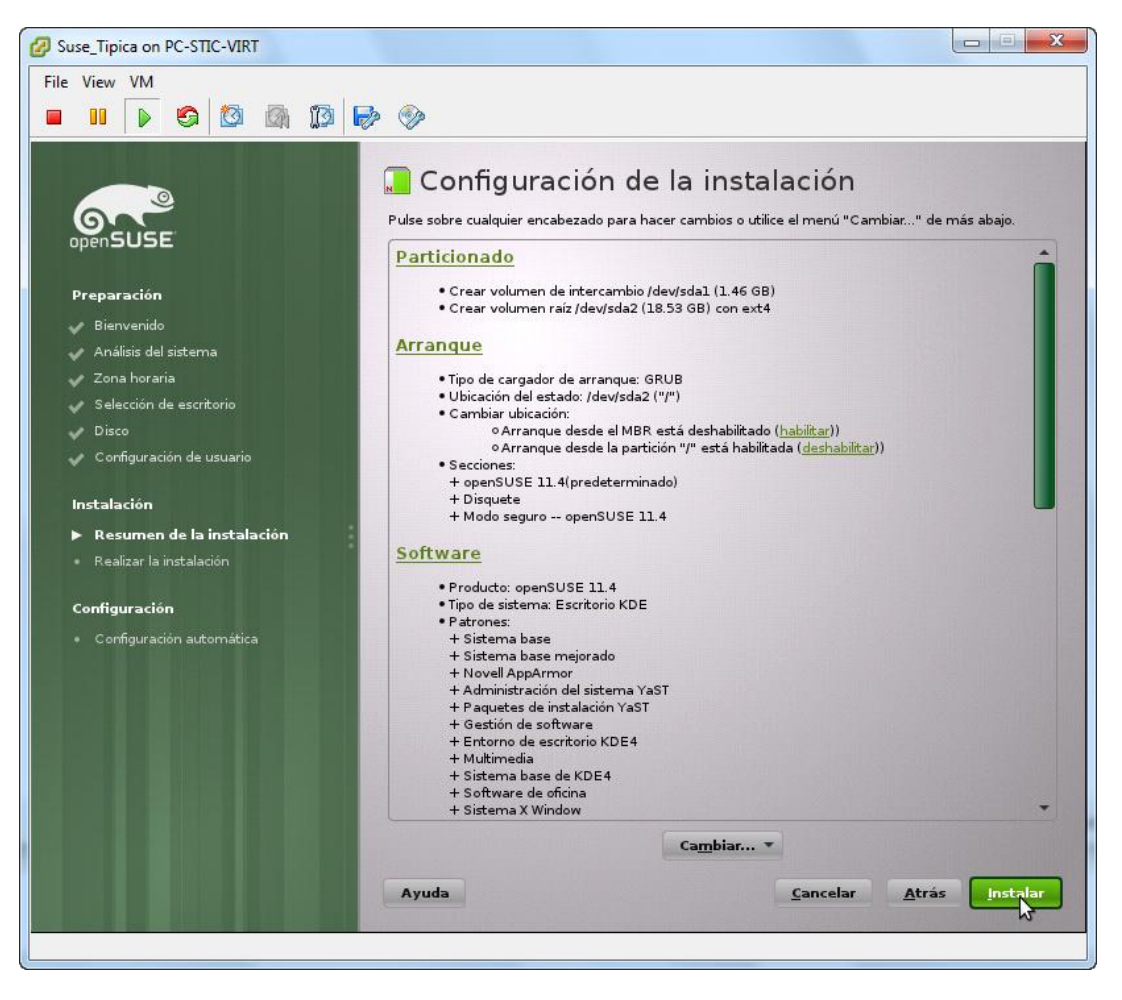

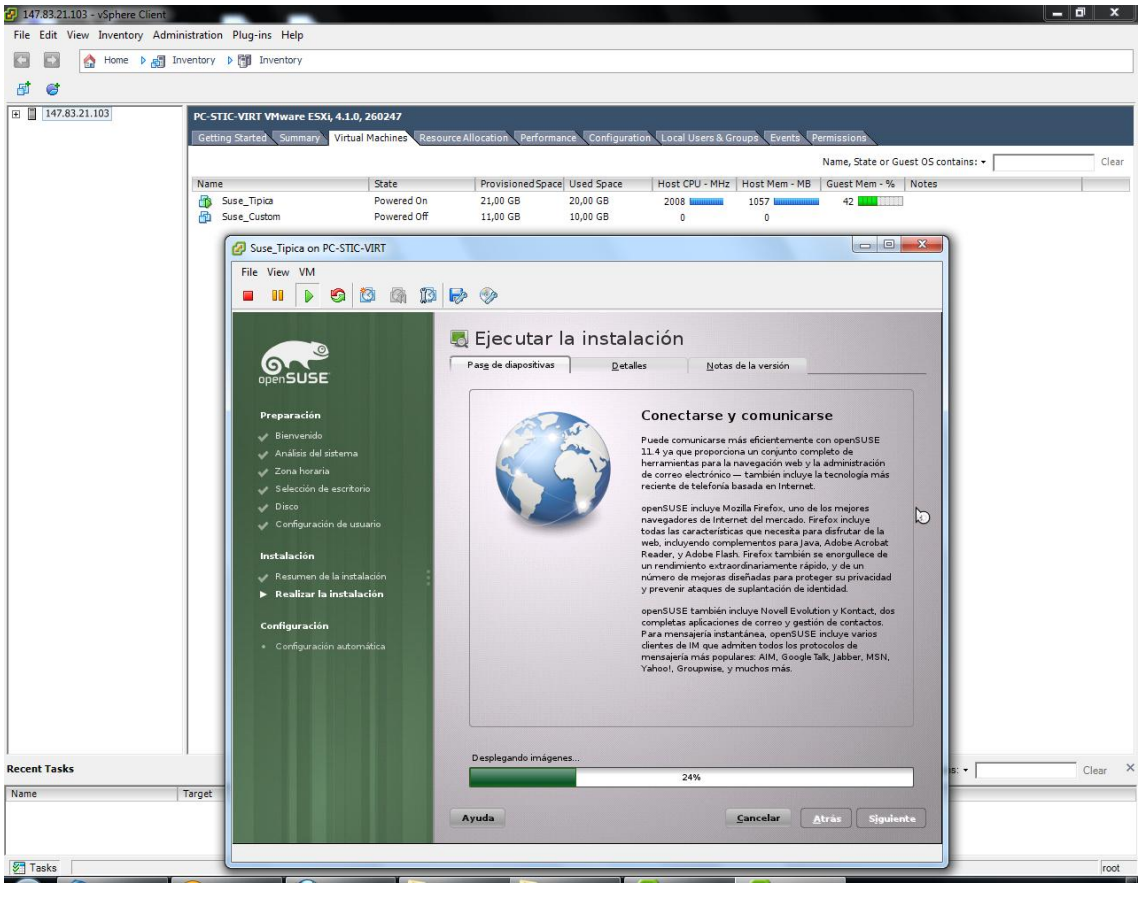

Una vez completada la instalación, ya tenemos nuestra OpenSUSE casi lista para usar.

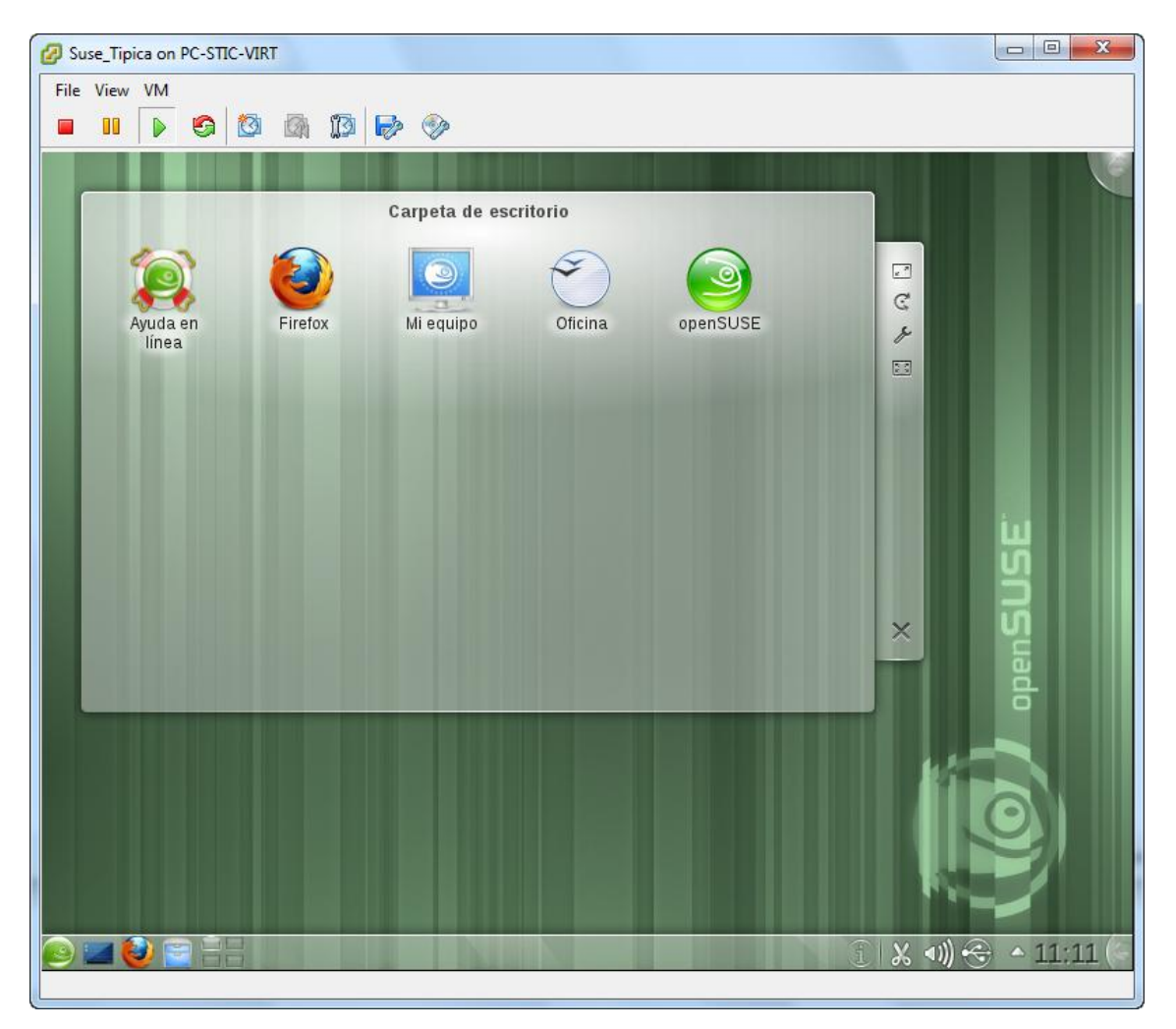

Sólo nos falta un detalle propio de VMware: las VMware Tools

#### 5.1.2 VMware Tools

Las VMware Tools son un paquete de utilidades altamente recomendables de instalar en todos los sistemas operativos que virtualicemos. Entre otras cosas, las VMTools nos aportan:

- Controlador de vídeo mejorado: aporta más resolución y una mejora significativa del rendimiento gráfico, importante para aspectos como la reproducción multimedia. La aceleración por hardware no está soportada, así que no esperemos poder jugar a videojuegos en un servidor virtualizado. Por suerte, no es el objetivo en Serveis TIC ETSEIB :)
- Controlador de ratón mejorado: aumenta la suavidad y precisión del puntero y cambia automáticamente entre el puntero de nuestro pc local y el de la consola virtual (sin las VMTools, tenemos que recurrir a la combinación de teclas Ctrl+Alt para liberar el ratón)

- **Controlador de red mejorado:** mejora del rendimiento, sobre todo al utilizar recursos compartidos Netbios bajo Windows o Samba bajo Linux.
- Otras características como posibilitar el apagado automático correcto de las máquinas virtuales como configuramos en el apartado anterior "Virtual Machine Startup/Shutdown", o la sincronización del reloj entre la máquina virtual y el Host.

Aunque si se busca información sobre las VMTools nos vamos a encontrar con que ofrece **compartición del portapapeles** y **copia de ficheros mediante "arrastrar y soltar"** entre la máquina virtual y la máquina cliente, realmente estas funciones sólo funcionan con otro producto de virtualización más sencillo llamado VMware Workstation, pero no en ESXi/vSphere.

#### Instalación de las VMware Tools en Linux

Para instalar las VMTools en Linux, arrancaremos el sistema y seleccionaremos la opción "VM -> Guest -> Install/Upgrade VMware Tools" como vemos en la captura

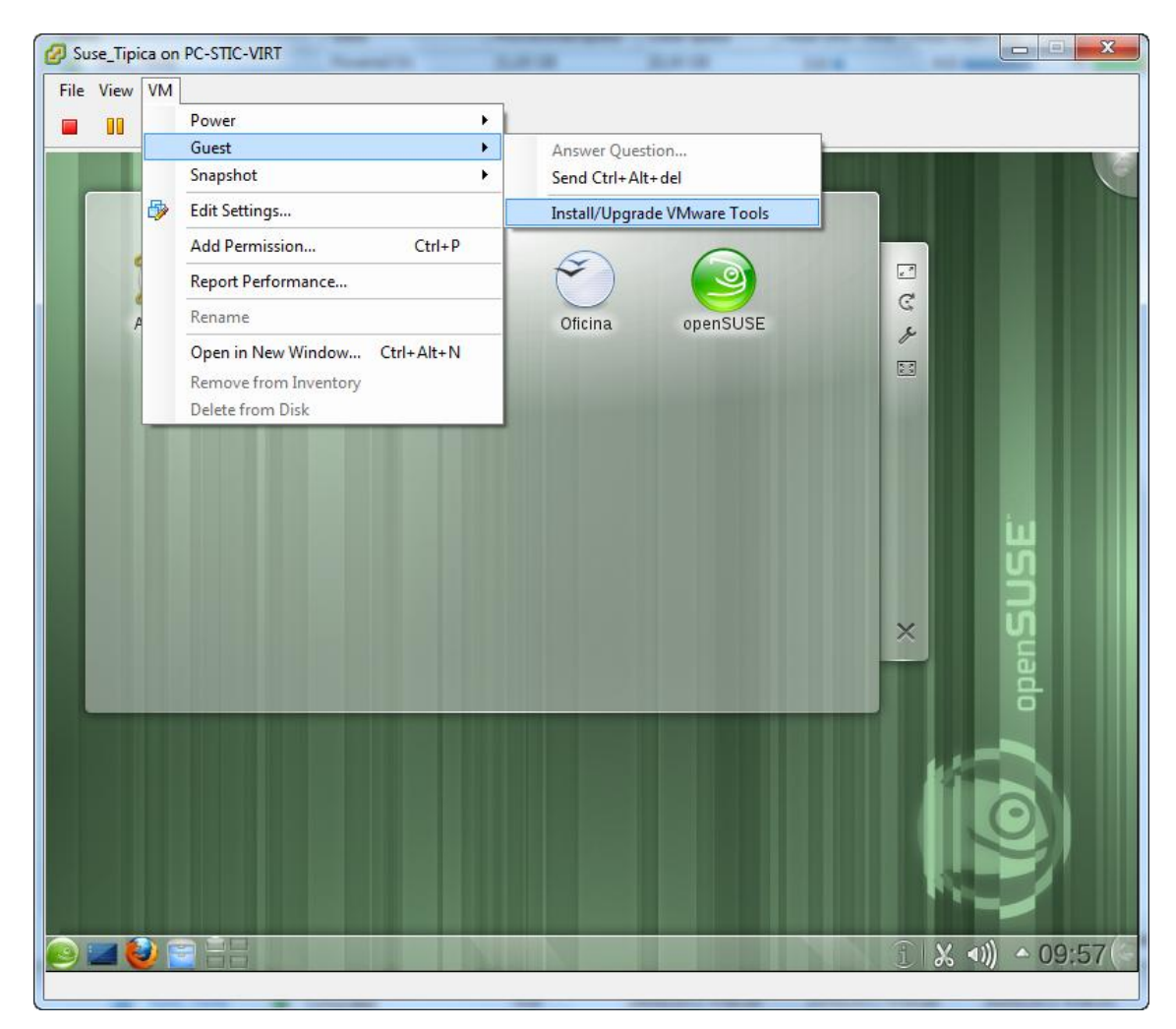

En el siguiente cuadro de diálogo presionamos "OK" (puesto que aún no están instaladas, la segunda opción de actualización automática no está disponible)

| File View VM | Carpeta de escritorio      Carpeta de escritorio      Oficina     openSUSE      Install/Upgrade Tools      Install/Upgrade Tools      Install/Upgrade Tools      Install/Upgrade Tools      Automatic Tools Upgrade      Use this option to change the installed VMware tools component.      Automatic Tools Upgrade      Werter will upgrade VMware tools without interacting with the guest OS.     The virtual machine will automatically reboot after the upgrade, if needed. | ίų. |
|--------------|----------------------------------------------------------------------------------------------------|-----|
|              | Advanced Options: Upgrade behaviour can be adjusted using advanced options. Consult the vCenter documentation about using these options.<br>Help OK Cancel                                                                                                    |     |

Y veremos como el sistema nos avisa de que "se ha introducido" un CD

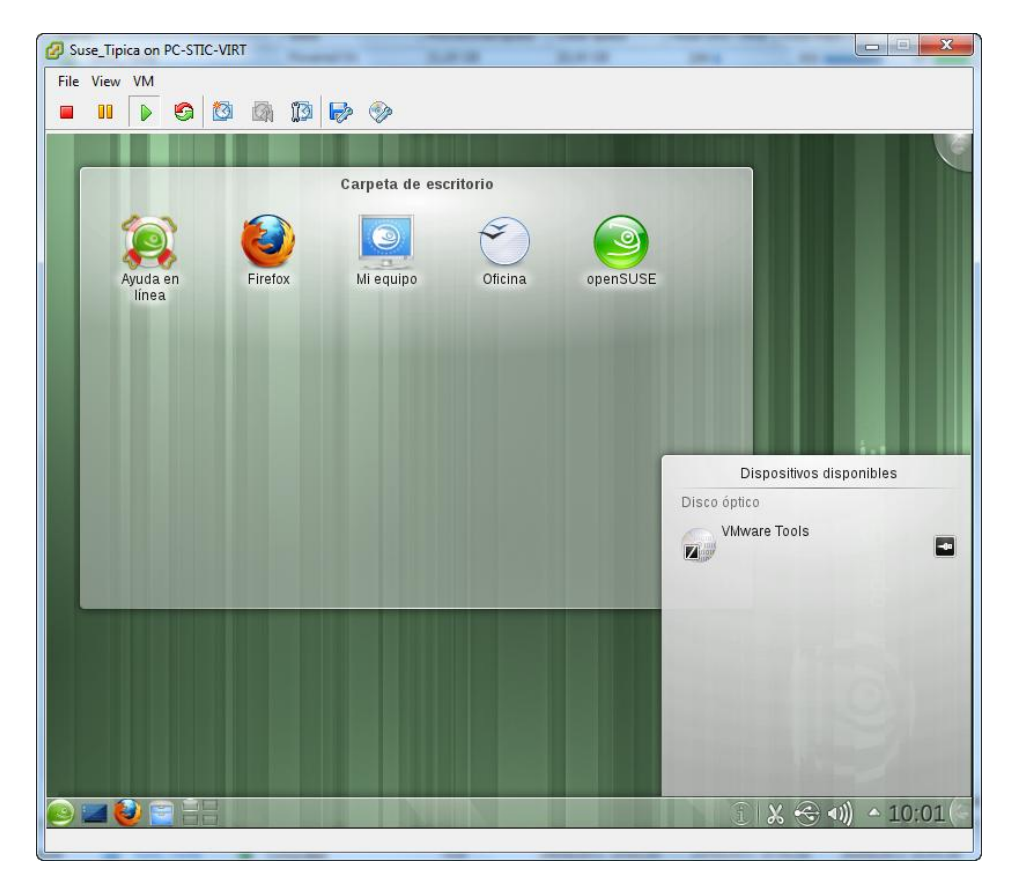

|                         | Buse_Tipica on PC-STIC-VIRT                           |                       |
|-------------------------|-------------------------------------------------------|-----------------------|
|                         | File View VM                                          |                       |
|                         |                                                       |                       |
|                         | 🖹 😡 VMware Tools – Dolphin                            | $\odot \odot \otimes$ |
|                         | Archivo Editar Ver Ir Herramiențas Preferencias Ayuda |                       |
|                         | Vista preiminar + Dividir                             |                       |
|                         | Lugares • × minimedia/VM/ware Tools/                  |                       |
|                         | Red txt rga                                           |                       |
|                         | Raíz manifest.bt VMwareTools-8.<br>3.2-257589.t       |                       |
| Que contiene un fichero | Papelera                                              |                       |
|                         | Disco duro de 18,                                     |                       |
| comprimido              |                                                       |                       |
|                         |                                                       |                       |
|                         |                                                       |                       |
|                         |                                                       |                       |
|                         |                                                       |                       |
|                         |                                                       |                       |
|                         |                                                       |                       |
|                         |                                                       |                       |
|                         |                                                       |                       |
|                         |                                                       |                       |
|                         | 2 archivos (46,0 MiB)                                 | •                     |
|                         |                                                       |                       |
|                         | 🕑 🔤 👹 🔚 🔚 Viliware Tools – Dolphin 👔 🐰 🗧              | 🔿 🗤 🔺 10:02 (~        |

Siguiendo los pasos descritos en la siguiente captura, copiaremos el fichero al disco local de la máquina virtual

| Suse_Tipica on PC-STIC-VIRT                                                                                          |                      |
|----------------------------------------------------------------------------------------------------|----------------------|
| File View VM                                                                                                    |                      |
|                                                                                                    |                      |
| Vmware-tools-distrib : bash 🕑 🛇 🛞                                                                                    |                      |
| archivo Editar Ver Marcadores Preferencias Ayuda<br>etseib@linux-nmsp:~> pwd                                         |                      |
| /home/etseib<br>etseib@linux-nmsp:~> ls                                                                              |                      |
| bin Documentos Imágenes Plantillas Público<br>Descargas Escritorio Música public html Vídeos                         |                      |
| etseib@linux-nmsp:~> mkdir vmtools                                                                                   |                      |
| etseib@tinux-nmsp:~> cd vmtools/<br>etseib@linux-nmsp:~/vmtools> cp /media/VMware∖ Tools/VMwareTools-8.3.2-257589.ta |                      |
| r.gz .<br>etseib@linux-nmsp:~/vmtools≻ ls                                                                            |                      |
| VMwareTools-8.3.2-257589.tar.gz<br>etseib@linux-nmsp:~/vmtools> tar -xzf VMwareTools-8.3.2-257589.tar.gz             |                      |
| etseib@linux-nmsp:~/vmtools> ls<br>VMwareTools-8.3.2-257589.tar.gz vmware-tools-distrib                              |                      |
| etseib@linux-nmsp:~/vmtools> cd vmware-tools-distrib/<br>etseib@linux-nmsp:~/vmtools/vmware-tools-distrib> ls        |                      |
| bin doc etc FILES INSTALL installer lib vmware-install.pl                                                            |                      |
|                                                                                                    |                      |
|                                                                                                    |                      |
|                                                                                                    |                      |
|                                                                                                    |                      |
|                                                                                                    |                      |
|                                                                                                    |                      |
| μ. · · · · · · · · · · · · · · · · · · ·                                                                             |                      |
|                                                                                                    | R - R                |
| vmware-tools-distrib ; bash                                                                                          |                      |
| 🕑 📨 🥹 🛜 🕂 🔛 VMware Tools – Dolphin 🛛 💷 vmware-tools-distrib : bash                                                   | 1) 🕄 🛠 📢 🔊 🕯 10:04(- |
|                                                                                                    |                      |

Y ejecutamos el instalador ( ./vmware-install.pl). Debemos hacerlo desde una cuenta de administrador (o cambiar la consola de usuario mediante "su"), si no se abortará la instalación.

| Suse_Tipica on PC-STIC-VIRT                                                                                                    |                        |
|----------------------------------------------------------------------------------------------------|------------------------|
| File         View         VM           Image: Image: I |                        |
| 📓 💿 vmware-tools-distrib : vmware-install. 💿 🐼 🛞<br>Archivo Editar Ver Marcadores Preferencias Ayuda                                                                                                    | 000                    |
| etseib@linux-nmsp:~/vmtools/vmware-tools-distrib> ./vmware-install.pl ^<br>Please re-run this program as the super user.                                                                                                    |                        |
| Execution aborted.                                                                                                    |                        |
| Found VMware Tools CDROM mounted at /media/VMware Tools. Ejecting device<br>/dev/srO<br>etseib@linux-nmsp:~/vmtools/vmware-tools-distrib> su<br>Contraseña:<br><b>linux-nmsp:/home/etseib/vmtools/vmware-tools-distrib #</b> ./vmware-install.pl<br>Creating a new VMware Tools installer database using the tar4 format.                                                                                                    |                        |
| Installing VMware Tools.                                                                                                    |                        |
| The file /etc/vmware-tools/resume-vm-default that this program was about to install already exists. Overwrite? [yes] yes                                                                                                    |                        |
| The file /etc/vmware-tools/suspend-vm-default that this program was about to install already exists. Overwrite? [yes]                                                                                                    |                        |
| The file /etc/vmware-tools/poweroff-vm-default that this program was about to install already exists. Overwrite? [yes]                                                                                                    |                        |
| The file /etc/vmware-tools/poweron-vm-default that this program was about to install already exists. Overwrite? [yes]                                                                                                    |                        |
| In which directory do you want to install the binary files?<br>[/usr/bin]                                                                                                    |                        |
|                                                                                                    | R -)R                  |
| vmware-tools-distrib : vmware-install.                                                                                                    |                        |
| 🥑 📰 🕹 🚍 🔚 🖹 VMware Tools – Dolphin 🛛 🕅 vmware-tools-distrib : vmware-in                                                                                                    | ৱল ি 🗶 ৰা)) ≏ 10:06 (~ |

Luego nos irá preguntando en qué carpeta queremos instalar cada componente (binarios, librerías, documentación...). Si queremos utilizar los directorios por defecto sólo tenemos que ir presionando intro.

| Suse_Tipica on PC-STIC-VIRT                                                                                                    |                         |
|----------------------------------------------------------------------------------------------------|-------------------------|
| File View VM                                                                                                    |                         |
|                                                                                                    |                         |
| 🔳 💿 vmware-tools-distrib : vmware-install. 😒 🛆 😣                                                                                                    |                         |
| Archivo Editar Ver Marcadores Preferencias Ayuda<br>To which directory do you want to install the binory files?                                                                                                    |                         |
| [/usr/bin]                                                                                                    |                         |
| What is the directory that contains the init directories (rc0.d/ to rc6.d/)?<br>[/etc/init.d]                                                                                                    |                         |
| What is the directory that contains the init scripts?<br>[/etc/init.d]                                                                                                    |                         |
| In which directory do you want to install the daemon files?<br>[/usr/sbin]                                                                                                    |                         |
| In which directory do you want to install the library files?<br>[/usr/lib/vmware-tools]                                                                                                    |                         |
| The path "/usr/lib/vmware-tools" does not exist currently. This program is<br>going to create it, including needed parent directories. Is this what you want?<br>[yes]                                                             |                         |
| In which directory do you want to install the documentation files?<br>[/usr/share/doc/vmware-tools]                                                                                                    |                         |
| The path "/usr/share/doc/vmware-tools" does not exist currently. This program<br>is going to create it, including needed parent directories. Is this what you<br>want? [yes]                                                       |                         |
| The installation of VMware Tools 8.3.2 build-257589 for Linux completed successfully. You can decide to remove this software from your system at any time by invoking the following command: "/usr/bin/vmware-uninstall-tools.pl". |                         |
| Before running VMware Tools for the first time, you need to configure it by<br>invoking the following command: "/usr/bin/vmware-config-tools.pl". Do you want<br>this program to invoke the command for you now? [yes]             | Q-()                    |
| vmware-tools-distrib : vmware-install.                                                                                                    |                         |
| 🕑 📰 🕹 🔄 🗄 🖾 VMware Tools – Dolphin 🛛 🖆 vmware-tools-distrib ; vmware-ir                                                                                                    | nsta] 👔 🗶 ◄)) ^ 10:10(- |

Una vez completada la instalación, se nos recordará el comando necesario para desinstalar las VMTools (si hemos utilizado los directorios por defecto, será "/usr/bin/VMware-uninstall-tools.pl"), y que debemos ejecutar un comando de configuración antes de ejecutar el software. Si pulsamos intro, se ejecutará automáticamente.

Si todo ha ido correctamente, veremos un mensaje similar al de la siguiente captura. Una vez reiniciemos, ya contaremos con las ventajas de las VMTools.

| Suse_Tipica on PC-STIC-VIRT                                                                                                    |                              |               |
|----------------------------------------------------------------------------------------------------|------------------------------|---------------|
| File View VM                                                                                                    |                              |               |
|                                                                                                    |                              |               |
| vmware-tools-distrib : vmware-install.                                                                                                    | $\odot$ $\odot$ $\otimes$    | 000           |
| Archivo Editar Ver Marcadores Preferencias Ayuda                                                                                                    |                              |               |
| Initrd image: /boot/initrd-2.6.37.1-1.2-desktop<br>Root device: /dev/sda2 (mounted on / as ext4)                                                                                                    | â                            |               |
| Resume device: /dev/sdal                                                                                                    |                              | · 🕢 🗸 🖌       |
| tspi thermal_sys thermal ata_generic processor fan crcl6 jbd2 ext4                                                                                                    | mptscsin mp                  |               |
| Features: block usb resume.userspace resume.kernel                                                                                                    |                              |               |
| 47929 blocks                                                                                                    |                              |               |
| Starting VMware Tools services in the virtual machine:                                                                                                    | done                         |               |
| Guest operating system daemon:                                                                                                    | done                         |               |
| Virtual Printing daemon:                                                                                                    | done                         |               |
| The configuration of VMware Tools 8.3.2 build-257589 for Linux for th<br>kernel completed successfully.                                                                                                    | his running                  |               |
| You must restart your X session before any mouse or graphics changes effect.                                                                                                    | take                         |               |
| You can now run VMware Tools by invoking the following command:<br>"/usr/bin/vmware-toolbox" during an X server session.                                                                                                    |                              |               |
| To enable advanced X features (e.g., guest resolution fit, drag and d<br>file and text copy/paste), you will need to do one (or more) of the f<br>1. Manually start /usr/bin/vmware-user<br>2. Log out and log back into your desktop session; and,<br>3. Restart your X session. | irop, and<br>following:      |               |
| Enjoy,                                                                                                    |                              |               |
| the VMware team                                                                                                    |                              |               |
| linux-nmsp:/home/etseib/vmtools/vmware-tools-distrib #                                                                                                    | ~                            |               |
| vmware-tools-distrib : vmware-install.                                                                                                    |                              |               |
| 😕 🔤 😜 🔚 🔚 VMware Tools – Dolphin 📄 Vmware-tools                                                                                                    | -distrib : vmware-inst 👔 👔 🗶 | <)) ^ 10:13(- |

#### Instalación de las VMware Tools en Windows

Para instalar las VMTools en Windows, igualmente arrancaremos el sistema y seleccionaremos la opción "VM -> Guest -> Install/Upgrade VMware Tools". Automáticamente se iniciará el asistente de instalación. En caso de no hacerlo, lo arrancaremos manualmente accediendo a la unidad de CD virtual y ejecutando el fichero "autorun.exe"

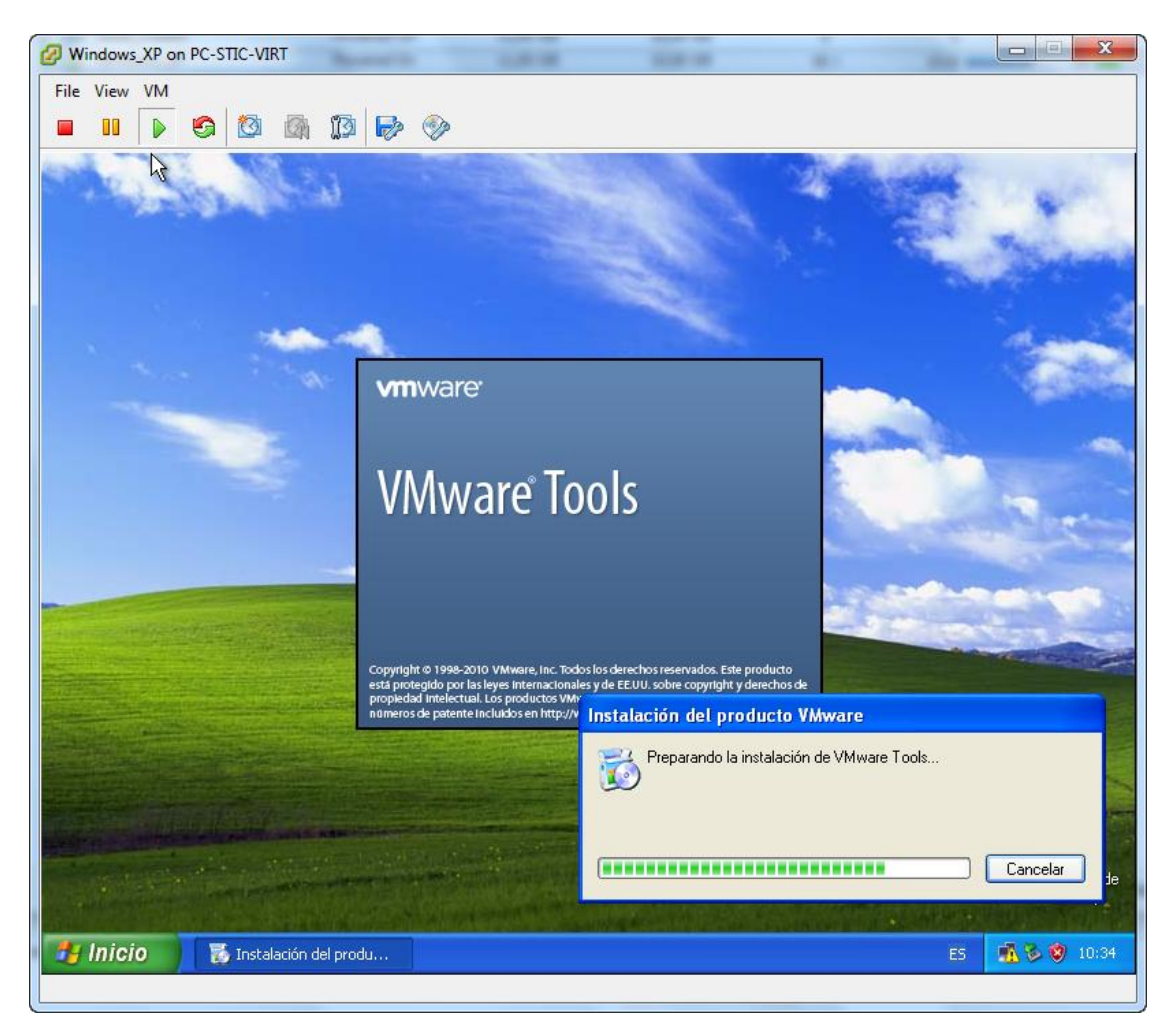

Seleccionamos la instalación completa, si no queremos cambiar las opciones por defecto

| Windows_XP on PC-STIC-VIRT                                                                                                    |                                                                                                    |
|----------------------------------------------------------------------------------------------------|----------------------------------------------------------------------------------------------------|
| File View VM                                                                                                    |                                                                                                    |
|                                                                                                    |                                                                                                    |
| AND THE REAL PROPERTY AND AND AND AND AND AND AND AND AND AND                                                                                                    | ALL SAL                                                                                                    |
| and the second second sec                                                                                                    |                                                                                                    |
|                                                                                                    | The Man and                                                                                                    |
|                                                                                                    |                                                                                                    |
| 👹 VMware Tools                                                                                                    |                                                                                                    |
| Tipo de instalación V                                                                                                    | mware <sup>.</sup>                                                                                                    |
| Escoja el tipo de instalación que mejor se adapte a sus necesidades.                                                                                                    |                                                                                                    |
| Escoja un tipo de instalación.                                                                                                    |                                                                                                    |
| ◯ Típica                                                                                                    |                                                                                                    |
| Instala únicamente las características del programa que sólo utiliza es<br>producto VMware. Seleccione esta opción si pretende ejecutar esta                                                                                                    | ite ht                                                                                                    |
| máquina virtual sólo en este producto VMware.                                                                                                    | and the second                                                                                                    |
| Completa     Jost la todas las características del exercises. Seleccieno esta                                                                                                    |                                                                                                    |
| opción si pretende ejecutar esta máquina virtual en múltiples                                                                                                    | and the second second sec |
|                                                                                                    | Contraction of the second                                                                                                    |
| Le permite escoger las características del programa que quiera                                                                                                    |                                                                                                    |
| instalar y dónde hacerlo. Esta opción sólo se recomienda a usuarios avanzados.                                                                                                    |                                                                                                    |
|                                                                                                    |                                                                                                    |
| <pre></pre> <pre></pre> <pre></pre> <pre>Comparison of the second second</pre> | ancelar                                                                                                    |
| TATION OF A DESCRIPTION OF A DESCRIPTION OF A DESCRIPTION OF A DESCRIPTION OF A DESCRIPTION OF A DESCRIPTION OF                                                                                                    | and the second second se                                                                                                    |
| the second second second second second second second second second second second second second second second s                                                                                                    |                                                                                                    |
| the second second second second second second second second second second second second second second second s                                                                                                    | Papelera de<br>reciclaje                                                                                                    |
|                                                                                                    |                                                                                                    |
| MICIO IV Wware Tools                                                                                                    | ES 🚮 🗞 🦁 10:35                                                                                                    |
|                                                                                                    |                                                                                                    |

Y pulsamos sólo queda pulsar "Instalar"

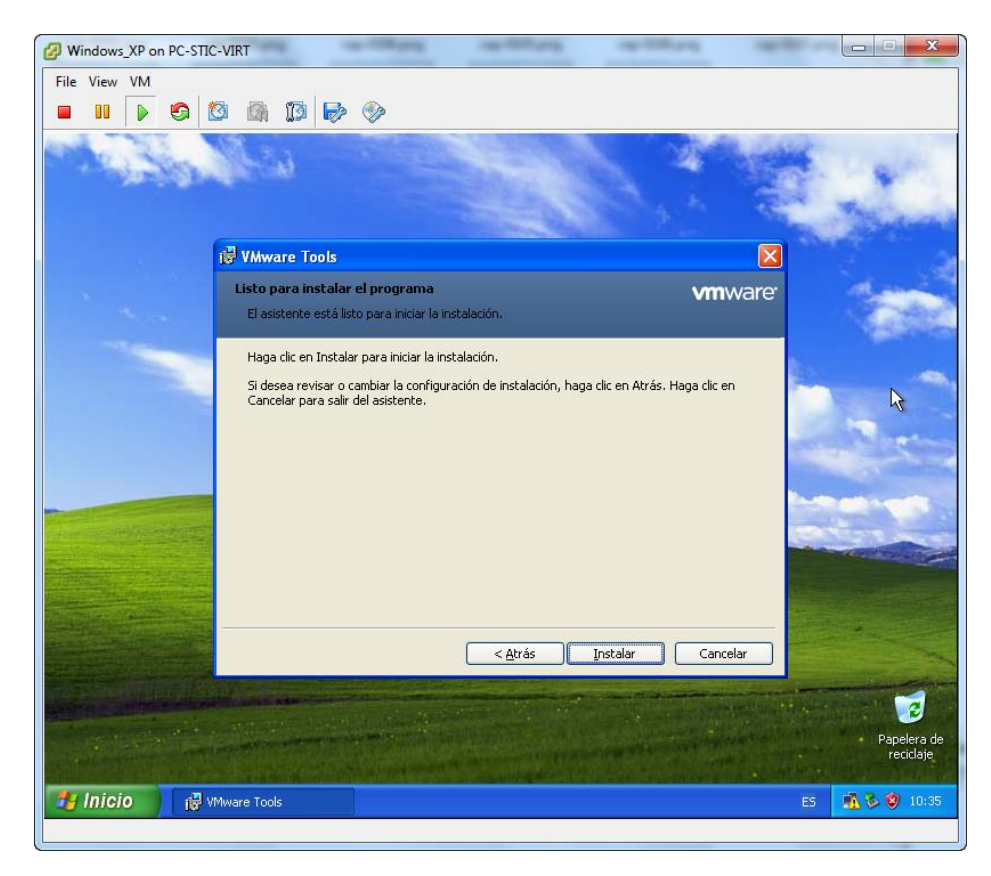

Su todo ha ido correctamente, veremos que en la parte inferior derecha aparecerá el icono de "VM"

| Windows_XP on PC-STIC-VIRT                                                                                      | na santara santara sa                                                                                                    |                                                                                                    |
|----------------------------------------------------------------------------------------------------|----------------------------------------------------------------------------------------------------|----------------------------------------------------------------------------------------------------|
| File View VM                                                                                                    |                                                                                                    |                                                                                                    |
|                                                                                                    |                                                                                                    |                                                                                                    |
| Contraction of the second second                                                                                |                                                                                                    | State -                                                                                                    |
| and the second second                                                                                           |                                                                                                    |                                                                                                    |
|                                                                                                    |                                                                                                    | San Participa                                                                                                    |
| VMware Tools                                                                                                    | Σ                                                                                                    | 3                                                                                                    |
|                                                                                                    | El asistente de instalación ha concluido                                                                                                    | 1                                                                                                    |
|                                                                                                    |                                                                                                    | 1000                                                                                                    |
|                                                                                                    | El asistente de instalación ha instalado VMware Tools<br>correctamente. Haga clic en Finalizar para salir del asistente.                                                                                                    | A                                                                                                    |
| and the state of the state of the state of the state of the state of the state of the state of the state of the |                                                                                                    |                                                                                                    |
|                                                                                                    |                                                                                                    | and the second                                                                                                    |
|                                                                                                    |                                                                                                    | Contraction of the local division of the local division of the loc |
|                                                                                                    |                                                                                                    | and the second second s |
|                                                                                                    |                                                                                                    |                                                                                                    |
|                                                                                                    |                                                                                                    | A Section and and a section of the                                                                                                    |
| Vinware                                                                                                    |                                                                                                    |                                                                                                    |
|                                                                                                    | < Atrás <b>Finalizar</b> Cancelar                                                                                                    |                                                                                                    |
| The second second second second second second second second second second second second second second second s  | and the second second se | The second second                                                                                                    |
| the second second second second                                                                                 |                                                                                                    | Papele <u>ra de</u>                                                                                                    |
|                                                                                                    |                                                                                                    | reciclaje                                                                                                    |
| 🥼 Inicio 👔 VMware Tools                                                                                         |                                                                                                    | ES 📆 🕄 😵 11:18                                                                                                    |
|                                                                                                    |                                                                                                    |                                                                                                    |

#### 5.1.3 Pools de recursos

Otra de las funcionalidades más interesantes de vSphere son los "Resource Pools" (rsp de aquí en adelante). Podemos describir un rsp como un conjunto de recursos de CPU y memoria que se asignan a las máquinas virtuales que contiene. Los rsp nos permiten:

- Priorizar los recursos del servidor
- Segmentar los recursos del servidor, estableciendo reservas de CPU y/o memoria
- Aislamiento de rendimiento: podemos prevenir que una/varias máquinas virtuales monopolicen los recursos del servidor estableciendo límites de CPU y/o memoria
- Estructura jerárquica: un rsp puede contener máquinas virtuales y a su vez uno o varios rsp's, limitados por el rsp que los contiene.

Veamos cómo utilizar los rsp en ESXi. Para ello, tenemos que entrar en la pestaña Resource Allocation, que de entrada nos muestra información sobre cómo están repartidos los recursos para cada máquina individual. De hecho, si tenemos muy pocas máquinas virtuales, podríamos gestionarlas una a una en vez de utilizar pools de recursos que las agrupen.

| PC-9              | PC-STIC-VIRT. VMware ESXi, 4.1.0, 260247                          |                               |                                                 |                                  |                         |                   |          |
|-------------------|-------------------------------------------------------------------|-------------------------------|-------------------------------------------------|----------------------------------|-------------------------|-------------------|----------|
| Get               | ting Started Summary Virtu                                        | al Machines Resource          | Allocation Per                                  | formance Con                     | figuration Local Us     | ers & Groups Even | ts P d D |
| CP<br>1<br>F<br>/ | U<br>Fotal Capacity:<br>Reserved Capacity:<br>Available Capacity: | 4421 MHz<br>0 MHz<br>4421 MHz | Memory<br>Total Capa<br>Reserved<br>Available ( | acity:<br>Capacity:<br>Capacity: | 2288 N<br>0 N<br>2288 N | 18<br>18<br>18    |          |
| Nan               | ne                                                                | Reservation - MHz             | Limit - MHz                                     | Shares                           | Shares Value            | % Shares          | Tvc      |
| B                 | Suse_Tipica                                                       | 0                             | Unlimited                                       | Normal                           | 1000                    | 10                | N/4      |
| l D               | New Virtual Machine                                               | 0                             | Unlimited                                       | Normal                           | 1000                    | 10                | N/4      |
|                   | Suse_Custom                                                       | 0                             | Unlimited                                       | Normal                           | 2000                    | 20                | N/4      |
| 6                 | Windows_XP                                                        | 0                             | Unlimited                                       | Normal                           | 2000                    | 20                | N/#      |
| 6                 | pc-nagios-105-P2V                                                 | 0                             | Unlimited                                       | Normal                           | 2000                    | 20                | N/#      |
| Ð                 | wxp-test-fisico-P2V                                               | 0                             | Unlimited                                       | Normal                           | 2000                    | 20                | N/A      |
|                   |                                                                   |                               | New Reso<br>Refresh<br>View Colu<br>Export Lis  | umn<br>.t                        | •                       |                   |          |
| •                 |                                                                   |                               | Export Lis                                      | t                                |                         |                   | ,        |

Para crear un rsp, haremos click con el botón derecho y seleccionaremos "New Resource Pool..."

| 🕜 Create Resour  | ce Pool                |  |  |  |  |  |
|------------------|------------------------|--|--|--|--|--|
| Name: s          | Name: servicios_web    |  |  |  |  |  |
| CPU Resources    |                        |  |  |  |  |  |
| Shares:          | Normal • 4000 -        |  |  |  |  |  |
| Reservation:     |                        |  |  |  |  |  |
|                  | Expandable Reservation |  |  |  |  |  |
| Limit:           | 2000 <u>→</u> MHz      |  |  |  |  |  |
|                  | Unlimited              |  |  |  |  |  |
| -Memory Resource | ces                    |  |  |  |  |  |
| Shares:          | Normal                 |  |  |  |  |  |
| Reservation:     | 512 ÷ MB               |  |  |  |  |  |
|                  | Expandable Reservation |  |  |  |  |  |
| Limit:           | 1024 📩 MB              |  |  |  |  |  |
|                  | Unlimited              |  |  |  |  |  |
| Help             | OK Cancel              |  |  |  |  |  |

A la izquierda tenemos el cuadro de diálogo de creación de un rsp. En este ejemplo, estoy creando un rsp que va a contener las máquinas virtuales de las diferentes webs gestionadas por Serveis TIC ETSEIB. Podemos modificar los siguientes campos:

• Shares: es un número de prioridad relativa. A igualdad de recursos preasignados, este número decidirá que rsp obtiene prioridad en la obtención de recursos. Si una máguina virtual tiene el doble de Shares que otra, tiene derecho a utilizar el doble de recursos. En VMware, los Shares por

defecto se dividen en tres categorías –High, Normal y Low- con un ratio 4:2:1 entre ellas.

- Reservation: en este campo indicamos una cantidad de CPU o memoria que está garantizada para el pool de recursos. En este ejemplo, independientemente de lo que necesiten consumir el resto de máquinas virtuales del host, nuestros servicios web contarán con 1000 MHz de CPU y 520MB de memoria para ellos solos.
- **Expandable reservation**: si estamos trabajando con rsp's anidados y marcamos esta casilla, si el rsp que estamos creando necesita más recursos de los que tiene disponibles, se los pedirá al rsp padre.
- Limit: en este campo estableceremos un máximo de CPU o memoria que las máquinas del rsp pueden utilizar. En este ejemplo, las máquinas de los servicios web no consumirán en ningún momento más de 2GHz de la CPU del Host ni más de 1GB de memoria.

Una vez creado, el rsp aparecerá en la lista de la pestaña Resource Allocation, así como en el árbol de la izquierda.

| PC-S<br>Gett<br>CP<br>T<br>R<br>A<br>View | TIC-VIRT. VMware ESXi, 4.1.<br>ing Started Summary Virtu<br>U<br>otal Capacity:<br>teserved Capacity:<br>vailable Capacity:<br>vailable Capacity:<br>CPU Memory Storage | 0, 260247<br>al Machines Resource<br>4421 MHz<br>1000 MHz<br>3421 MHz | Allocation Per<br>Memory<br>Total Capa<br>Reserved<br>Available ( | formance Conf<br>acity:<br>Capacity:<br>Capacity: | figuration Local<br>228<br>51<br>177 | Users & Gro<br>8 MB<br>2 MB<br>6 MB | ups Events P d ▷ |
|-------------------------------------------|----------------------------------------------------------------------------------------------------|-----------------------------------------------------------------------|-------------------------------------------------------------------|---------------------------------------------------|--------------------------------------|-------------------------------------|------------------|
| Nam                                       | e                                                                                                    | Reservation - MHz                                                     | Limit - MHz                                                       | Shares                                            | Shares Value                         | % Shares                            | Туре             |
| Ð                                         | New Virtual Machine                                                                                                    | 0                                                                     | Unlimited                                                         | Normal                                            | 1000                                 | 9                                   | N/A              |
| -                                         | Suse_Custom                                                                                                    | 0                                                                     | Unlimited                                                         | Normal                                            | 2000                                 | 18                                  | N/A              |
| -                                         | pc-nagios-105-P2V                                                                                                    | 0                                                                     | Unlimited                                                         | Normal                                            | 2000                                 | 18                                  | N/A              |
| Ð                                         | wxp-test-fisico-P2V                                                                                                    | 0                                                                     | Unlimited                                                         | Normal                                            | 2000                                 | 18                                  | N/A              |
|                                           | servicios_web                                                                                                    | 1000                                                                  | 2000                                                              | Normal                                            | 4000                                 | 36                                  | Expandable       |
|                                           |                                                                                                    | $\triangleright$                                                      |                                                                   |                                                   |                                      |                                     |                  |

De hecho, para añadir elementos a un rsp, utilizaremos el método "arrastrar y soltar" con el mouse de la pestaña Resource Allocation al árbol de la izquierda. En este ejemplo, mi host de pruebas tiene el rsp de servicios web, que contiene una máquina virtual ("Suse\_Tipica"), un rsp para los chicos de Motorsport, que tienen una máquina con Windows XP, y otro rsp para las webs de pruebas. A parte, hay dos máquinas virtuales que no pertenecen a ningún rsp.

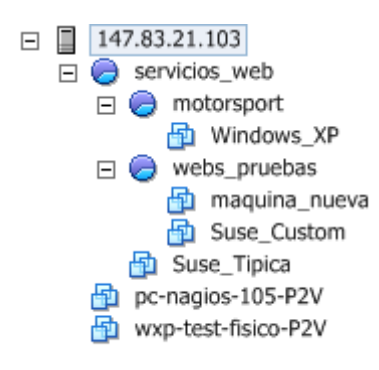

¿Para qué sirve jerarquizar los recursos en rsp's? Por ejemplo, podemos decidir que nuestros servicios web dispongan siempre de 1GHz de CPU (rsp servicios\_web), pero nos interesa que las máquinas de pruebas no consuman en ningún momento más de 400 MHz de ese GHz (rsp webs\_pruebas). Así podemos ir agrupando y afinando hasta que los recursos de nuestro servidor se repartan exactamente como nosotros queramos, y nos da la posibilidad de ofrecer diferentes calidades de servicio según su criticidad u otros criterios.

| servicios_web<br>Getting Started Summary Virtual Machines Resource Allocation Performance Events Permissions             |                                                      |                                                                                           |         |  |  |  |
|----------------------------------------------------------------------------------------------------|------------------------------------------------------|-------------------------------------------------------------------------------------------|---------|--|--|--|
| General                                                                                                    |                                                      |                                                                                           | ^       |  |  |  |
| <ul> <li>Virtual Machines and Templates:</li> <li>Powered on Virtual Machines:</li> <li>Child Resource Pools:</li> </ul> | (This pool / Total descendants)<br>1/2<br>0/1<br>1/1 |                                                                                           |         |  |  |  |
| CPU                                                                                                    |                                                      | Memory                                                                                    |         |  |  |  |
| Host CPU<br>0 MHz                                                                                                    | 2000 MHz                                             | Host Memory<br>O MB                                                                       | 1024 MB |  |  |  |
| Consumed 371,00 MHz<br>Resource Settings<br>r Reservation 1,00 GHz<br>Limit 2,00 GHz                                     | Shares Normal (4000)                                 | Consumed 1023,00 MB<br>Resource Settings<br>Reservation 512,00 MB Shares<br>Limit 1,00 GB | Normal  |  |  |  |
| Help                                                                                                    | 🥒 Edit                                               | Help                                                                                      | / Edit  |  |  |  |

# Capítulo 6. Convertir una máquina física en una máquina virtual

Ya hemos visto como crear una máquina virtual completamente nueva, pero una necesidad fundamental es poder convertir los sistemas utilizados actualmente en su versión virtual sin necesidad de instalar cada máquina desde cero. Para ello, utilizaremos el "VMware vCenter Converter"

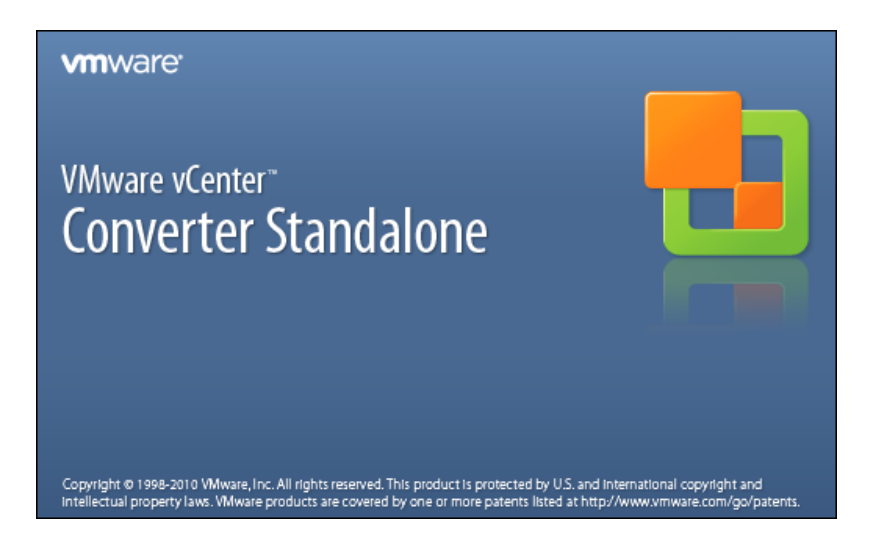

La arquitectura de este software es la siguiente: se instala un servidor en una máquina, con el que interactuamos a través de un cliente. Este servidor se comunicará con la máquina física a convertir y con el Host ESXi. En nuestro caso, el servidor y el cliente de conversión se ejecutarán en nuestra máquina de administración:

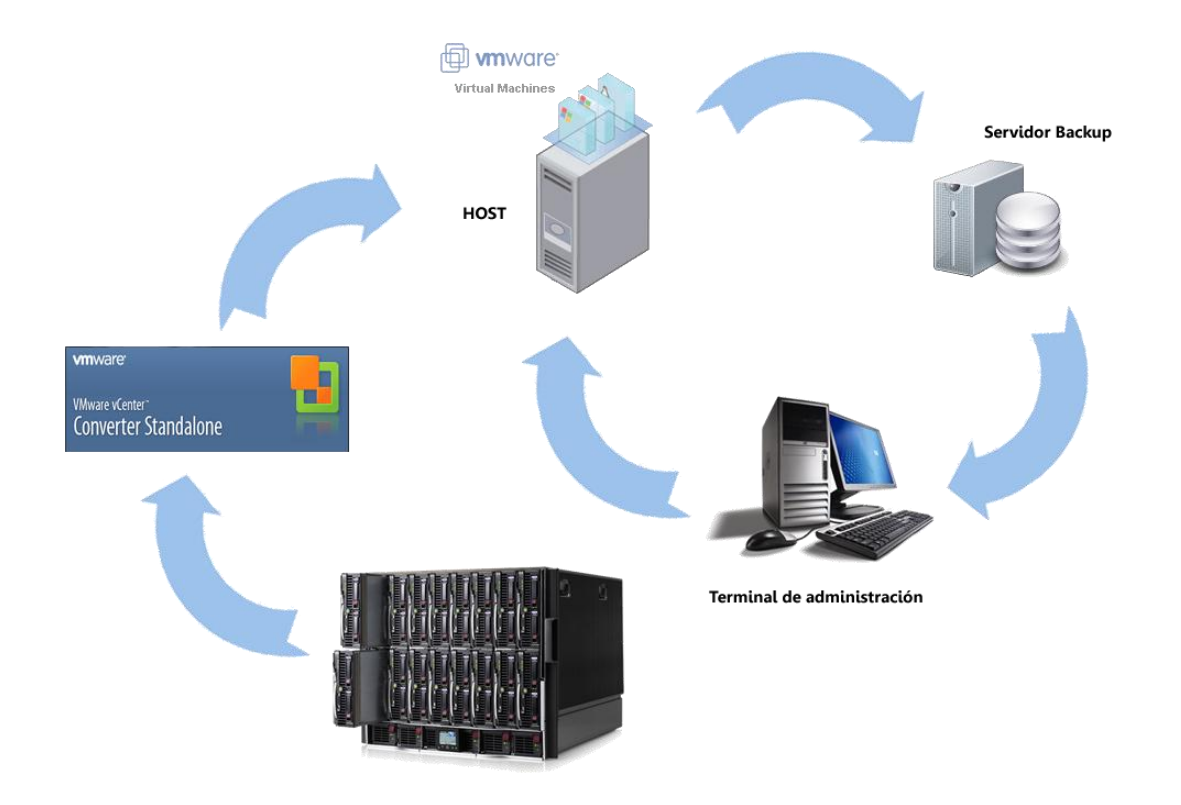

#### 6.1.1 Requisitos previos

Aunque la conversión se hace "en caliente", pudiendo estar la máquina física origen en uso, es conveniente que la máquina física esté dedicada sólo a la conversión para evitar posibles errores de consistencia en los datos.

Por otra parte, es necesario abrir los siguientes puertos en la máquina de origen:

| Windows              | Linux    |
|----------------------|----------|
| TCP – 445, 139, 9089 | TCP - 22 |
| UDP – 137, 138       |          |

#### 6.1.2 Instalación del software

Podemos obtener gratuitamente "VMware vCenter Converter" de la página web de VMware o del CD que acompaña a esta memoria. Al igual que pasa con el cliente de vSphere, sólo está disponible para SO's Windows.

Una vez obtenido el software, lo ejecutaremos y nos aparecerá el asistente de instalación

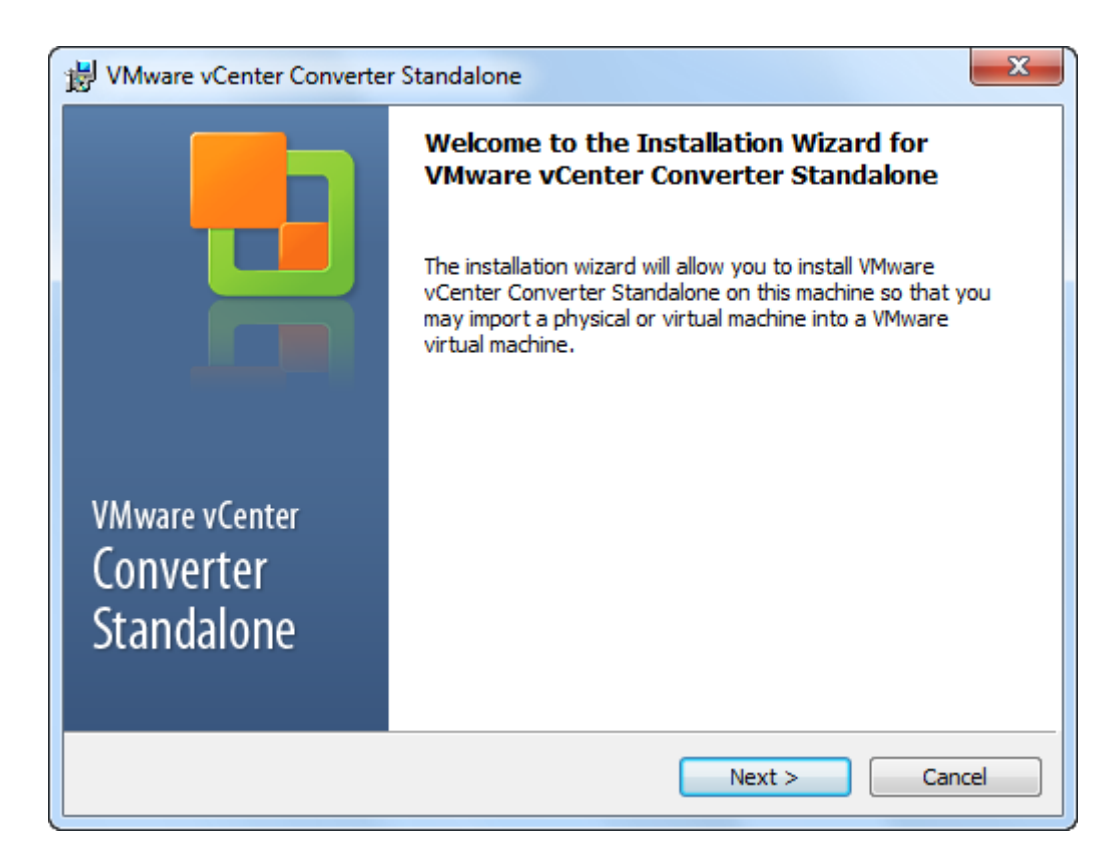

#### Después de leer y aceptar el contrato de licencia

| B VMware vCenter Converter Standalone                                                                                                    | x        |
|----------------------------------------------------------------------------------------------------|----------|
| End-User License Agreement                                                                                                    | h        |
| Please read the following license agreement carefully.                                                                                                    |          |
|                                                                                                    |          |
| VMWARE END USER LICENSE AGREEMENT                                                                                                    | <u> </u> |
| IMPORTANT-READ CAREFULLY: BY DOWNLOADING                                                                                                    |          |
| INSTALLING, OR USING THE SOFTWARE, YOU (THE INDIVIDUAL                                                                                                    |          |
| OR LEGAL ENTITY) AGREE TO BE BOUND BY THE TERMS OF                                                                                                    |          |
| THIS END USER LICENSE AGREEMENT ("EULA"). IF YOU DO                                                                                                    |          |
| DOWNLOAD, INSTALL, OR USE THE SOFTWARE, AND YOU                                                                                                    |          |
| MUST DELETE OR RETURN THE UNUSED SOFTWARE TO THE                                                                                                    |          |
| IVENDOR FROM WHICH YOU ACQUIRED IT WITHIN THIRTY (30)                                                                                                    | <b>T</b> |
| I accept the terms in the License Agreement                                                                                                    |          |
| I do not accept the terms in the License Agreement                                                                                                    |          |
| InstallShield                                                                                                    |          |
| < Back Next > Cancella Cancella Canc | el       |
|                                                                                                    |          |

Seleccionaremos el directorio de instalación

| i 🖞 VN                                                                                                    | 1ware                     | vCenter Converter Standalone | ×      |  |
|----------------------------------------------------------------------------------------------------|---------------------------|------------------------------|--------|--|
| Des<br>Cl<br>di                                                                                                    | <b>ick Nex</b><br>fferent |                              |        |  |
| Install VMware vCenter Converter Standalone to:<br>C:\Program Files (x86)\VMware\VMware vCenter Converter<br>Standalone\<br>Change |                           |                              |        |  |
| InstallS                                                                                                    | Shield -                  | < Back Next >                | Cancel |  |

Y ahora debemos elegir qué tipo de instalación queremos. En este caso, esta máquina hará las veces de servidor de conversiones entre la máquina física original y el Host ESXi, así que debemos elegir "Client-Server installation"

| 😸 VMware v               | Center Converter Standalone                                                                                                    |
|--------------------------|----------------------------------------------------------------------------------------------------|
| Setup Typ<br>Click the t | e ype of setup you prefer, then dick Next.                                                                                                    |
| ⊛ Local ii               | nstallation<br>Install Converter on this machine. Use this option to create and<br>manage conversion tasks from this local machine only.                     |
| ⊙ Client-                | Server installation (advanced)<br>Set up a client-server model for Converter. Use this option to install<br>the server, client or the agent on this machine. |
| InstallShield —          | < Back Next > Cancel                                                                                                    |

E indicar que se instale el componente "Converter server", es decir, el servidor que orquestará la conversión, y "Converter client", la interfaz a través del cual lo usaremos. No hace falta instalar "Converter agent", que es el componente necesario si quisiéramos convertir esta misma máquina a virtual.

| 😸 VMware vCenter Converter Standalone                          | ×                                                                                                    |
|----------------------------------------------------------------|----------------------------------------------------------------------------------------------------|
| Custom Setup<br>Select the components you want to install.     |                                                                                                    |
| Click on an icon in the list below to change how a component i | is installed.<br>Description<br>Provides centralized<br>management for all conversions.<br>The Converter server handles<br>communication between clients<br>and the Converter agent.<br>This feature requires 79MB on<br>your hard drive. It has 1 of 1<br>subfeatures selected. The<br>subfeatures require 254MB on<br>your hard drive. |
| InstallShield                                                  | Next > Cancel                                                                                                    |

Por último, podemos cambiar los puertos por defecto utilizados por el servidor de conversión

| 😸 VMware vCenter Conv                                                                                                    | erter Standalone                                                                                                    |  |  |  |  |
|----------------------------------------------------------------------------------------------------|----------------------------------------------------------------------------------------------------|--|--|--|--|
| VMware vCenter Converter Standalone Port Settings           Specify the VMware vCenter Converter Standalone Web Service Ports. |                                                                                                    |  |  |  |  |
| HTTPS Service Port:                                                                                                    | 443<br>Remote Converter clients connect to this port on the server and                                                                    |  |  |  |  |
| HTTP Service <u>P</u> ort:                                                                                                    | submit conversion tasks.           80           Remote machines connect to the server through this port to download the Converter client. |  |  |  |  |
| Agent Service Port:                                                                                                    | 9089<br>Remote Converter agents connect to this port to convert this machine.                                                             |  |  |  |  |
| InstallShield                                                                                                    | < Back Next > Cancel                                                                                                    |  |  |  |  |

# Y ya estamos listos para instalar el software

| WMware vCenter Converter Standalone                                                                                | ×      |
|----------------------------------------------------------------------------------------------------|--------|
| Ready to Install<br>The wizard is ready to begin installation.                                                     |        |
| Click Install to begin the installation.                                                                           |        |
| If you want to review or change any of your installation settings, click Back.<br>Click Cancel to exit the wizard. |        |
|                                                                                                    |        |
|                                                                                                    |        |
| InstallShield < Back Install                                                                                       | Cancel |

#### 6.1.3 Uso de vCenter Converter

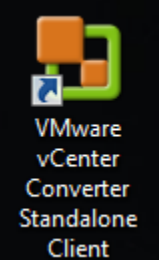

Para iniciar una conversión, arrancaremos el cliente y se nos mostrará la siguiente pantalla de login

| B VMware vCenter Converte                                                                                                    | er Standalone                |  |  |  |  |
|----------------------------------------------------------------------------------------------------|------------------------------|--|--|--|--|
| VMware<br>VMware vCenter<br>Converter Stan                                                                                                    | ndalone                      |  |  |  |  |
| <ul> <li>Welcome to VMware vCenter Converter Standalone</li> <li>To log in to a server on this local machine, select "Connect to a local server". To log in to a remote server, enter the IP address or host name of the remote Converter server.</li> <li>Connect to a local server</li> <li>Enter the IP address or host name of the Converter server.</li> </ul> |                              |  |  |  |  |
| IP Address or name:                                                                                                    | localhost 👻                  |  |  |  |  |
| User name:                                                                                                    | UPC-ETSEIB\alejandro marquez |  |  |  |  |
| Password:                                                                                                    |                              |  |  |  |  |
|                                                                                                    | Login Close                  |  |  |  |  |

Si el servidor de conversión fuera remoto, indicaremos la IP o nombre del servidor y nuestras credenciales para conectarnos. En nuestro caso, servidor y cliente comparten máquina, así que seleccionaremos "Connect to a local server", y no debemos indicar ningún dato más

Esta es la GUI del cliente. Para empezar el proceso, clickaremos en "Convert Machine" en la parte superior

| VMware vCen   | ter Converter Standa | alone                           |                                      |                               |                            |                    |         |  |
|---------------|----------------------|---------------------------------|--------------------------------------|-------------------------------|----------------------------|--------------------|---------|--|
| File View Ta  | sk Administration    | Help                            |                                      |                               |                            |                    |         |  |
| 🚱 Convert Mac | hine 🛛 📸 Configure   | e Machine 🔍 🗙                   |                                      |                               |                            |                    |         |  |
| Show: All 🔻   | tasks in Recent t    | tasks 💌                         |                                      |                               |                            |                    |         |  |
| Task ID       | Source               | Destination 9                   | Status                               | Start time                    | End time                   |                    |         |  |
| NOR 10        | Source               | Describeion                     |                                      | order carrie                  | Lind cirile                |                    |         |  |
|               |                      |                                 |                                      |                               |                            |                    |         |  |
|               |                      |                                 |                                      |                               |                            |                    |         |  |
|               |                      |                                 |                                      |                               |                            |                    |         |  |
|               |                      |                                 |                                      |                               |                            |                    |         |  |
|               |                      |                                 |                                      |                               |                            |                    |         |  |
|               |                      |                                 |                                      |                               |                            |                    |         |  |
|               |                      |                                 |                                      |                               |                            |                    |         |  |
|               |                      |                                 |                                      |                               |                            |                    |         |  |
|               |                      |                                 |                                      |                               |                            |                    |         |  |
|               |                      |                                 |                                      |                               |                            |                    |         |  |
|               |                      |                                 |                                      |                               |                            |                    |         |  |
|               |                      |                                 |                                      |                               |                            |                    |         |  |
|               |                      | Welcor                          | me to VM                             | ware vCent                    | er Converter Sta           | andalone           |         |  |
|               |                      | VMware vCeni                    | ter Converter Si<br>VMware virtual r | tandalone allows y            | you to take one of a varie | ty of machines and | convert |  |
|               |                      |                                 |                                      | nachire. The max              | annes you may convere m    | clube.             |         |  |
|               | Con                  | - Physical m<br>vert - VMware v | nachines<br>/irtual machines         | (.vmx)                        |                            |                    |         |  |
|               | Мас                  | hine - Microsoft                | VirtualPC's or Vi                    | rtual Server virtua           | I machines (.vmc)          |                    |         |  |
|               |                      | - Symanted<br>- Acronis Ti      | rue Image Backi                      | very image (.sv2<br>.p (.tib) | 0                          |                    |         |  |
|               |                      | - StorageCr                     | raft ShadowSto                       | r(.spf)                       |                            |                    |         |  |
|               |                      | - Paralleis V                   | ritualization Pro                    | ucts (.pvs)                   |                            |                    |         |  |
|               |                      |                                 |                                      |                               |                            |                    |         |  |
|               |                      |                                 |                                      |                               |                            |                    |         |  |
|               |                      |                                 |                                      |                               |                            |                    |         |  |
|               |                      |                                 |                                      |                               |                            |                    |         |  |
|               |                      |                                 |                                      |                               |                            |                    |         |  |
|               |                      |                                 |                                      |                               |                            |                    |         |  |

Y aparecerá el siguiente cuadro de diálogo. Lo primero que debemos seleccionar es el tipo de máquina origen de la conversión, que como vemos en la captura, puede ser un servidor Hyper-V de Microsoft, una máquina virtual VMware de otro Host, imágenes de disco de otros fabricantes (Symantec LiveState Recovery Image (.sv2i), Acronis True Image Backup (.tib), StorageCraft ShadowStor (.spf), Parallels Virtualization Productos (.pvs)) y la opción que nos interesa, una máquina física ("Powered-on machine").

| E Conversion                                              | - QX                                                                                                    |                      |
|-----------------------------------------------------------|----------------------------------------------------------------------------------------------------|----------------------|
| Source System<br>Select the source syste                  | em you want to convert                                                                                                    |                      |
| Source System<br>Destination System<br>Options<br>Summary | Source: none<br>Select source type:<br>Specify the powe<br>This local mack<br>A remote mac<br>IP address o<br>User name:<br>Password:<br>OS Family:<br>View source deta | Destination: none    |
| Help Export diagno                                        | stic logs                                                                                                    | < Back Next > Cancel |

Para convertir una máquina física, debemos indicarle su dirección IP o nombre de la máquina, las credenciales de un usuario con privilegios de administrador y si es un SO Windows o Linux.

| Conversion                               |                                                                                                    |
|------------------------------------------|----------------------------------------------------------------------------------------------------|
| Source System<br>Select the source syste | em you want to convert                                                                                                    |
| Retrieving source machin                 | e information Cancel                                                                                                    |
| Destination System<br>Options<br>Summary | Select source type: Powered-on machine                                                                                                    |
|                                          | Specify the powered-on machine         This local machine         IP address or name:         IP address or name:         IV user name:         root         Password:         OS Family:         Linux         View source details |
| Help Export diagno                       | stic logs < Back Next > Cancel                                                                                                    |

Para comprobar que los datos introducidos son correctos, podemos pulsar "View source details..." y se nos mostrará una pantalla como la siguiente, indicándonos las características principales de la máquina origen

| Machine Details for pc-nagios-105                        |  |  |  |
|----------------------------------------------------------|--|--|--|
| Name: pc paging 105                                      |  |  |  |
| Machine type: Dhysical machine                           |  |  |  |
| Operating system: opensuse 11.2 (22 hit)                 |  |  |  |
| Total size: 140.01 GB                                    |  |  |  |
| Number of CPUs: 2                                        |  |  |  |
| RAM: 512 MB                                              |  |  |  |
| Network: eth0                                            |  |  |  |
| Source disks/volumes layout:                             |  |  |  |
| Disk 1 - 149.01 GB                                       |  |  |  |
| (/) - 3.51 GB used / 147.01 GB total <ext4></ext4>       |  |  |  |
| (swap) - 0 B used / 2 GB total <linux-swap></linux-swap> |  |  |  |
|                                                          |  |  |  |
| Close                                                    |  |  |  |
Ahora le proporcionamos los datos del servidor ESXi de destino

| B Conversion                                                                                                    | x Q a                                                                                                    | - 0 <b>X</b> |
|----------------------------------------------------------------------------------------------------|----------------------------------------------------------------------------------------------------|--------------|
| Destination System<br>Select a host for the ne                                                                   | ew virtual machine                                                                                                    |              |
| Source System<br>Destination System<br>Destination Virtual Machine<br>Destination Location<br>Options<br>Summary | Source: 147.83.21.105       Destination: none         Destination type: VMware Infrastructure virtual machine       Creates a new virtual machine for use on a VMware Infrastructure product.         VMware Infrastructure server details       Server:       147.83.21.103         Server:       147.83.21.103       VIIII Password: |              |
| Help Export diagnos                                                                                              | ostic logs < Back Next >                                                                                                    | Cancel       |

Y si son correctos, en la siguiente pantalla nos aparecerá una lista de las máquinas virtuales ya existentes en el host de destino, y le indicaremos el nombre de la máquina nueva

| Conversion     Destination Virtual Machi     Select the destination V | <b>ne</b><br>M name and folder                                                                                                    |                                               |
|-----------------------------------------------------------------------|----------------------------------------------------------------------------------------------------|-----------------------------------------------|
| Source System<br>Destination System                                   | Source: 🗐 147.83.21.105                                                                                                    | Destination: 🎲 pc-nagios-105 on 147.83.21.103 |
| Destination Virtual Mach<br>Destination Location<br>Options           | Name: pc-nagios-P2V Inventory for: 147.83.21.103                                                                                  | Search for name with: Clear                   |
| Summary                                                               | VM name     Power state            Suse_Custom Powered off             Suse_Tipica Powered off             Windows_XP Powered off |                                               |
| 4 III >                                                               | Refresh                                                                                                    |                                               |
| Help Export diagnos                                                   | tic logs                                                                                                    | < Back Next > Cancel                          |

En la siguiente pantalla podemos elegir en qué Datastore queremos almacenar la nueva máquina virtual (en caso de tener más de uno), así como la versión de la máquina virtual (hay que elegir la 7)

| 🔁 Conversion                                                                                      | • Q X                                                                   |                                                                                                    |
|---------------------------------------------------------------------------------------------------|-------------------------------------------------------------------------|----------------------------------------------------------------------------------------------------|
| Destination Location<br>Select the location for t                                                 | he new virtual machine                                                  |                                                                                                    |
| Source System Destination System Destination Virtual Machine Destination Location Options Summary | Source: 147.83.21.105 Inventory for: 147.83.21.103 PC-STIC-VIRT Refresh | Destination: Destination: pc-nagios-P2V on 147.83.21.103<br>Total source disks size: 149.01 GB<br>Datastore<br>datastore1 •<br>Capacity: 460.75 GB<br>Free: 420.2 GB<br>Type: VMFS<br>Virtual machine version<br>Version 7 • |
| Help Export diagnos                                                                               | tic logs                                                                | < Back Next > Cancel                                                                                                    |

Y por último nos aparecerá esta ventana, en la que clickando en cada apartado configuraremos más a fondo nuestra nueva máquina virtual. Veamos cada apartado:

| agios-P2V on PC-STIC-VIRT |
|---------------------------|
| Edit                      |
| Edit                      |
| Edit                      |
| Edit                      |
| Edit                      |
| ext > Cancel              |
|                           |

**Data to copy:** Aquí podemos elegir qué particiones copiar del sistema de origen (obviamente, no podemos prescindir de la partición raíz, pero sí de la de swap, por ejemplo). Además podemos elegir si mantener el tamaño de la partición o hacerla más grande o pequeña

| Conversion<br>Options<br>Set up the parameters for                 | or the conversion task                                                                                                    |                                                                                                    |                                                                                                    |                                                                         |                                       |                                                                                                    |
|--------------------------------------------------------------------|----------------------------------------------------------------------------------------------------|----------------------------------------------------------------------------------------------------|----------------------------------------------------------------------------------------------------|-------------------------------------------------------------------------|---------------------------------------|----------------------------------------------------------------------------------------------------|
| Source System<br>Destination System<br>Destination Virtual Machine | Source: 🗐 147.83.21.105<br>Click on an option below to edit it.                                                                                                    |                                                                                                    | Destination: 蟵 p                                                                                                    | c-nagios-P2V o                                                          | on PC-ST                              | FIC-VIRT                                                                                                    |
| Destination Location<br>Options<br>Summary                         | Current settings:<br>Data to copy Edit<br>Copy type: Volume-based<br>: 147.01 GB<br><swap>: 2 GB<br/>Devices Edit<br/>Processors: 2<br/>Disk controller: Preserve s<br/>Memory: 512 MB<br/>Networks Edit<br/>NIC1: VM Network<br/>Advanced options Edit<br/>Synchronization: N/A<br/>Power on destination: No</swap> | Data copy type:<br>Configuration (VM:<br>Select the source<br>or save space.<br>Select a system ar<br>machine.<br>Source volumes<br>$\bigcirc \bigcirc / \bigcirc / \bigcirc \bigcirc$ swap | Select volumes to copy<br>(Select volumes to copy<br>volumes to copy to the destin<br>ad an active volume, or a syste<br>Destination size<br>(Maintain size (147.01 GB) •<br>Maintain size (2 GB) •<br>Maintain size (2 GB)<br>Min size (8 MB) | 0.2 GB)<br>ation machine<br>m/active volu<br>Destinatio<br>VirtualDisk1 | e. Resize<br>me to ru<br>Total<br>149 | Advanced<br>destination disks to add<br>in the destination<br>Destination datastore<br>datastore1 (420.2 GB) |
| Help Export diagons                                                | Power off source: No<br>Install VMware Tools: N/A<br>Customize Guest OS: N/A<br>Reconfigure: Yes<br>Helper VM network Edit<br>Network configuration: Au                                                                                                    | a System                                                                                                    | < type size in GB><br><type in="" mb="" size=""></type>                                                                                                    | → System/A                                                              | ctive                                 | ے Unknown                                                                                                    |

**Devices:** en este apartado podemos elegir el número de procesadores virtuales, el controlador de disco y la cantidad de memoria RAM para la nueva máquina virtual

| Power on destination: No<br>Power off source: No<br>Install VMware Tools: N/A<br>Customize Gueset OS: N/A<br>Reconfigure: Yes |
|----------------------------------------------------------------------------------------------------|
|----------------------------------------------------------------------------------------------------|

**Networks:** aquí podemos configurar cuántas tarjetas de red virtuales queremos que tenga nuestra VM y a qué red deben conectarse.

| Conversion Options Set up the parameters for                       | or the conversion task                                                                                                    |                             |                         |                      |        |
|--------------------------------------------------------------------|----------------------------------------------------------------------------------------------------|-----------------------------|-------------------------|----------------------|--------|
| Source System<br>Destination System<br>Destination Virtual Machine | Source: 🗐 147.83.21.105<br>Click on an option below to edit it.                                                                                                    | De                          | estination: 蟵 pc-nagios | -P2V on PC-STIC-VIRT |        |
| Destination Location<br>Options                                    | Current settings:<br>• • Data to copy Edit                                                                                                    | Network adapters to connect | 1 •                     |                      | ×      |
| Summary                                                            | Copy type: Volume-based                                                                                                    | Network adapter             | Network                 | Connect at nower-on  |        |
|                                                                    |                                                                                                    | NIC1                        | VM Network              |                      |        |
|                                                                    | Devices Edit     Processors: 2     Disk controller: Preserve s     Memory: 512 MB     NECL: VM Network     Advanced options Edit     Synchronization: N/A     Power on destination: No     Power off source: No     Instal VMware Tools: N/A     Customize Guest OS: N/A     Reconfigure: Yes     Helper VM network Edit     Network configuration: Au |                             |                         | 4                    |        |
| ۰ III >                                                            |                                                                                                    |                             |                         |                      |        |
| Help Export diagnost                                               | tic logs                                                                                                    |                             | < Back                  | Next >               | Cancel |

Advanced options: aquí podemos activar la sincronización de cambios entre la máquina origen y la máquina virtual final, para no perder ningún dato que haya podido cambiar mientras ocurre la conversión. Esta opción solo está disponible para sistemas Windows, y si no aplicamos cambios en el tamaño de las particiones.

| Conversion                                                                        |                                                                                                    |                                                                                                    |
|-----------------------------------------------------------------------------------|----------------------------------------------------------------------------------------------------|----------------------------------------------------------------------------------------------------|
| Options<br>Set up the parameters f                                                | for the conversion task                                                                                                    |                                                                                                    |
| Source System<br>Destination System<br>Destination Location<br>Options<br>Summary | Source:  147.83.21.105 Click on an option below to edit it. Current settings:      ◆ Data to copy Edit Copy type: Volume-based     : 147.01 GB <swap>: 2 GB     Devices Edit     Processors: 2     Disk controller: Preserve s Memory: 512 MB     Networks Edit     NIC1: VM Network     Advanced options Edit     Synchronization: N/A     Power off source: No     Install VMware Tools: N/A     Customize Guest OS: N/A     Reconfigure: Yes</swap> | Destination: Spec-nagios-P2V on PC-STIC-VIRT      Synchronize source and destination     Synchronize changes that occur to the source during cloning     Synchronization occurs after cloning. You can stop key source services before synchronization to     avoid data loss from these services.     Select the options below to power off the source and power on destination machine after the     conversion.     You cannot synchronize source with destination if you choose to resize FAT volumes or reduce NTFS     volumes.      Post-conversion power state     Power off source machine     Post-conversion processing     Instal VMware Tools on the destination virtual machine     Customize guest preferences for the virtual machine     Reconfigure destination virtual machine |
| •                                                                                 | Network configuration: Au                                                                                                    |                                                                                                    |
| Help Export diagnos                                                               | tic logs                                                                                                    | < Back Next > Cancel                                                                                                    |

También podemos elegir si encender la máquina virtual que estamos creando tras acabar el proceso ("Power on destination machine") y si queremos apagar la máquina de origen ("Power off source machine").

|                                    | B Conversion                               |                                                                                              |                                                      |                                              |        |
|------------------------------------|--------------------------------------------|----------------------------------------------------------------------------------------------|------------------------------------------------------|----------------------------------------------|--------|
|                                    | Summary<br>Review the conversion pa        | rameters                                                                                     |                                                      |                                              |        |
|                                    | Source System                              | Source: 🗐 147.83.21.105                                                                      |                                                      | Destination: 🦃 pc-nagios-P2V on PC-STIC-VIRT |        |
| Una vez                            | Destination Virtual Machine                | Source system information                                                                    |                                                      |                                              | *      |
| configurado todo,<br>comprobaremos | Destination Location<br>Options<br>Summary | Source type:<br>Nam#/IP address;<br>Connected as;<br>OS family;<br>No throttling information | Powered-on machine<br>147.83.21.105<br>root<br>Linux |                                              |        |
|                                    |                                            | Destination system information                                                               |                                                      |                                              |        |
| en el "Summary"                    |                                            | Virtual machine name:                                                                        | pc-nagios-P2V                                        |                                              |        |
|                                    |                                            | Host/Server:<br>Connected as:                                                                | 147.83.21.103<br>root                                |                                              |        |
| que todo es                        |                                            | VM folder:                                                                                   | None                                                 |                                              | E      |
| correcto                           |                                            | Resource pool:                                                                               | Default                                              |                                              |        |
| confecto                           |                                            | Power on after conversion:                                                                   | No                                                   |                                              |        |
|                                    |                                            | Physical memory:                                                                             | 2<br>512 MB                                          |                                              |        |
|                                    |                                            | Network:                                                                                     | Preserve NIC count                                   |                                              |        |
|                                    |                                            | NICT                                                                                         | VM Network                                           |                                              |        |
|                                    |                                            | Storage:<br>Number of disks:                                                                 | Volume-based cloning                                 |                                              |        |
|                                    |                                            | Create disk 0 as:                                                                            | Monolithic flat disk                                 |                                              |        |
|                                    |                                            | Configuration files datastore:<br>Helper VM network:                                         | datastore1<br>Automatic                              |                                              |        |
|                                    | ۲ III ۲                                    |                                                                                              |                                                      |                                              | •      |
|                                    | Help Export diagnosti                      | c logs                                                                                       |                                                      | < Back Finish                                | Cancel |

y al pulsar Finish, volveremos a la pantalla inicial, donde veremos que la tarea de conversión se ha añadido a la cola

| Te Ver Tex Administration Heb<br>© Convert Holds & Configure Holme<br>© Convert Holds & Recent task *<br>Tex ID 2 Runnaling<br>P 2 147/83.21.103 147/83.21.103/joc regioes 10. 246 5/31/11 10:20. Etermited time remaining: 2 hours and 53 merutes<br>Tex ID 2 Runnaling<br>P 2 147/83.21.103 147/83.21.103/joc regioes 10. 246 5/31/11 10:20. Etermited time remaining: 2 hours and 53 merutes<br>Tex ID 2 Runnaling<br>Tex ID 2 Runnaling<br>Tex ID 2 Run | 🛃 VMware vCenter Converter Standalone                                                                                                    |                               |               |                                                                                                    |                                                                                                    |  |  |  |  |
|----------------------------------------------------------------------------------------------------|----------------------------------------------------------------------------------------------------|-------------------------------|---------------|----------------------------------------------------------------------------------------------------|----------------------------------------------------------------------------------------------------|--|--|--|--|
| Very Kachine      Very Kachine      Very Kakine      Very Kakine      Very Kakine      Very Kakine      Very Kakine      Very      Very                                                                                                    | File View Task Administration Help                                                                                                    |                               |               |                                                                                                    |                                                                                                    |  |  |  |  |
| Shor: Al V takin Recent takis V           Tak D         Source         Destruction         Status         Status         Status         Entimated time remaining: 2 hours and 33 moutes           V         147283.21.103         14783.21.103/pc-ragoe-10.         24%         5/31/11 10:20         Entimated time remaining: 2 hours and 33 moutes           Tak D 2: Running         Source: 147.83.21.103/pc-ragoe-10.         24%         5/31/11 10:20         Entimated time remaining: 2 hours and 33 moutes           Source:         Tak D 2: Running         Source: 147.83.21.103/pc-ragoe-105.42V         Destruction: 147.83.21.103/pc-ragoe-105.42V           Source:         Tak progress         Up highlights         Export (op-light in the context in the source in the source in the interview in machine.           Status:         Running: 2 hours and 33 mutes         Sj1/11 10:22 AM         Formating the destination vitual machine.         Sj1/11 10:22 AM         Formating the destination vitual machine.         Sj1/11 10:22 AM         Source in the source in the source in the source in the source in the source in the interview i                                                                                                    | 😼 Convert Machine 🛛 🍓 Configure Machine 🛛 🔍                                                                                                    |                               |               |                                                                                                    |                                                                                                    |  |  |  |  |
| Dak ID     Source     Destruction     Statu     Statu     Statu     End the       IP 2     147.83.21.105     147.83.21.105     147.83.21.105     147.83.21.105     147.83.21.105       IP 2     147.83.21.105     147.83.21.105     2%     \$/31/11 10:20     Estimated time remaining: 2 hours and 53 minutes       IP 2     147.83.21.105     147.83.21.105     Destruction: 147.83.21.105/pc-nagoe-105.F2V       Summery     The provide time remaining: 2 hours and 53 minutes     Destruction: 147.83.21.105/pc-nagoe-105.F2V       Summery     The provide time remaining: 2 hours and 53 minutes     Estimated time remaining: 2 hours and 53 minutes       Status:     Rolling: 2%     Source: 147.83.21.105     Destruction: 147.83.21.105/pc-nagoe-105.F2V       Summery     Tope:     Convert physical machine to virtual machine     Source: 147.83.21.102.2M     Formating the destruction particless.       Status:     Rolling: 2%     Source: 147.83.21.10.22.AV     Formating the destruction particless.     Source: 15/31/11 10:20.4M     Source: 15/31/11 10:20.4M     Source: 15/31/11 10:20.4M       Status:     Rolling: 2%     Source: 10.22.AV     Formating the destruction virtual machine.     S/31/31 10:22.AV     Formating the destruction virtual machine.       Status:     Rolling: 2%     Source: 10.22.AV     Formating the destruction virtual machine.     S/31/31 10:22.AV     Portecoing the destruction vir                                                                                                    | Show: All 💌 tasks in Recent tasks 💌                                                                                                    |                               |               |                                                                                                    |                                                                                                    |  |  |  |  |
| Image: Source: 147.83.21.103 /pc.ragoe:10       2%       5/31/11 10:20       Estimated time remaining: 2 hours and 53 moutes         Image: Source: 147.83.21.103 /pc.ragoe:10       2%       5/31/11 10:20       Destination: 147.83.21.103/pc.ragoe:105-P2V         Image: Source: 147.83.21.105       Destination: 147.83.21.103/pc.ragoe:105-P2V         Image: Source: 147.83.21.105       Destination: 147.83.21.103/pc.ragoe:105-P2V         Image: Source: 147.83.21.105       Destination: 147.83.21.103/pc.ragoe:105-P2V         Image: Source: 147.83.21.105       Destination: 147.83.21.103/pc.ragoe:105-P2V         Image: Source: 147.83.21.105       Destination: 147.83.21.103/pc.ragoe:105-P2V         Image: Source: 147.83.21.105       Destination: 147.83.21.103/pc.ragoe:105-P2V         Image: Source: 147.83.21.105       Destination: 147.83.21.103/pc.ragoe:105-P2V         Image: Source: 147.83.21.105       Destination: 147.83.21.103/pc.ragoe:105-P2V         Image: Source: 147.83.21.105       Destination: 147.83.21.103/pc.ragoe:105-P2V         Image: Source: 147.83.21.105       Destination: 147.83.21.103/pc.ragoe:105-P2V         Image: Source: 147.83.21.105       Destination: 147.83.21.103/pc.ragoe:105-P2V         Image: Source: 147.83.21.105       Destination: 147.83.21.103/pc.ragoe:105-P2V         Image: Source: 147.83.21.102.04       Formating the destination retain machine.         Source: 147.83.21.102.04       Powering the destina                                                                                                    | Task ID Source Destination                                                                                                    | Status                        | Start time    | End time                                                                                                    |                                                                                                    |  |  |  |  |
| Tak to 2: flumming         Source: 147.83.21.105         Destruction: 147.83.21.103/pcragoes105-P2V           Summary         Tak progress         Experision status         Experision status                                                                                                    | 2 147.83.21.105 147.83.21.103/pc-nagios-10                                                                                                    | 2%                            | 5/31/11 10:20 | Estimated time remaining                                                                                                    | : 2 hours and 53 minutes                                                                                                    |  |  |  |  |
| Task ID 2: Running     Source: 147.83.21.103       Destination:     Destination: 147.83.21.103/pc-naglos-105-P2V       Summary     Task progress       Conversion status     Log highlights       Type:     Convert physical machine to vitual machine       Created:     5/31/11 10:22 AM       Status:     Running - 2% complete       Status:     S/31/11 10:22 AM       Status:     S/31/11 10:22 AM       Status:     S/31/11 10:22 AM       Status:     S/31/11 10:22 AM       Status:     S/31/11 10:22 AM       Convert helper server on the destination vitual machine.       S/31/11 10:22 AM     Connecting to the Converter helper server on the destination vitual machine.       S/31/11 10:22 AM     Connecting to the Converter helper server on the destination vitual machine.       S/31/11 10:22 AM     Connecting to the Converter helper server on the destination vitual machine.       S/31/11 10:20 AM     Connecting the destination vitual machine.       S/31/11 10:20 AM     Connecting the destination vitual machine.       S/31/11 10:20 AM     Source thelper server.       S/31/11 10:20 AM     Powering on the destination vitual machine.       S/31/11 10:20 AM     Powering on the destination vitual machine.       S/31/11 10:20 AM     Task: Convert physical machine.       S/31/11 10:20 AM     Task: Convert physical machine.                                                                                                    |                                                                                                    |                               |               |                                                                                                    |                                                                                                    |  |  |  |  |
| Summary         Task progress           Conversion status         Log highlights         Export Logs           Type:         Convert physical machine to vitual machine         5/31/11 10:22 AM         Formatting the destination partitions.         5/31/11 10:22 AM         Status:         5/31/11 10:22 AM         Partitioning the destination partitions.         5/31/11 10:22 AM         Status:         5/31/11 10:22 AM         Partitioning the destination partitions.         5/31/11 10:22 AM         Status:         5/31/11 10:22 AM         Connected to the Converter helper server on the destination vitual machine.         5/31/11 10:22 AM         Connecting to the Converter helper server on the destination vitual machine.         5/31/11 10:22 AM         Connecting to the Converter helper server on the destination vitual machine.         5/31/11 10:21 AM         Connecting the Converter helper Server on the destination vitual machine.         5/31/11 10:21 AM         Connecting the Converter helper Server on the destination vitual machine.         5/31/11 10:21 AM         Connecting the Converter helper server.         5/31/11 10:20 AM         Source the destination vitual machine.         5/31/11 10:20 AM         Source the destination vitual machine.         5/31/11 10:20 AM         Source the destination vitual machine.         5/31/11 10:20 AM         Source the destination vitual machine.         5/31/11 10:20 AM         Source the destination vitual machine.         S/31/11 10:20 AM         Source the destination vitual machine.         S/31/11 10:20 AM <t< th=""><th>Task ID 2: Running Source: 147.83.21</th><th>.105</th><th></th><th>Des</th><th>tination: 147.83.21.103/pc-nagios-105-P2V</th></t<>                                                                                                    | Task ID 2: Running Source: 147.83.21                                                                                                    | .105                          |               | Des                                                                                                    | tination: 147.83.21.103/pc-nagios-105-P2V                                                                                                    |  |  |  |  |
| Conversion status         Log highlights         Export Logs           Type:         Convert physical machine to vitual machine         5/31/11 10:22 AM         Formatting the destination partitions.         5/31/11 10:22 AM         Formatting the destination disks.           Status:         Running - 2% Complete         5/31/11 10:22 AM         Formatting the destination disks.         5/31/11 10:22 AM         Formatting the destination disks.           Status:         S/31/11 10:20 AM         S/31/11 10:22 AM         Connected to the Converter helper server on the destination vitual machine.         5/31/11 10:22 AM         Connecting to the Converter helper server on the destination vitual machine.         5/31/11 10:22 AM         Connecting to the Converter helper server on the destination vitual machine.         5/31/11 10:22 AM         Connecting the Converter helper server on the destination vitual machine.         5/31/11 10:21 AM         Connecting the Converter helper Server.         5/31/11 10:20 AM         Connecting the Converter helper server.         5/31/11 10:20 AM         Connecting the Converter helper server.         5/31/11 10:20 AM         Situation vitual machine.         5/31/11 10:20 AM         Situation vitual machine.         5/31/11 10:20 AM         Situation vitual machine.         5/31/11 10:20 AM         Situation vitual machine.         5/31/11 10:20 AM         Situation vitual machine.         5/31/11 10:20 AM         Situation vitual machine.         5/31/11 10:20 AM         Situation vitual machine.                                                                                                    | Summary Task progress                                                                                                    |                               |               |                                                                                                    |                                                                                                    |  |  |  |  |
| Type:       Convert physical machine to vitual machine       5/31/11 10:22 AM       Formatting the destination partitions.         Created:       5/31/11 10:20 AM by algindro marquez       5/31/11 10:22 AM       Partitioning the destination disks.         Status:       Running - 2% Complete       5/31/11 10:22 AM       Connected to the Converter helper server on the destination vitual machine.         Status:       S/31/11 10:20 AM       Samutas       5/31/11 10:22 AM       Connecting to the Converter helper server on the destination vitual machine.         Status:       2 hours and 53 minutes       5/31/11 10:21 AM       Connecting to the Converter helper server on the destination vitual machine.         Estimated completion time:       5/31/11 10:20 AM       Wateing for the destination vitual machine.         Can be canceled:       Yes       Yes       Sill 10:20 AM       Connecting the destination vitual machine.         S/31/11 10:20 AM       Yes       Yes       Sill 10:20 AM       Connecting the destination vitual machine.         S/31/11 10:20 AM       Yes       Yes       Sill 10:20 AM       Connecting the destination vitual machine.         S/31/11 10:20 AM       Yes       Yes       Sill 10:20 AM       Connecting the destination vitual machine.         S/31/11 10:20 AM       Yes       Yes       Sill 10:20 AM       Convert releptereserver.                                                                                                    | Conversion status                                                                                                    |                               |               | Log highlights                                                                                                    | Export Logs                                                                                                    |  |  |  |  |
|                                                                                                    | Type:     Convert physical machine to       Created:     5/31/11 10:20 AM by algar       Status:     Running - 2% Complete       Started:     5/31/11 10:20 AM       Estimated time remaining:     2 hours and 53 minutes       Estimated completion time:     5/31/11 1:16 PM       Can be canceled:     Yes | vitual machine<br>dro marquez |               | 5/31/11 10:22 AM<br>5/31/11 10:22 AM<br>5/31/11 10:22 AM<br>5/31/11 10:22 AM<br>5/31/11 10:22 AM<br>5/31/11 10:20 AM<br>5/31/11 10:20 AM<br>5/31/11 10:20 AM | Formatting the destination partitions.<br>Partitioning the destination disks.<br>Connected to the Converter helper server on the destination virtual machine.<br>Connecting to the Converter helper server on the destination virtual machine.<br>Waiting for the destination virtual machine to boot up as the Converter helper server.<br>Connecting the Converter helper ISO image to the destination virtual machine.<br>Powering on the destination virtual machine to run as the Converter helper server.<br>Task: Convert physical machine. |  |  |  |  |

Como vemos en la siguiente captura, pese a que en la anterior pronostica casi tres horas para completar el proceso, se completa en 12 minutos. Esto es debido a que el proceso de conversión dura tanto como se tarda en copiar el espacio en disco **utilizado** de la máquina de origen (en este caso, aproximadamente 6GB).

| VMware vCer                        | nter Converter Sta | ndalone             |                     | -             | -                |           | -       |                                                 |                               | - 0 - X-     |
|------------------------------------|--------------------|---------------------|---------------------|---------------|------------------|-----------|---------|-------------------------------------------------|-------------------------------|--------------|
| File View T                        | ask Administrati   | on Help             | _                   |               |                  |           |         |                                                 |                               | ,            |
| Convert Mar                        | chine 🙈 Config     | ure Machine         | ¥                   |               |                  |           |         |                                                 |                               |              |
|                                    |                    |                     |                     |               |                  |           |         |                                                 |                               |              |
| Show: All ♥ tasks n Recent tasks ♥ |                    |                     |                     |               |                  |           |         |                                                 |                               |              |
| Task ID                            | Source             | Destination         | Status              | Start time    | End time         |           |         |                                                 |                               |              |
| i 2                                | 147.83.21.105      | 147.83.21.103       | . 🗸 Completed       | 5/31/11 10:20 | 5/31/11 10:33 AM |           |         |                                                 |                               |              |
|                                    |                    |                     |                     |               |                  |           |         |                                                 |                               |              |
|                                    |                    |                     |                     |               |                  |           |         |                                                 |                               |              |
|                                    |                    |                     |                     |               |                  |           |         |                                                 |                               |              |
|                                    |                    |                     |                     |               |                  |           |         |                                                 |                               |              |
|                                    |                    |                     |                     |               |                  |           |         |                                                 |                               |              |
|                                    |                    |                     |                     |               |                  |           |         |                                                 |                               |              |
|                                    |                    |                     |                     |               |                  |           |         |                                                 |                               |              |
|                                    |                    |                     |                     |               |                  |           |         |                                                 |                               |              |
|                                    |                    |                     |                     |               |                  |           |         |                                                 |                               |              |
|                                    |                    |                     |                     |               |                  |           |         |                                                 |                               |              |
|                                    |                    |                     |                     |               |                  |           |         |                                                 |                               |              |
|                                    |                    |                     |                     |               |                  |           |         |                                                 |                               |              |
|                                    |                    |                     |                     |               |                  |           |         |                                                 |                               |              |
|                                    |                    |                     |                     |               |                  |           |         |                                                 |                               |              |
|                                    |                    |                     |                     |               |                  |           |         |                                                 |                               |              |
|                                    |                    |                     |                     |               |                  |           |         |                                                 |                               |              |
| Task ID 2. 📀 🕻                     | Completed          | Source              | · 147.83 21 105     |               |                  |           | Dest    | tination: 147.83.21.103/nc-narios-105-02V       |                               |              |
| 1000 10 21 2                       | oomprocou          |                     |                     |               |                  |           | 000     |                                                 |                               |              |
| Summary                            | Task progress      |                     |                     |               |                  |           |         |                                                 |                               |              |
| Conversion                         | status             |                     |                     |               |                  | Log high  | lights  |                                                 | E                             | xport Logs   |
| Type:                              | Co                 | nvert physical mach | hine to virtual mad | hine          |                  | 5/31/11 1 | 0:33 AM | Completed the reconfiguration of the destin     | ation virtual machine.        | <u>^</u>     |
| Created:                           | 5/                 | 31/11 10:20 AM by   | / alejandro marque  | z             |                  | 5/31/11 1 | 0:33 AM | Creating initial ramdisk (initrd).              |                               |              |
| Status:                            | Co                 | mpleted             |                     |               |                  | 5/31/11 1 | 0:33 AM | Patching the mount point entries in fstab.      |                               |              |
| Started:                           | 5/                 | 31/11 10:20 AM      |                     |               |                  | 5/31/11 1 | 0:32 AM | Instaling the GRUB boot loader.                 |                               |              |
| Completed:                         | 5/                 | 31/11 10:33 AM      |                     |               |                  | 5/31/11 1 | 0:32 AM | Starting the reconfiguration of the destination | on virtual machine.           |              |
| Running time                       | e: 12              | minutes             |                     |               |                  | 5/31/11 1 | 0:32 AM | Completed cloning the volume mounted on         | /' from '147.83.21.105'.      | =            |
| Average tran                       | nsfer rate: 8.     | 52 MB/s             |                     |               |                  | 5/31/11 1 | 0:25 AM | Starting to clone the volume mounted on '/      | from '147.83.21.105'.         | -            |
|                                    |                    |                     |                     |               |                  | 5/31/11 1 | 0:22 AM | Formatting the destination partitions.          |                               |              |
|                                    |                    |                     |                     |               |                  | 5/31/11 1 | 0:22 AM | Partitioning the destination disks.             |                               |              |
|                                    |                    |                     |                     |               |                  | 5/31/11 1 | 0:22 AM | Connected to the Converter helper server o      | n the destination virtual mac | hine.        |
|                                    |                    |                     |                     |               |                  | 5/31/11 1 | 0:22 AM | Connecting to the Converter helper server of    | n the destination virtual mac | thine.       |
|                                    |                    |                     |                     |               |                  | 5/31/11 1 | 0:21 AM | Waiting for the destination virtual machine to  | ) boot up as the Converter h  | nelper serv  |
|                                    |                    |                     |                     |               |                  | 5/31/11 1 | 0:20 AM | Connecting the Converter helper ISO image       | to the destination virtual ma | chine.       |
|                                    |                    |                     |                     |               |                  | 5/31/11 1 | 0:20 AM | Powering on the destination virtual machine     | to run as the Converter help  | er server. 🔻 |
|                                    |                    |                     |                     |               |                  |           |         |                                                 |                               |              |

Teniendo en cuenta esto, si consideramos una velocidad media de copiado de 8 MB/s, pasamos de necesitar cerca de **33 horas** que tardaríamos en copiar los casi **924GB** de almacenamiento total de todos los servidores virtualizables a poder convertirlos todos en poco más de **3 horas y media**, puesto que el espacio total ocupado no llega los **100GB**.

| Servidor     | Disco total (GB) | Disco ocupado (GB) |
|--------------|------------------|--------------------|
| Balder       | 54               | 12                 |
| Byronp       | 31               | 18.4               |
| Kitiara      | 33               | 1.6                |
| Xapati       | 150              | 7                  |
| Susi         | 22               | 7.6                |
| Borsa        | 73               | 5.2                |
| Bungle       | 15               | 2.4                |
| Byron        | 73               | 25.2               |
| Canaletseib  | 73               | 3.5                |
| Forges       | 250              | 4.7                |
| Serverproves | 150              | 12                 |

## 6.1.4 Consideraciones posteriores

En principio, la nueva máquina virtual creada con vCenter Converter debería ser totalmente operativa, pero hay detalles que deberemos configurar a mano.

- En las máquinas Windows podemos elegir que se instalen las VMTools automáticamente, pero en las máquinas Linux deberemos hacerlo manualmente.
- Hay cambios en el hardware que puede que el sistema operativo no reconfigure de forma automática. Como vemos en la siguiente captura de la herramienta de configuración de red de SUSE, de la máquina Linux

| Pc-nagios-105-P2V on PC-S                                                 | TIC-VIRT                                                                     | _ 🗆 🗙                 |
|---------------------------------------------------------------------------|------------------------------------------------------------------------------|-----------------------|
| File View VM                                                              |                                                                              |                       |
|                                                                           |                                                                              |                       |
| × 💿                                                                       | YaST2                                                                        | $\odot \odot \otimes$ |
| Configuración de                                                          | Red                                                                          |                       |
| Opciones Globales                                                         | Vista resumen Nombre de Host/DNS Encaminamiento                              |                       |
| Nombre<br>(79c970 [PCnet32 LANCE]<br>NetXtreme BCM5751 Gigab              | V : Dirección IP<br>Sin configurar<br>bit Ethernet PCI Express 147.83.21.105 |                       |
|                                                                           |                                                                              |                       |
|                                                                           |                                                                              |                       |
|                                                                           |                                                                              |                       |
| 79c970 [PCnet32 LANCE]<br>MAC : 00:0c:29:a4:36:8a<br>BusiD : 0000:02:00.0 |                                                                              |                       |
| El dispositivo no está confi                                              | gurado. Pulse <b>Editar</b> para configurarlo                                |                       |
| <u>A</u> ñadir Ed <u>i</u> tar                                            | Eliminar                                                                     |                       |
| Ayuda                                                                     | Cancelar                                                                     | Ac <u>e</u> ptar      |
| o 🛋 🔮 🖀 🗄 I                                                               | 🔀 Centro de control YaST @ 📄 🏹 YaST2                                         | 09:45 🖸 💟 🤇           |

convertida en el ejemplo anterior, el sistema tiene dos tarjetas de red:

- La "NetXtreme BCM5751", con una dirección IP configurada. Ésta es la tarjeta física original
- La "79c970", sin configurar. Ésta es la nueva tarjeta virtual que debemos utilizar.

# Por lo tanto deberemos copiar la configuración IP de una a la otra

| pc-nagios-105-P2V on PC-STIC-VIRT                  |                                     |                  |                   |
|----------------------------------------------------|-------------------------------------|------------------|-------------------|
| File View VM                                       |                                     |                  |                   |
|                                                    | P 📀                                 |                  |                   |
| 🗙 💿                                                | YaST2                               |                  | S 🔊 S             |
| Configuración de tarjeta d                         | le red                              |                  |                   |
| <u>G</u> eneral                                    | Dirección                           | <u>H</u> ardware |                   |
| Tipo de Dispositivo                                | Nom <u>b</u> re de Configurac       | ión              |                   |
| Ethernet                                           | ✓ eth1                              |                  |                   |
| O No hay dirección IP (para los dispositivos)      | os asociados) 📃 Use los valores iBF | Т                |                   |
| O Dirección Dinámica DHCP                          | V DHCP versiones 4 y 6(ambas        | s) 🗸             |                   |
| <ul> <li>Dirección IP estática asignada</li> </ul> |                                     |                  |                   |
| Dirección I <u>P</u>                               | Máscara de <u>S</u> ubred           | Nombre de host   |                   |
| 147.83.21.105                                      | /24                                 | pc-nagios-105    |                   |
| Alias Y Dirección IP Másca                         | ra de red                           |                  |                   |
| Aña <u>dir</u> <u>E</u> ditar Eli <u>m</u> inar    |                                     |                  |                   |
| Ayuda                                              | Atrás                               | <u>C</u> ancelar | <u>Sig</u> uiente |

y eliminar la antigua tarjeta física de forma que nuestra nueva máquina quede de la siguiente forma:

| 2 pc-nagios-105-P2V on PC-STIC-VIRT                                             |                  |
|---------------------------------------------------------------------------------|------------------|
| File View VM                                                                    |                  |
|                                                                                 |                  |
| YaST2                                                                           |                  |
| Configuración de Red                                                            |                  |
| Opciones Globales Vista resumen Nombre de Host/DNS Encaminamiento               |                  |
| Nombre V Dirección IP                                                           |                  |
| 79c970 [PCnet32 LANCE] 147.83.21.105                                            |                  |
|                                                                                 |                  |
|                                                                                 |                  |
|                                                                                 |                  |
|                                                                                 |                  |
|                                                                                 |                  |
|                                                                                 |                  |
|                                                                                 |                  |
|                                                                                 |                  |
| 79c970 [PCnet32 LANCE]                                                          |                  |
| BusiD : 0000:22:00.0                                                            |                  |
| • Nombra dal Dispositivo: ath1                                                  |                  |
| Iniciado automáticamente durante el arranque     Diracción IP: 147 83 21 105/24 |                  |
| - Billouidi III. 1447.00.21.100/24                                              |                  |
| <u>A</u> ñadir Editar Elimina <u>r</u>                                          |                  |
| Ayuda Cancelar                                                                  | Ac <u>e</u> ptar |
| 🧐 📫 🕘 🚍 🕂 🗶 Centro de control YaST @ 🛊 🕅 YaST2 🔰 🌖 🗊 09 :                       | 48 🖸 💟 🤇         |
|                                                                                 |                  |

Por último, hay un error difícil de detectar al convertir máquinas físicas con Windows XP. Hemos abierto los puertos necesarios indicados anteriormente en la máquina original, la red funciona correctamente, en el paso de seleccionar la máquina de origen estamos indicando las credenciales correctas de un usuario con privilegios de administrador y aún así no deja de darnos este error:

| Conversion  Source System  Select the source sys          | em you want to convert                                                                                                    |
|-----------------------------------------------------------|----------------------------------------------------------------------------------------------------|
| Source System<br>Destination System<br>Options<br>Summary | Source: none<br>Select source type: Powered-on machine<br>Convect any nonveced-on obvicial or victual machine<br>VMware vCenter Converter Standalone Agent Deployment<br>VMware vCenter Converter Standalone agent needs to be<br>temporarily installed on the remote source machine: 147.83.21.105.<br>Wware vCenter Converter Standalone agent<br>temporarily installed on the remote source machine: 147.83.21.105.<br>Wware vCenter Converter Standalone agent<br>vector user credentials.<br>Do you want to continue?<br>Vector vector v |
| Help Export diagr                                         | stic logs < Back Next > Cancel                                                                                                    |

Realmente, el problema no se debe a unas "incorrect user credentials", si no que hay que verificar dos parámetros de Windows:

• En el panel de control, clickaremos en "Herramientas administrativas"

| <u></u>                        | ş                        | O,                                | <b>S</b>                     | P                      |
|--------------------------------|--------------------------|-----------------------------------|------------------------------|------------------------|
| Cuentas de<br>usuario          | Dispositivos de<br>juego | Dispositivos de<br>sonido y audio | Escáneres y<br>cámaras       | Fecha y hora           |
| -                              |                          | Ċ                                 | <b>Ġ</b> ,                   | V                      |
| Herramientas<br>administrativa | Impresoras y<br>faxes    | Mouse                             | Opciones de<br>accesibilidad | Opciones de<br>carpeta |
|                                | lace configuracio        | ones administrati                 | vas para su eq               | uipo 🝉                 |
| Opciones de<br>teléfono        | Pantalla                 | Sistema                           | Tareas<br>programadas        | Teclado                |

Luego entraremos en "Directiva de seguridad local", y seleccionaremos la directiva de la imagen

| Configuración de seguridad local                           |                                                                                            |                      |
|------------------------------------------------------------|--------------------------------------------------------------------------------------------|----------------------|
| Arc <u>h</u> ivo <u>A</u> cción <u>V</u> er Ay <u>u</u> da |                                                                                            |                      |
|                                                            |                                                                                            |                      |
|                                                            |                                                                                            |                      |
| Configuración de seguridad                                 | Directiva 🔺                                                                                | Configuración de : 📩 |
| 🗈 🛄 Directivas de cuenta                                   | 🕮 Acceso a redes: no permitir el almacenamiento de credenciales o .NET Passports para      | Deshabilitada        |
| Directivas locales 1                                       | 🕮 Acceso a redes: no permitir enumeraciones anónimas de cuentas SAM                        | Habilitada           |
| Directiva de auditoria                                     | 📖 Acceso a redes: no permitir enumeraciones anónimas de cuentas y recursos compartid       | Deshabilitada        |
| Asignación de derechos de usuar                            | 🔀 Acceso de red: deja los permisos de Todos para aplicarse a usuarios anónimos             | Deshabilitada        |
|                                                            | 🔀 Acceso de red: canalizaciones con nombre accesibles anónimamente                         | COMNAP,COMNOE        |
| Directivas de restricción de software                      | 🔀 Acceso de red: modelo de seguridad y para compartir para cuentas locales 🛛 3             | Sólo invitado: usua  |
| 🗄 🥄 Directivas de seguridad IP en Equipo                   | 💐 Acceso de red: permitir traducción SID/nombre anónima                                    | Deshabilitada        |
| - 4                                                        | 💐 Acceso de red: recursos compartidos accesibles anónimamente                              | COMCFG,DFS\$         |
|                                                            | 💐 Acceso de red: rutas de registro accesibles remotamente                                  | System\CurrentCo     |
|                                                            | 👸 Apagado: borrar el archivo de páginas de la memoria virtual                              | Deshabilitada        |
|                                                            | 👸 Apagado: permitir apagar el sistema sin tener que iniciar sesión                         | Habilitada           |
|                                                            | 👸 Auditoría: apagar el sistema de inmediato si no puede registrar auditorías de seguridad  | Deshabilitada        |
|                                                            | 👸 Auditoría: auditar el acceso de objetos globales del sistema                             | Deshabilitada        |
|                                                            | Auditoría: auditar el uso del privilegio de copia de seguridad y restauración              | Deshabilitada        |
|                                                            | Cliente de redes de Microsoft: enviar contraseña no cifrada para conectar SMB de otro      | Deshabilitada        |
|                                                            | Cliente de redes de Microsoft: firmar digitalmente las comunicaciones (si el servidor lo p | Habilitada           |
|                                                            | Cliente de redes de Microsoft: firmar digitalmente las comunicaciones (siempre)            | Deshabilitada        |
|                                                            | Codificación de sistema: use algoritmos compatibles FIPS para codificación, algoritmos     | Deshabilitada        |
|                                                            | Consola de recuperación: permitir el inicio de sesión administrativo automático            | Deshabilitada        |
|                                                            | Consola de recuperación: permitir la copia de disquetes y el acceso a todas las unidade    | Deshabilitada        |
|                                                            | Controlador de dominio: no permitir los cambios de contraseña de cuenta de equipo          | No está definido     |
|                                                            | Controlador de dominio: permitir a los operadores de servidor programar tareas             | No está definido     |
|                                                            | Controlador de dominio: requisitos de firma de servidor LDAP                               | No está definido     |
|                                                            | Cuentas: cambiar el nombre de cuenta de invitado                                           | Invitado             |
|                                                            | 1881Cuentas: cambiar el nombre de la cuenta del administrador                              | Administrador        |
|                                                            |                                                                                            |                      |
|                                                            |                                                                                            |                      |

Y comprobaremos que esté en la opción "Clásico"

| Propiedades de Acceso de red: modelo de seguridad y p ? 🔀                                                                                                    |
|----------------------------------------------------------------------------------------------------|
| Configuración de seguridad local Explicar este valor                                                                                                    |
| Acceso de                                                                                                    |
| Clásico: usuarios locales autenticados como ellos mismos<br>Clásico: usuarios locales autenticados como ellos mismos<br>Sólo invitado: usuarios locales autenticados como invitados |
|                                                                                                    |
|                                                                                                    |
|                                                                                                    |
|                                                                                                    |
|                                                                                                    |
| Aceptar Cancelar Aplicar                                                                                                    |

• El segundo parámetro es el modo de compartición de archivos. Debemos entrar en el Panel de Control -> Opciones de carpeta

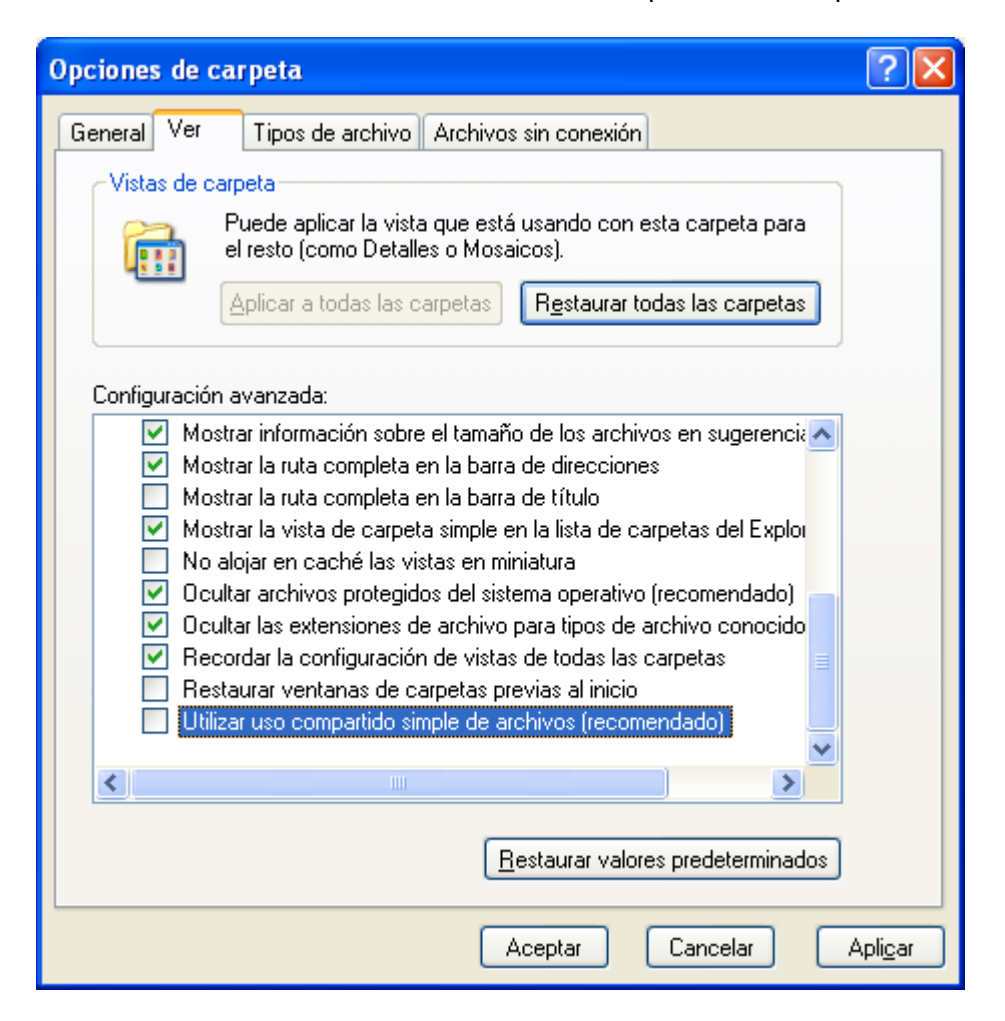

En la pestaña "Ver", comprobaremos que el uso compartido simple de archivos está **des**marcado.

# Capítulo 7. Copias de seguridad de máquinas virtuales

Cuando trabajamos con máquinas virtuales, las opciones para salvaguardar nuestros datos aumentan. Si bien podemos seguir utilizando las opciones clásicas de copia de seguridad (copia de ficheros programada, sistemas como legato, etc), VMware nos ofrece otras alternativas. La más interesante, los Snapshots.

## 7.1.1 Snapshots

Los snapshots de VMware son, como indica el nombre, "capturas" de una máquina virtual en un momento determinado. Así, podemos crear un snapshot de un Linux al principio de una clase de informática, dejar que los alumnos creen archivos y cambien cuanto quieran y al final de la clase volver al snapshot que creamos. O hacer dos snapshots con varias configuraciones de una aplicación o del mismo sistema operativo (por ejemplo, un snapshot con un service pack de Windows instalado y otro antes de instalarlo) e ir pasando de uno a otro para hacer pruebas.

Los snapshots preservan el estado y los datos de la máquina virtual en un punto específico en el tiempo:

- El estado se refiere al estado de encendido de la máquina virtual (es decir, si estaba apagada, encendida, suspendida... en el momento del snapshot)
- Los datos son todos los ficheros que conforman la máquina virtual. Esto incluye discos, memoria y otros dispositivos, como podría ser una tarjeta de red virtual.

Veamos la operativa de los snapshots:

Para crear uno, en la pestaña "Virtual Machines" de vSphere haremos click con el botón derecho en una máquina virtual, y dentro del submenú "Snapshot" elegiremos "Take a snapshot"

| PC-9 | PC-STIC-VIRT VMware ESXi, 4.1.0, 260247 |      |                     |                       |       |                     |                   |                 |                |
|------|-----------------------------------------|------|---------------------|-----------------------|-------|---------------------|-------------------|-----------------|----------------|
| Get  | ting Started Sum                        | mary | Virtual Machines R  | esource Allocation Pe | rform | ance Configuration  | Local Users & Gro | oups Events Per | missions       |
|      |                                         |      |                     |                       |       |                     |                   | Ν               | lame, State oi |
| Nam  | ie                                      |      | State               | Provisione            | dSpac | e Used Space        | Host CPU - MHz    | Host Mem - MB   | Guest Mem      |
| Ð    | Suse_Tipica                             |      | Powered Off         | 21,00 GB              |       | 20,00 GB            | 0                 | 0               |                |
| Ð    | Suse_Custom                             |      | Powered Off         | 11,00 GB              |       | 10,00 GB            | 0                 | 0               |                |
| Ð    | Windows_XP                              |      | Powered Off         | 11.00 GB              | 1     | 10,00 GB            | 0                 | 0               |                |
| Ð    | pc-nagios-105-P2                        |      | Power               | •                     |       | 149,03 GB           | 0                 | 0               |                |
| Ð    | wxp-test-fisico-P2                      |      | Guest               | +                     |       | 19,55 GB            | 0                 | 0               |                |
|      |                                         |      | Snapshot            | •                     | 1     | Take Snapshot       |                   |                 |                |
|      |                                         | 2    | Open Console        |                       |       | Revert to Current S | napshot           |                 |                |
|      |                                         | ₿    | Edit Settings       |                       | 13    | Snapshot Manager    |                   |                 |                |
|      |                                         |      | Add Permission      | Ctrl+P                |       |                     |                   |                 |                |
|      |                                         |      | Report Performance. |                       |       |                     |                   |                 |                |
|      |                                         |      | Rename              |                       |       |                     |                   |                 |                |
|      |                                         |      | Edit Notes          |                       |       |                     |                   |                 |                |
|      |                                         |      | Open in New Window  | v Ctrl+Alt+N          |       |                     |                   |                 |                |
|      |                                         |      | Remove from Invento | bry                   |       |                     |                   |                 |                |
|      |                                         |      | Delete from Disk    |                       |       |                     |                   |                 |                |
|      |                                         |      | Copy to Clipboard   | Ctrl+C                |       |                     |                   |                 |                |

En el cuadro de diálogo que aparece, indicaremos el nombre y una descripción para el snapshot. Si la máquina virtual está encendida en el momento de hacerlo, podremos seleccionar dos opciones:

| 🕜 Take Virtual Machine Snapshot 🛛 💷 💌                    |
|----------------------------------------------------------|
| Name                                                     |
| Snapshot pre-service pack                                |
| Description                                              |
| Durba de control estas de catualización incontrolad      |
| Punto de control antes de actualización importantej      |
|                                                          |
| Snapshot the virtual machine's memory                    |
| Quiesce guest file system (Needs VMware Tools installed) |
| OK Cancel Help                                           |
|                                                          |

• "Snapshot the virtual machine's memory": si marcamos esta opción, se incluirá en el snapshot un volcado de la memoria RAM de la máquina virtual en ese momento (al restaurar un snapshot con esta opción,

tendremos hasta el SO arrancado y exactamente en el mismo estado que en el momento del snapshot)

 "Quiesce guest file system": si marcamos esta opción (que requiere tener las VMTools instaladas en el Guest), el sistema se encargará de dejar el sistema de ficheros en un estado idóneo para hacer un backup. Este proceso puede incluir operaciones tales como vaciar los buffers de memoria del SO del Guest al disco u otras operaciones de alto nivel específicas de aplicación. Utilizar esta opción puede pausar o alterar la ejecución de ciertos procesos que puedan correr en la máquina virtual, especialmente aquellos que requieran hacer modificaciones en el disco.

Para volver a un punto anterior, podemos utilizar "Revert to Current Snapshot", para volver a último snapshot creado, o "Snapshot Manager"

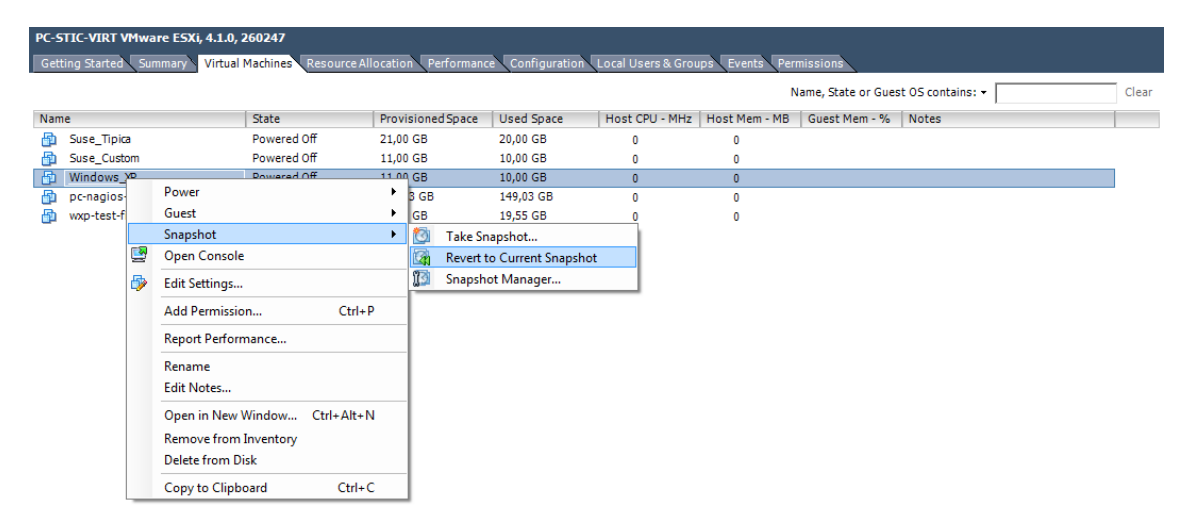

Como vemos en la captura, en el Snapshot Manager podemos ver el árbol de snapshots creados para una máquina virtual, ordenados cronológicamente. El estado actual de la máquina se indica mediante el "You are here". En este ejemplo, todos los snapshots son de un momento anterior. Supongamos que hemos instalado un service pack en nuestra máquina virtual de Windows, no ha funcionado correctamente y queremos volver al estado de la máquina antes de instalarlo. Seleccionaremos el "Snapshot pre-service pack" y pulsaremos en "Go to"

| Snapshots for Windows_XP                                                                                                    |                                                                                                    |
|----------------------------------------------------------------------------------------------------|----------------------------------------------------------------------------------------------------|
| <ul> <li>Windows_XP</li> <li>Snapshot pre-service pack</li> <li>Snapshot service pack recién insta</li> <li>Snapshot tras cambio de confiç</li> <li>You are here</li> </ul> | Name<br>Snapshot pre-service pack<br>Description<br>Punto de control antes de actualización<br>importante |
| Go to Delete All                                                                                                    | Edit<br>Close Help                                                                                        |

El sistema nos advertirá convenientemente que el estado actual de la máquina se perderá si no lo hemos preservado con otro snapshot

| Snapshots for Windows_XP  Windows_XP  Windows_XP  Snapshot pre-service pack  Snapshot service pack recién insta                                   | Name Snapshot pre-service pack                                       |  |  |  |
|----------------------------------------------------------------------------------------------------|----------------------------------------------------------------------|--|--|--|
| You are here                                                                                                    | Description<br>Punto de control antes de actualización<br>importante |  |  |  |
| Confirm Current state of the Virtual Machine will be lost unless it has been saved in a snapshot. Revert to snapshot 'Snapshot pre-service pack'? |                                                                      |  |  |  |
|                                                                                                    | Yes No                                                               |  |  |  |
| Go to Delete Delete All                                                                                                    | Edit                                                                 |  |  |  |
|                                                                                                    | CloseHelp                                                            |  |  |  |

Y una vez completado el proceso, vemos con el "You are here" pasa a estar en el momento de tiempo del snapshot seleccionado

| Snapshots for Windows_XP                                                                |                                                                |
|-----------------------------------------------------------------------------------------|----------------------------------------------------------------|
| Windows_XP  Snapshot pre-service pack  You are here  Snapshot service pack recién insta | Name<br>Snapshot pre-service pack                              |
| Snapshot tras cambio de confi                                                           | Description Punto de control antes de actualización importante |
|                                                                                         | <b>•</b>                                                       |
|                                                                                         |                                                                |
| ۰ III ۲                                                                                 |                                                                |
| Go to Delete Delete All                                                                 | Edit                                                           |
|                                                                                         | Close Help                                                     |

El árbol puede tener una longitud máxima de 32 snapshots.

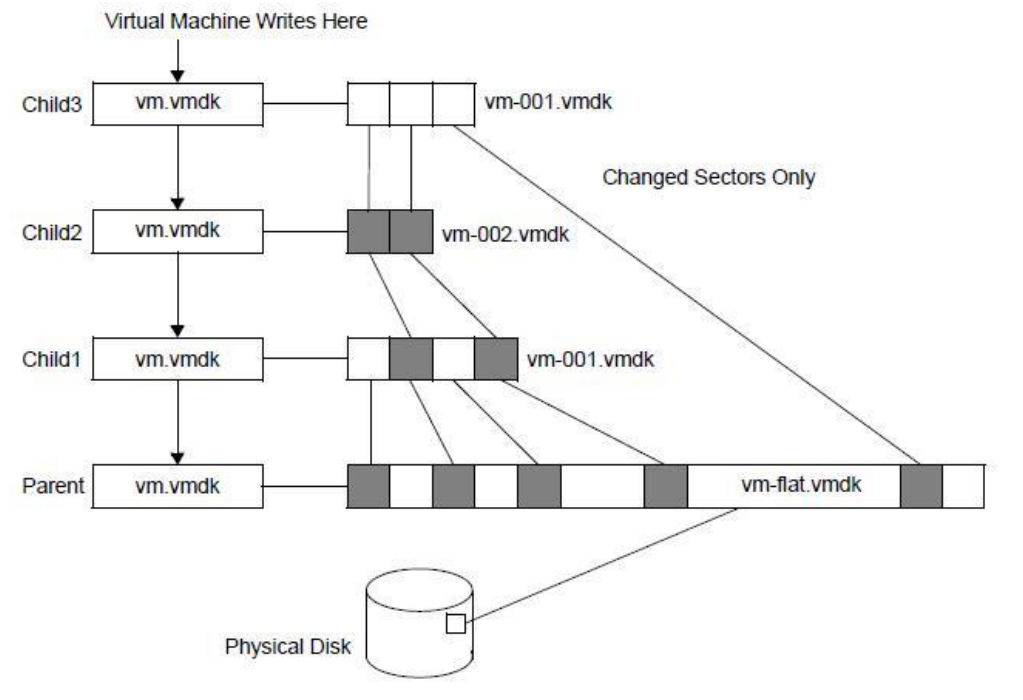

Los snapshots, internamente, funcionan de la siguiente forma:

Las máquinas virtuales de VMware constan de un solo archivo. Cuando utilizamos snapshots, se crea un archivo nuevo, y todos los cambios se escriben en ese nuevo archivo, a modo de registro de cambios. Por eso, desde VMware recomiendan no utilizar snapshots durante demasiado tiempo para que no crezcan demasiado, lo que puede afectar el rendimiento de la máquina virtual. Para consolidar la máquina virtual original con los cambios realizados en un solo archivo de nuevo, utilizaremos la opción "Delete All".

Como vemos, los snapshots pueden resultar muy útiles pero no están pensados como una solución de backup completa. Para ello he buscado otra alternativa, el script VCB.

#### 7.1.2 VMware Consolidated Backup (VCB) script

Para realizar copias de seguridad completas de nuestras máquinas virtuales, utilizaremos el script ghettoVCB, una alternativa gratuita derivada de la herramienta de pago "VMware Consolidated Backup". Este script permite guardar una copia completa de nuestras máquinas virtuales, elegir qué máquinas virtuales queremos salvaguardar, así como programar las copias y salvar nuestros datos en un espacio de almacenamiento en red NFS.

Para empezar, obtendremos el script, alojado en la web de la comunidad de usuarios de VMware: <u>http://communities.vmware.com/docs/DOC-8760</u> (también incluido en el CD que acompaña a esta memoria).

Una vez obtenido, lo descomprimimos y obtendremos dos ficheros, ghettoVCB.conf y ghettoVCB.sh. Deberemos poner estos ficheros en el servidor ESXi. ¿Cómo?

ESXi, en el fondo, es un sistema operativo tipo Linux modificado por VMware. Por lo tanto, podemos acceder a él por una consola remota segura SSH, utilizar los comandos básicos de Linux y movernos por una estructura de directorios familiar para cualquier administrador de sistemas Linux, como vemos en la siguiente captura

| 147.83.21.103                                  | - esxi - SSH Secure                             | Shell                                  |                              |                |          | x |
|------------------------------------------------|-------------------------------------------------|----------------------------------------|------------------------------|----------------|----------|---|
| Eile Edit Vie                                  | w <u>W</u> indow <u>H</u> el                    | p                                      |                              |                |          |   |
|                                                | s 🔊 🖪 🕲 🖲                                       | -   M   🙇 🍋 💐                          | b 🛷 k?                       |                |          |   |
| 🛛 👔 Quick Conn                                 | ect 📄 Profiles                                  |                                        |                              |                |          |   |
| SSH Secure Sh<br>Copyright (c)                 | ell 3.2.2 (Buil<br>2000-2002 SSH                | .d 269)<br>Communications S            | ecurity Corp                 | - http://www.  | ssh.com/ | * |
| This copy of<br>This version                   | SSH Secure Shel<br>does not includ              | l is a non-comme<br>le PKI and PKCS #  | rcial versio<br>11 functiona | n.<br>lity.    |          |   |
| You have acti<br>The time and                  | vated Tech Supp<br>date of this ac              | oort Mode.<br>tivation have be         | en sent to t                 | he system logs |          |   |
| VMware offers<br>see www.vmwar                 | supported, pow<br>e.com/go/sysadm               | verful system adm<br>Mintools for deta | inistration                  | tools. Please  |          |   |
| Tech Support<br>Please consul<br>important inf | Mode may be dis<br>t the ESXi Conf<br>ormation. | abled by an admi<br>iguration Guide    | nistrative u<br>for addition | ser.<br>al     |          |   |
| ~ # ls                                         |                                                 |                                        |                              |                |          |   |
| altbootbank                                    | lib                                             | proc                                   | tmp                          | vmupgrade      |          |   |
| bin                                            | L1D64                                           | productLocker                          | usr                          |                |          |   |
| dev                                            | locker                                          | scratch                                | vmfs                         |                |          |   |
| etc                                            | opt                                             | store                                  | vmimages                     |                |          |   |
| ~ #                                            | -                                               |                                        | -                            |                |          | - |
| Connected to 147.                              | 83.21.103                                       | SSH2 - aes12                           | 28-cbc - hmac-n              | nd5 - nc 80x24 | Ä        |   |

Navegando un poco por los directorios, veremos que las máquinas virtuales están guardadas en /vmfs/volumes, en la carpeta del Datastore correspondiente

| Description 147.83.21.103 - esxi - SSH Secure Shell                   |                                             |  |  |  |  |
|-----------------------------------------------------------------------|---------------------------------------------|--|--|--|--|
| ]] <u>F</u> ile <u>E</u> dit <u>V</u> iew <u>W</u> indow <u>H</u> elp |                                             |  |  |  |  |
| 📗 🖶 💪 🔳 🍠 🖻 🖻 📥 🛔                                                     | J 🛍 🧠 🏘 📢                                   |  |  |  |  |
| 🛛 👔 Quick Connect 📄 Profiles                                          |                                             |  |  |  |  |
| altbootbank lib proc                                                  | tmp vmupgrade ^                             |  |  |  |  |
| bin lib64 produc                                                      | Locker usr                                  |  |  |  |  |
| bootbank local.tgz sbin                                               | var                                         |  |  |  |  |
| dev locker scrate                                                     | vmfs                                        |  |  |  |  |
| etc opt store                                                         | vmimages                                    |  |  |  |  |
| ~ # cd vmfs/                                                          |                                             |  |  |  |  |
| vmfs/devices/ vmfs/volumes/                                           |                                             |  |  |  |  |
| ~ # cd vmfs/volumes/                                                  |                                             |  |  |  |  |
| vmfs/volumes/3c3693e8-f77a642a-1910-                                  | c6bdcb26d3a/                                |  |  |  |  |
| vmfs/volumes/4dbfc80b-5630dfd2-77c9-                                  | 01b213306d9/                                |  |  |  |  |
| vmfs/volumes/4dbfc820-bbb0477a-dlff-                                  | 01b213306d9/                                |  |  |  |  |
| vmis/volumes/Hypervisor1/                                             |                                             |  |  |  |  |
| vmrs/volumes/Hypervisor2/                                             |                                             |  |  |  |  |
| Vmrs/volumes/Hypervisor3/                                             | 0-050-05770/                                |  |  |  |  |
| Vm15/V01umes/a5c911//-a2544466-0a21-                                  | 940190957707                                |  |  |  |  |
| vmis/volumes/clouzi/c-zccda4e9-1aso-                                  | C4545CEIQUC/                                |  |  |  |  |
| " + cd umfs/volumes/datastorel/                                       | =                                           |  |  |  |  |
| vmfs/volumes/datastore1/Suse Custom/                                  |                                             |  |  |  |  |
| vmfs/volumes/datastore1/Suse Tipica/                                  |                                             |  |  |  |  |
| vmfs/volumes/datastore1/Windows XP/                                   |                                             |  |  |  |  |
| vmfs/volumes/datastore1/pc-nagios-10                                  | -P2V/                                       |  |  |  |  |
| vmfs/volumes/datastore1/wxp-test-fis                                  | co-P2V/                                     |  |  |  |  |
| ~ # cd vmfs/volumes/datastore1/                                       |                                             |  |  |  |  |
| Connected to 147.83.21.103                                            | H2 - aes128-cbc - hmac-md5 - n( 80x24 🛛 🏹 👘 |  |  |  |  |

Podemos dejar el script de backup en este mismo directorio. Pero para copiarlo no podremos utilizar SSH, tendremos que utilizar el protocolo SCP. En Windows, podemos utilizar, por ejemplo, el software WinSCP para ello.

Una vez instalado, al arrancarlo nos aparecerá la pantalla de login, donde introduciremos las credenciales de nuestro Host ESXi seleccionando el protocolo SCP

| WinSCP Login                                                                   |                                                                                                    |                           | ? ×                        |
|--------------------------------------------------------------------------------|----------------------------------------------------------------------------------------------------|---------------------------|----------------------------|
| Session<br>Stored sessions<br>Environment<br>Directories<br>SSH<br>Preferences | Session<br><u>H</u> ost name:<br>147.83.21.103<br><u>U</u> ser name:<br>root<br>Private <u>k</u> ey file: | Password                  | Port number:<br>22 💌<br>d: |
|                                                                                | Protocol<br><u>F</u> ile protocol:                                                                        | SCP<br>SFTP<br>SCP<br>FTP | Select color               |
| Advanced options                                                               |                                                                                                    |                           |                            |
| About Langu                                                                    | lages                                                                                                    |                           | Save Close                 |

Una vez logueados, nos aparecerá la siguiente distribución típica en ventana dividida local/remoto. Aquí creamos un directorio (script\_backup en el ejemplo) y subimos los dos ficheros

| shettoVCB - Host virtualitzación - WinSCP                                                                                                    |                             |                                                                          |                                                                                                    |                                                                        |           |                                                    |                                  |                       |           |          |
|----------------------------------------------------------------------------------------------------|-----------------------------|--------------------------------------------------------------------------|----------------------------------------------------------------------------------------------------|------------------------------------------------------------------------|-----------|----------------------------------------------------|----------------------------------|-----------------------|-----------|----------|
| Local Mark Files Commands Session Option                                                                                                    | ns Remote H                 | Help                                                                     |                                                                                                    |                                                                        |           |                                                    |                                  |                       |           |          |
| 🏟 🗏 🗊 🔹 🟦 😫 🐼 🌉 😤                                                                                                    |                             | <b>\$</b> Ø C                                                            | Default                                                                                                    | - 🚳 -                                                                  |           |                                                    |                                  |                       |           |          |
| 👔 My documents 🔹 🔹 😂                                                                                                    | - 🗈 🔯 🕯                     | 🕈 🚺 📴                                                                    |                                                                                                    |                                                                        | 📗 scrip   | t_backup                                           | - 🚖 🛛                            | <b>← →</b> → <b>1</b> | 🗖 🚮 💆     | to<br>to |
| C:\Users\alejandro marquez\Documents\My Dropbox\PFC\Backups\ghettoVCB                                                                                   |                             |                                                                          |                                                                                                    |                                                                        | /vmfs/vol | umes/datastore1/scr                                | ipt_backup                       |                       |           |          |
| Name Ext                                                                                                    | Size                        | Туре                                                                     | Changed                                                                                                    | Attr                                                                   | Name      | Êxt                                                | Size                             | Changed               | Rights    | Owner    |
| ghettoVCB.conf     ghettoVCB.conf.original     ghettoVCB.conf.original     ghettoVCB.sh     ghettoVCB.sh     ghettoVCB-vm_backup_configuration_template | 618<br>618<br>35.251<br>380 | Parent directory<br>CONF File<br>ORIGINAL File<br>SH File<br>File        | 29/06/2011<br>26/07/2010<br>26/07/2010<br>29/07/2010<br>18/04/2010                                                             | a<br>a<br>a                                                            | <b>*</b>  |                                                    |                                  | 29/06/2011 10:04      | rwxr-xr-t | root     |
|                                                                                                    |                             | Copy<br>Copy fie 'g'<br>Verrif vool<br>Transfer<br>Default tre<br>New an | hetto VCB.conf' to<br>mes/datastore1/<br>hettings<br>unsfer settings<br>d updated file(s) of<br>on background i<br>ar settings | remote directory:<br>scrpt_backup/**<br>inly<br>add to transfer queue) | Сору      | Do not show this     Iransfer each file     Cancel | dialog box aga<br>i individually | ×                     |           |          |

Para comprobar que funciona, podemos ejecutar el script sin parámetros.

| 147.83.21.103 - esxi - SSH Secure Shell                                                                                                    |
|----------------------------------------------------------------------------------------------------|
| Elle Edit View Window Help                                                                                                    |
| 🖶   🚑 🖪,    📕 🎉 🖺 🛍 💼    🚧    🎒 🎉    🚸    🤣    🏀    🧐                                                                                                    |
| 🛛 🛃 Quick Connect 🦳 Profiles                                                                                                    |
| <pre>/vmfs/volumes/4dbfc820-bbb0477a-d1ff-001b213306d9/script_backup # ./ghettoVCB.sh<br/>-ash: ./ghettoVCB.sh: Permission denied<br/>/vmfs/volumes/4dbfc820-bbb0477a-d1ff-001b213306d9/script_backup # chmod +x ghettoVCB.sh<br/>/vmfs/volumes/4dbfc820-bbb0477a-d1ff-001b213306d9/script_backup # ./ghettoVCB.sh</pre> |
| 2011-06-29 10:12:46 info: ERROR: Incorrect number of arguments!                                                                                                    |
| <pre># # ghettoVCB for ESX/ESXi 3.5 &amp; 4.x+ # Author: William Lam # http://www.virtuallyghetto.com/ # Created: 11/17/2008 # Last modified: 07/28/2010 version 1 #</pre>                                                                                                    |
|                                                                                                    |
| Usage: ./ghettoVCB.sh -f [VM_BACKUP_UP_LIST] -c [VM_CONFIG_DIR] -1 [LOG_FILE] -d [DEBUG_LEVEL] -g [GLOBAL_CONF<br>] -e [VM_EXCLUSION_LIST]                                                                                                    |
| OPTIONS:<br>-a Backup all VMs on host<br>-f List of VMs to backup<br>-c VM configuration directory for VM backups<br>-g Path to global ghettoVCB configuration file<br>-1 File to output logging  v                                                                                                    |
| Connected to 147.83.21.103 SSH2 - aes128-cbc - hmac-md5 - nc 110x24 🛛 🖓 📃 NUM 🥢                                                                                                    |

Como vemos en la captura, no nos podemos olvidar de darle los permisos necesarios al script antes de ejecutarlo.

#### Configuración y uso del script

Para configurar el script, modificaremos el fichero ghettoVCB.conf (podemos utilizar el editor vi de la consola). Los parámetros que debemos configurar son:

- VM\_BACKUP\_VOLUME: directorio local donde se almacenarán los backups
- DISK\_BACKUP\_FORMAT: las opciones son zeroedthick (se asigna todo el espacio en disco necesario para el backup en el momento de la creación y se borra la información previa), eagerzeroedthick (similar a la opción anterior, pero para el borrado de la información previa se rellena primero todo el disco con ceros), thin (se reserva espacio en disco que se va sobreescribiendo bajo demanda) y 2gbsparse (similar a thin, pero divide los archivos resultantes del backup en discos de 2gb)
- VM\_BACKUP\_ROTATION\_COUNT: este número indica el número de versiones anteriores al backup actual que queremos conservar
- POWER\_VM\_DOWN\_BEFORE\_BACKUP: este parámetro, con valor 0 o 1, hace que se apaguen las máquinas virtuales antes de hacer el backup. Si activamos esta opción, debemos prestar atención también al parámetro ENABLE\_HARD\_POWER\_OFF, que indica si la máquina virtual debe apagarse aunque no tenga las VMTools instaladas y se apague de forma correcta

También podemos elegir de qué máquinas virtuales debemos hacer backup. Para ello, de nuevo con el mismo vi, crearemos un archivo (en mi ejemplo, llamado "lista") donde haremos una lista con los nombres de las máquinas virtuales que debemos respaldar, una por línea.

Para que sea un backup más seguro, no vamos a dejar los archivos en el datastore local del Host, si no que haremos el backup en red, dejando los ficheros en un servidor NFS. Para ello, configuraremos los siguientes parámetros:

- **ENABLE\_NON\_PERSISTENT\_NFS**: Este parámetro lo pondremos a 1 para activar el backup en red
- UNMOUNT\_NFS: También pondremos este parámetro a 1, para que el Host se desconecte del servidor NFS cuando las operaciones de backup hayan finalizado.
- NFS\_SERVER: Aquí pondremos la IP del servidor NFS
- NFS\_MOUNT: Ruta de la carpeta remota del servidor NFS (en mi ejemplo, /home/alex/vmbackups)
- NFS\_LOCAL\_NAME: Nombre que se da al recurso en red que estamos utilizando en el Host ESXi
- NFS\_VM\_BACKUP\_DIR: Nombre del directorio donde se guardaran finalmente los backups (que está dentro del directorio indicado anteriormente en NFS\_MOUNT)

Una vez preparado todo, ejecutaremos el script de la siguiente forma:

#### ./ghettoVCB.sh -f ./lista -g ./ghettoVCB.conf

/vmfs/volumes/4dbfc820-bbb0477a-d1ff-001b213306d9/script\_backup # ./ghettoVCB.sh -f ./lista -g ./ghettoVCB.conf -d debug = ghettoVCB LOG START 2011-09-14 10:21:56 -- info: = 2011-09-14 10:21:56 -- debug: Succesfully acquired lock directory - /tmp/ghettoVCB.lock 2011-09-14 10:21:56 -- debug: HOST BUILD: VMware ESXi 4.1.0 build-260247 2011-09-14 10:21:56 -- debug: HOSTNAME: PC-STIC-VIRT. 2011-09-14 10:21:56 -- info: CONFIG - USING GLOBAL GHETTOVCB CONFIGURATION FILE = ./ghettoVCB.conf 2011-09-14 10:21:56 -- info: CONFIG - VM\_BACKUP\_VOLUME = /vmfs/volumes/4dbfc820-bbb0477a-d1ff-001b213306d9/backups 2011-09-14 10:21:56 -- info: CONFIG - VM\_BACKUP\_ROTATION\_COUNT = 5 2011-09-14 10:21:56 -- info: CONFIG - VM BACKUP\_DIR\_NAMING\_CONVENTION = 2011-09-14\_10-21-55 2011-09-14 10:21:56 -- info: CONFIG - DISK\_BACKUP\_FORMAT = thin 2011-09-14 10:21:56 -- info: CONFIG - ADAPTER FORMAT = buslogic 2011-09-14 10:21:56 -- info: CONFIG - POMER\_VM\_DOWN BEFORE\_BACKUP = 0 2011-09-14 10:21:56 -- info: CONFIG - ENABLE\_HARD\_FOWER\_OFF = 0 2011-09-14 10:21:56 -- info: CONFIG - LINEL\_UND\_\_FVNER\_CUT = 5 2011-09-14 10:21:56 -- info: CONFIG - ITER\_TO\_WAIT\_SHUTDOWN = 3 2011-09-14 10:21:56 -- info: CONFIG - FOWER\_DOWN\_TIMEOUT = 5 2011-09-14 10:21:56 -- info: CONFIG - SNAPSHOT\_TIMEOUT = 15 2011-09-14 10:21:56 -- Info: CONFIG - LOG\_LEVEL = debug 2011-09-14 10:21:56 -- info: CONFIG - LOG\_LEVEL = debug 2011-09-14 10:21:56 -- info: CONFIG - BACKUP\_LOG\_OUTPUT = stdout 2011-09-14 10:21:56 -- info: CONFIG - VM\_SNAPSHOT\_MEMORY = 0 T 2011-09-14 10:21:56 -- info: CONFIG - VM SNAPSHOT QUIESCE = 0 2011-09-14 10:21:56 -- info: CONFIG - VMDK FILES TO BACKUP = all 2011-09-14 10:21:56 -- info: CONFIG - EMAIL\_LOG = 0 2011-09-14 10:21:56 -- info: 2011-09-14 10:21:57 -- info: Initiate backup for Windows\_XP 2011-09-14 10:21:57 -- debug: /sbin/vmkfstools -i "/vmfs/volumes/datastore1/Windows\_XP/Windows\_XP.vmdk" -a "buslogic" -d "thin" "/ dows\_XP-2011-09-14\_10-21-55/Windows\_XP.vmdk" Destination disk format: VMFS thin-provisioned Cloning disk '/vmfs/volumes/datastore1/Windows\_XP/Windows\_XP.vmdk'... Clone: 80% done. 2011-09-14 10:30:04 -- info: Backup Duration: 8.12 Minutes 2011-09-14 10:30:04 -- info: Successfully completed backup for Windows\_XP! 2011-09-14 10:30:05 -- info: ###### Final status: All VMs backed up OK! ###### 2011-09-14 10:30:05 -- debug: Succesfully removed lock directory - /tmp/ghettoVCB.lock /vmfs/volumes/4dbfc820-bbb0477a-d1ff-001b213306d9/script\_backup #

# Podemos observar, mientras se realiza el backup, que se monta el datastore remoto en el cliente vSphere

| Hardware                          | View | Datast                       | ores Devi   | ces               |              |            |       |                     |          |              |           |
|-----------------------------------|------|------------------------------|-------------|-------------------|--------------|------------|-------|---------------------|----------|--------------|-----------|
| Health Status                     | Data | stores                       |             |                   |              |            |       | Refresh             | Delete   | Add Storage  | Rescan Al |
| Processors                        | Ide  | ntification                  | ~           | Device            | Capacity     | Free       | Туре  | Last Update         | Hardware | Acceleration |           |
| Memory                            |      | datastore                    | e1          | Local ATA Disk (t | 460,75 GB    | 248,25 GB  | vmfs3 | 13/09/2011 12:06:13 | Unknown  |              |           |
| <ul> <li>Storage</li> </ul>       | 8    | NFS_Linu                     | IX          | 147.83.21.105:/h  | 82,92 GB     | 79,62 GB   | NFS   | 13/09/2011 12:05:42 | Notsupp  | orted        |           |
| Networking                        |      |                              |             |                   |              |            |       |                     |          |              |           |
| Storage Adapters                  |      |                              |             |                   |              |            |       |                     |          |              |           |
| Network Adapters                  |      |                              |             | 2                 |              |            |       |                     |          |              |           |
| Advanced Settings                 |      |                              |             | -0                |              |            |       |                     |          |              |           |
| Power Management                  |      |                              |             |                   |              |            |       |                     |          |              |           |
| oftware                           | Data | store Det                    | ails        |                   |              |            |       |                     |          |              | Propertie |
| Liconned Easthron                 | Ser  | ver: 14                      | 47.83.21.10 | )5                | 82,9         | ZGB Capad  | ity   |                     |          |              |           |
| Time Configuration                | Fold | Folder: /home/alex/vmbackups |             |                   | 3,30 GB Used |            |       |                     |          |              |           |
| DNS and Pouting                   |      |                              |             |                   | 79,6         | 2 GB 📃 Fre | e     |                     |          |              |           |
| Authentication Services           |      |                              |             |                   |              |            |       |                     |          |              |           |
| Virtual Machine Startun/Shutdown  |      |                              |             |                   |              |            |       |                     |          |              |           |
| Virtual Machine Swanfile Location |      |                              |             |                   |              |            |       |                     |          |              |           |
| Security Profile                  |      |                              |             |                   |              |            |       |                     |          |              |           |
| System Resource Allocation        |      |                              |             |                   |              |            |       |                     |          |              |           |
| System Resource Allocation        |      |                              |             |                   |              |            |       |                     |          |              |           |

Una vez completada la operación, podemos comprobar que el script ha creado los ficheros correspondientes. Como vemos, en el nombre de la carpeta consta la fecha y hora del backup

|                                  | Windows_XP-2011-09-14   | 10-21-55 - Konqueror                  |                | $\odot$ | $\diamond$ | ×  |
|----------------------------------|-------------------------|---------------------------------------|----------------|---------|------------|----|
| Archivo Editar Ver Ir I          | larcadores Herramientas | Preferencia <u>s</u> Ve <u>n</u> tana | A <u>y</u> uda |         |            | Ϋ́ |
|                                  | 🛛 🖸 🗸 📰                 | 📰 🔲 🧮 /home/ale                       | x/vmbackups/b🐼 | ~       | J          | >  |
| SUSE 🗸 💿 Planet KDE 🧕            | KDE at open SUSE        |                                       |                |         |            |    |
|                                  | 01001                   | 01001                                 |                |         |            |    |
| Windows XP-flat.vmdk             | Windows_XP.vmdk         | Windows_XP.vmx                        |                |         |            |    |
|                                  |                         |                                       |                |         |            |    |
|                                  |                         |                                       |                |         |            |    |
|                                  |                         |                                       |                |         |            |    |
|                                  |                         |                                       |                |         |            |    |
|                                  |                         |                                       |                |         |            |    |
|                                  |                         |                                       |                |         |            |    |
|                                  |                         |                                       |                |         |            |    |
|                                  |                         |                                       |                |         |            |    |
|                                  |                         |                                       |                |         |            |    |
|                                  |                         |                                       |                |         |            |    |
| Windows XP-flat.vmdk (desconocid | o. 10.0 GiB)            |                                       |                |         |            | _  |

#### Recuperación de una copia de seguridad

Para recuperar una copia de seguridad, podemos utilizar dos métodos:

- "Manualmente": seguiremos el mismo procedimiento que para crear una máquina virtual de cero, y en el momento de configurar el disco para la máquina virtual, en vez de crear uno nuevo, seleccionaremos uno ya existente (la copia de seguridad). La "nueva" máquina virtual es la máquina recuperada.
- Mediante un segundo script, que podemos obtener de la comunidad de usuarios de VMware: <u>http://communities.vmware.com/docs/DOC-</u><u>10595</u> (también incluido en el CD que acompaña a esta memoria). Seguiremos los mismos pasos que con el script anterior para subirlo al Host ESXi. Luego crearemos un archivo de texto que contenga las máquinas virtuales que hay que recuperar con el siguiente formato:

"directorio de la copia de seguridad;datastore en el que queremos recuperar la máquina virtual;formato del disco"

El formato del disco es un número entre 1 y 4, que corresponden a:

- 1 -> zeroedthick
- 2 -> 2gbsparse
- 3 -> thin
- 4 -> eagerzeroedthick

Por ejemplo, si queremos recuperar la máquina "ETSEIB", podemos crear un fichero llamado "*lista*" que contenga:

"/vmfs/volumes/datastore\_de\_backups/ETSEIB;/vmfs/volumes/datasto rel;1"

Y lo ejecutaremos de la siguiente forma:

./ghettoVCB-restore.sh -c lista

#### Configuración de un servidor NFS

Hasta aquí daba por sentado que teníamos un servidor NFS donde guardar los backups. Si no lo tenemos, veamos como configurar uno:

#### NFS en Windows Server 2008

Para empezar nos dirigiremos al menú inicio, Administrative Tools, Server Manager

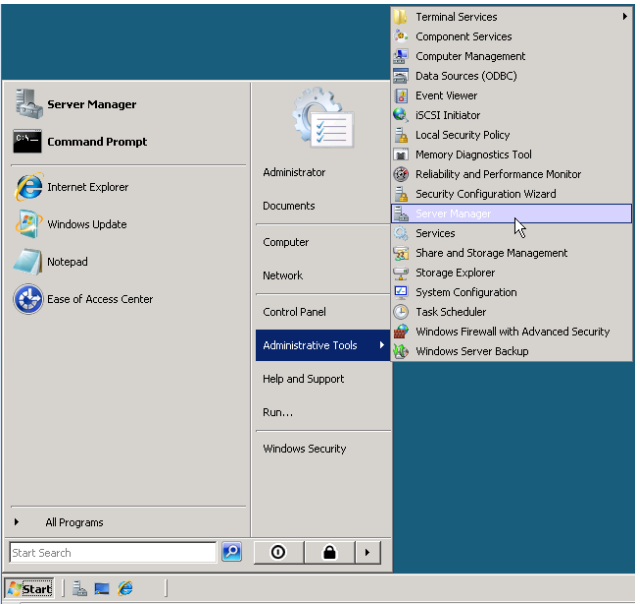

Y clickaremos en la opción "Add Roles" del grupo "Roles Summary"

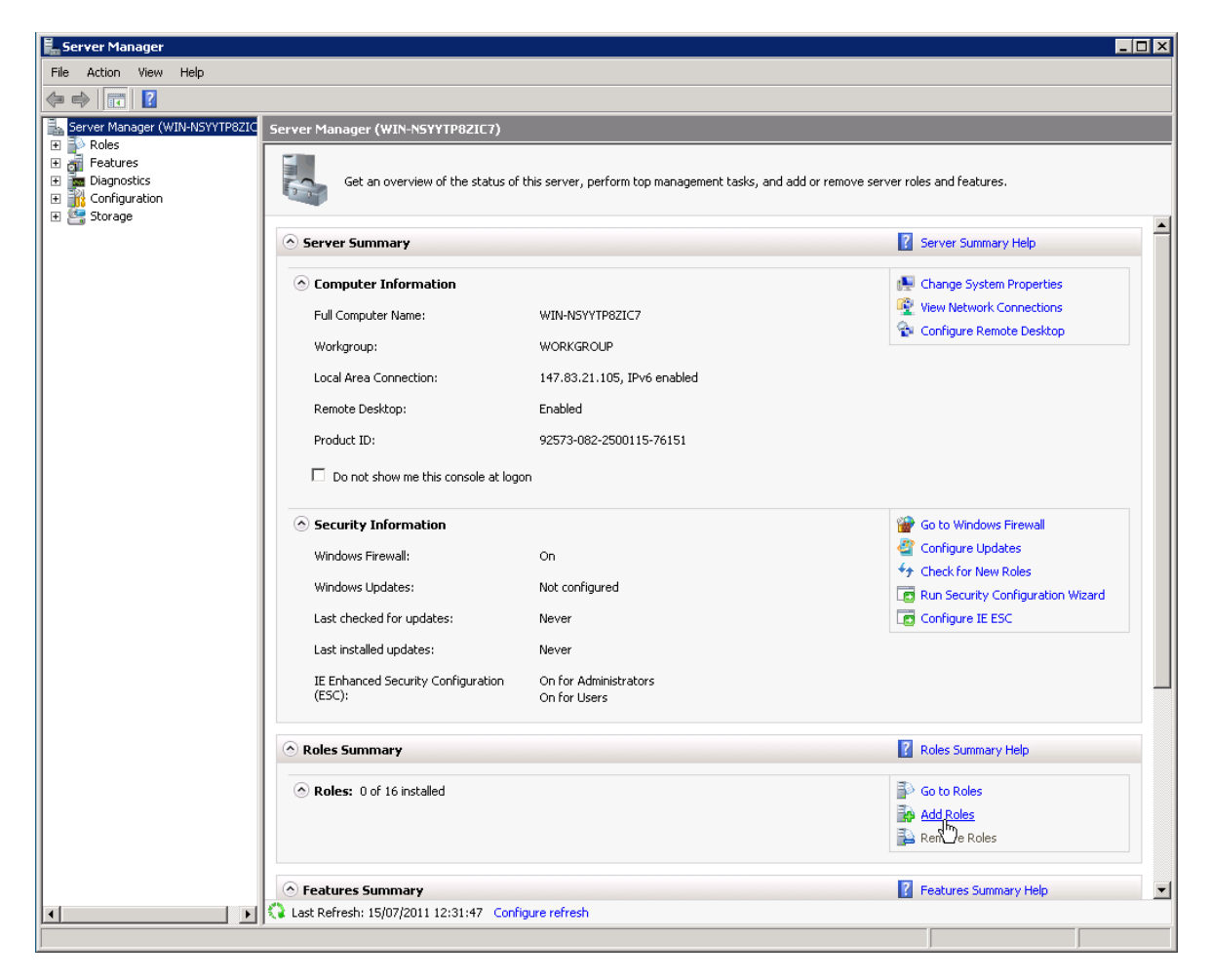

El asistente nos mostrará una lista de roles a instalar. Debemos elegir "File Services"

| Add Roles Wizard                                                                         |                                                                                                    | X                                                                                                    |
|------------------------------------------------------------------------------------------|----------------------------------------------------------------------------------------------------|----------------------------------------------------------------------------------------------------|
| Select Server Ro                                                                         | les                                                                                                    |                                                                                                    |
| Before You Begin<br>Server Roles<br>File Services<br>Confirmation<br>Progress<br>Results | Select one or more roles to install on this server.         Chive Directory Certificate Services         Active Directory Domain Services         Active Directory Federation Services         Active Directory Rights Management Services         Active Directory Rights Management Services         DHCP Server         DHC Server         PAR Server         Vire Services         UDD1 Services         UDD1 Services         Web Server (ITS)         Windows Deployment Services | Description:<br>File Service: provides technologies<br>that help you manage storage, enable<br>file replication, manage shared<br>folders, enzure fast file searching, and<br>enable access for UNIX client<br>computers. |
|                                                                                          | < Previous Next                                                                                                    | > Install Cancel                                                                                                    |

Y en la siguiente pantalla, debemos marcar las opciones "File Server" y "Services for Network File System"

| Add Roles Wizard                                                                         | ×                                                                                                    |
|------------------------------------------------------------------------------------------|----------------------------------------------------------------------------------------------------|
| Select Role Serv                                                                         | ices                                                                                                    |
| Before You Begin<br>Server Roles<br>File Services<br>Confirmation<br>Progress<br>Results | Select the role services to install for File Services:       Description:         Role services       Services for Network File System         DFS Namespaces       OFS Replication         File Server Resource Manager       Services for Network File System         Windows Search Service       Services         File Replication Service       File Replication Service         Indexing Service       Indexing Service |

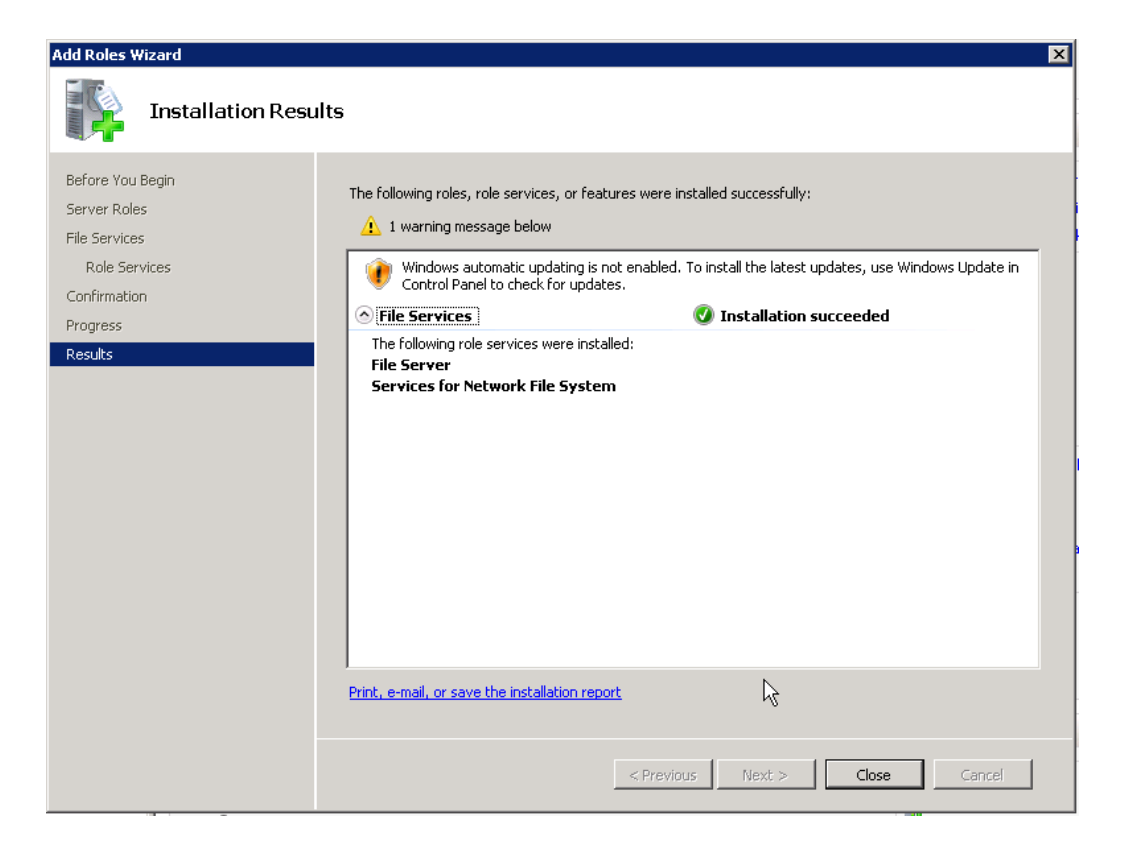

Una vez concluida la instalación, ya podemos crear un recurso compartido en red donde alojar los backups. Para ello, vamos a las propiedades de la carpeta deseada

| 💼 datos (E:)              |                           |             |   |
|---------------------------|---------------------------|-------------|---|
| Goov 🕞 🗸 Computer 🗸       | datos (E:) 👻              | 👻 🚱 Search  | 2 |
| File Edit View Tools Help |                           |             |   |
| 🕘 Organize 👻 📗 Views 💌    | 🔲 Open 🛛 🔉 Share 🛭 🕙 Burn |             | 0 |
| Favorite Links            | ame 🔺 🚽 Date modified     | ▼ Type      |   |
| Documents                 | Open                      | File Folder |   |
| 🖺 Pictures                | Explore                   |             |   |
| 💽 Music                   | Share                     |             |   |
| Recently Changed          | Restore previous versions |             |   |
| Public                    | Send To                   |             |   |
| - Conc                    | Cut<br>Copy               |             |   |
|                           | Create Shortcut           |             |   |
|                           | Delete                    |             |   |
|                           |                           |             |   |
|                           | Properties                |             |   |
|                           |                           |             |   |
|                           |                           |             |   |
|                           |                           |             |   |
|                           |                           |             |   |
|                           |                           |             |   |
|                           |                           |             |   |
|                           |                           |             |   |
|                           |                           |             |   |
| Folders 🔨                 |                           |             |   |

| 📙 backups Properties                                               |                                                                     | ×                          |
|--------------------------------------------------------------------|---------------------------------------------------------------------|----------------------------|
| General                                                            | Sharing                                                             | Security                   |
| Previous Versions                                                  | Customize                                                           | NFS Sharing                |
| Services for NFS Shar                                              | ring                                                                |                            |
| backups<br>Not Shared                                              |                                                                     |                            |
| Network Path:<br>Not Shared                                        |                                                                     |                            |
| NFS Share Managem<br>Enable or disable NFS<br>share name, and othe | ent<br>6 sharing of this folder,<br>r advanced sharing op<br>naring | set permissions,<br>tions. |
|                                                                    |                                                                     |                            |
|                                                                    |                                                                     |                            |
| ОК                                                                 | Cancel Ap                                                           | ply Help                   |

Y veremos que ha aparecido una pestaña llamada "NFS Sharing". Accedemos a ella y pulsamos sobre "Manage NFS Sharing..."

Y marcamos la casilla "Share this folder". Podemos cambiar el nombre en red de la carpeta, la codificación la dejaremos en ANSI, y marcaremos la casilla "Allow anonymous access", poniendo como UID y GID el valor cero. Ahora restringiremos mediante IP el acceso, para ello haremos click en "Permissions"

| NFS Advanced Sharing 🛛 🔀                                                                |
|-----------------------------------------------------------------------------------------|
| Share this folder                                                                       |
| Settings                                                                                |
| Share name: backups                                                                     |
| Encoding: ANSI                                                                          |
| Allow anonymous access                                                                  |
| Anonymous UID: 0                                                                        |
| Anonymous GID: 0                                                                        |
| To set permissions for how users access this folder over the network, click Permissions |
| OK Cancel Apply                                                                         |

Como vemos, por defecto cualquier máquina tiene acceso de lectura a la carpeta. Luego eliminaremos esta opción, pero primero debemos pulsar el botón "Add..."

| NFS Share Permis | sions      |     | ? ×                    |
|------------------|------------|-----|------------------------|
| NFS Share Path:  | E:\backups |     |                        |
| Name:            |            |     |                        |
| ALL MACHINES     | Read-Only  | ANS | Root Access Disallowed |
|                  |            |     | Add Remove             |
| Type of access:  | Read-Only  | •   | Allow root access      |
| Encoding:        | ANSI       | •   |                        |
|                  |            |     | OK Cancel              |

En names, indicaremos la IP de nuestro Host ESXi, daremos todos los permisos (Read-Write, y marcaremos la casilla "Allow root access")

| dd Clients and C | lient Groups |                                   | ?       |
|------------------|--------------|-----------------------------------|---------|
| Names:           |              |                                   |         |
|                  |              |                                   |         |
|                  |              |                                   |         |
|                  |              |                                   |         |
|                  |              |                                   |         |
|                  |              |                                   |         |
| Add Names:       |              | Add                               | Members |
| Auu Names.       |              |                                   |         |
| 147.03.21.103    |              |                                   |         |
|                  |              |                                   |         |
|                  |              |                                   |         |
| Type of Access:  | Read-Write   | <ul> <li>Allow root ac</li> </ul> | cess    |
| Encoding:        | ANSI         | •                                 |         |
|                  |              |                                   |         |
|                  |              | OK                                | Cancel  |

Una vez hecho esto, eliminamos la entrada para "ALL MACHINES", y ya hemos terminado!

| NFS Share Permiss             | ions                    |              | ? ×                                           |
|-------------------------------|-------------------------|--------------|-----------------------------------------------|
| NFS Share Path:<br>Name:      | E:\backups              |              |                                               |
| 147.83.21.103<br>ALL MACHINES | Read-Write<br>Read-Only | ANSI<br>ANSI | Root Access Allowed<br>Root Access Disallowed |
|                               |                         |              |                                               |
| Type of access:               | Read-Write              | •            | Add Hermove                                   |
| Encoding:                     | ANSI                    | <b>_</b>     | OK Cancel                                     |

#### NFS en Linux

En este caso, explicaré como configurar un servidor NFS en OpenSUSE. Para ello, abriremos la herramienta de configuración del sistema Yast2, y accederemos a la opción "Servidor NFS", dentro del grupo "Software"

| 9                    | Centro de contr                    | ol YaST @ alex-virt-2        |                           |
|----------------------|------------------------------------|------------------------------|---------------------------|
|                      | Servicios de red                   |                              |                           |
| ar                   | Servidor FTP                       | I Nombres de equipo          | Cliente kerberos          |
| Software<br>Hardware | Navegador LDAP                     | Cliente LDAP                 | Servidor de correo        |
| Sistema              | Cliente NFS                        | Servidor NFS                 | Cliente NIS               |
| Dispositivos de red  | Configuración de NTP               | Configurer un servitor IIFS  | Ф Ргоху                   |
| Novell AppArmor      | Administración remota (VNC)        | Servidor Samba               | Servidor TFTP             |
| Seguridad y usuarios | Pertenencia a dominio de Windows   | Iniciador iSCSI              |                           |
| Jitualización        | Novell AppArmor                    | ÷                            | <u>^</u>                  |
| Miscelánea           | Asistente para añadir perfiles     | Panel de control de AppArmor | Informes de AppArmor      |
|                      | Borrar el perfil                   | 💋 Editar el perfil           | Añadir perfil manualmente |
|                      | Asistente para actualizar perfiles |                              |                           |
|                      | Seguridad y usuarios Cortafuegos   | 🏉 Seguridad local            | Sudo                      |
|                      | Gestión de usuarios y grupos       |                              |                           |
|                      | Virtualización                     |                              |                           |
|                      | Asistencia                         |                              |                           |
|                      | Notas de la versión                | Suscripción de asistencia    |                           |

En la ventana que aparece, comprobaremos que "Servidor NFS" esté en la opción "Iniciar"

| 📕 😡                    | YaST2@alex-virt-2                                         | $\odot \odot \odot$      |
|------------------------|-----------------------------------------------------------|--------------------------|
| 🚽 Configuración del se | rvidor NFS                                                |                          |
|                        |                                                           |                          |
|                        |                                                           |                          |
|                        | Servidor NFS                                              |                          |
|                        | <u>No iniciar</u>                                         |                          |
|                        | Containage                                                |                          |
|                        | Puerto abierto en el cortafuegos Detalles del cortafuegos |                          |
|                        | El cortafuegos está desactivado                           |                          |
|                        | Habilitar NFS∨4                                           |                          |
|                        | Habilitar NFS <u>V</u> 4                                  |                          |
|                        | Especifique el nombre de dominio de NESV4:<br>localdomain |                          |
|                        |                                                           |                          |
|                        | Habilitar seguridad <u>G</u> SS                           |                          |
|                        |                                                           |                          |
|                        |                                                           |                          |
| Ayuda                  |                                                           | Cancelar Atrás Siguiente |

Y pulsamos siguiente para pasar a la configuración. Lo primero que se nos pregunta es qué directorio queremos exportar, aquí indicaremos el directorio destinado a alojar los backups (este es el valor del parámetro **NFS\_MOUNT** de la configuración del script)

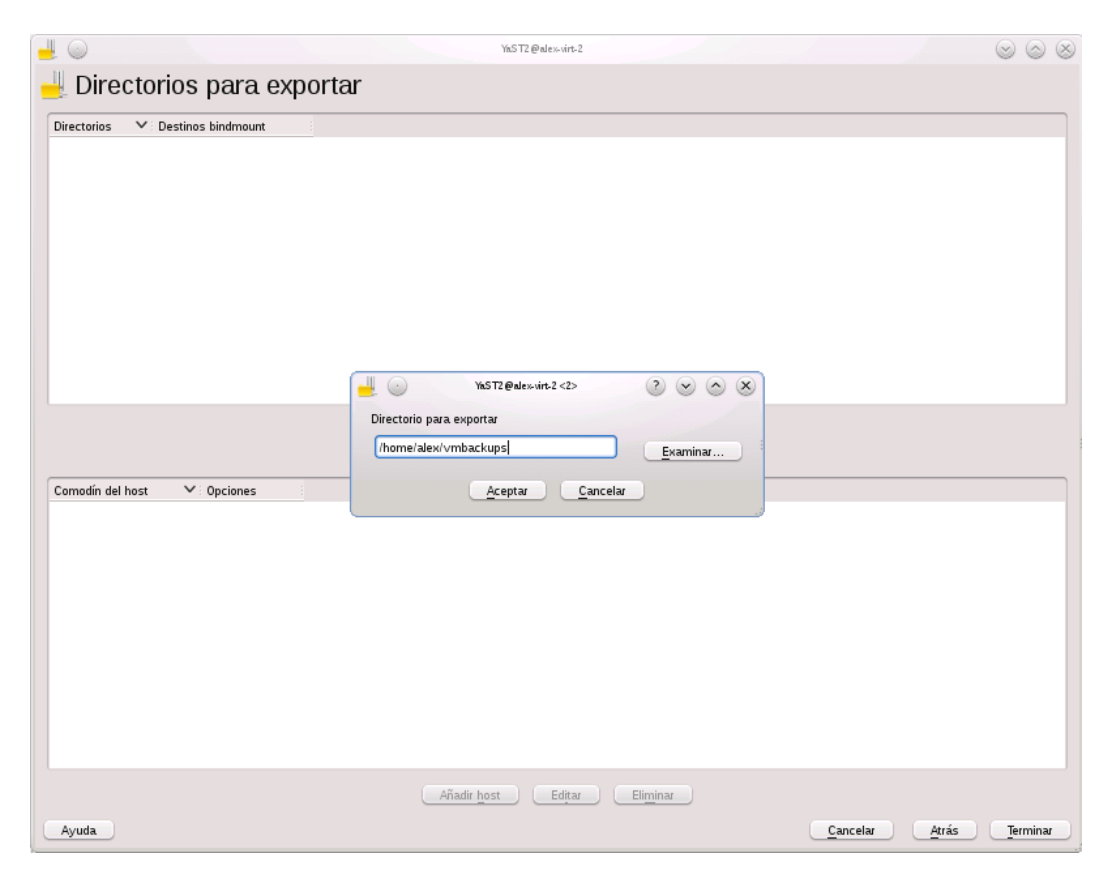

A continuación se nos presentan las opciones para compartir el recurso. Podemos dejarlas tal y como vienen por defecto, excepto el "Comodín del servidor", donde indicaremos la IP del Host ESXi.

|                                                                                      | YaST2@alex-virt-2                                                                                                    | $\odot$ |
|--------------------------------------------------------------------------------------|----------------------------------------------------------------------------------------------------|---------|
| Directorios para exportar                                                            |                                                                                                    |         |
| Directorios V Destinos bindmount                                                     |                                                                                                    |         |
| nome/alex/vmbackups<br>Comodín del host Y Opciones<br>fsid=0.crossmnt.ro.root_squasi | Image: State State |         |
|                                                                                      |                                                                                                    |         |
|                                                                                      | Añadir <u>h</u> ost Editar Eliminar                                                                                                    |         |

A partir de este punto, para compartir más carpetas o cambiar la configuración de la carpeta compartida existente, no es necesario repetir este proceso. Directamente iremos a la ubicación de la carpeta deseada, y pulsaremos con el botón derecho sobre ella, y en la opción "Propiedades".

|                              | Propiedades de umbachups - Konqueror          | 2 0 0 8        |
|------------------------------|-----------------------------------------------|----------------|
| <u>G</u> eneral <u>P</u> erm | nisos Vista p <u>r</u> evia <u>C</u> ompartir |                |
| Necesita tener a             | autorización para compartir carpetas.         |                |
|                              | Configurar compartir archivos                 |                |
|                              |                                               |                |
|                              |                                               |                |
|                              |                                               |                |
|                              |                                               |                |
|                              |                                               |                |
|                              |                                               |                |
|                              |                                               |                |
|                              |                                               |                |
|                              |                                               |                |
|                              | 🖌 Acep                                        | tar 🥝 Cancelar |
|                              | <u></u>                                       |                |

Luego pulsaremos sobre el botón "Configurar compartir archivos..." de la pestaña "Compartir"

Y nos aparecerá una lista de los recursos compartidos de la máquina, tanto en Samba como en NFS. Para editar las opciones de compartición de un directorio lo añadiremos a esta lista con el botón "Añadir..." o si ya está presente lo seleccionaremos у pulsaremos "Cambiar..."

|                                                                                                    | Comparar archivos - Modulo de control de FUE                                                                                                    |                                                       |
|----------------------------------------------------------------------------------------------------|----------------------------------------------------------------------------------------------------|-------------------------------------------------------|
| bilitar o deshabilit                                                                                   | ar el compartir archivos                                                                                                    | • <u>••</u>                                           |
|                                                                                                    | Habilitar compartir archivos en la red la                                                                                                    | ocal                                                  |
| Compartir en m                                                                                         | odo sencillo                                                                                                    |                                                       |
| Habilite compartir e                                                                                   | –<br>n modo sencillo para permitir a los usuarios que compartan carpetas de su                                                                                                    | carpeta HOME sin necesitar la contraseña de root.     |
| O Compartir en m                                                                                       | odo avanzado                                                                                                    |                                                       |
| Habilite compartir e<br>de configuración ne                                                            | n modo avanzado para permitir a los usuarios que compartan carpetas siem<br>ecesarios o conozcan la contraseña de root.                                                                                                    | pre que tengan acceso de escritura sobre los archivos |
| Vsar Samba                                                                                             | (Microsoft(R) Windows(R))                                                                                                    |                                                       |
|                                                                                                    |                                                                                                    |                                                       |
| Usar MFS (L                                                                                            | inux(UNIX)                                                                                                    |                                                       |
| Usuarios permitid                                                                                      | 05                                                                                                    |                                                       |
|                                                                                                    |                                                                                                    |                                                       |
|                                                                                                    |                                                                                                    |                                                       |
|                                                                                                    | Carpetas compartidas                                                                                                    |                                                       |
| Ruta                                                                                                   | Carpetas compartidas                                                                                                    | Añadir                                                |
| Ruta                                                                                                   | Carpetas compartidas                                                                                                    | Añadir                                                |
| Ruta<br>96H/                                                                                           | Carpetas compartidas                                                                                                    | Añadir<br>Cambiar                                     |
| Ruta<br>96H/<br>/home/<br>/home/alex/vmb/                                                              | Carpetas compartidas                                                                                                    | Añadir<br>Cambiar<br>Eliminar                         |
| Ruta<br>96H/<br>/horne/<br>/horne/alex/vmb/<br>/horne/groups/                                          | Carpetas compartidas                                                                                                    | Añadir<br>Cambiar<br>Eliminar                         |
| Ruta<br>96H/<br>horne/<br>horne/alex/vmb/<br>horne/groups/                                             | Carpetas compartidas                                                                                                    | Añadir<br>Cambiar<br>Eliminar                         |
| Ruta<br>96H/<br>/home/<br>/home/alex/vmb/<br>/home/groups/<br>/var/lib/samba/du<br>/var/lib/samba/du   | Carpetas compartidas                                                                                                    | Añadir<br>Cambiar<br>Eliminar                         |
| Ruta<br>%H/<br>/horne/<br>/horne/alex/vmb/<br>/horne/groups/<br>/var/lib/samba/di<br>/var/lib/samba/di | Carpetas compartidas                                                                                                    | Añadir<br>Cambiar<br>Eliminar                         |
| Ruta.<br>%H/<br>/home/<br>/home/alex/vmb/<br>/home/groups/<br>/var/lib/samba/du<br>/var/tmp/           | Carpetas compartidas Carpetas compartidas Carpetas compartidas Carpetas compartidas Carpetas compartidas Carpetas compartidas Carpetas compartidas Carpetas compartidas Carpetas compartidas Carpetas compartidas Carpetas compartidas Carpetas compartidas Carpetas compartidas Carpetas compartidas | Añadir<br>Cambiar<br>Eliminar                         |
| Ruta<br>96H/<br>/home/<br>/home/alex/vmb/<br>/home/groups/<br>/var/lib/samba/d<br>/var/tmp/            | Carpetas compartidas                                                                                                    | Añadir<br>Cambiar<br>Eliminar                         |
| Ruta.<br>96H/<br>/home/<br>/home/alex/vmb<br>/home/groups/<br>/var/lib/samba/di<br>/var/tmp/           | Carpetas compartidas                                                                                                    | Añadir<br>Cambiar<br>Eliminar                         |
| Ruta.<br>96H/<br>/home/<br>/home/groups/<br>/var/itis/samba/di<br>/var/itis/samba/di                   | Carpetas compartidas                                                                                                    | Añadir<br>Cambjar<br>Eliminar                         |

| 👕 💽 Compartir carpeta - Módulo de control de KDE 🛛 🥑 🔗 🛞 |
|----------------------------------------------------------|
| Carpeta: /home/alex/vmbackups/                           |
| Compartir con <u>N</u> FS (Linux/UNIX)                   |
| Opciones NFS                                             |
| Público 🖌 Escribible                                     |
| Más opciones NFS                                         |
| Compartir con <u>S</u> amba (Microsoft(R) Windows(R))    |
| Opciones Samba                                           |
| Nombre:                                                  |
| Público Escribible                                       |
| Más opciones Samba                                       |
|                                                          |
| Aceptar 🖉 Cancelar                                       |

En el cuadro de diálogo que se nos abre, solo tenemos que comprobar que estén marcadas las opciones "Compartir con NFS (Linux/UNIX)", "Público" y "Escribible"

#### Programación de backups

Para realizar los backups de forma programa en ESXi, utilizaremos el cron<sup>4</sup>. La configuración es bastante similar a configurar una tarea en cron en cualquier sistema operativo Linux pero con algunas peculiaridades.

Como ejemplo, voy a explicar cómo programar el backup explicado antes de lunes a sábado a la una de la mañana.

El primer paso es añadir la invocación al script al fichero /var/spool/cron/crontabs/root:

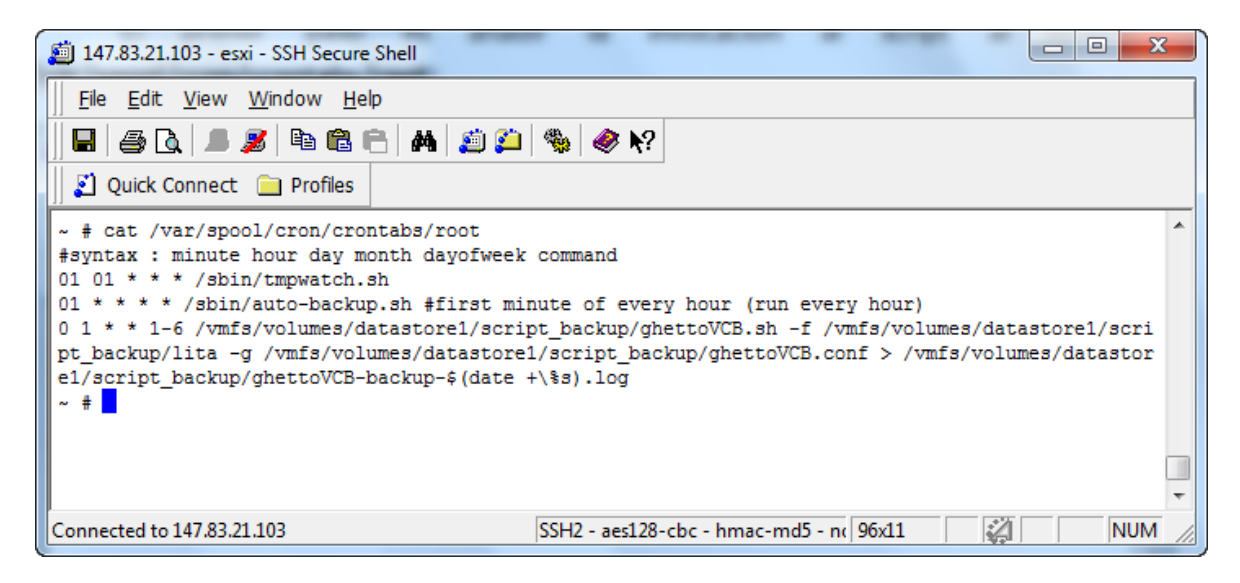

Siempre debemos redirigir la salida estándar a un fichero de log, como en el ejemplo, o a /dev/null (porque si se llenase el buffer destinado a ese fin se pararía el backup)

El siguiente paso es "reiniciar" el cron:

| Diagonal State State Sta |                                                                                                    |
|----------------------------------------------------------------------------------------------------|----------------------------------------------------------------------------------------------------|
| ]] <u>F</u> ile <u>E</u> dit <u>V</u> iew <u>W</u> indow <u>H</u> elp                                                                                                    |                                                                                                    |
| 🖬   🍜 🖻   💻 🏂   🖻 🛍 😁   🗛   🖄 🎾                                                                                                    | Sin 2012 (1997) (1997) |
| 🛛 🖉 Quick Connect 🦳 Profiles                                                                                                    |                                                                                                    |
| <pre>~ # kill \$(cat /var/run/crond.pid) ~ # busybox crond ~ #</pre>                                                                                                    |                                                                                                    |
| Connected to 147.83.21.103                                                                                                    | SSH2 - aes128-cbc - hmac-md5 - nc 96x11 21 NUM                                                                                                    |

<sup>&</sup>lt;sup>4</sup> Cron es un administrador regular de procesos en segundo plano (demonio) que ejecuta procesos o guiones a intervalos regulares, presente en todos los sistemas operativos Unix y Linux

Si todo está configurado correctamente, ambos comandos no producirán ninguna salida.

Los cambios en la consola de ESXi no son persistentes, así que una vez probado que la configuración funciona, la añadiremos al fichero **/etc/rc.local** para que sea persistente a los posibles futuros reinicios del Host

```
/bin/kill $(cat /var/run/crond.pid)
    /bin/echo "0 1 * * 1-6
/vmfs/volumes/datastore1/script_backup/ghettoVCB.sh -f
/vmfs/volumes/datastore1/script_backup/lista -g
/vmfs/volumes/datastore1/script_backup/ghettoVCB.conf >
/vmfs/volumes/datastore1/script_backup/ghettoVCB-backup-$(date
+\%s).log" >> /var/spool/cron/crontabs/root
```

/bin/busybox crond

Podemos realizar los backups de las máquinas virtuales de forma escalada o con configuraciones diferentes para cada una añadiendo varias llamadas al script de backup en el cron con un fichero "lista" diferente cada vez, incluso con un fichero de configuración (ghettoVCB.conf) diferente en cada llamada, lo que hace a este sistema tremendamente flexible.

## Programación propuesta

Como he comentado anteriormente, de cara a evitar picos de carga de trabajo elevados debido a las copias de seguridad, recomiendo un plan de backup diario que realice las copias de seguridad de forma escalada, como podría ser:

| Servidor     | Hora programada |
|--------------|-----------------|
| Balder       | 19:13h          |
| Byronp       | 20:27h          |
| Kitiara      | 21:18h          |
| Xapati       | 22:13h          |
| Susi         | 23:37h          |
| Borsa        | 0:23h           |
| Bungle       | 1:21h           |
| Byron        | 2:28h           |
| Canaletseib  | 3:19h           |
| Forges       | 4:16h           |
| Serverproves | 5:05h           |
## 7.2 Apagado automático de las máquinas virtuales mediante el SAI

Serveis TIC ETSEIB dispone de un SAI con la capacidad de mandar una señal de apagado a las máquinas que mantiene en caso de fallo eléctrico y que se agoten sus baterías. Voy a explicar cómo configurar una máquina virtual con Windows XP para que se apague correctamente en esa situación. El procedimiento en Linux es prácticamente idéntico.

El primer paso es instalar el software "Network Shutdown Module", que podemos encontrar en la web de Schneider Electric y en el CD que acompaña a esta memoria. Tanto en Windows como Linux, aparecerá un asistente que debemos seguir

|                             |                          | N. Contraction of the second second sec |
|-----------------------------|--------------------------|----------------------------------------------------------------------------------------------------|
| Summary Resource Allocation | n Performance Events Co  | nsole Permissions                                                                                                    |
|                             |                          |                                                                                                    |
|                             | 100                      |                                                                                                    |
|                             | in the second            |                                                                                                    |
| MIRC                        | and the second second    |                                                                                                    |
|                             | 6                        |                                                                                                    |
| 2                           | 🖤 mgeInstaller           |                                                                                                    |
| Papalara da                 |                          | Natwork Shutdown Medula                                                                                                    |
| recoleje                    | Schneider                |                                                                                                    |
|                             | Cliectric                |                                                                                                    |
| prueita fichero             | / Discusside             | Dispussible all in the later Machine Machine 200                                                                                                    |
| cambiado                    | Licencia                 | berverido al inscalador Network Shutdown Module V3.05                                                                                                    |
| -                           | Ruta de instalación      | Par farm substances and have an                                                                                                    |
|                             | Instalación              | Por lavor, seleccione su lenguage                                                                                                    |
| 0600_000825                 | Sumario                  | Spanish 👱                                                                                                    |
|                             |                          | and the second second se                                                                                                    |
|                             | 19. No. 1                | Contraction of the second                                                                                                    |
| mgeInstall                  |                          |                                                                                                    |
|                             |                          |                                                                                                    |
|                             |                          |                                                                                                    |
|                             |                          | Siguiente >> Cancelar                                                                                                    |
|                             | 191                      |                                                                                                    |
|                             |                          |                                                                                                    |
| and the second              | The second second second |                                                                                                    |
|                             |                          |                                                                                                    |
| Inicio                      | 💞 mgeInstaller           | ES 🛛 🐼 🕲 🚾 10:07                                                                                                    |
|                             |                          |                                                                                                    |

Una vez aceptadas las condiciones de licencia y elegido el directorio de instalación, nos aparecerá un aviso del cortafuegos de Windows, si lo tenemos activado. Esto se debe а que la configuración del software del SAI se hace a través de una interfaz web, y se puede hacer localmente. Por lo tanto, podemos optar por dejarlo bloqueado.

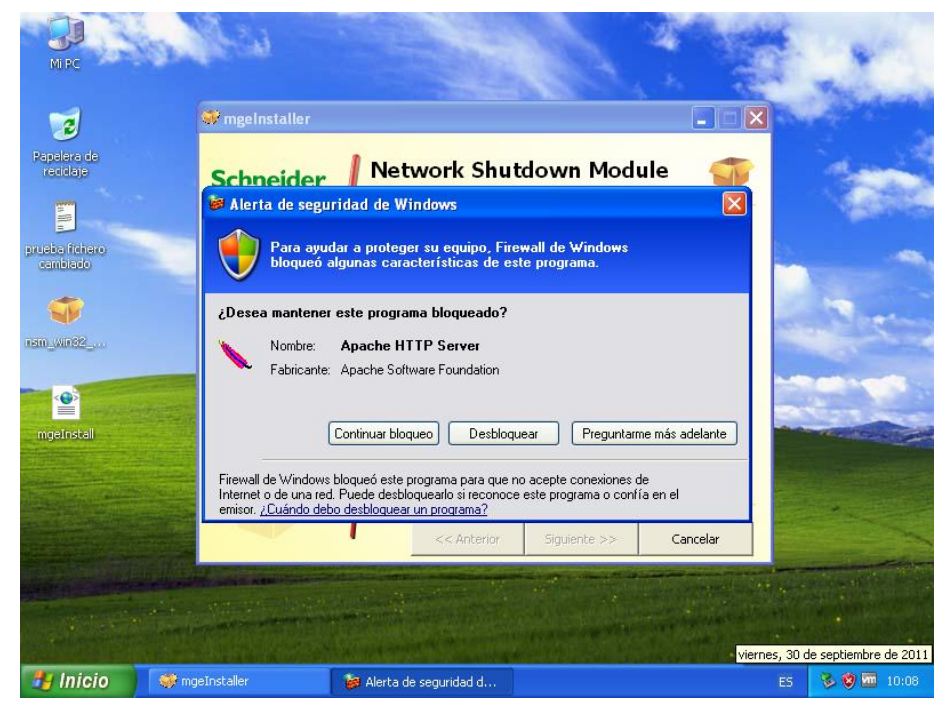

Una vez finalizada la instalación, se nos abrirá automáticamente una ventana de nuestro navegador web por defecto con la interfaz de configuración del software. Si por la razón que sea la cerramos o no aparece, la url a la que hay que acceder es http://localhost:4679/mgeups

| 🕘 Network Shutdown A                             | Aodule - Micros   | oft Internet E                          | xplorer                                                                                                    |                                       | <b>. . . .</b>  |
|--------------------------------------------------|-------------------|-----------------------------------------|----------------------------------------------------------------------------------------------------|---------------------------------------|-----------------|
| Archivo Edición Ver F                            | avoritos Herram   | ientas Ayuda                            |                                                                                                    |                                       |                 |
| 🕞 Atrás 👻 🌍 👻                                    | × 🖻 🏠             | 🔎 Búsqueda                              | 🛧 Favoritos 🥝 🔗 🍓 🔜 🚳                                                                                                    |                                       |                 |
| Dirección 🕘 http://localhost                     | t:4679/mgeups/def | ault.php?Central                        | Pane=pane_commcfg.php                                                                                                    | *                                     | ➢ Ir Vínculos ≫ |
| Schneider<br>Gelectric                           | Network           | Conectar a lo                           | ocalhost ?X                                                                                                    |                                       |                 |
| Supervisión           Estado           Registro  |                   |                                         | GIN .                                                                                                    |                                       |                 |
| Configuración<br>Dispositivos de<br>Alimentación |                   | Power Managi<br>Usuario:<br>Contraseña: | er Administration       Image: Constraint of the second second secon |                                       |                 |
| Usuarios     Sistema     Cierre                  |                   |                                         | Recordar contraseña                                                                                                    |                                       |                 |
| <u>Acciones (avanzado)</u> Otros                 |                   |                                         | Aceptar Cancelar                                                                                                    | a a a a a a a a a a a a a a a a a a a |                 |
| Empaquetar     Actualizar                        |                   |                                         |                                                                                                    |                                       |                 |
| Acerca de                                        | ~                 |                                         |                                                                                                    |                                       |                 |
|                                                  |                   |                                         |                                                                                                    |                                       |                 |
| Abriendo página http://loc                       | alhost:4679/mgeu: | os/default.php?Ce                       | entralPane=pane_commcfg.php                                                                                                    | Zona de                               | sconocida       |
| 🐉 Inicio 🔰 🚳 🛚                                   | letwork Shutdown  | м                                       |                                                                                                    | ES                                    | 🔍 🏷 😻 🚾 10:08   |

La usuario y contraseña por defecto es admin/admin

Una vez autenticados, debemos poner la máquina virtual en contacto con el SAI. Para ello, iremos a la opción del menú izquierdo "Dispositivos de Alimentación" y clickaremos en el botón "Añadir"

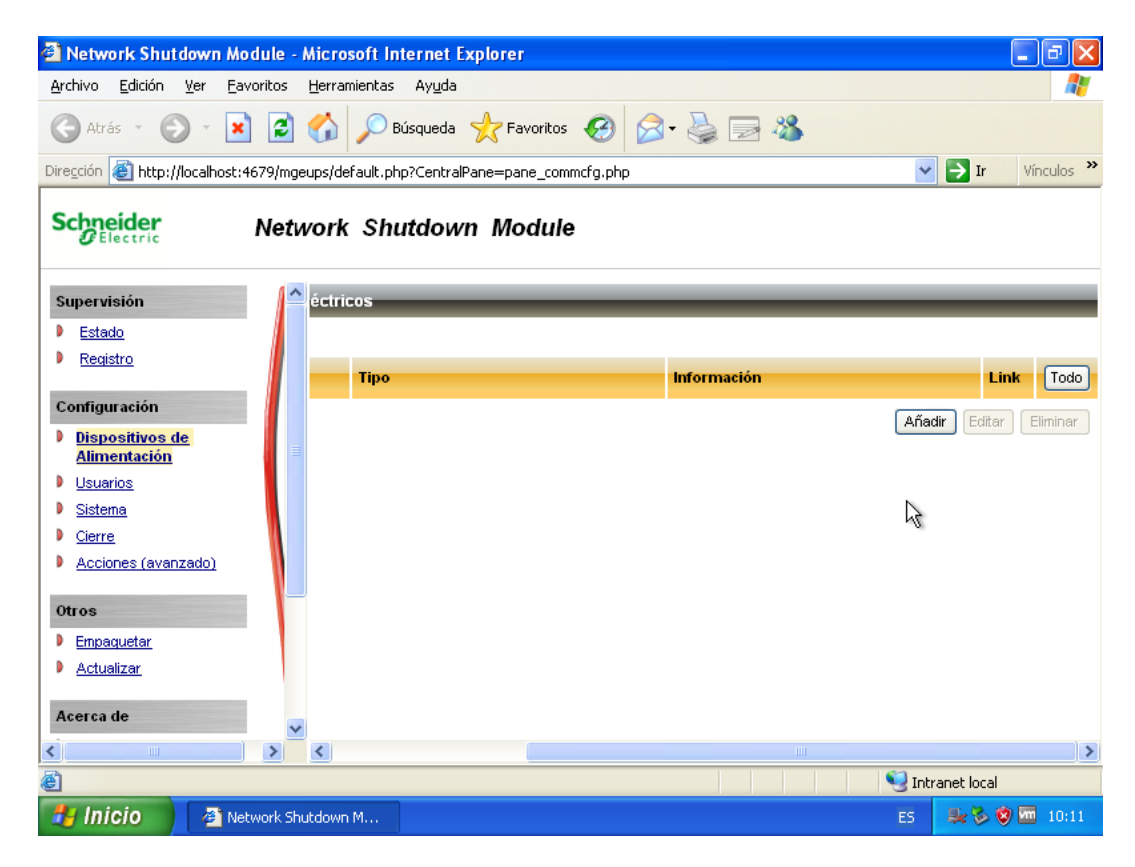

Aquí indicaremos la IP de nuestro SAI

| 🕙 Network Shut                                     | down Module - Microsoft Int        | ternet Explorer       |                                             |         | _ 2 🛛                |
|----------------------------------------------------|------------------------------------|-----------------------|---------------------------------------------|---------|----------------------|
| Archivo Edición                                    | Ver Favoritos Herramientas         | Ayuda                 |                                             |         |                      |
| 🕞 Atrás 🔹 🧲                                        | ) - 💌 🖻 🏠 🔎 B                      | úsqueda 🛛 👷 Favorito  | s 🚱 🍰 🍓 🗟 🦓                                 |         |                      |
| Dirección 🙋 http:/                                 | /localhost:4679/mgeups/default.php | p?CentralPane=pane_co | mmcfg.php                                   | `       | 🖌 🔁 Ir 🛛 Vínculos 🎽  |
| Schneider                                          | Configuración del disposition      | sitivo eléctrrico - M | icrosoft Internet Explorer                  |         |                      |
|                                                    | Configuración del dispositivo      | eléctrrico            |                                             | _       |                      |
| Supervisión                                        |                                    |                       |                                             |         |                      |
| Estado                                             | Nombre o Dirección IP              | [                     | 147.83.21.xx                                |         |                      |
| Registro                                           | Tipo:                              | 5                     | istema de Alimentación Ininterrumpido (SAI) |         | Link Todo            |
| Configuración                                      |                                    |                       |                                             |         | din Caliban Climinan |
| Dispositivos (                                     |                                    |                       |                                             |         |                      |
| Usuarios                                           | Alimentado por:                    | [                     | Grupo principal de salida 🛛 👻               |         |                      |
| Sistema                                            |                                    |                       | Guardar                                     | ancelar |                      |
| <ul> <li>Cierre</li> <li>Acciones (avar</li> </ul> |                                    |                       |                                             |         | <i>G</i>             |
|                                                    |                                    |                       |                                             |         |                      |
| Otros                                              |                                    |                       |                                             |         |                      |
| <ul> <li>Empaquetar</li> <li>Actualizar</li> </ul> |                                    |                       |                                             |         |                      |
|                                                    |                                    |                       |                                             |         |                      |
| Acerca de                                          |                                    |                       |                                             |         |                      |
| <                                                  |                                    |                       |                                             |         | >                    |
| e                                                  | Contranet local                    |                       |                                             |         |                      |
| 🛃 Inicio 🔰                                         | 🖉 Network Shutdown M               | 🖉 Configuración del d | lis                                         | ES      | 😹 🏷 😻 🚾 10:11        |

Y si no hay ningún problema, ahora en la pantalla de estado se mostrará la información del SAI, como vemos en la captura

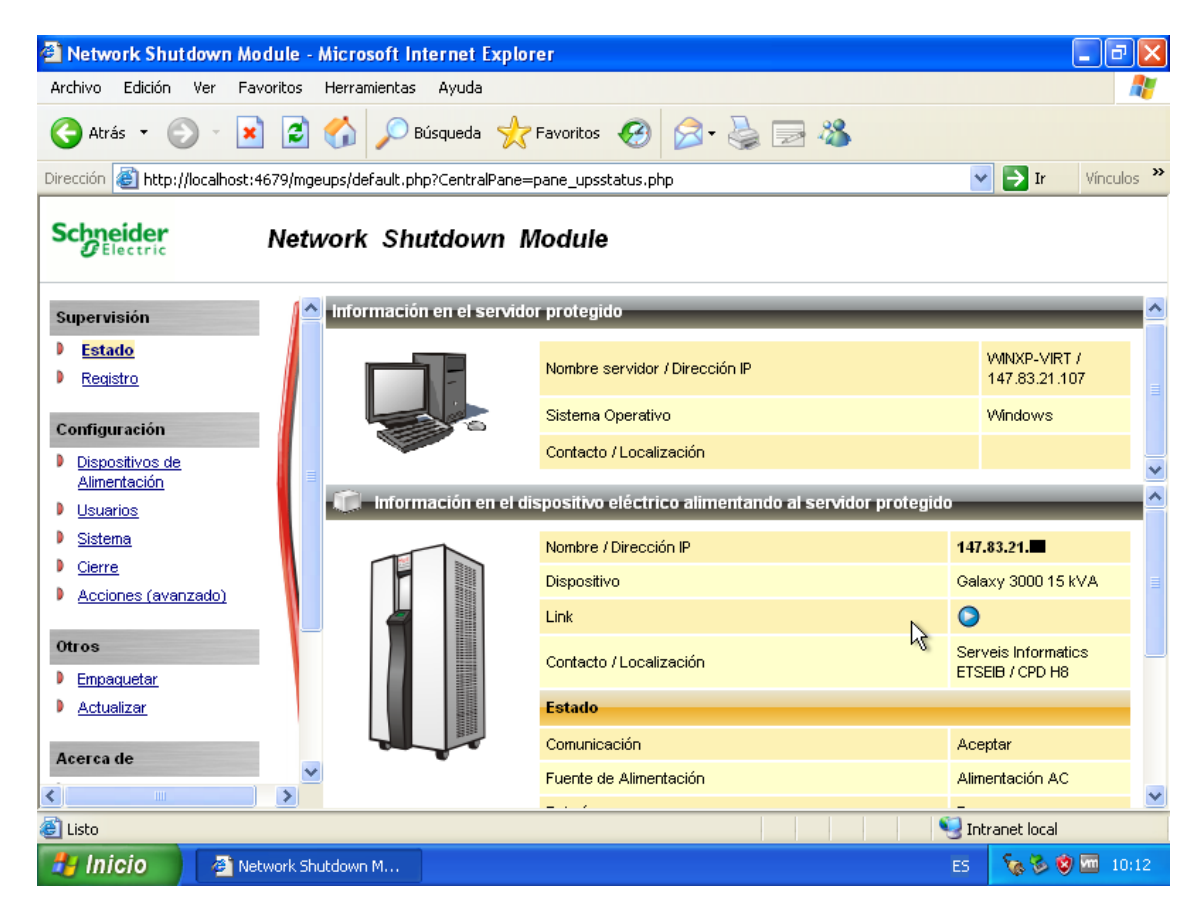

#### 7.2.1 Realización de un test de cierre

Para comprobar que en caso de un fallo eléctrico real todo funcionará bien, podemos realizar un apagado a voluntad. Para ello, accederemos a la interfaz del control del SAI

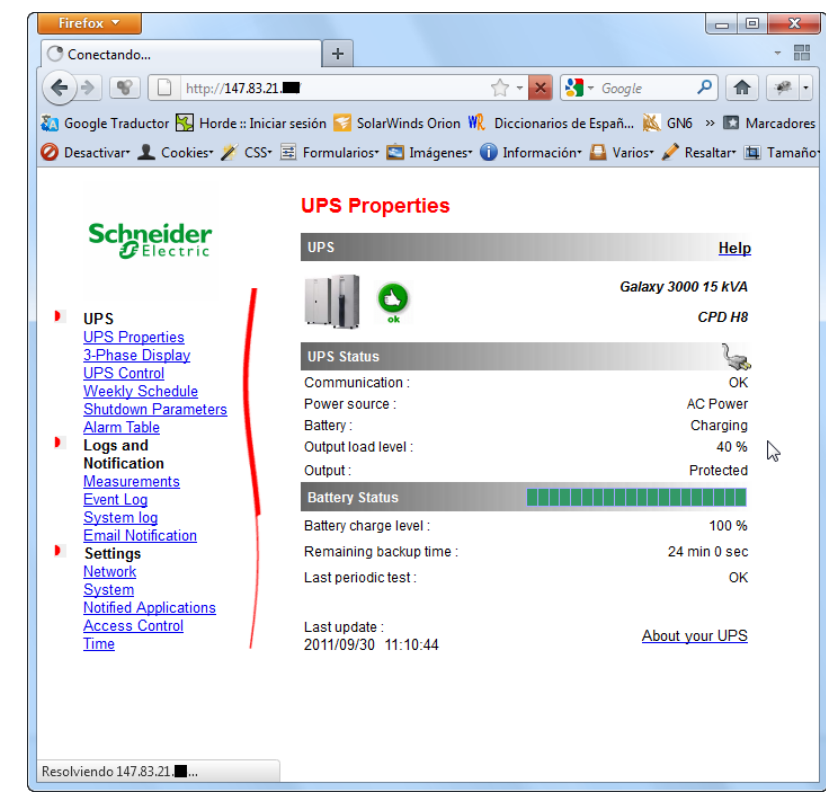

Y accederemos a la opción "Notified Applications". Aquí se nos muestra un listado de todas las máquinas que el SAI apagará en caso de fallo eléctrico. Para probar el correcto funcionamiento de una (en este caso winxp-virt) la seleccionaremos y pulsaremos sobre el botón "Shutdown Test"

UPS UPS Properties 3-Phase Display UPS Control Weekly Schedule Shutdown Parameters Alarm Table . Logs and Notification Measurements Event Log

#### System log Email Notification Settings Network <u>System</u> Notified Applications

Access Control Time

| lotified | Appl | ications |  |
|----------|------|----------|--|
|----------|------|----------|--|

N I

| Galaxy                                 | Galaxy 3000 15 kVA Help |                           |                      |                |                      |                               | Help                    |
|----------------------------------------|-------------------------|---------------------------|----------------------|----------------|----------------------|-------------------------------|-------------------------|
| All                                    | Nr                      | Hostname<br>or IP Address | Application Name     | Output         | <u>Configuration</u> | Shutdown<br>Duration<br>(sec) | Shutdown<br>After (min) |
|                                        | 1                       | www                       | Shutdown Module V3.0 | 5 Master       | Central              | 300                           |                         |
|                                        | 2                       | vacapdoc                  | Shutdown Module V3.0 | 5 Master       | Central              | 300                           |                         |
|                                        | 3                       | susi                      | Shutdown Module V3.0 | 5 Master       | Central              | 300                           |                         |
|                                        | 4                       | balder                    | Shutdown Module V3.0 | 5 Master       | Central              | 300                           |                         |
|                                        | 5                       | moore                     | Shutdown Module V3.0 | 5 Master       | Central              | 300                           |                         |
|                                        | 6                       | canaletseib               | Shutdown Module V3.0 | 5 Master       | Central              | 300                           |                         |
|                                        | 7                       | oficinavirtual            | Shutdown Module V3.0 | 5 Master       | Central              | 300                           |                         |
|                                        | 8                       | forges                    | Shutdown Module V3.0 | 5 Master       | Central              | 300                           |                         |
|                                        | 9                       | yin                       | Shutdown Module V3.0 | 5 Master       | Central              | 300                           |                         |
|                                        | 10                      | serverproves              | Shutdown Module V3.0 | 5 Master       | Central              | 300                           |                         |
|                                        | 11                      | servi                     | Shutdown Module V3.0 | 5 Master       | Central              | 300                           |                         |
|                                        | 12                      | canfeu                    | Shutdown Module V3.0 | 5 Master       | Central              | 300                           |                         |
|                                        | 13                      | byronp.upc.es             | Shutdown Module V2.6 | Master         | Central              | 300                           |                         |
|                                        | 14                      | vacap2                    | Shutdown Module V3.0 | 5 Master       | Central              | 300                           |                         |
|                                        | 15                      | kitiara.upc.edu           | Shutdown Module V2.6 | Master         | Central              | 300                           |                         |
|                                        | 16                      | byron                     | Shutdown Module V3.0 | 5 Master       | Central              | 300                           |                         |
|                                        | 17                      | tor                       | Shutdown Module V3.0 | 5 Master       | Central              | 300                           |                         |
|                                        | 18                      | borsa.etseib.upc.edu      | Shutdown Module V2.6 | Master         | Central              | 300                           |                         |
|                                        | 19                      | solarwinds                | Shutdown Module V3.0 | 5 Master       | Central              | 300                           |                         |
|                                        | 20                      | selim2                    | Shutdown Module V3.0 | 5 Master       | Central              | 300                           |                         |
|                                        | 21                      | gestio                    | Shutdown Module V3.0 | 5 Master       | Central              | 300                           |                         |
|                                        | 22                      | yang                      | Shutdown Module V3.0 | 5 Master       | Central              | 300                           |                         |
|                                        | 23                      | xapati                    | Shutdown Module V3.0 | 5 Master       | Central              | 300                           |                         |
| <b>V</b>                               | 24                      | winxp-virt                | Shutdown Module V3.0 | 5 Master       | Central              | 300                           |                         |
| Select the applications to be removed. |                         |                           |                      |                |                      |                               |                         |
| Selecti                                | he a                    | pplications to be tested. | U                    | tility failure | Test                 | Shutdown                      | Test                    |
| Select t                               | he N                    | letwork Management Sy     | stem                 | odify NMS      | ;                    | Add NMS                       |                         |

Select the Network Management System to be modified.

Add NMS

Si todo está correcto, veremos el siguiente aviso en la máquina con Windows XP y se apagará (el test provoca un cierre **real**)

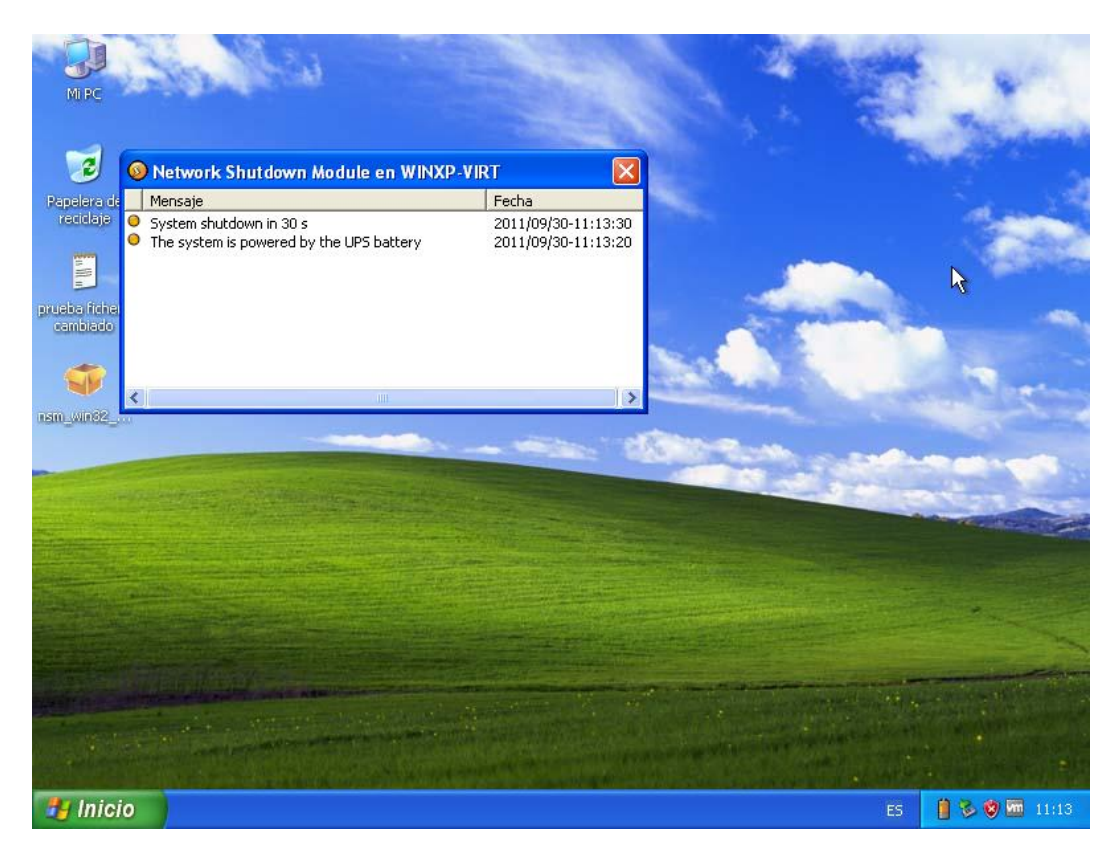

## Capítulo 8. Planificación

La planificación inicial del proyecto fue una de las partes con más incertidumbre, pues no me había enfrentado antes a la mayoría de tareas que tenía que cubrir y no sabía estimar cuánto tiempo podrían llevarme. Además, no dedicaba un número de horas fijo al día o semana pues lo iba amoldando a la carga de mi trabajo como becario que tuviera en cada momento. La primera planificación fue la siguiente, contando con una media de 5 horas de dedicación al proyecto diarias, durante 90 días (22,5 créditos x 20 horas de dedicación por crédito = 450 horas):

| Nombre de tarea 👻                                                                           | Duración 🖕 | Comienzo 👻   | Fin 👻               |
|---------------------------------------------------------------------------------------------|------------|--------------|---------------------|
| PFC - Virtualización de servidores                                                          | 87 días    | lun 31/01/11 | mar 31/05/11        |
| Fase de análisis                                                                            | 5 días     | lun 31/01/11 | vie 04/02/11        |
| Definir el marco del proyecto                                                               | 1 día      | lun 31/01/11 | lun 31/01/11        |
| Identificar los objetivos del<br>proyecto                                                   | 1 día      | mar 01/02/11 | mar 01/02/11        |
| Analizar la situación de partida                                                            | 3 días     | mié 02/02/11 | vie 04/02/11        |
| Fase de diseño                                                                              | 27 días    | lun 07/02/11 | mar 15/03/11        |
| Investigar tecnologías existentes                                                           | 15 días    | lun 07/02/11 | vie 25/02/11        |
| Dimensionar el host final de forma<br>estimada                                              | 12 días    | lun 28/02/11 | mar 15/03/11        |
| Selección de software de<br>recogida de estadísticas                                        | 2 días     | lun 28/02/11 | mar 01/03/11        |
| Instalación de software de<br>recogida de estadísticas en los<br>servidores                 | 3 días     | mié 02/03/11 | vie 04/03/11        |
| Recogida e interpretación de las<br>estadísticas                                            | 7 días     | lun 07/03/11 | mar 15/03/11        |
| Fase de construcción                                                                        | 20 días    | mié 16/02/11 | mar 15/03/11        |
| Implementación de una prueba pilot                                                          | 20 días    | mié 16/02/11 | mar 15/03/11        |
| Instalación del servidor de<br>pruebas                                                      | 2 días     | mié 16/02/11 | jue 17/02/11        |
| Creación de un primer entorno<br>de desarrollo virtualizado                                 | 3 días     | vie 18/02/11 | mar 22/02/11        |
| Pruebas de rendimiento                                                                      | 2 días     | mié 23/02/11 | jue 24/02/11        |
| Pruebas de migración de<br>máquina física a virtual                                         | 5 días     | vie 25/02/11 | jue 03/03/11        |
| Pruebas de copia de seguridad                                                               | 5 días     | vie 04/03/11 | jue 10/03/11        |
| Configuración y tests de<br>apagado de las maquinas<br>virtuales mediante el SAI del<br>CPD | 3 días     | vie 11/03/11 | <u>mar 15/03/11</u> |
| Fase de documentación                                                                       | 18 días    | mié 16/03/11 | vie 08/04/11        |
| Elaboración del manual técnico de<br>referencia                                             | 12 días    | mié 16/03/11 | jue 31/03/11        |
| Elaboración del manual de<br>operación de servicio                                          | 6 días     | vie 01/04/11 | vie 08/04/11        |
| Fase de información                                                                         | 22 días    | lun 02/05/11 | mar 31/05/11        |
| Elaboración de la memoria final del<br>proyecto                                             | 15 días    | lun 02/05/11 | vie 20/05/11        |
| Preparación de la defensa                                                                   | 7 días     | lun 23/05/11 | mar 31/05/11        |
| Presentación del proyecto                                                                   | 0 días     |              |                     |
| Otros                                                                                       | 16 días    |              |                     |
| Asistencia a conferencias                                                                   | 4 días     |              |                     |
| Jornades TIC UPC 7-12-2010                                                                  | 0 días     |              |                     |
| TSIUC 23-11-2010                                                                            | 0 días     |              |                     |
| VMWare UG 26-11-2010                                                                        | 0 días     |              |                     |
| VMWare UG marzo 2011                                                                        | 0 días     |              |                     |
| Reuniones de seguimiento                                                                    | 12 días    |              |                     |

El proyecto se inició tras los exámenes finales de enero de 2011, si bien con el marco de la virtualización en mente antes empecé a indagar en las opciones de software existentes y asistí las Jornadas TIC y a las TSIUC a finales de 2010 así como a varios VMUGs<sup>5</sup>.

Aunque la intención era tener el proyecto completamente acabado antes de verano y todo iba según lo previsto, por motivos personales la parte final se vio afectada y decidí acabarlo con calma tras agosto, aprovechando para añadir o mejorar algunas cosas de la memoria.

<sup>&</sup>lt;sup>5</sup> Los VMware User Groups son reuniones de usuarios de VMware organizadas por la misma empresa para presentar novedades en su software, realizar algunos talleres prácticos y dar la oportunidad de que sus usuarios/clientes compartan experiencias

## Capítulo 9. Análisis económico

Para analizar el coste de este proyecto, podemos separar el coste humano y el coste material.

- En cuanto al coste humano, para la realización de este proyecto he adoptado cinco perfiles o roles diferentes:
  - o Project manager
  - o Analista
  - o Programador
  - Administrador de redes
  - Administrador de sistemas

Con los siguientes costes a la hora por perfil, el coste humano aproximado del proyecto es el siguiente

| Perfil                                  | Coste/hora | Horas dedicadas | Coste total |  |
|-----------------------------------------|------------|-----------------|-------------|--|
| Project manager                         | 45€/h      | 50 h            | 2.250€      |  |
| Analista                                | 37€/h      | 100 h           | 3.700€      |  |
| Programador                             | 31€/h      | 10 h            | 310€        |  |
| Administrador de redes                  | 38€/h      | 90 h            | 3.420€      |  |
| Administrador de sistemas               | 40€/h      | 200 h           | 8.000€      |  |
| Coste humano total del proyecto 17.680€ |            |                 |             |  |

• En cuanto al **coste material**, podemos dividirlo en hardware y software:

| Hardware                                          | Coste total       |
|---------------------------------------------------|-------------------|
| 2 Servidores Dell (Host virtualización/backup)    | 2 x 6.295€        |
| Dell OptiPlex 580 SF (Terminal de administración) | 624€ <sup>6</sup> |
|                                                   |                   |
| Coste total de hardware necesario                 | 13.214€           |

Teniendo en cuenta que Serveis TIC ETSEIB ya tiene a su disposición máquinas para destinar al uso de Terminal de administración y que uno de los servidores actuales que va a ser virtualizado puede destinarse a servidor de backup con una inversión mínima (en discos duros), el **coste de hardware total** para Serveis TIC ETSEIB no llegaría a **7.000€** 

<sup>&</sup>lt;sup>6</sup> Precio consultado a 10/11/2011 (http://www.dell.com/es/empresas/p/optiplex-580/fs)

En cuanto al software utilizado en el proyecto:

| Software                          | Coste total       |
|-----------------------------------|-------------------|
| VMware ESXi 4.1 + cliente vSphere | 0€ (gratuito)     |
| Microsoft Windows XP              | 0€ (licencia UPC) |
| Microsoft Windows Server 2008     | 0€ (licencia UPC) |
| Microsoft Office Suite 2007       | 0€ (licencia UPC) |
| OpenSUSE 11.3                     | 0€ (OpenSource)   |
| Sysstat                           | 0€ (OpenSource)   |
| Mozilla Firefox                   | 0€ (OpenSource)   |
| SSH Secure Shell Client           | 0€ (shareware)    |
| WinSCP                            | 0€ (OpenSource)   |

Gracias a los acuerdos entre Microsoft y la UPC, para Serveis TIC ETSEIB la solución software escogida para el proyecto tiene <u>coste cero</u>. Implantar este proyecto en otra empresa costaría en cuanto a software tanto como una licencia de Windows XP (Microsoft Office ha sido utilizado para elaborar la documentación, no es necesario para **implantar** esta solución, al igual que Windows Server 2008, que como veremos más adelante solo es una alternativa que he documentado pero prescindible a favor de opciones de software libre como OpenSUSE)

## Capítulo 10. Valoración final

Mi valoración de este proyecto es muy positiva. He podido cumplir los objetivos previstos al inicio y realizar una propuesta alternativa bien documentada a coste cero (en cuanto a software) a las opciones de pago que ofrecen los proveedores a Serveis TIC ETSEIB. Una alternativa que incluye las necesidades primordiales para Serveis TIC ETSEIB como son tolerancia a fallos y balanceo de carga de la red, una solución completa de backup en red programable, creación de usuarios y grupos con alta granularidad de permisos, control del SAI de las máquinas virtuales, conversión de las máquinas físicas en máquinas virtuales y reserva y segmentación de recursos.

Además, personalmente, ha sido un experiencia enriquecedora poder asistir a los VMware User Groups así como a las Jornadas TIC UPC y a la Trobada dels Serveis Informàtics de les Universitats de Catalunya (TSIUC), así como enfrentarme a realizar por primera vez un proyecto de estas dimensiones (tanto en carga de trabajo como en duración en el tiempo).

## Capítulo 11. Anexos

#### 11.1 Script de recogida de estadísticas para Sysstat

```
#!/bin/bash
echo "Bienvenido al programa de extracción de estadísticas para
Systat"
echo "Introduce el primer dia del rango a extraer"
read primero
actual=$primero
echo "Introduce el ultimo dia del rango a extraer"
read ultimo
echo "Introduce el nombre del servidor"
read server
echo "Selecciona que datos quieres extraer"
opciones="CPU Memoria I/O Todos"
select opt in $opciones; do
      if [ "$opt" = "CPU" ]; then
           while [ $actual -le $ultimo ]; do
                  if [ $actual -lt 10 ]; then
                        sadf -d ./sa0$actual -- -u >> $server-$primero-
$ultimo-cpu.txt
                  else
                        sadf -d ./sa$actual -- -u >> $server-$primero-
$ultimo-cpu.txt
                  fi
                  let actual=actual+1
           done
           break
     elif [ "$opt" = "Memoria" ]; then
            while [ $actual -le $ultimo ]; do
                  if [ $actual -lt 10 ]; then
                        sadf -d ./sa0$actual -- -r >> $server-$primero-
$ultimo-mem.txt
                  else
                        sadf -d ./sa$actual -- -r >> $server-$primero-
$ultimo-mem.txt
                  fi
                  let actual=actual+1
           done
           break
      elif [ "$opt" = "I/O" ]; then
            while [ $actual -le $ultimo ]; do
                  if [ $actual -lt 10 ]; then
                        sadf -d ./sa0$actual -- -b >> $server-$primero-
$ultimo-io.txt
                  else
                        sadf -d ./sa$actual -- -b >> $server-$primero-
$ultimo-io.txt
                  fi
                  let actual=actual+1
           done
           break
     elif [ "$opt" = "Todos" ]; then
           while [ $actual -le $ultimo ]; do
                  if [ $actual -lt 10 ]; then
```

```
sadf -d ./sa0$actual -- -u >> $server-$primero-
$ultimo-cpu.txt
                       sadf -d ./sa0$actual -- -r >> $server-$primero-
$ultimo-mem.txt
                        sadf -d ./sa0$actual -- -b >> $server-$primero-
$ultimo-io.txt
                 else
                       sadf -d ./sa$actual -- -u >> $server-$primero-
$ultimo-cpu.txt
                        sadf -d ./sa$actual -- -r >> $server-$primero-
$ultimo-mem.txt
                        sadf -d ./sa$actual -- -b >> $server-$primero-
$ultimo-io.txt
                 fi
                 let actual=actual+1
           done
           break
     else
     echo Opcion incorrecta
     fi
done
echo "Los datos han sido extraidos"
echo "Alex - Serveis TIC ETSEIB 2011"
```

#### 11.2 Requerimientos de hardware de ESXi

Estos son los requisitos mínimos de hardware soportados por ESXi

- Una plataforma de servidor soportada (para ver la lista completa, podemos acceder a <u>http://www.vmware.com/resources/compatibility/search.php</u>, no incluida en la memoria puesto que a fecha de redacción de estas líneas la lista se extiende a 2186 plataformas)
- Una CPU de arquitectura x86 de 64 bits
- CPU's de 64 bits certificadas:
  - AMD Opteron
  - Intel Xeon 3000/3200, 3100/3300, 5100/5300, 5200/5400, 7100/7300, y 7200/7400
  - Intel Nehalem
- 2 GB de RAM mínimo
- Una tarjeta de red Gigabit Ethernet
- Uno o varios de los siguientes sistemas de de almacenamiento:
  - Controladoras básicas SCSI Adaptec Ultra-160 or Ultra-320, LSI Logic Fusion-MPT, o la mayoría de NCR/Symbios
  - Controladoras RAID Dell PERC (Adaptec RAID o LSI MegaRAID), HP Smart Array RAID, o IBM (Adaptec) ServeRAID
  - Discos de almacenamiento SATA, conectados al chipset de la placa base o a través de una controladora Serial Attached SCSI (SAS) soportada.

Las controladoras SAS soportados incluyen:

- LSI1068E (LSISAS3442E)
- LSI1068 (SAS 5)
- IBM ServeRAID 8K SAS controller
- Smart Array P400/256 controller
- Dell PERC 5.0.1 controller

Los chipsets soportados incluyen:

- Intel ICH9
- NVIDIA MCP55
- ServerWorks HT1000
- Fibra óptica o iSCSI

#### 11.3 GNU GPL v2.0

La GNU GPL (GNU General Public License) es una licencia creada por la FSF<sup>7</sup> orientada a proteger la libre distribución, modificación y uso de software libre. Aquí cito una traducción no oficial al castellano de la licencia. La licencia oficial (en inglés) puede consultarse en <u>http://www.gnu.org/licenses/gpl-2.0.html</u>

## Licencia Pública GNU

Esta es la conocida GNU Public License (GPL), versión 2 (de junio de 1.991), que cubre la mayor parte del software de la Free Software Foundation, y muchos más programas.

Los autores de esta traducción son:

- Jesús González Barahona
- Pedro de las Heras Quirós

#### NOTA IMPORTANTE:

Esta es una traducción no oficial al español de la GNU General Public License. No ha sido publicada por la Free Software Foundation, y no establece legalmente las condiciones de distribución para el software que usa la GNU GPL. Estas condiciones se establecen solamente por el texto original, en inglés, de la GNU GPL. Sin embargo, esperamos que esta traducción ayude a los hispanohablantes a entender mejor la GNU GPL.

#### **IMPORTANT NOTICE:**

This is an unofficial translation of the GNU General Public License into Spanish. It was not published by the Free Software Foundation, and does not legally state the distribution terms for software that uses the GNU GPL--only the original English text of the GNU GPL does that. However, we hope that this translation will help Spanish speakers understand the GNU GPL better.

Copyright (C) 1989, 1991 Free Software Foundation, Inc.

675 Mass Ave, Cambridge, MA 02139, EEUU

Se permite la copia y distribución de copias literales de este documento, pero no se permite su modificación.

<sup>&</sup>lt;sup>7</sup> Free Software Foundation. Organización creada en 1985 por Richard Stallman para potenciar el desarrollo y uso del software libre.

## Preámbulo

Las licencias que cubren la mayor parte del software están diseñadas para quitarle a usted la libertad de compartirlo y modificarlo. Por el contrario, la Licencia Pública General de GNU pretende garantizarle la libertad de compartir y modificar software libre, para asegurar que el software es libre para todos sus usuarios. Esta Licencia Pública General se aplica a la mayor parte del software del la Free Software Foundation y a cualquier otro programa si sus autores se comprometen a utilizarla. (Existe otro software de la Free Software Foundation que está cubierto por la Licencia Pública General de GNU para Bibliotecas). Si quiere, también puede aplicarla a sus propios programas.

Cuando hablamos de software libre, estamos refiriéndonos a libertad, no a precio. Nuestras Licencias Públicas Generales están diseñadas para asegurarnos de que tenga la libertad de distribuir copias de software libre (y cobrar por ese servicio si quiere), de que reciba el código fuente o que pueda conseguirlo si lo quiere, de que pueda modificar el software o usar fragmentos de él en nuevos programas libres, y de que sepa que puede hacer todas estas cosas.

Para proteger sus derechos necesitamos algunas restricciones que prohiban a cualquiera negarle a usted estos derechos o pedirle que renuncie a ellos. Estas restricciones se traducen en ciertas obligaciones que le afectan si distribuye copias del software, o si lo modifica.

Por ejemplo, si distribuye copias de uno de estos programas, sea gratuitamente, o a cambio de una contraprestación, debe dar a los receptores todos los derechos que tiene. Debe asegurarse de que ellos también reciben, o pueden conseguir, el código fuente. Y debe mostrarles estas condiciones de forma que conozcan sus derechos.

Protegemos sus derechos con la combinación de dos medidas:

- 1. Ponemos el software bajo copyright y
- 2. le ofrecemos esta licencia, que le da permiso legal para copiar, distribuir y/o modificar el software.

También, para la protección de cada autor y la nuestra propia, queremos asegurarnos de que todo el mundo comprende que no se proporciona ninguna garantía para este software libre. Si el software se modifica por cualquiera y éste a su vez lo distribuye, queremos que sus receptores sepan que lo que tienen no es el original, de forma que cualquier problema introducido por otros no afecte a la reputación de los autores originales.

Por último, cualquier programa libre está constantemente amenazado por patentes sobre el software. Queremos evitar el peligro de que los redistribuidores de

un programa libre obtengan patentes por su cuenta, convirtiendo de facto el programa en propietario. Para evitar esto, hemos dejado claro que cualquier patente debe ser pedida para el uso libre de cualquiera, o no ser pedida.

Los términos exactos y las condiciones para la copia, distribución y modificación se exponen a continuación.

Términos y condiciones para la copia, distribución y modificación

 Esta Licencia se aplica a cualquier programa u otro tipo de trabajo que contenga una nota colocada por el tenedor del copyright diciendo que puede ser distribuido bajo los términos de esta Licencia Pública General. En adelante, «Programa» se referirá a cualquier programa o trabajo que cumpla esa condición y «trabajo basado en el Programa» se referirá bien al Programa o a cualquier trabajo derivado de él según la ley de copyright. Esto es, un trabajo que contenga el programa o una proción de él, bien en forma literal o con modificaciones y/o traducido en otro lenguaje. Por lo tanto, la traducción está incluida sin limitaciones en el término «modificación». Cada concesionario (licenciatario) será denominado «usted».

Cualquier otra actividad que no sea la copia, distribución o modificación no está cubierta por esta Licencia, está fuera de su ámbito. El acto de ejecutar el Programa no está restringido, y los resultados del Programa están cubiertos únicamente si sus contenidos constituyen un trabajo basado en el Programa, independientemente de haberlo producido mediante la ejecución del programa. El que esto se cumpla, depende de lo que haga el programa.

2. Usted puede copiar y distribuir copias literales del código fuente del Programa, según lo has recibido, en cualquier medio, supuesto que de forma adecuada y bien visible publique en cada copia un anuncio de copyright adecuado y un repudio de garantía, mantenga intactos todos los anuncios que se refieran a esta Licencia y a la ausencia de garantía, y proporcione a cualquier otro receptor del programa una copia de esta Licencia junto con el Programa.

Puede cobrar un precio por el acto físico de transferir una copia, y puede, según su libre albedrío, ofrecer garantía a cambio de unos honorarios.

- 3. Puede modificar su copia o copias del Programa o de cualquier porción de él, formando de esta manera un trabajo basado en el Programa, y copiar y distribuir esa modificación o trabajo bajo los términos del apartado 1, antedicho, supuesto que además cumpla las siguientes condiciones:
  - a. Debe hacer que los ficheros modificados lleven anuncios prominentes indicando que los ha cambiado y la fecha de cualquier cambio.
  - b. Debe hacer que cualquier trabajo que distribuya o publique y que en todo o en parte contenga o sea derivado del Programa o de cualquier

parte de él sea licenciada como un todo, sin carga alguna, a todas las terceras partes y bajo los términos de esta Licencia.

c. Si el programa modificado lee normalmente órdenes interactivamente cuando es ejecutado, debe hacer que, cuando comience su ejecución para ese uso interactivo de la forma más habitual, muestre o escriba un mensaje que incluya un anuncio de copyright y un anuncio de que no se ofrece ninguna garantía (o por el contrario que sí se ofrece garantía) y que los usuarios pueden redistribuir el programa bajo estas condiciones, e indicando al usuario cómo ver una copia de esta licencia. (Excepción: si el propio programa es interactivo pero normalmente no muestra ese anuncio, no se requiere que su trabajo basado en el Programa muestre ningún anuncio).

Estos requisitos se aplican al trabajo modificado como un todo. Si partes identificables de ese trabajo no son derivadas del Programa, y pueden, razonablemente, ser consideradas trabajos independientes y separados por ellos mismos, entonces esta Licencia y sus términos no se aplican a esas partes cuando sean distribuidas como trabajos separados. Pero cuando distribuya esas mismas secciones como partes de un todo que es un trabajo basado en el Programa, la distribución del todo debe ser según los términos de esta licencia, cuyos permisos para otros licenciatarios se extienden al todo completo, y por lo tanto a todas y cada una de sus partes, con independencia de quién la escribió.

Por lo tanto, no es la intención de este apartado reclamar derechos o desafiar sus derechos sobre trabajos escritos totalmente por usted mismo. El intento es ejercer el derecho a controlar la distribución de trabajos derivados o colectivos basados en el Programa.

Además, el simple hecho de reunir un trabajo no basado en el Programa con el Programa (o con un trabajo basado en el Programa) en un volumen de almacenamiento o en un medio de distribución no hace que dicho trabajo entre dentro del ámbito cubierto por esta Licencia.

- 4. Puede copiar y distribuir el Programa (o un trabajo basado en él, según se especifica en el apartado 2, como código objeto o en formato ejecutable según los términos de los apartados 1 y 2, supuesto que además cumpla una de las siguientes condiciones:
  - Acompañarlo con el código fuente completo correspondiente, en formato electrónico, que debe ser distribuido según se especifica en los apartados 1 y 2 de esta Licencia en un medio habitualmente utilizado para el intercambio de programas, o
  - b. Acompañarlo con una oferta por escrito, válida durante al menos tres años, de proporcionar a cualquier tercera parte una copia completa en formato electrónico del código fuente correspondiente, a un coste no mayor que el de realizar físicamente la distribución del fuente, que será distribuido bajo las condiciones descritas en los apartados 1 y 2

anteriores, en un medio habitualmente utilizado para el intercambio de programas, o

c. Acompañarlo con la información que recibiste ofreciendo distribuir el código fuente correspondiente. (Esta opción se permite sólo para distribución no comercial y sólo si usted recibió el programa como código objeto o en formato ejecutable con tal oferta, de acuerdo con el apartado b anterior).

Por código fuente de un trabajo se entiende la forma preferida del trabajo cuando se le hacen modificaciones. Para un trabajo ejecutable, se entiende por código fuente completo todo el código fuente para todos los módulos que contiene, más cualquier fichero asociado de definición de interfaces, más los guiones utilizados para controlar la compilación e instalación del ejecutable. Como excepción especial el código fuente distribuido no necesita incluir nada que sea distribuido normalmente (bien como fuente, bien en forma binaria) con los componentes principales (compilador, kernel y similares) del sistema operativo en el cual funciona el ejecutable, a no ser que el propio componente acompañe al ejecutable.

Si la distribución del ejecutable o del código objeto se hace mediante la oferta acceso para copiarlo de un cierto lugar, entonces se considera la oferta de acceso para copiar el código fuente del mismo lugar como distribución del código fuente, incluso aunque terceras partes no estén forzadas a copiar el fuente junto con el código objeto.

- 5. No puede copiar, modificar, sublicenciar o distribuir el Programa excepto como prevé expresamente esta Licencia. Cualquier intento de copiar, modificar sublicenciar o distribuir el Programa de otra forma es inválida, y hará que cesen automáticamente los derechos que te proporciona esta Licencia. En cualquier caso, las partes que hayan recibido copias o derechos de usted bajo esta Licencia no cesarán en sus derechos mientras esas partes continúen cumpliéndola.
- 6. No está obligado a aceptar esta licencia, ya que no la ha firmado. Sin embargo, no hay nada más que le proporcione permiso para modificar o distribuir el Programa o sus trabajos derivados. Estas acciones están prohibidas por la ley si no acepta esta Licencia. Por lo tanto, si modifica o distribuye el Programa (o cualquier trabajo basado en el Programa), está indicando que acepta esta Licencia para poder hacerlo, y todos sus términos y condiciones para copiar, distribuir o modificar el Programa o trabajos basados en él.
- 7. Cada vez que redistribuya el Programa (o cualquier trabajo basado en el Programa), el receptor recibe automáticamente una licencia del licenciatario original para copiar, distribuir o modificar el Programa, de forma sujeta a estos términos y condiciones. No puede imponer al receptor ninguna restricción más sobre el ejercicio de los derechos aquí garantizados. No es usted responsable de hacer cumplir esta licencia por terceras partes.

8. Si como consecuencia de una resolución judicial o de una alegación de infracción de patente o por cualquier otra razón (no limitada a asuntos relacionados con patentes) se le imponen condiciones (ya sea por mandato judicial, por acuerdo o por cualquier otra causa) que contradigan las condiciones de esta Licencia, ello no le exime de cumplir las condiciones de esta Licencia. Si no puede realizar distribuciones de forma que se satisfagan simultáneamente sus obligaciones bajo esta licencia y cualquier otra obligación pertinente entonces, como consecuencia, no puede distribuir el Programa de ninguna forma. Por ejemplo, si una patente no permite la redistribución libre de derechos de autor del Programa por parte de todos aquellos que reciban copias directa o indirectamente a través de usted, entonces la única forma en que podría satisfacer tanto esa condición como esta Licencia sería evitar completamente la distribución del Programa.

Si cualquier porción de este apartado se considera inválida o imposible de cumplir bajo cualquier circunstancia particular ha de cumplirse el resto y la sección por entero ha de cumplirse en cualquier otra circunstancia.

No es el propósito de este apartado inducirle a infringir ninguna reivindicación de patente ni de ningún otro derecho de propiedad o impugnar la validez de ninguna de dichas reivindicaciones. Este apartado tiene el único propósito de proteger la integridad del sistema de distribución de software libre, que se realiza mediante prácticas de licencia pública. Mucha gente ha hecho contribuciones generosas a la gran variedad de software distribuido mediante ese sistema con la confianza de que el sistema se aplicará consistentemente. Será el autor/donante quien decida si quiere distribuir software mediante cualquier otro sistema y una licencia no puede imponer esa elección.

Este apartado pretende dejar completamente claro lo que se cree que es una consecuencia del resto de esta Licencia.

- 9. Si la distribución y/o uso de el Programa está restringida en ciertos países, bien por patentes o por interfaces bajo copyright, el tenedor del copyright que coloca este Programa bajo esta Licencia puede añadir una limitación explícita de distribución geográfica excluyendo esos países, de forma que la distribución se permita sólo en o entre los países no excluidos de esta manera. En ese caso, esta Licencia incorporará la limitación como si estuviese escrita en el cuerpo de esta Licencia.
- 10. La Free Software Foundation puede publicar versiones revisadas y/o nuevas de la Licencia Pública General de tiempo en tiempo. Dichas nuevas versiones serán similares en espíritu a la presente versión, pero pueden ser diferentes en detalles para considerar nuevos problemas o situaciones.

Cada versión recibe un número de versión que la distingue de otras. Si el Programa especifica un número de versión de esta Licencia que se refiere a ella y a «cualquier versión posterior», tienes la opción de seguir los términos y condiciones, bien de esa versión, bien de cualquier versión posterior publicada

por la Free Software Foundation. Si el Programa no especifica un número de versión de esta Licencia, puedes escoger cualquier versión publicada por la Free Software Foundation.

11. Si quiere incorporar partes del Programa en otros programas libres cuyas condiciones de distribución son diferentes, escribe al autor para pedirle permiso. Si el software tiene copyright de la Free Software Foundation, escribe a la Free Software Foundation: algunas veces hacemos excepciones en estos casos. Nuestra decisión estará guiada por el doble objetivo de de preservar la libertad de todos los derivados de nuestro software libre y promover el que se comparta y reutilice el software en general.

## AUSENCIA DE GARANTÍA

- 12. Como el programa se licencia libre de cargas, no se ofrece ninguna garantía sobre el programa, en toda la extensión permitida por la legislación aplicable. Excepto cuando se indique de otra forma por escrito, los tenedores del copyright y/u otras partes proporcionan el programa «tal cual», sin garantía de ninguna clase, bien expresa o implícita, con inclusión, pero sin limitación a las garantías mercantiles implícitas o a la conveniencia para un propósito particular. Cualquier riesgo referente a la calidad y prestaciones del programa es asumido por usted. Si se probase que el Programa es defectuoso, asume el coste de cualquier servicio, reparación o corrección.
- 13. En ningún caso, salvo que lo requiera la legislación aplicable o haya sido acordado por escrito, ningún tenedor del copyright ni ninguna otra parte que modifique y/o redistribuya el Programa según se permite en esta Licencia será responsable ante usted por daños, incluyendo cualquier daño general, especial, incidental o resultante producido por el uso o la imposibilidad de uso del Programa (con inclusión, pero sin limitación a la pérdida de datos o a la generación incorrecta de datos o a pérdidas sufridas por usted o por terceras partes o a un fallo del Programa al funcionar en combinación con cualquier otro programa), incluso si dicho tenedor u otra parte ha sido advertido de la posibilidad de dichos daños.

FIN DE TÉRMINOS Y CONDICIONES

## Capítulo 12. Bibliografía

# 12.1 Documentos principales, obtenidos de VMware (incluidos en el CD que acompaña la memoria)

- VMware ESX y VMware ESXi whitepaper
- VMware vSphere 4 enterprise datasheet
- VMware ESXi Configuration Guide
- VMware ESXi Getting Started Guide
- Getting Started with ESXi Installable
- Guest Operating System Installation Guide
- How VMware Virtualization Right-sizes IT Infrastructure to Reduce Power Consumption - Whitepaper
- Managing VMware ESXi
- Reduce Energy Costs and Go Green with VMware Green IT Solutions
- VMware Resource Management Guide
- Setup for Failover Clustering and Microsoft Cluster Service
- Storage Subsystem Performance in VMware ESX Server BusLogic Versus LSI Logic
- The Architecture of VMware ESXi
- VMware PVSCSI Storage Performance
- VMware vCenter Converter Standalone Users Guide 4.3
- VMware vCenter Converter Whitepaper
- VMware vSphere 4 Competitive Reviewers Guide
- Whats New in VMware vSphere 4 Storage
- Whats New in VMware vSphere 4 Virtual Networking
- Network Shutdown Module V3 User manual extension for VMware ESX 3 - 3.5 virtual architecture

### 12.2 Bibliografía complementaria

- Documentación guettoVCB
  - o <u>http://communities.vmware.com/docs/DOC-8760</u>
  - o <a href="http://communities.vmware.com/docs/DOC-10595">http://communities.vmware.com/docs/DOC-10595</a>
  - <u>http://miketrellosblog.arcadecab.com/2010/08/setting-up-an-</u> <u>nfs-share-to-receive-esxi-4-1-vm-backups/</u>
  - <u>http://miketrellosblog.arcadecab.com/2010/08/using-ghettovcb-sh-to-backup-esxi-4-1-vms-to-nfs-datastore/</u>
- El protocolo SCP
  - <u>http://es.wikipedia.org/wiki/Secure\_Copy</u>
- NFS
  - <u>http://csrg-it.blogspot.com/2011/02/file-services-instalar-procotolo-nfs.html</u>

- <u>http://miguelcarmona.name/blog/configurar-servidor-y-cliente-</u> nfs-en-opensuse-o-en-cualquier-gnulinux/
- o <u>http://www.microsoft.com/download/en/details.aspx?id=274</u>
- o <u>http://www.youtube.com/watch?v=s9JVwXw102E</u>
- Snapshots
  - <u>http://kb.vmware.com/selfservice/microsites/search.do?langua</u> <u>ge=en\_US&cmd=displayKC&externalId=1032555</u>
  - http://kb.vmware.com/selfservice/microsites/search.do?langua
     ge=en\_US&cmd=displayKC&externalId=1015180
- Resource pools
  - o <u>http://www.eltate.net/vmware/resource-pool-en-vmware</u>
  - <u>http://www.petri.co.il/vmware-esx-server-cluster-pools.htm</u>
- Configuración ESXi
  - <u>http://kb.vmware.com/selfservice/microsites/search.do?langua</u>
     <u>ge=en\_US&cmd=displayKC&externalId=1017910</u>
  - <u>http://www.openredes.com/2011/04/14/red-virtual-</u> <u>configuracion-de-vlan-lacp-y-trunking-en-vswitches/</u>
- Monitorización de recursos
  - http://www.dsi.uclm.es/personal/AntonioBueno/ESI/monitor%2
     <u>0en%20linux.pdf</u>
  - <u>http://sebastien.godard.pagesperso-orange.fr/</u>
  - <u>http://revistalinux.net/articulos/monitorizacion-de-rendimiento-</u> <u>en-sistemas-gnulinux/</u>
- SAI
  - o <u>http://soft.apc.com/explore/eng/network/net\_sol.htm</u>
  - Documentación interna ETSEIB
- VMTools
  - <u>http://www.virtualizados.com/como-instalar-vmware-tools</u>
  - <u>http://kb.vmware.com/selfservice/microsites/search.do?langua</u> <u>ge=en\_US&cmd=displayKC&externalId=340</u>
  - <u>http://www.virtualizados.com/ventajas-de-instalar-vmware-</u> tools
- vCenter Converter
  - <u>http://www.vmware.com/products/converter</u>
  - <u>http://4sysops.com/archives/p2v-for-vmware-six-ways-to-</u> <u>convert-physical-to-virtual/</u>

## Capítulo 13. Agradecimientos

En primer lugar, me gustaría agradecer enormemente al equipo de Serveis TIC ETSEIB no sólo la oportunidad de realizar este proyecto, si no la oportunidad de trabajar y aprender con ellos durante todo este tiempo, pues es un placer formar parte de ese grupo de trabajo. Gracias Eulàlia, Jesús, Dani, Mónica, Olga, Silvia, Montse, Jordi, Isabel, Fernando, y un saludo muy especial a Néstor.

Quiero agradecer también a Lluís Solano el haberme dirigido este proyecto.

Y como no, me gustaría hacer mención a mis padres en este documento, por haberme apoyado durante todo lo que uno pasa haciendo una carrera tan exigente como es la ETIS en la FIB.